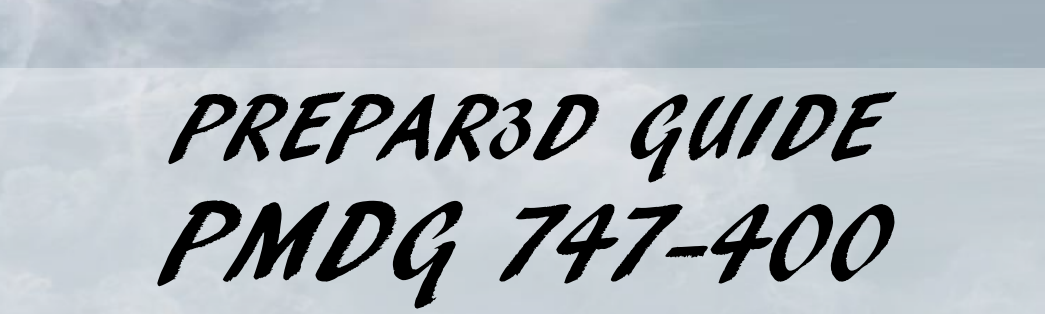

..

............

....

**BRITISH AIR** 

BY CHUCK LAST UPDATED: 26/07/2018

..........

# TABLE OF CONTENTS

- PART 1 INTRODUCTION
- PART 2 COCKPIT LAYOUT
- PART 3 FLIGHT PLAN & PRE-START
- PART 4 START-UP PROCEDURE
- PART 5 TAXI
- PART 6 TAKEOFF, CLIMB & CRUISE
- PART 7 AUTOPILOT
- PART 8 APPROACH & LANDING

PLATFORM: PREPAR3D V 4.2

00

11 1

Will 11

Special thanks to Paul "Goldwolf" Whittingham for creating the guide icons.

The Boeing 747, nicknamed "The Queen of the Skies", is an American widebody commercial jet airliner and cargo aircraft, often referred to by its original nickname, "Jumbo Jet". Its distinctive "hump" upper deck along the forward part of the aircraft has made it one of the most recognizable aircraft, and it was the first wide-body airplane produced. Manufactured by Boeing's Commercial Airplane unit in the United States, the 747 was originally envisioned to have 150 percent greater capacity than the Boeing 707, a common large commercial aircraft of the 1960s. First flown commercially in 1970, the 747 held the passenger capacity record for 37 years.

In 1963 Boeing was among a group of plane makers that were competing for a military contract to build a very large transport: the CX-HLS. One of the main requirements for the military transport design was for a nose loading cargo door with clear access to the main deck. The Boeing design featured a bubble atop the fuselage forward of the wing leading edge. The contract went to Lockheed and General Electric to build what was to become the C5 Galaxy. During this time, commercial aviation was growing at a rapid pace. The jet age was finding its feet with the very popular Boeing 707 and Douglas DC8 being the workhorses of the day. Juan Trippe of Pan Am, one of Boeings biggest customers, approached Boeing to press them look at building an aircraft twice the size of the 707 and DC8.

Trippe advocated that a larger aircraft would be the solution to the congestion at airports, reducing the number of relatively smaller aircraft required to move the same amount of people. In 1965 Boeing put together a design team to work on the new airliner which was already given the Boeing 747 designation. The proposal Boeing had put forward for the military transport, the CX-HLS, was taken as a start point. Some features were retained, but others such as the high wing design were discarded. The design also had to be future proof. At this time in aviation, it was felt that supersonic travel had every chance of becoming the norm, so Boeing had to take an each way bet. The design team for the Boeing 747 had to come up with an aircraft that met the requirements of airlines who wanted mass passenger movement, but at the same time had the ability to be an effective freighter.

One of main enablers that made such a larger aircraft possible was the advent of high bypass turbofan engines. General Electric had applied the principal to the C5 Galaxy project. The high bypass turbofan delivered twice the power of turbojets which were in use at the time, and used one third less fuel. Pratt and Whitney were also working on this concept and in 1966 Pan AM, Boeing and Pratt and Whitney agreed to develop the JT9D as the powerhouse for the 747. However, the variants simulated by PMDG are more modern and include the Rolls-Royce RB211-524, General Electric CF6-80C2B1F and Pratt & Whitney PW4056 turbofan engines.

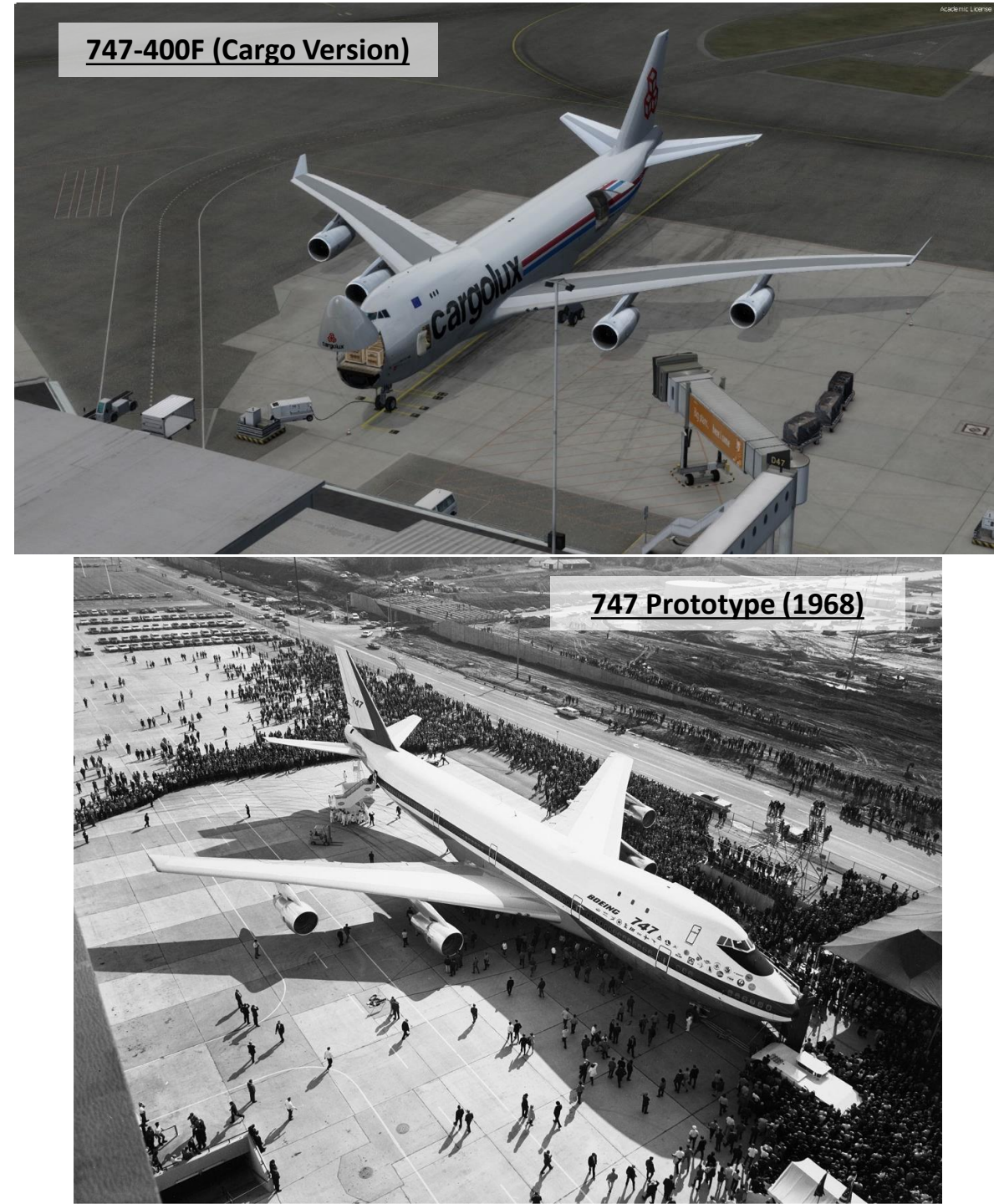

INTRODUCTION ART

47-400

The four-engine 747 uses a double-deck configuration for part of its length and is available in passenger, freighter and other versions. Boeing designed the 747's hump-like upper deck to serve as a first-class lounge or extra seating, and to allow the aircraft to be easily converted to a cargo carrier by removing seats and installing a front cargo door. The 747-400, the most common variant in service, has a high-subsonic cruise speed of Mach 0.85–0.855 (up to 570 mph or 920 km/h) with an intercontinental range of 7,260 nautical miles (8,350 statute miles or 13,450 km). The 747-400 can accommodate 416 passengers in a typical three-class layout, 524 passengers in a typical two-class layout, or 660 passengers in a high-density one-class configuration.

747-400

INTRODUCTION

ART

Δ

Boeing expected supersonic airliners—the development of which was announced in the early 1960s—to render the 747 and other subsonic airliners obsolete, while the demand for subsonic cargo aircraft would remain robust well into the future. Though the 747 was expected to become obsolete after 400 were sold, it exceeded critics' expectations with production surpassing 1,000 in 1993. By June 2018, 1,545 aircraft had been built.

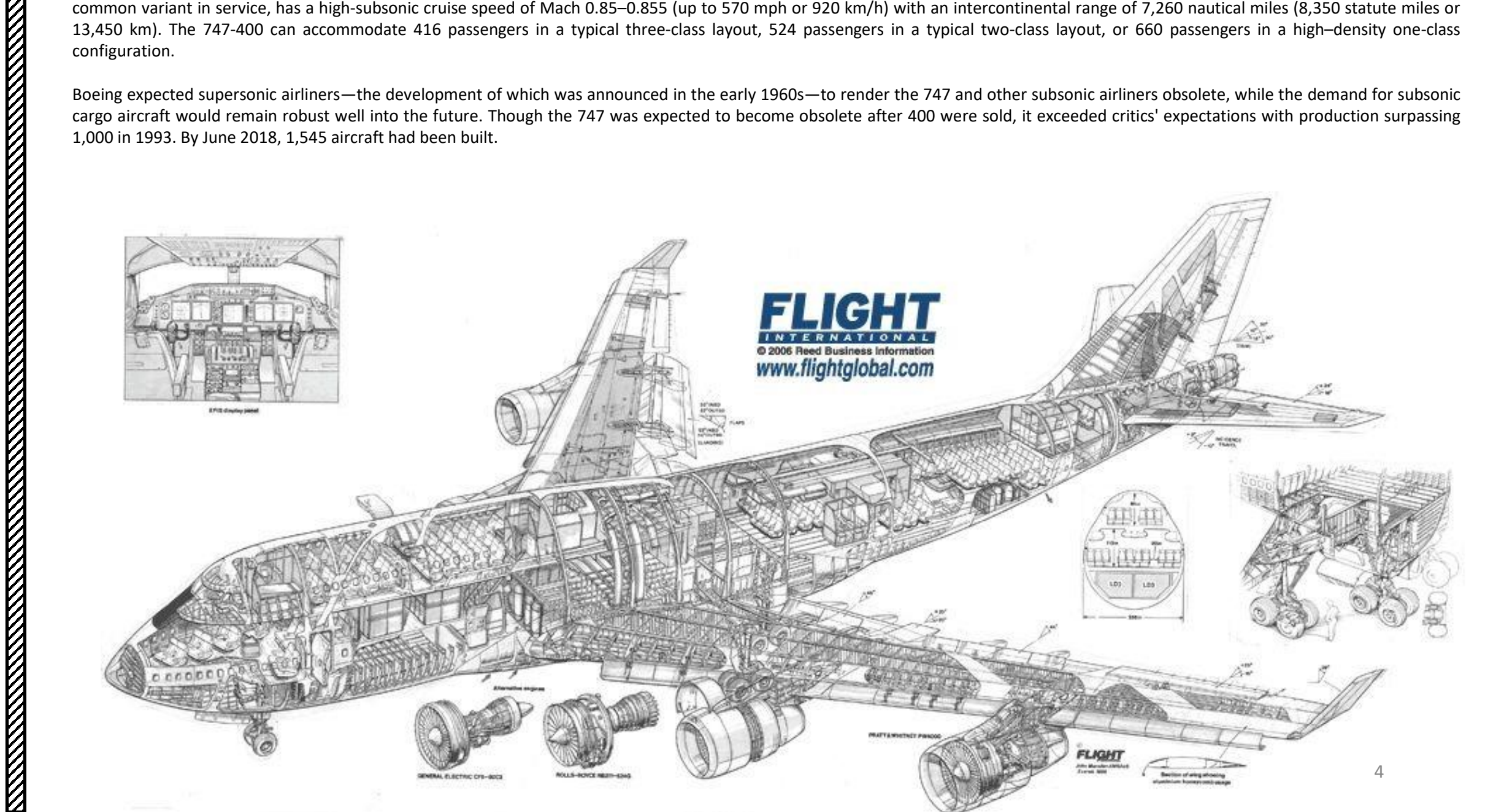

The 747 is just an incredible aircraft to fly. It feels heavy and does definitely *not* turn on a dime. The 747 requires careful planning during approaches. The engines are big and powerful, but keep in mind that their response time is longer than you might think.

As Chuck Jodry said on AVSIM in his review of the PMDG 747: "As you line up the 747 for takeoff, the thrill of flight slowly intensifies as you apply takeoff power and watch as this majestic aircraft gradually thunders down the runway before gracefully lifting off into the skies above. With outstanding sound quality and cockpit shaking effects, you can't help but for a brief moment to feel that you're a real 747 captain. Although a large aircraft of this nature will typically fly on autopilot after the landing gear is retracted, the QOTS II is an aircraft that encourages the user to fly by hand due to its smooth and outstanding flying characteristics. Even with the autopilot turned on; this aircraft gracefully handles adverse weather and is always smooth when responding to any autopilot input by the pilot."

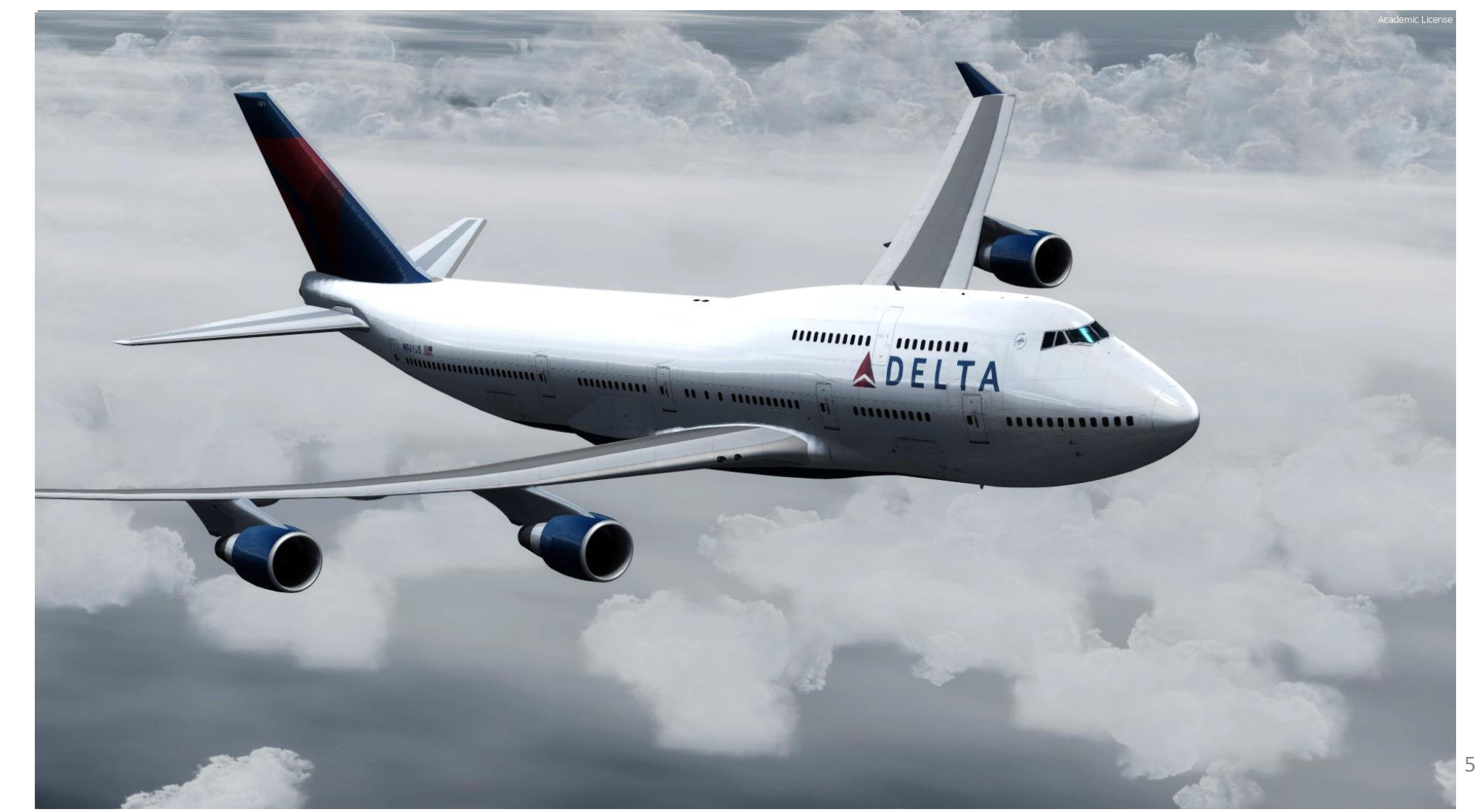

747-400

## TUTORIAL STRUCTURE

Before you even step foot in your virtual cockpit, you need to know where you are, where you are going, how you will get there, what you need to get there. This document is structured like a short tutorial flight.

The flight tutorial is structured as follows:

- Familiarize yourself with the cockpit layout
- Plan your flight
  - Determine the flight route, fuel & cargo loads
  - Spawn the aircraft and set it in a Cold & Dark state
  - Provide aircraft with power
  - Program the FMC (Flight Management Computer)
- Start–up the aircraft and make it ready for flight
- Тахі
- Takeoff
- Climb and cruise
- Explore autopilot capabilities
- Descend, approach and land

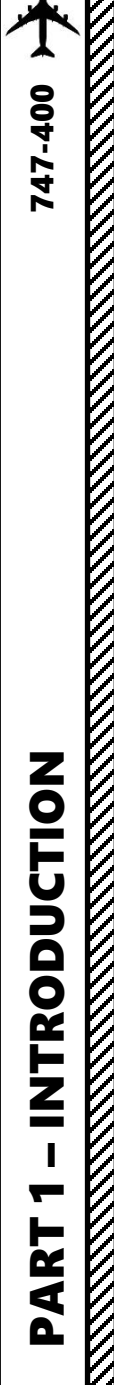

## **BEST RESOURCES**

PMDG 747 FCOM (Flight Crew Operations Manual)

PMDG Documentation Downloads Section https://www.precisionmanuals.com/pages/downloads/docs.html

747-441 Operations Manual http://landrover.narod.ru/gershon/AIRPLANTANK/747-400 operations manual.pdf

Boeing 747-400F CBT (Computer Based Training) https://www.youtube.com/watch?v=jIuOOzSinhE&list=PLpNS2WzxM5y3ib-zSVe4nxTZoPD1DKUZA

Jet A1 747 Pilot – PMDG 747 Tutorial (Three Parts) (Youtube) Part 1: https://www.youtube.com/watch?v=hcH1vfjH5Eo Part 2: https://youtu.be/1UTzyfI2BUg?list=PLDez55ieLLnMZ qgQIBlqgmKNE7XQQrUl Part 3: https://youtu.be/zJDh53IuSG8?list=PLDez55ieLLnMZ ggQIBlggmKNE7XQQrUI

747 Flight Deck (Jerome Meriweather) http://meriweather.com/flightdeck/747/deck-747.html

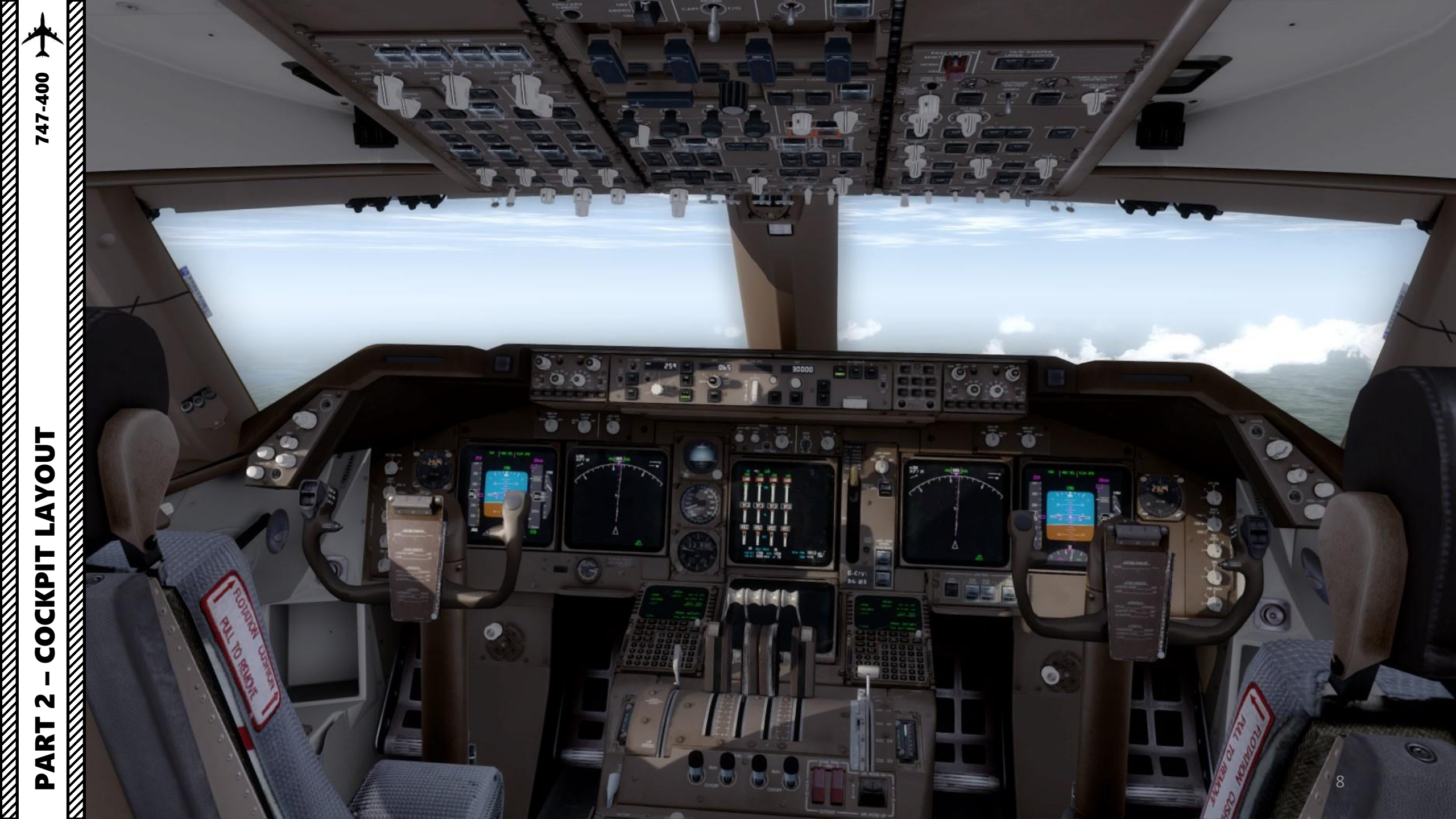

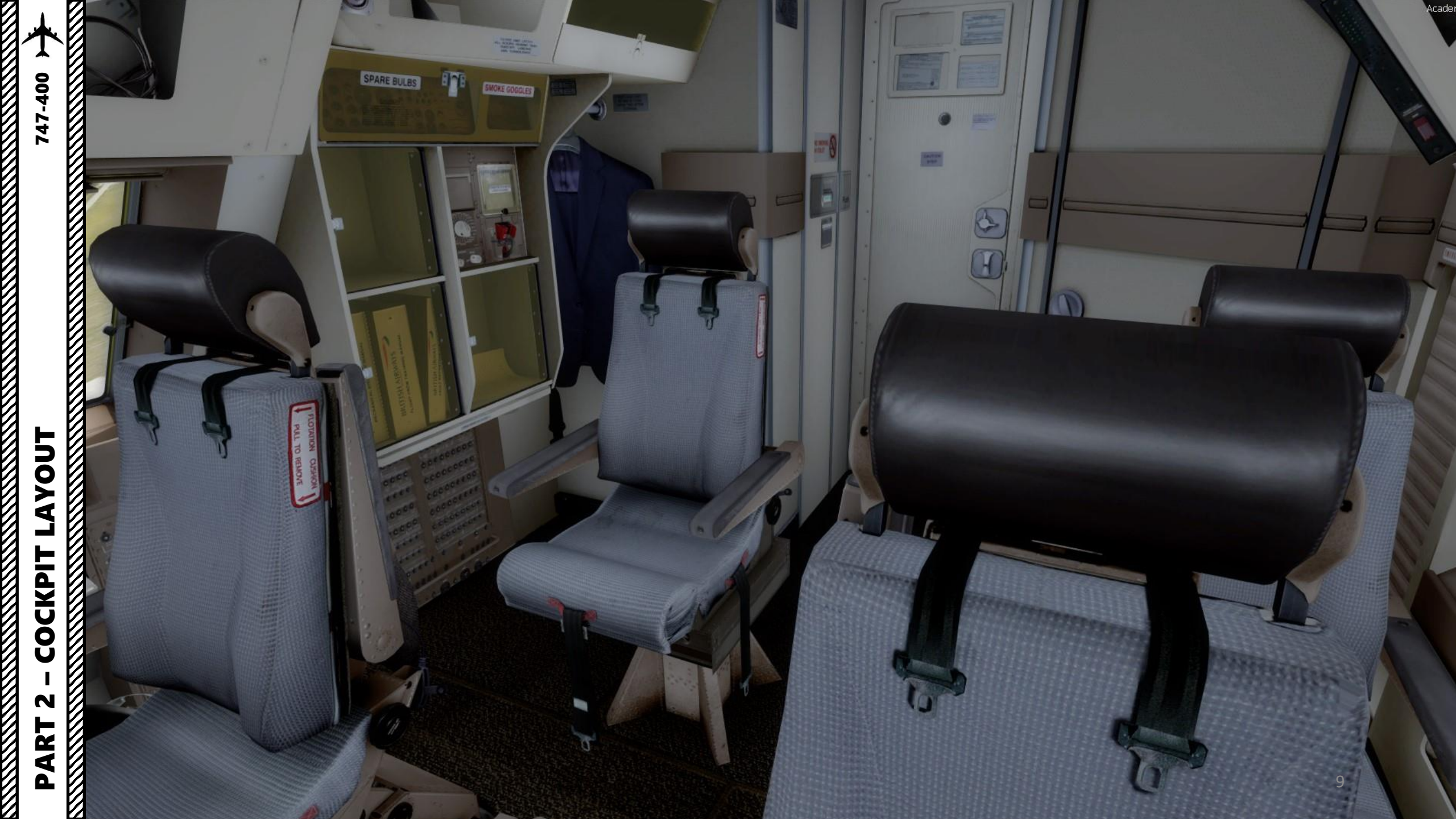

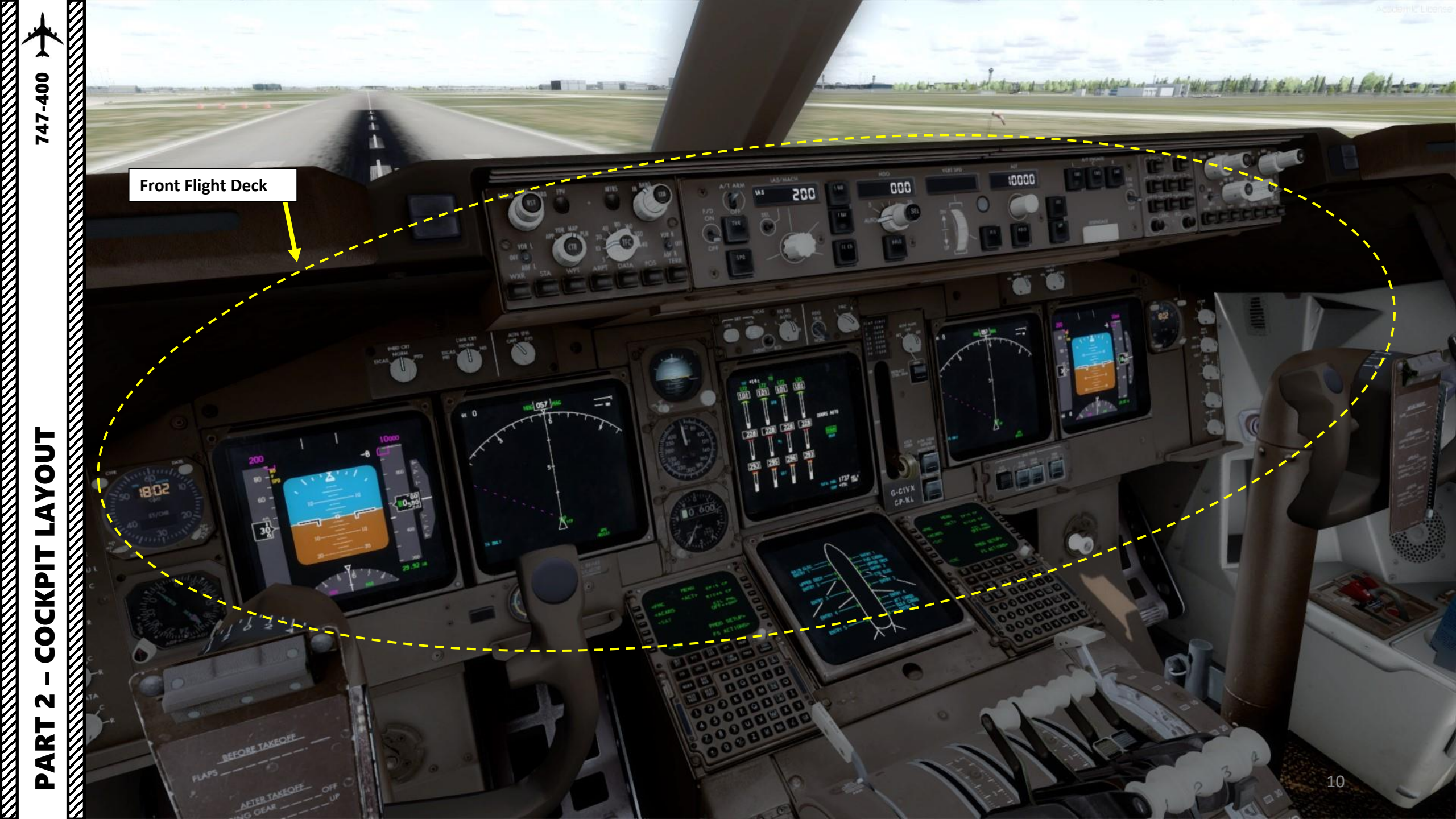

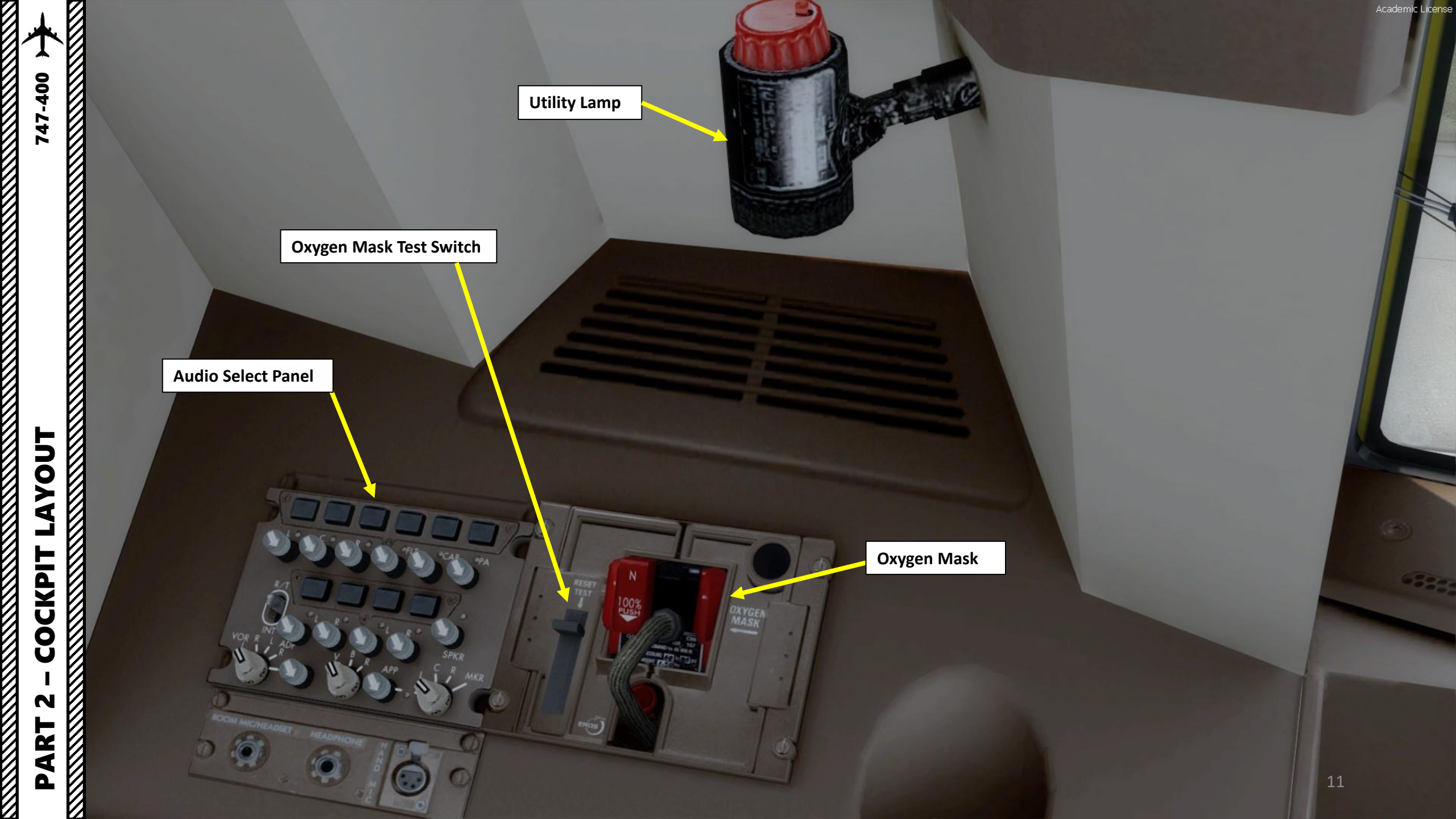

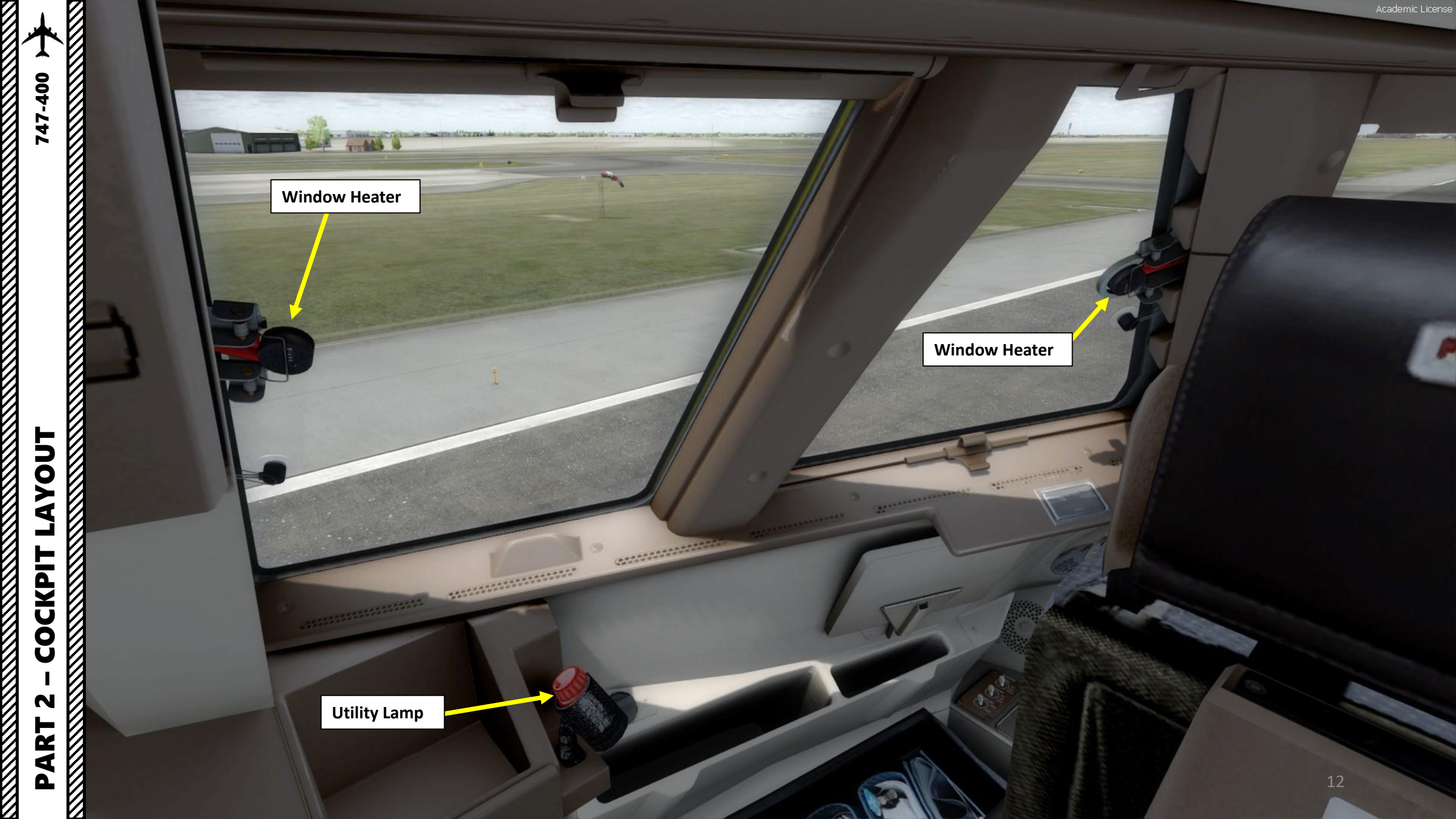

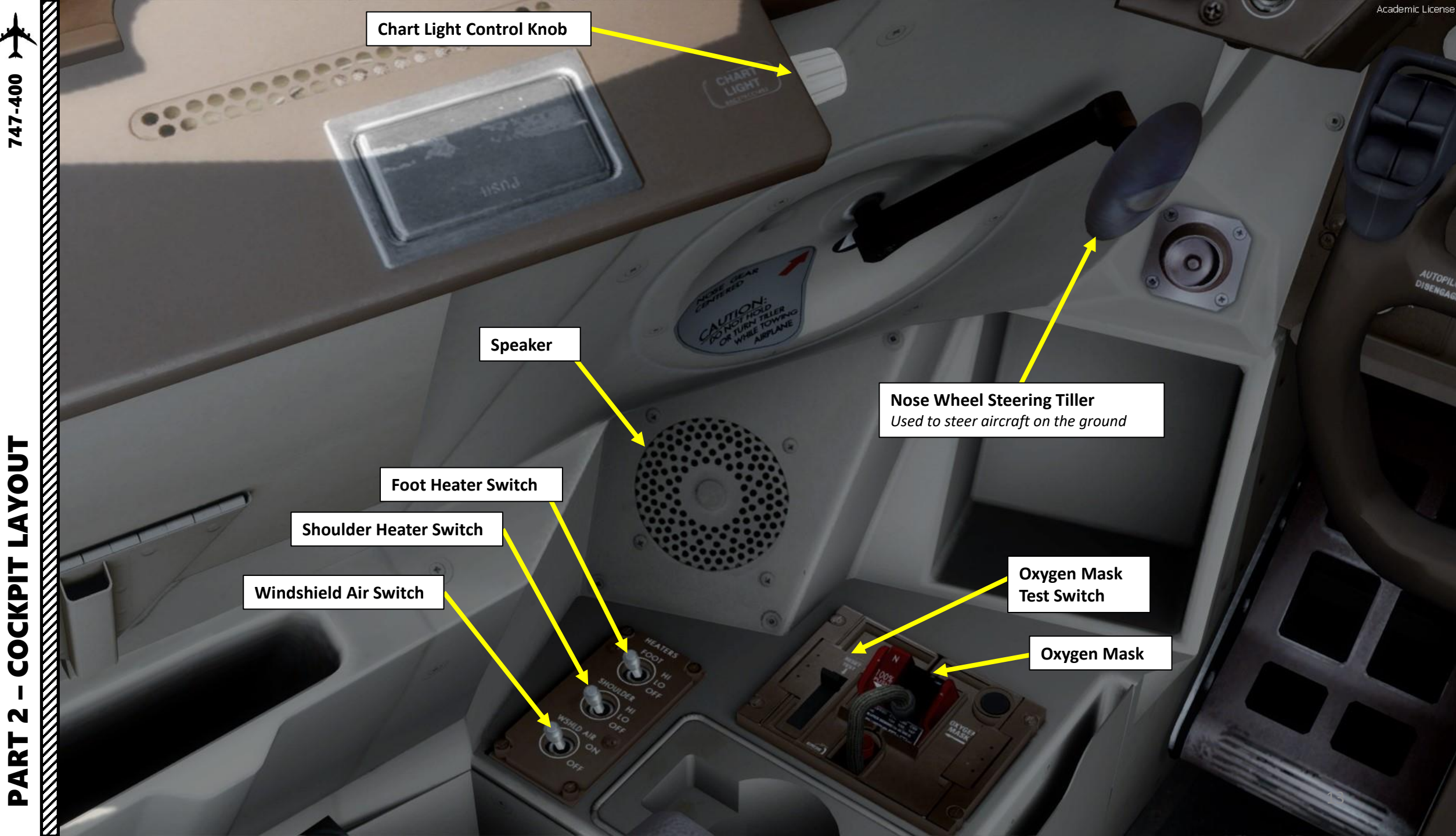

## **Panel Lighting Brightness Control**

Inner Knob: Pilot Main Panel & Center Panel Flood Lights Outer Knob: Pilot Instrument Panel Lighting

Map Light Control Knob

PVD (Para-Visual Display) Lighting Knob Push-to-Test

> Outboard CRT (Cathode Ray Tube) Display Lighting Knob

> > Push-to-Talk Switch

Inboard CRT (Cathode Ray Tube) Display Lighting Knob

## PVD (Para-Visual Display) (Shown: in Test Mode while PVD lighting knob is pressed)

The para-visual display (PVD) has been developed as optional equipment for the 747. Mounted on the glareshield, the instrument guides the pilot along the runway centreline during takeoff roll-out in poor visibility. Guidance is provided by vertical white and black strips, which move to the left or right, according to the deviation from runway centreline.

Clock Chronograph Switch

Flight Director/PVD Source Selector (Left/Center/Right FMC)

### **Navigation Source Selector**

(Left FMC/ Right FMC/Left CDU/Center CDU)

ademic License

- FMC: Flight Management Computer
- CDU: Control Display Unit

**EIU (EFIS/EICAS Interface Unit) Source Selector** (*Left/Auto/Center/Right EIU provides information to Primary Flight Display and Navigation Display*)

- EFIS: Electronic Flight Instrument System
- EICAS: Engine-Indicating and Crew-Alerting System

**IRS (Inertial Reference System) Source Selector** (*Left/Center/Right IRU (Inertial Reference Unit) provides attitude and vertical speed information to Primary Flight Display.* 

Air Data Source Selector

(Left/Center/Right Air Data Computer provides information to Primary Flight Display and Navigation Display)

**ART 2 – COCKPIT LAYOUT** 

47-400

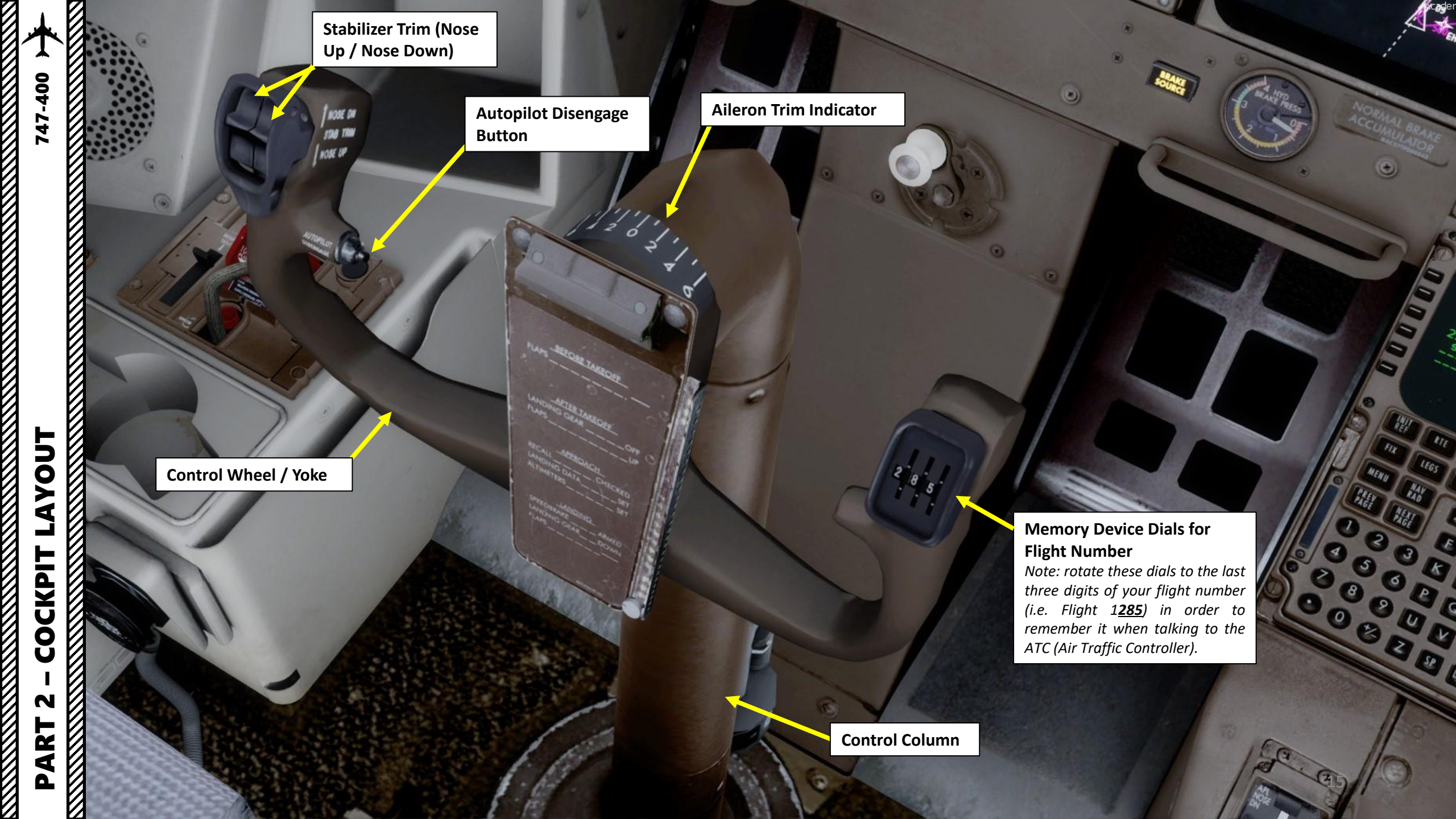

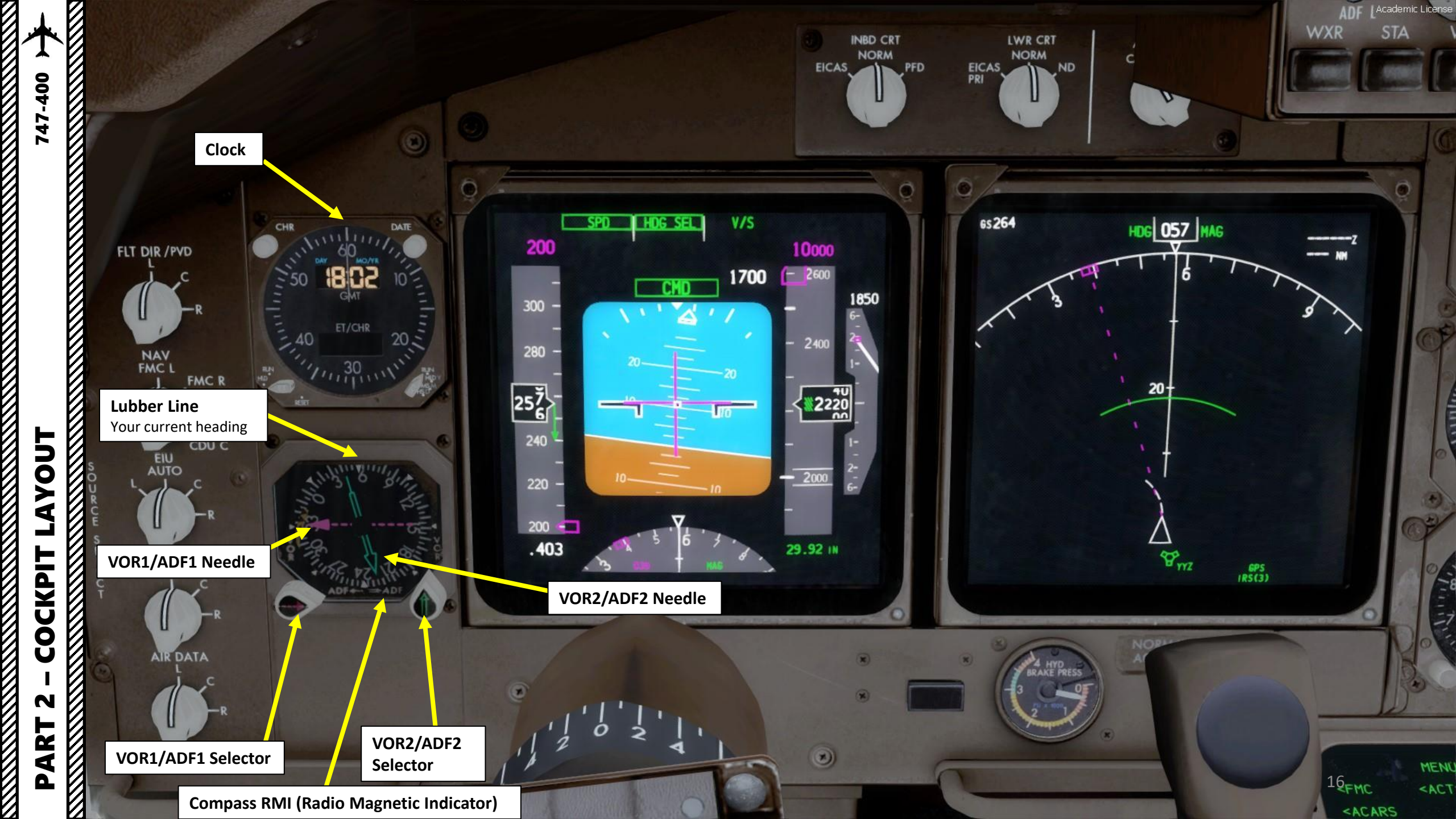

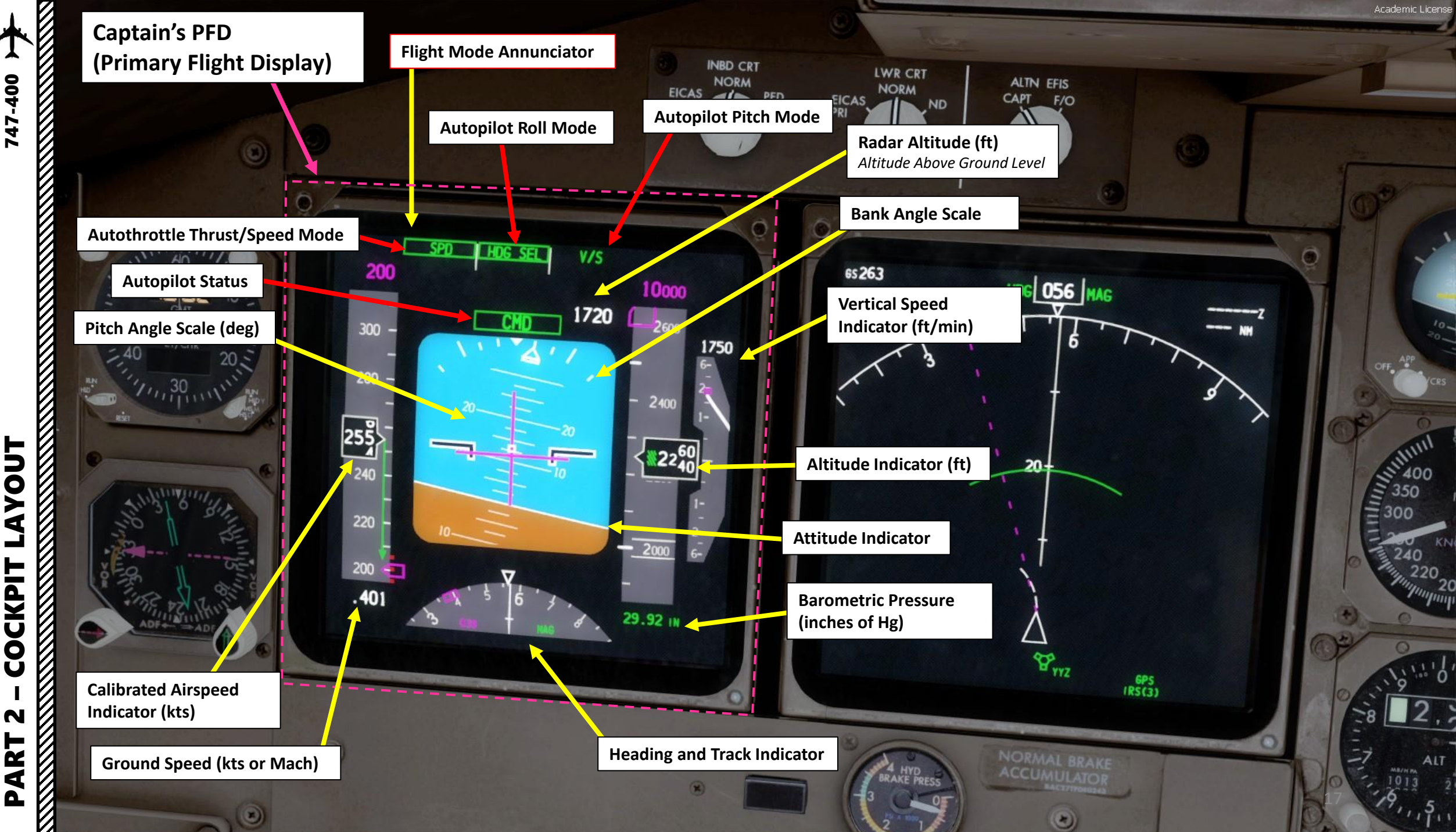

COCKPIT N PART

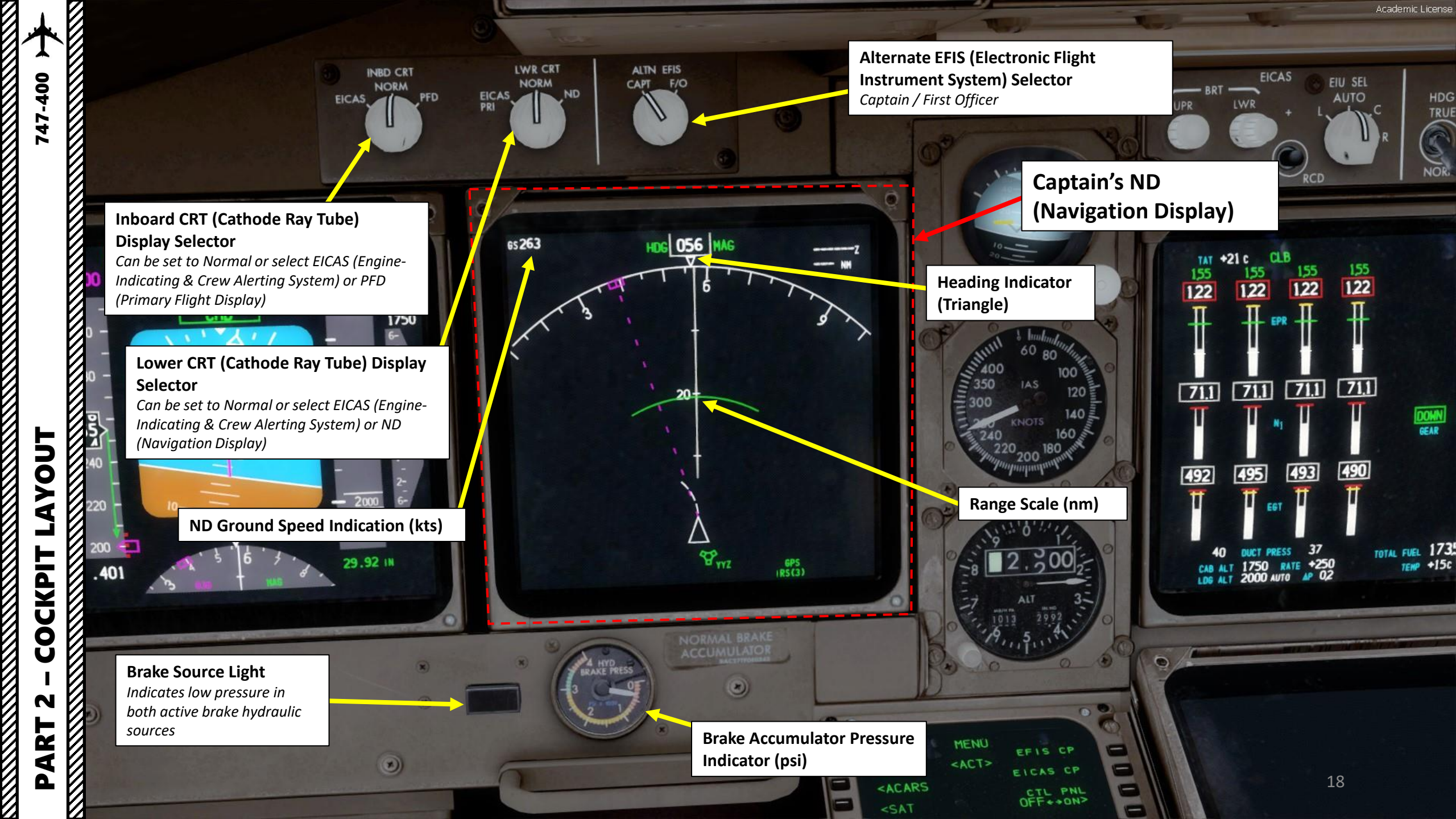

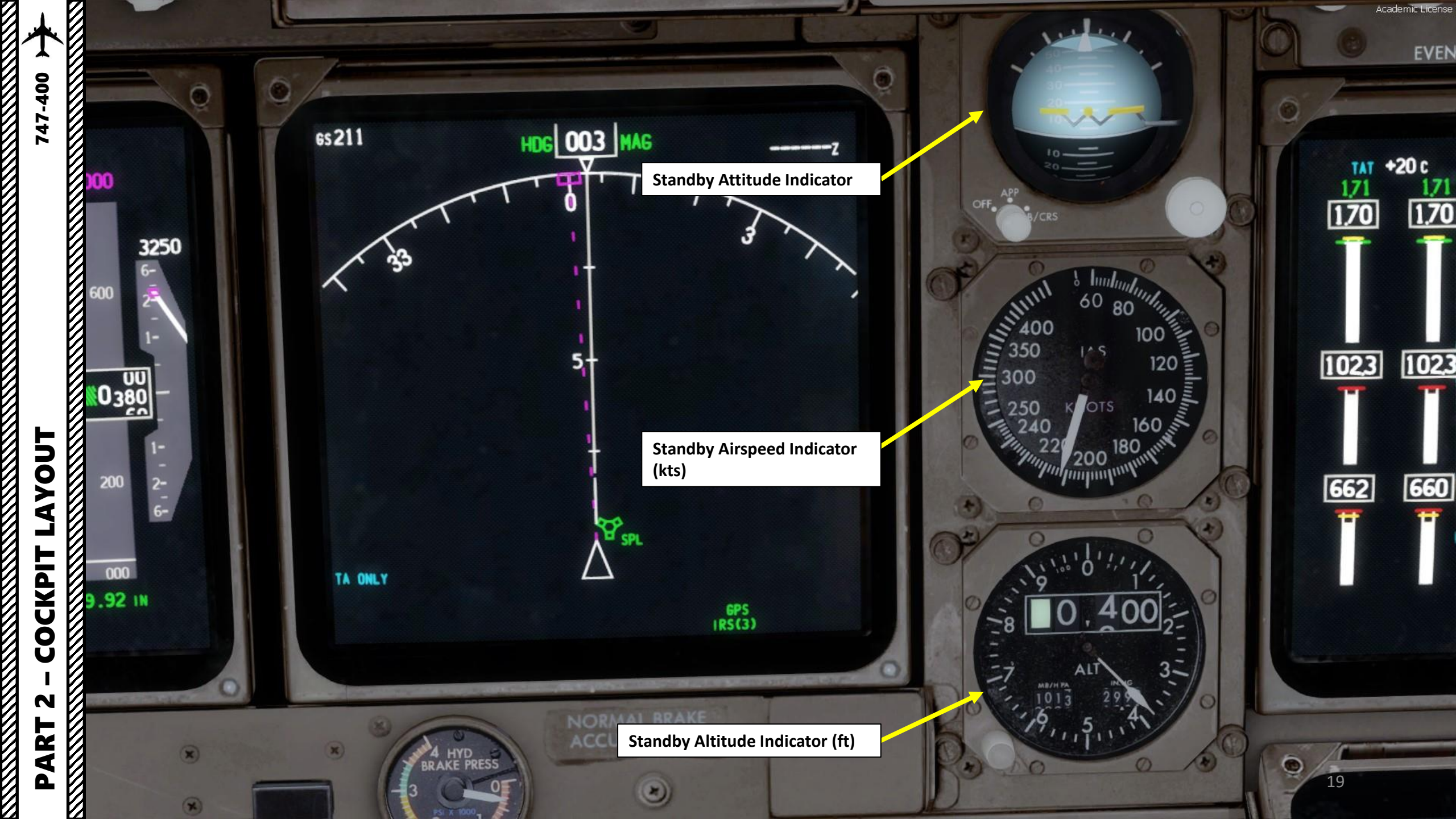

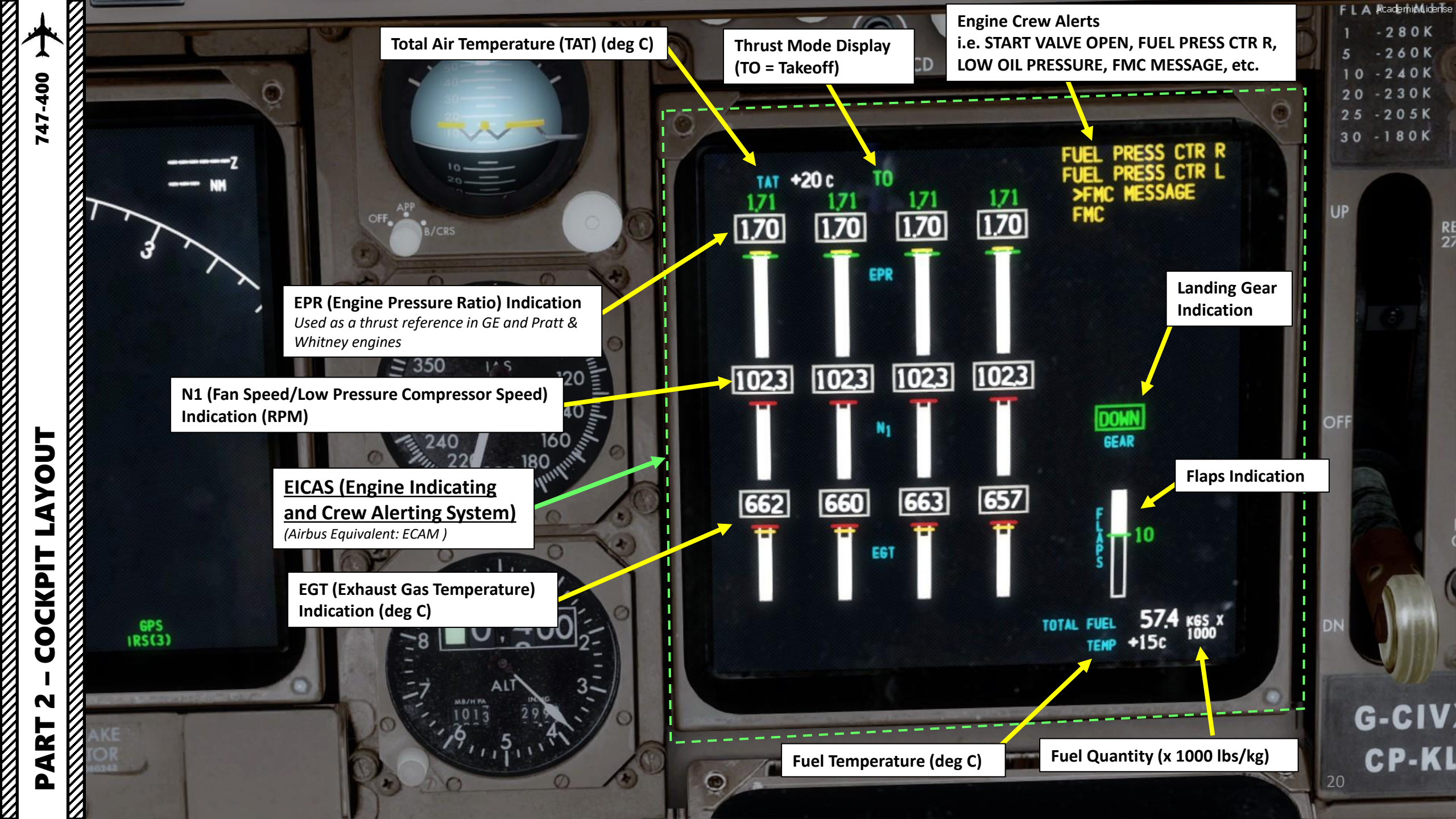

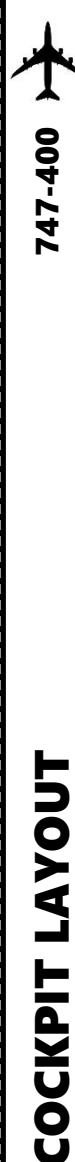

N

ART

Δ

## EPR OR N1? WHAT? WHY? HOW?!?

You may be wondering... but why would an engine use different units for power settings like N1 and EPR?

Pratt & Whitney and Rolls-Royce use the Engine Pressure Ratio (EPR) for engines like the PW4056, while GE Aviation (General Electric) uses the engine Fan Speed (N1) for engines like the CF6. This difference originates from the way the two companies want the pilot to define his <u>thrust reference</u>.

**EPR** is defined as the ratio between the pressure at the engine outlet and the engine inlet, and is dependent on the prevailing atmospheric conditions as pressure is affected by temperature and aircraft altitude.

This is a somewhat more accurate indication of thrust reference since it's the result of simple physics: Thrust = Pressure x Area of Application.
No matter the condition of the engine, a given EPR in the same atmospheric conditions is guaranteed to deliver the same amount of thrust.

• EPR relies on two pitot probes, and they are susceptible to foreign object damage, such as insects, icing, clogging... which can lead to faulty EPR readings. In multi-spool engines, there is also an issue of stability in control of thrust since filtering of noise from sensors delays response time.

**N1** is defined as the speed of the engine compressor or fan, which is independent of the prevailing local atmospheric conditions.

- The N1 sensors are not prone to failure, are more reliable and provide a much better response time. The measurement of speed is a lot more accurate, which allows for excellent stability in control. The N readings do not fluctuate with atmospheric variations, unlike EPR. For this reason, when penetrating a turbulent region in flight, N1 values are used as reference, even if EPR readings are available.
- N1 is a less accurate indication of thrust since it does not take into account engine degradation, which can generate less thrust for the same N1 . However, the presence of an N1 indication can allow the crew to recognize performance degradation.

Check out "The Flying Engineer" website for more information: http://theflyingengineer.com/flightdeck/cockpit-design-epr-vs-n1-indication/

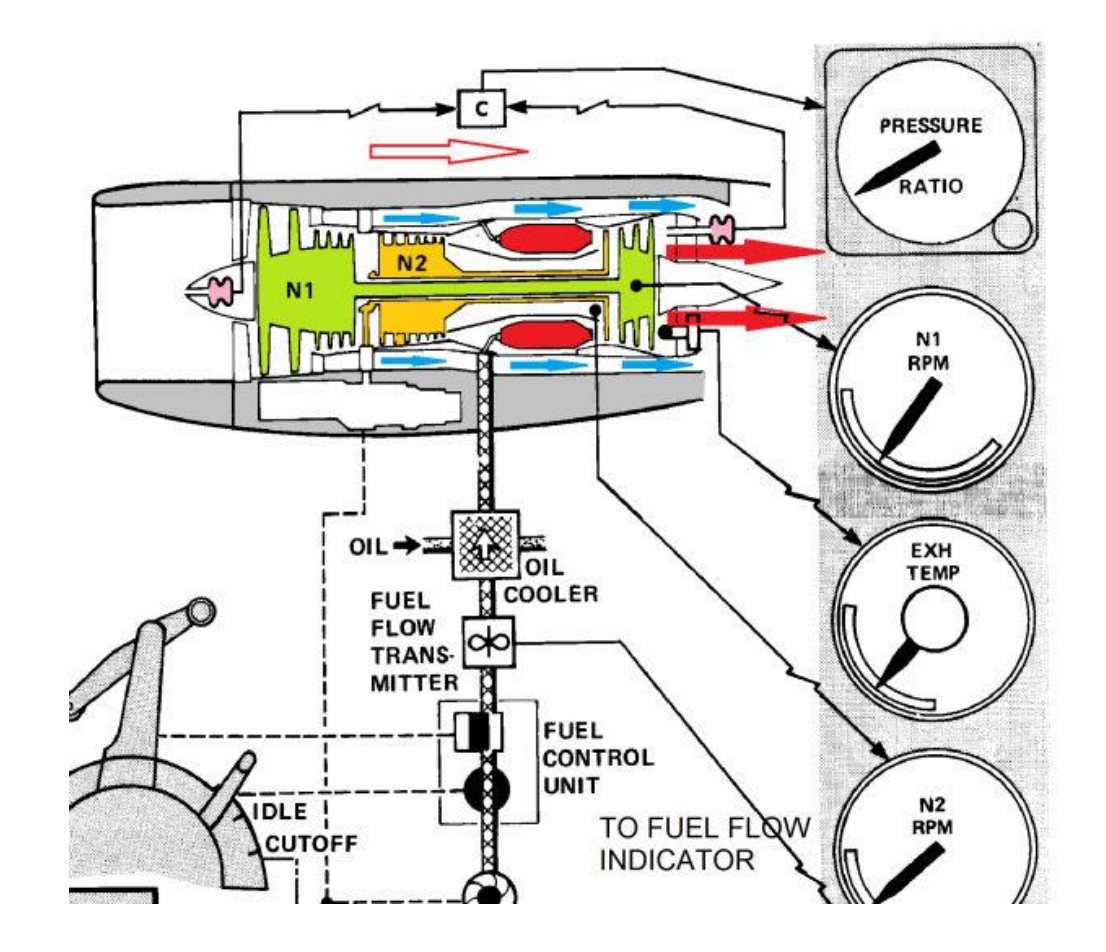

## **ENGINE TYPES INSTALLED ON THE 747-400**

## **GENERAL ELECTRIC CF6-80C2B1F ENGINE**

747-400

LAYOUT

COCKPIT

N

PART

## PRATT & WHITNEY PW4056 ENGINE

## **ROLLS-ROYCE RB211-524 ENGINE**

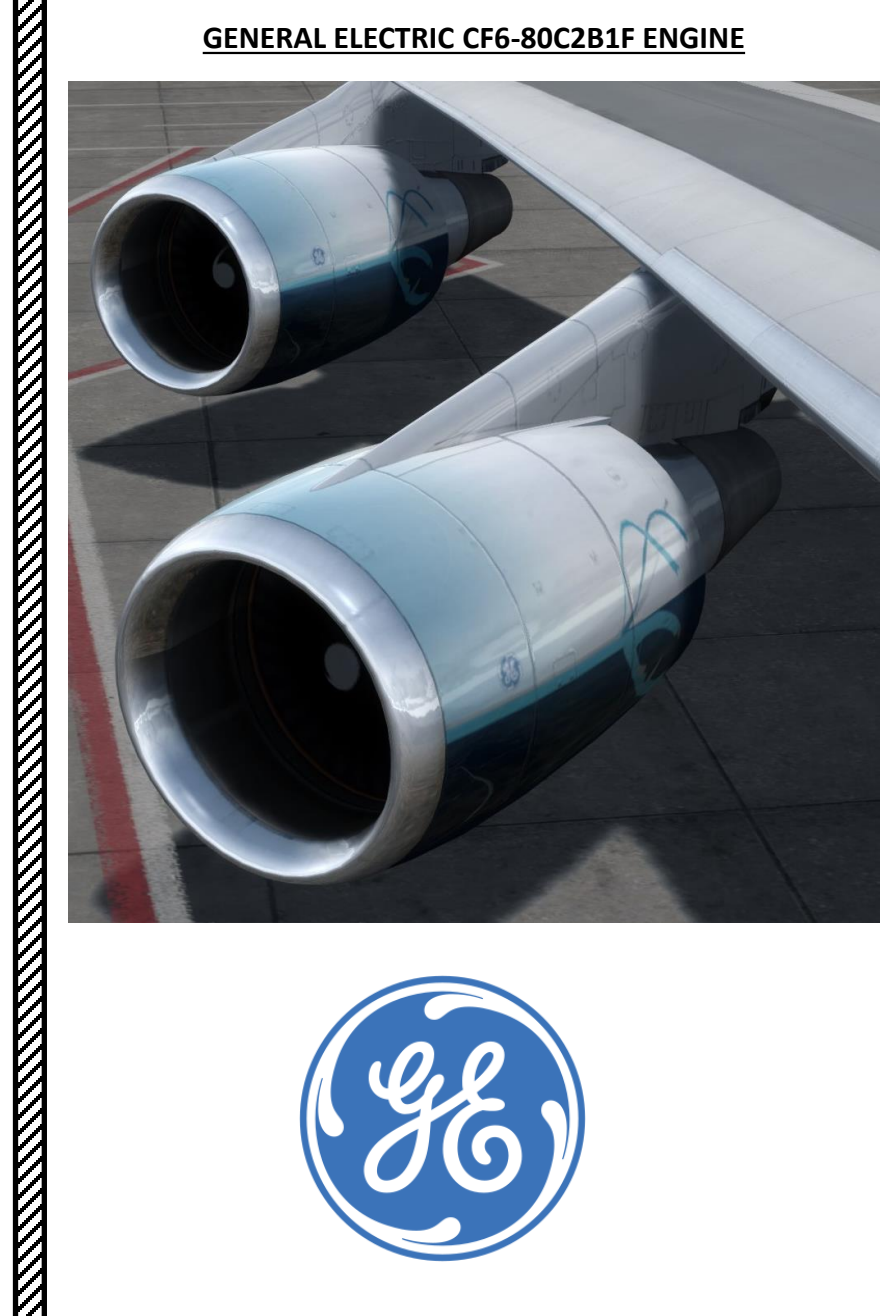

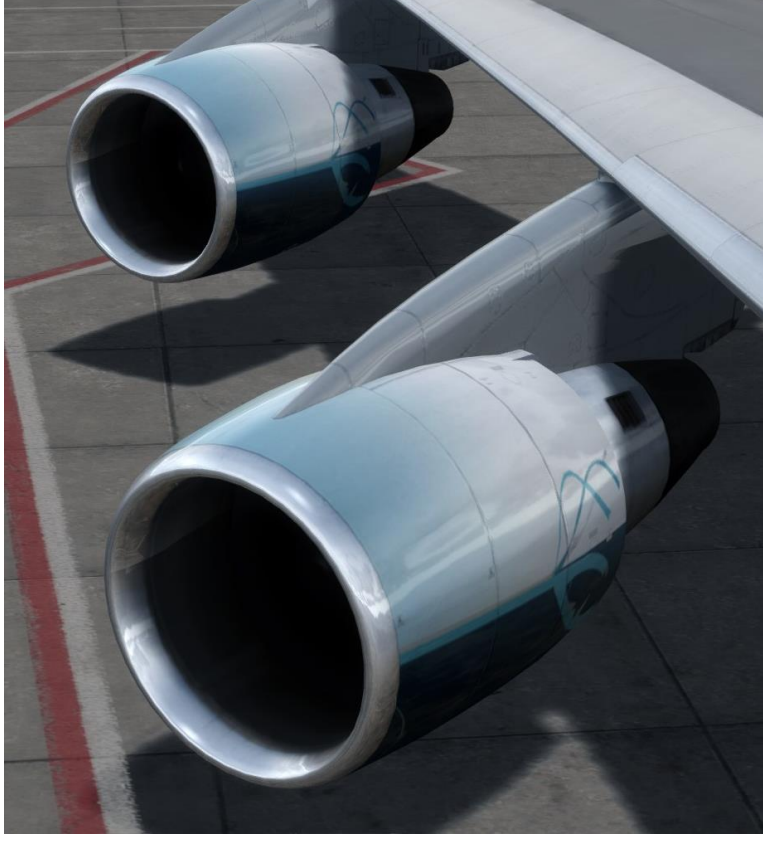

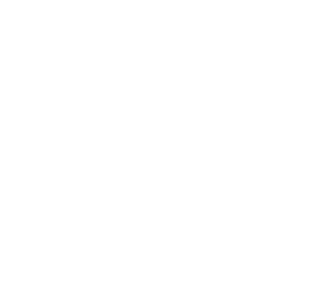

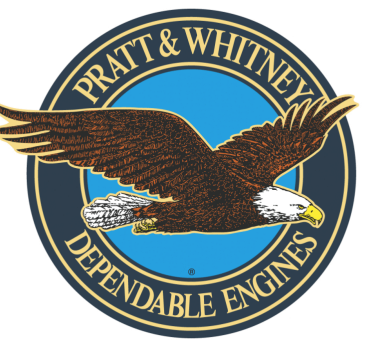

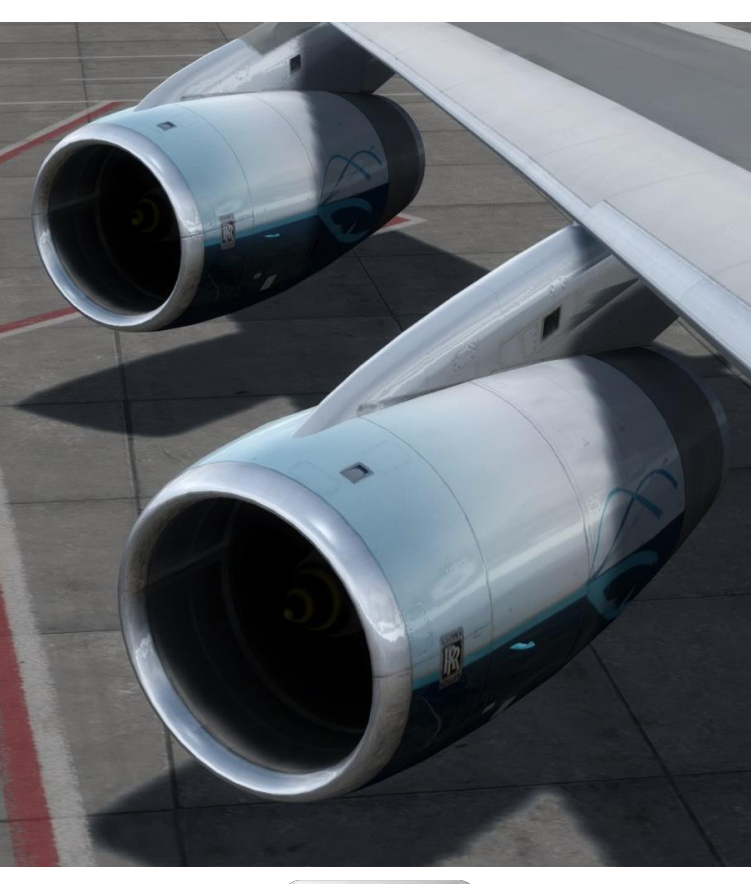

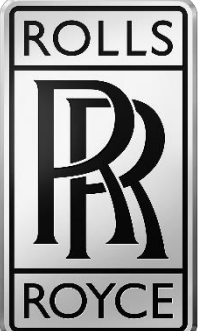

22

# **PART 2 – COCKPIT LAYOUT**

747-400

# 

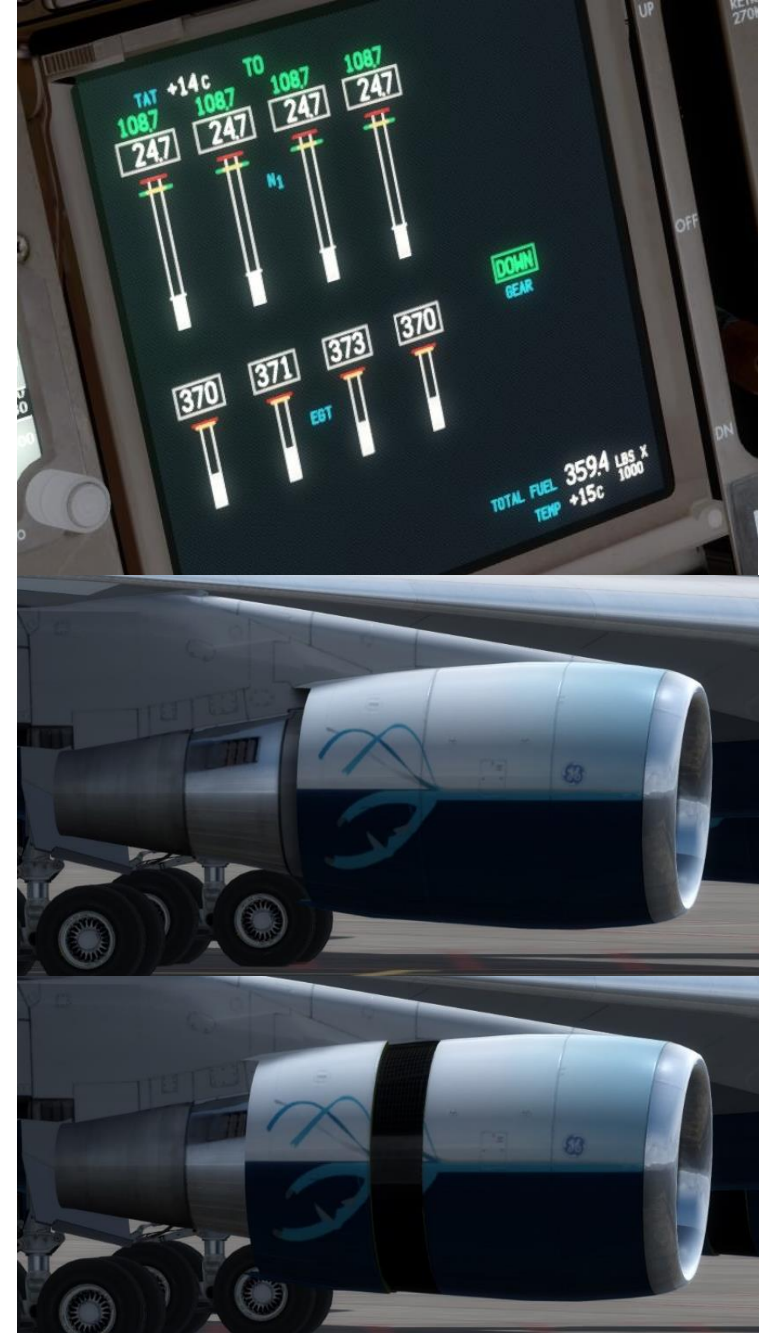

**GENERAL ELECTRIC CF6-80C2B1F ENGINE** 

# 100 1.00 152 152 218 218 218 DOWN 297 299 302 298

**PRATT & WHITNEY PW4056 ENGINE** 

## **ROLLS-ROYCE RB211-524 ENGINE**

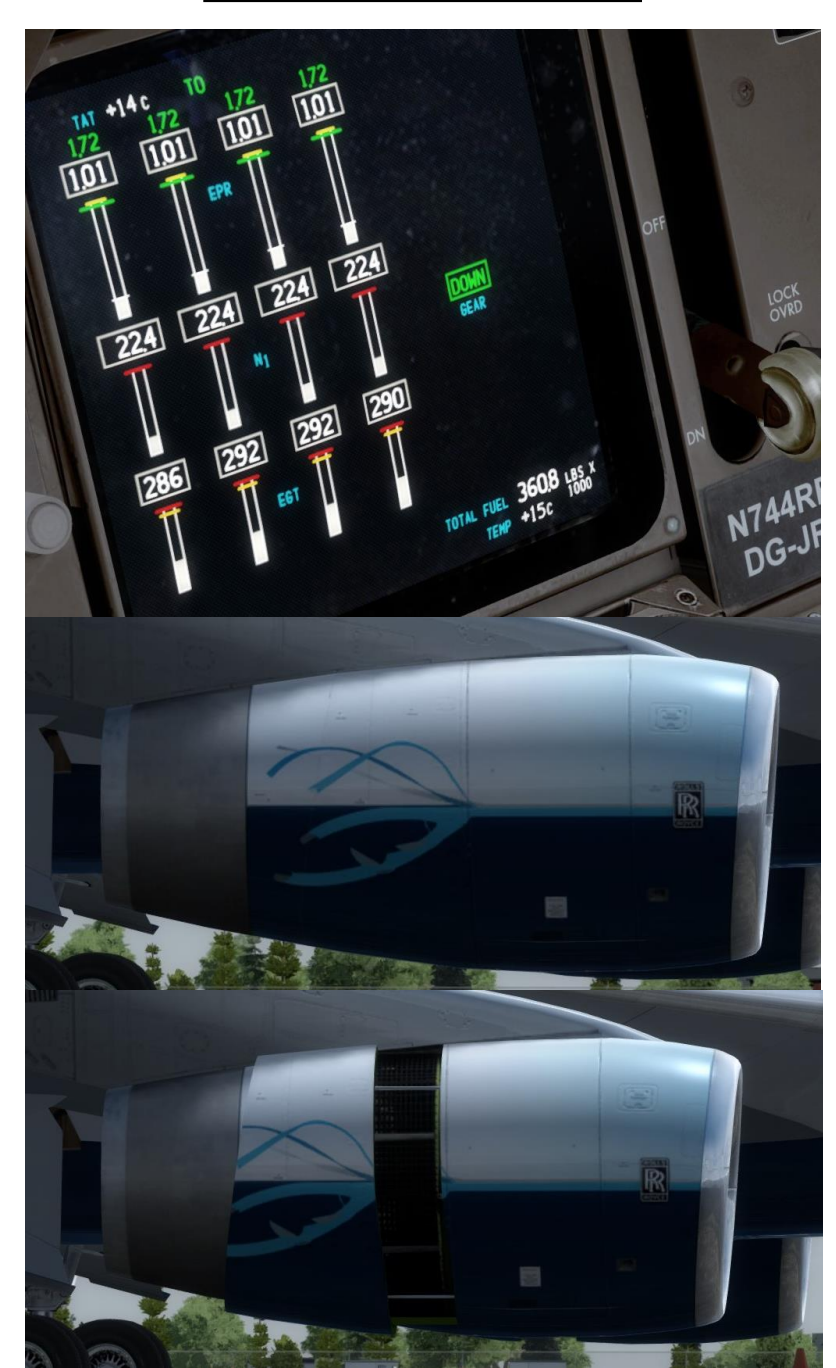

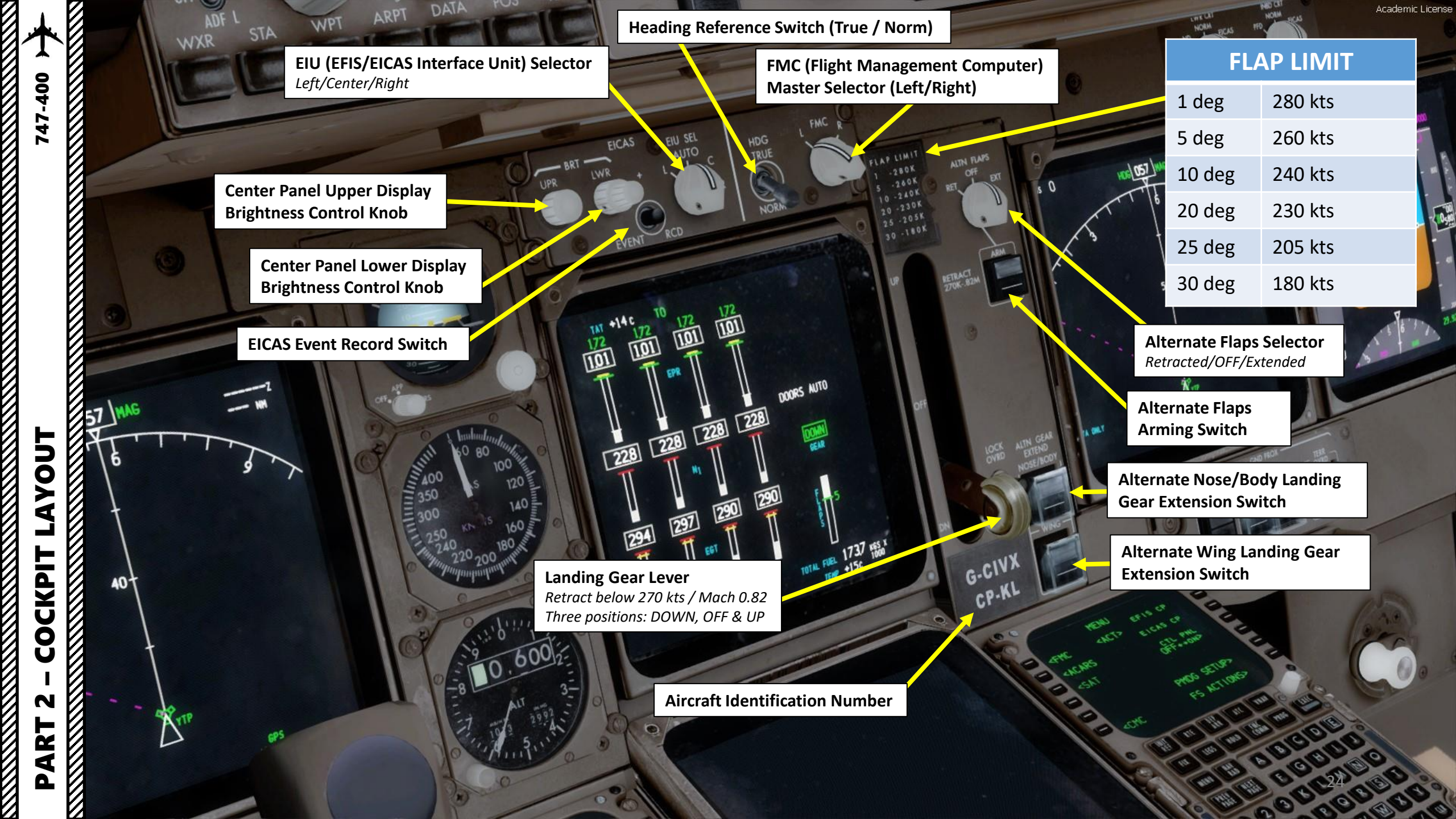

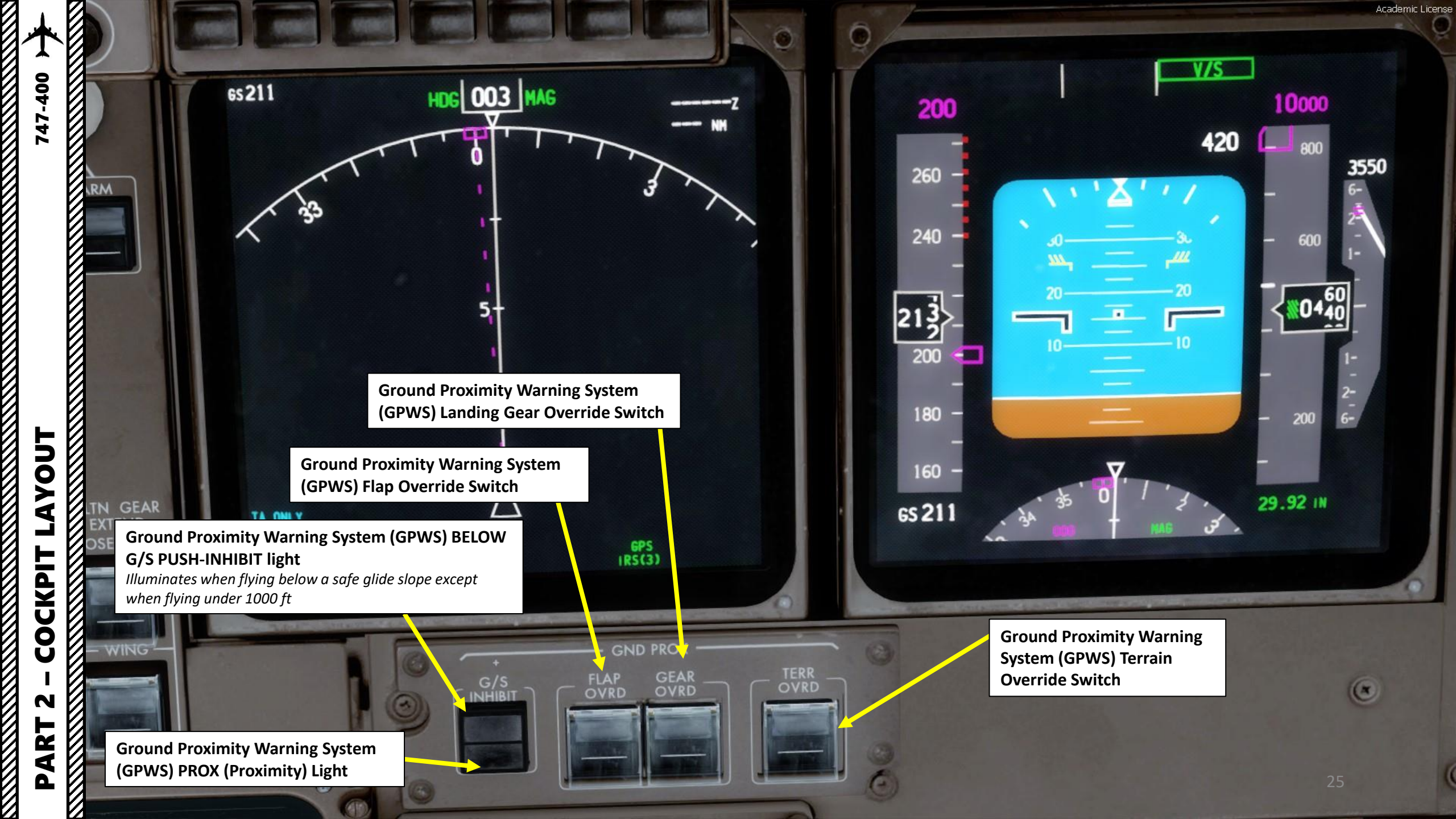

Flight Director/PVD Source Selector (Left/Center/Right FMC)

**Clock Chronograph Switch** 

## **Panel Lighting Brightness Control**

Inner Knob: Pilot Main Panel & Center Panel Flood Lights Outer Knob: Pilot Instrument Panel Lighting

**Map Light Control Knob** 

**PVD (Para-Visual Display) Lighting Knob** Push-to-Test

**Outboard CRT (Cathode Ray** Tube) Display Lighting Knob

> Inboard CRT (Cathode Ray Tube) Display Lighting Knob

**Push-to-Talk Switch** 

ANEL

**Nose Wheel Steering Tiller** Used to steer aircraft on the ground

CRT- OUTS

## **Navigation Source Selector**

Clock

- (Left FMC/ Right FMC/Right CDU/Center CDU)
- FMC: Flight Management Computer
- CDU: Control Display Unit

## **EIU (EFIS/EICAS Interface Unit) Source Selector** (Left/Auto/Center/Right EIU provides information to Primary Flight Display and Navigation Display)

- EFIS: Electronic Flight Instrument System
- EICAS: Engine-Indicating and Crew-Alerting System

**IRS (Inertial Reference System) Source Selector** (Left/Center/Right IRU (Inertial Reference Unit) provides attitude and vertical speed information to Primary Flight Display.

## **Air Data Source Selector**

(Left/Center/Right Air Data Computer provides information to Primary Flight Display and Navigation Display)

AYOUT

COCKPIT

N

ART

Δ

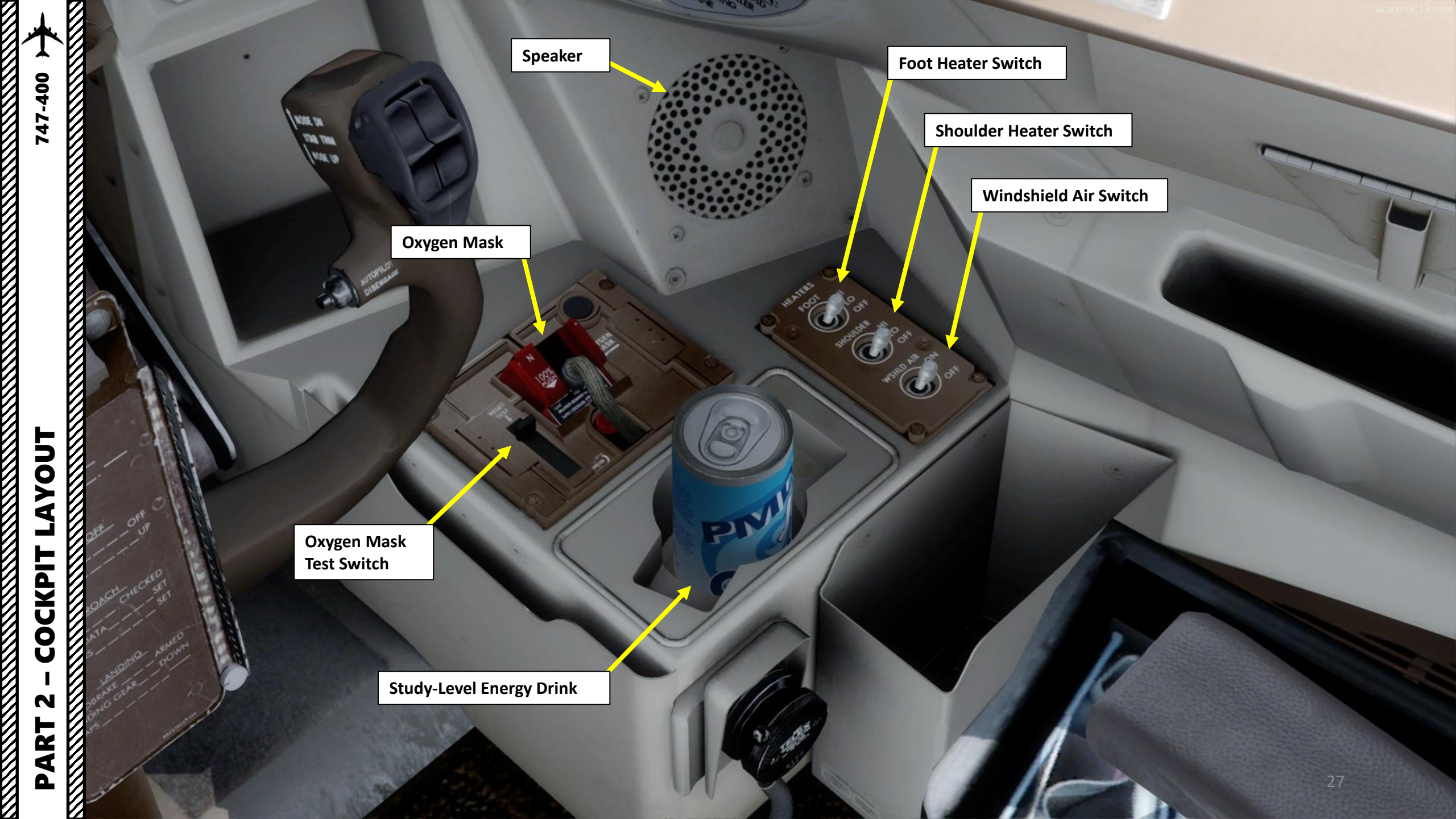

Academic License

RT SPD

3000

MINS (Minimums) Reference Selector Outer knob selects RADIO or BAROMETRIC altitude reference for minimums Middle knob adjusts radio or barometric altitude value Inner reset pusher resets minimum

> **FPV (Flight Path Vector) switch** Displays the flight path vector on the attitude indicator.

> > RADIO MINS

Master WARNING/CAUTION Push-to-Reset Light

> VOR / ADF 1 (VHF Omnidirectional Range or Automatic Direction Finder) selector switch

> > Navigation Display (ND) Mode Selector

3550

APP (Rotate): displays localizer and glideslope information VOR (Rotate): displays VOR navigation information MAP (Rotate): displays FMC generated route and MAP information PLAN (Rotate): displays a non-moving, true north up, route depiction CTR (Push): Displays full compass rose (center) for APP, VOR & MAP modes

6s211

**MTRS (Meters) switch** Displays the altitude in meters instead of feet.

## BARO (Barometric) Reference Selector Outer knob selects units in Hg or HPa

Middle knob adjusts barometric altitude value Inner STD pushbutton sets standard 29.92 in Hg

> VOR / ADF 2 (VHF Omnidirectional Range or Automatic Direction Finder) selector switch

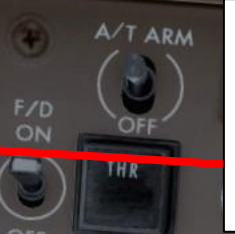

EFIS (Electronic Flight Instrument System) Control Panel

**Note 1**: The EFIS is a flight deck instrument display system that displays flight data electronically rather than electromechanically. An EFIS normally consists of a primary flight display (**PFD**), multi-function display (**MFD**), and an engine indicating and crew alerting system (**EICAS**) display.

<u>Note 2</u>: The complex electromechanical attitude director indicator (ADI) and horizontal situation indicator (HSI) were the first candidates for replacement by EFIS.

HOLD

660

1,70

1023 1023 1023 1023

6621

CE.

660

1,70

170

## Navigation Display (ND) Display Range Selector (nautical miles)

Outer knob: sets range in nm

TFC (Push): Displays TCAS (Traffic Collision and Avoidance System) info

## **Navigation Display MAP buttons**

WXR: Weather Radar STA: Station, displays all FMC data base navigation aids

003

- WPT: displays waypoints in FMC data base
- ARPT: displays airports in FMC data base

DATA: displays altitude constraint and estimated time of arrival for each active route waypoint POS: displays VOR and ADF bearing vectors (position)

TERR: displays GPWS (Ground Proximity Warning System) generated terrain data

LUOY

4

240

213

200

180 -

160 -

6S211

-400

47

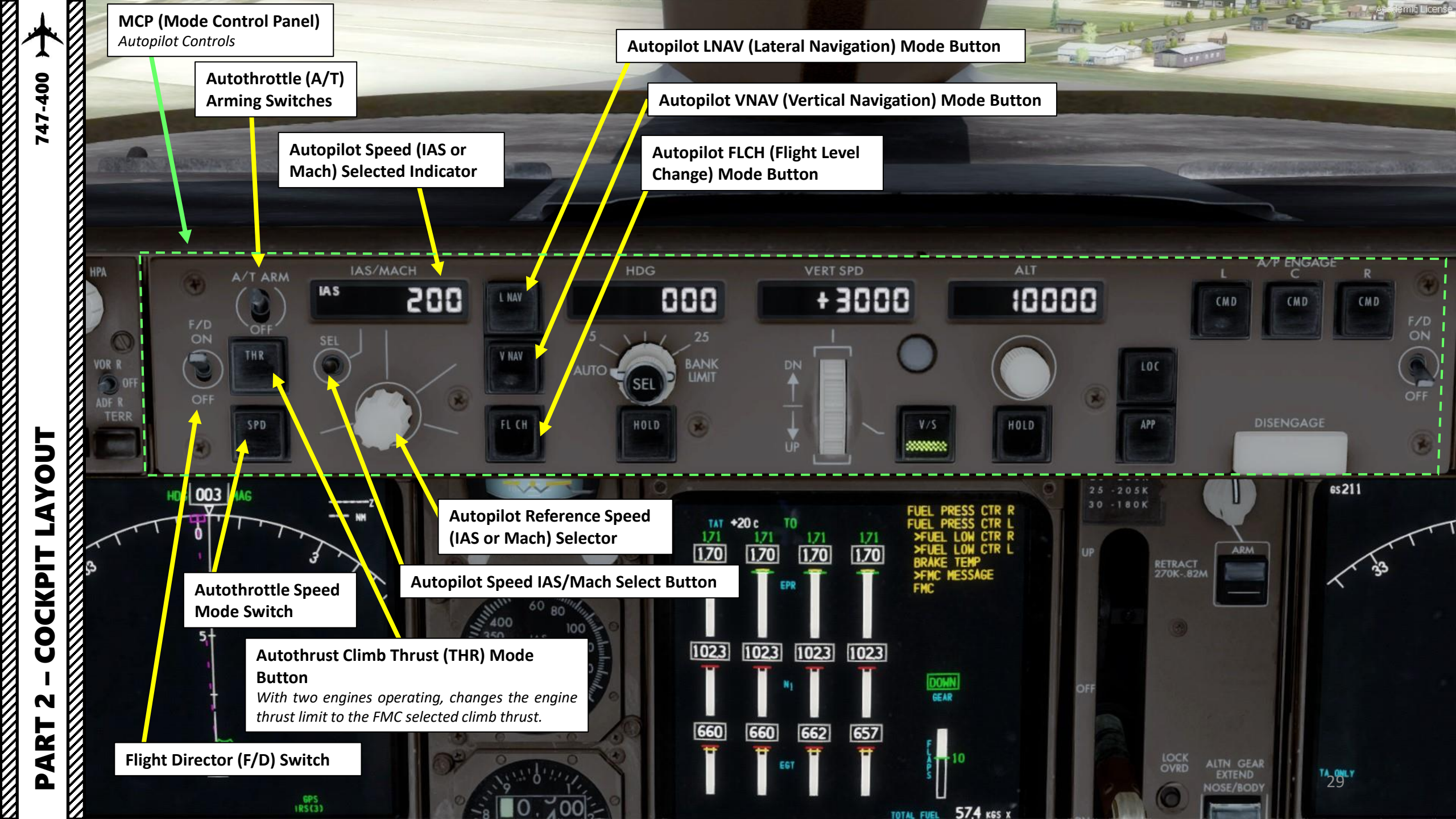

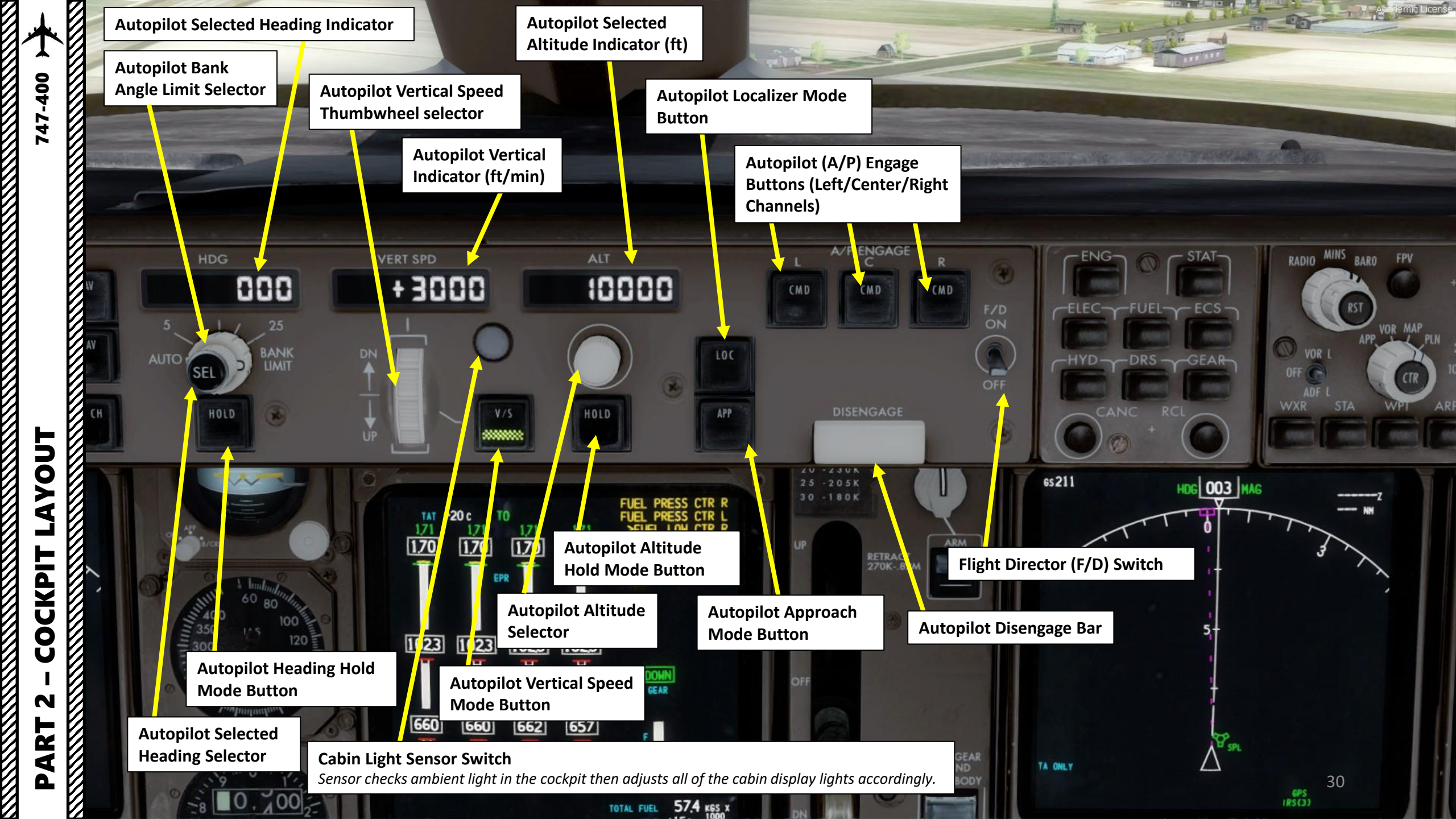

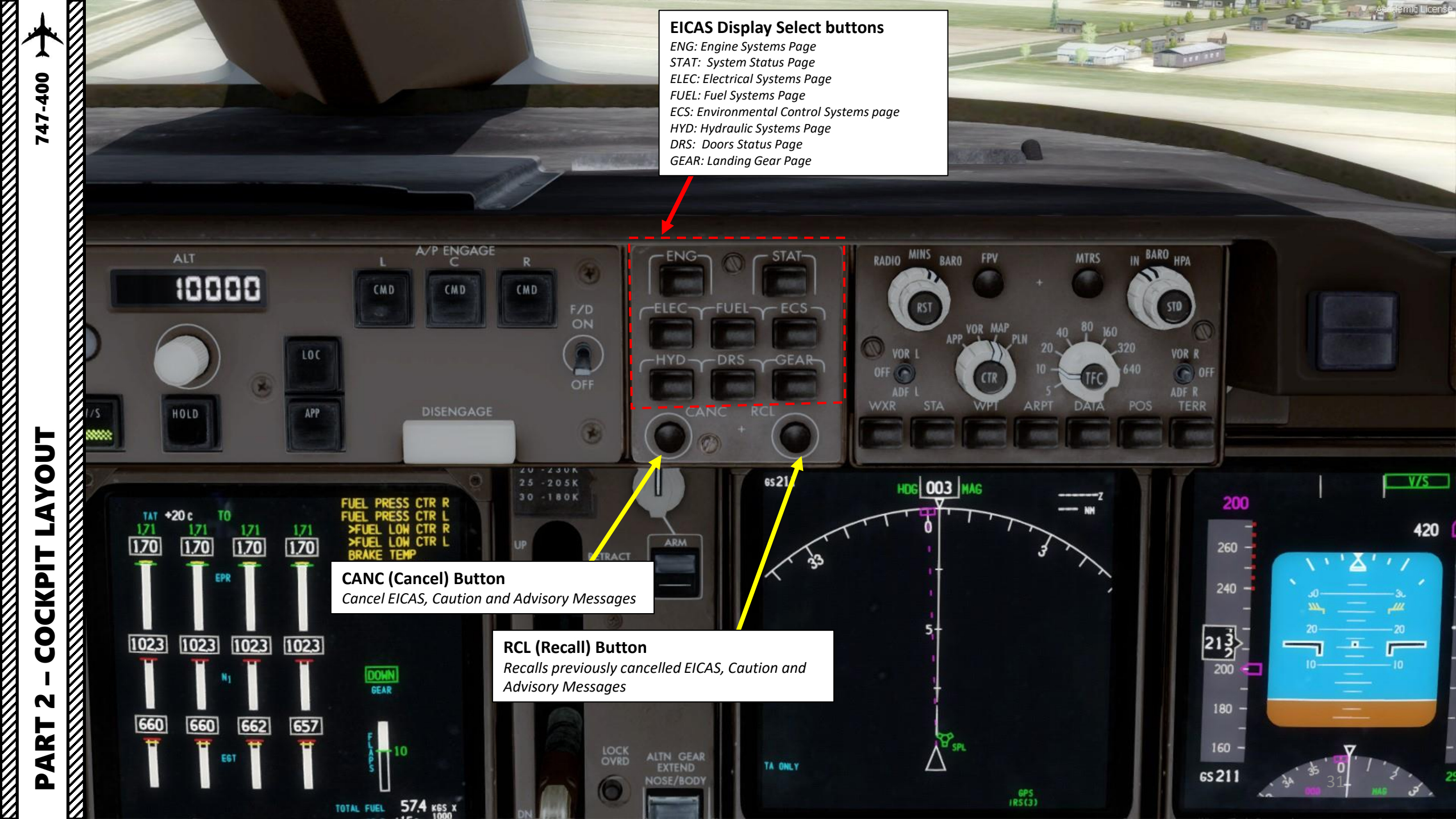

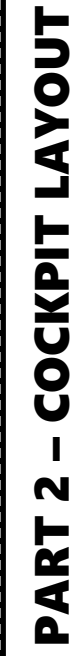

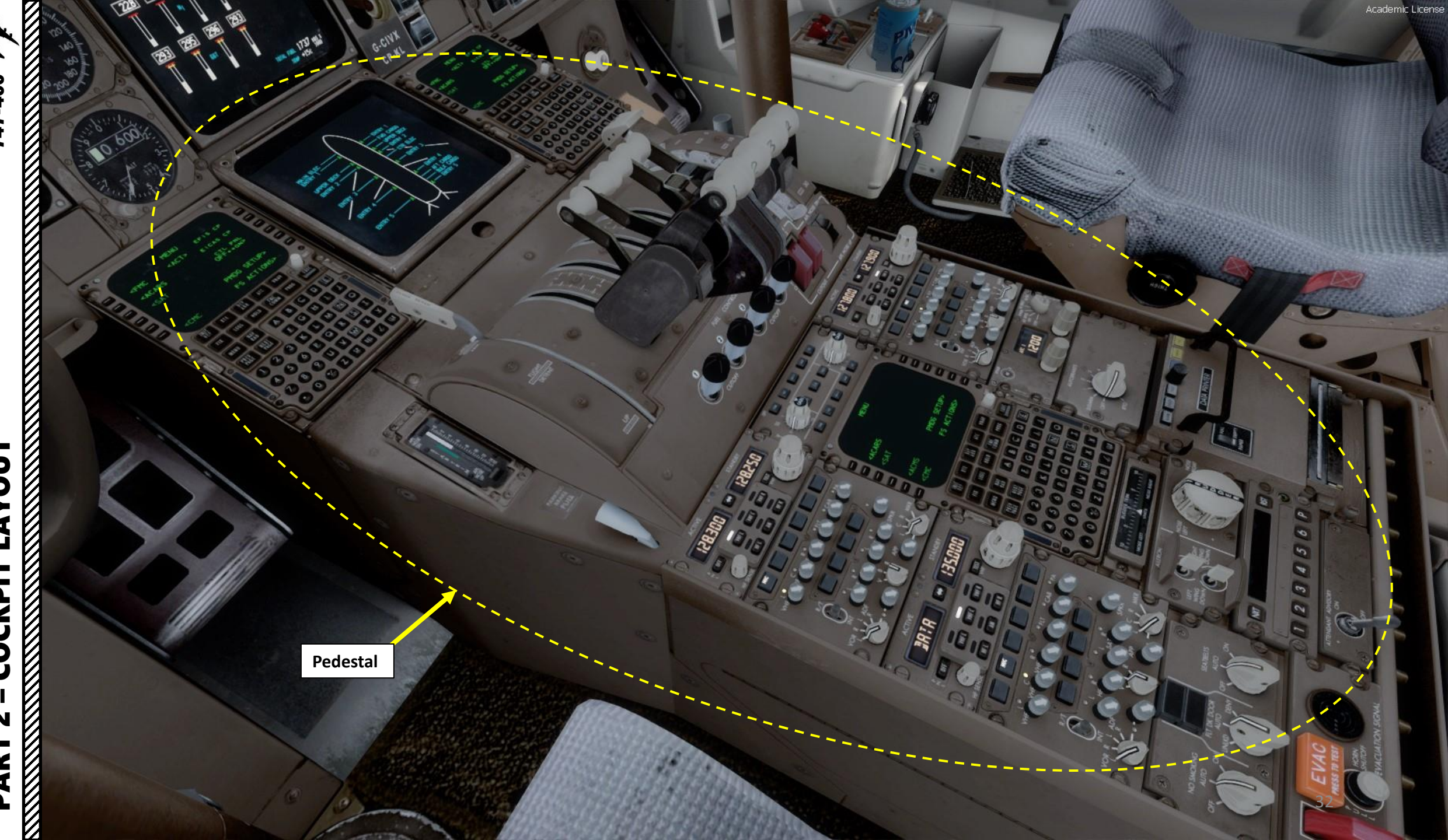

## FMS (Flight Management System) CDU (Control Display Unit)

• An **FMS** is a specialized computer system that automates a wide variety of in-flight tasks, reducing the workload on the flight crew to the point that modern civilian aircraft no longer carry flight engineers or navigators. A primary function is in-flight management of the flight plan.

G-CIV

5

5

O.

0

6

S

۹

0

3

00000

CP-KL

Ø

D

Ì

3

• The FMS is controlled through the **CDU** physical interface.

52

ST

• The FMS sends the flight plan for display to the Electronic Flight Instrument System (EFIS), Navigation Display (ND), or other displays (CRTs, or Cathode Ray Tubes).

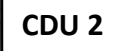

Academic License

FLAD

747-400

Sa

9

CDU 1

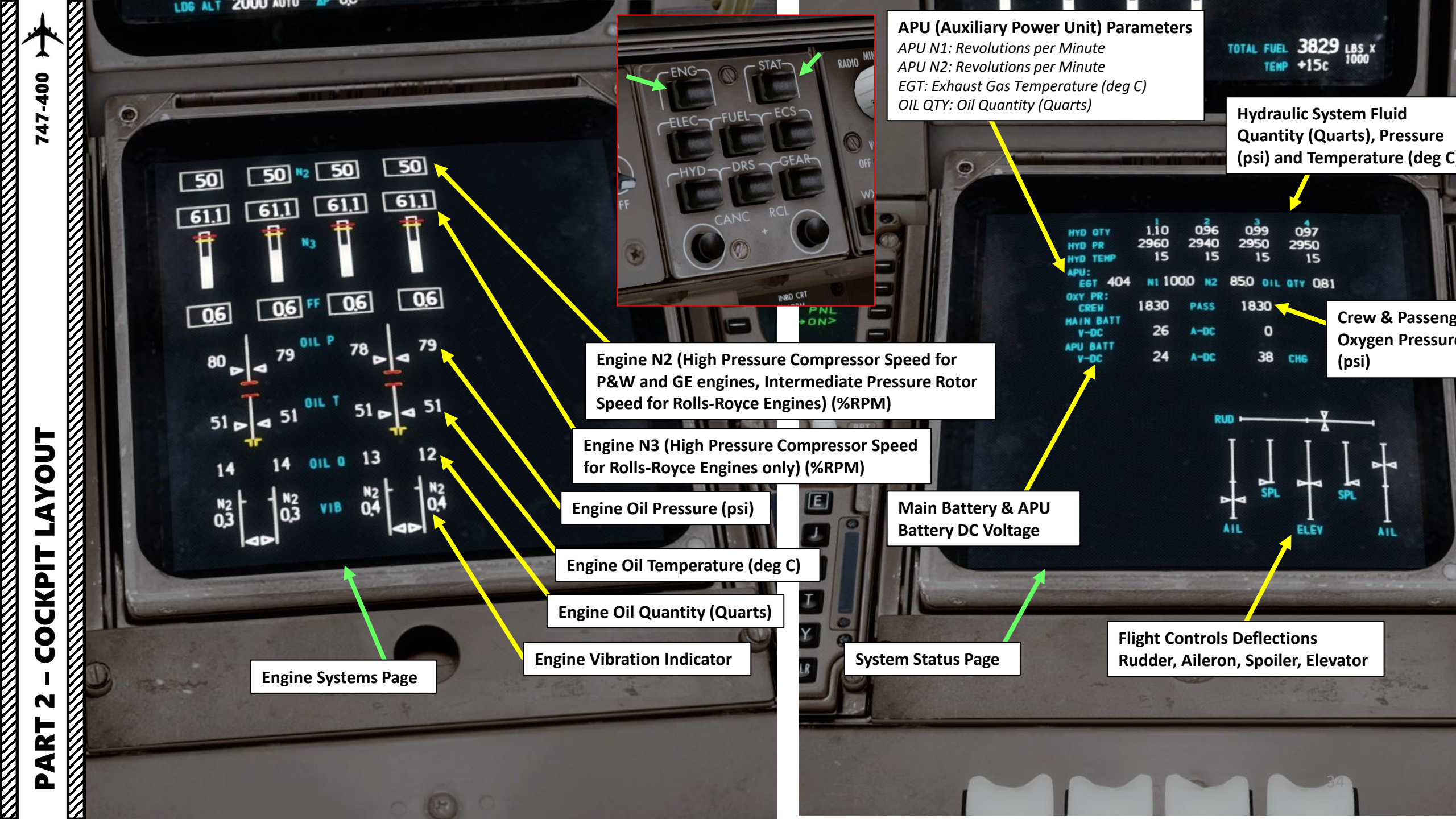

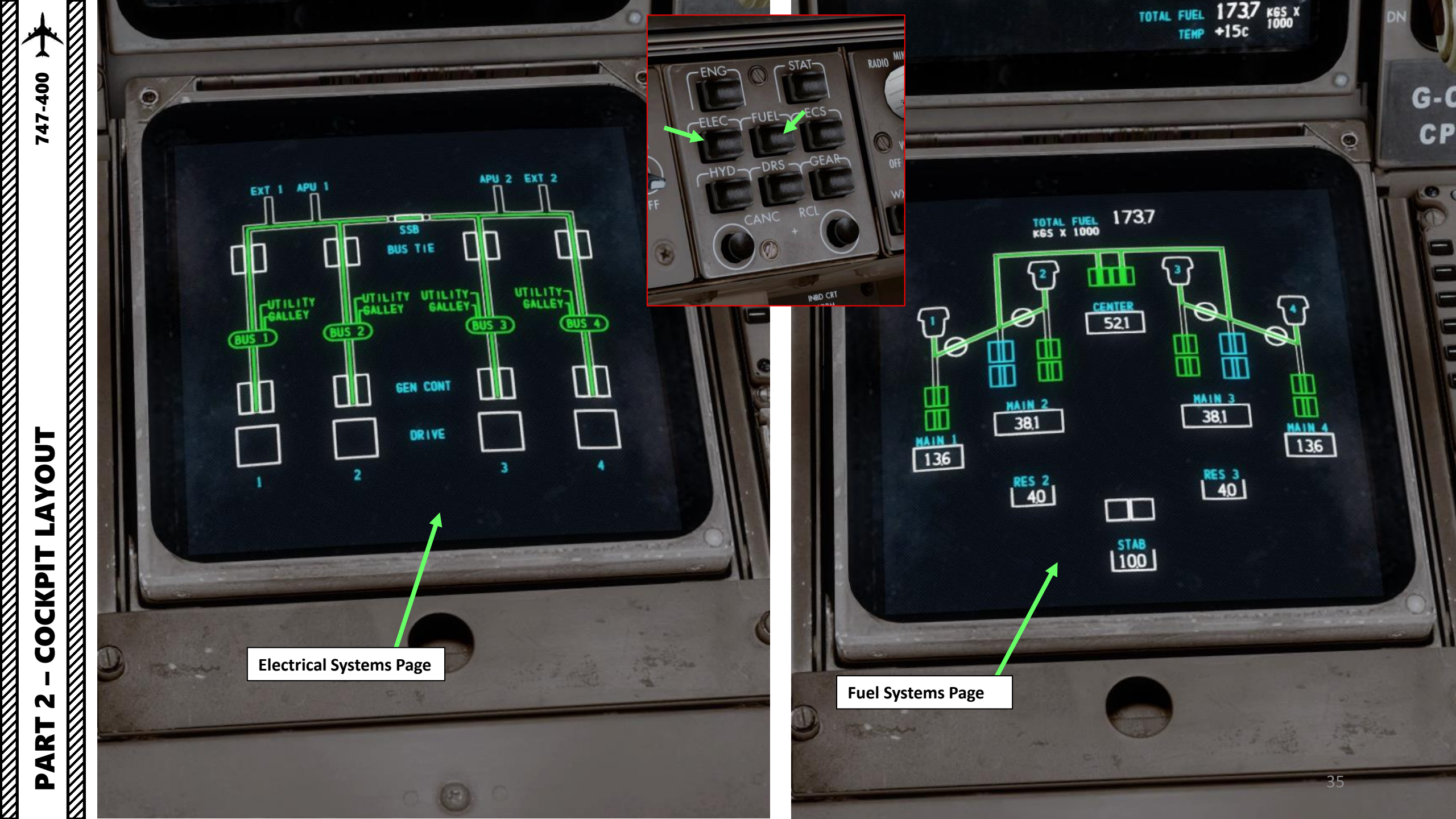

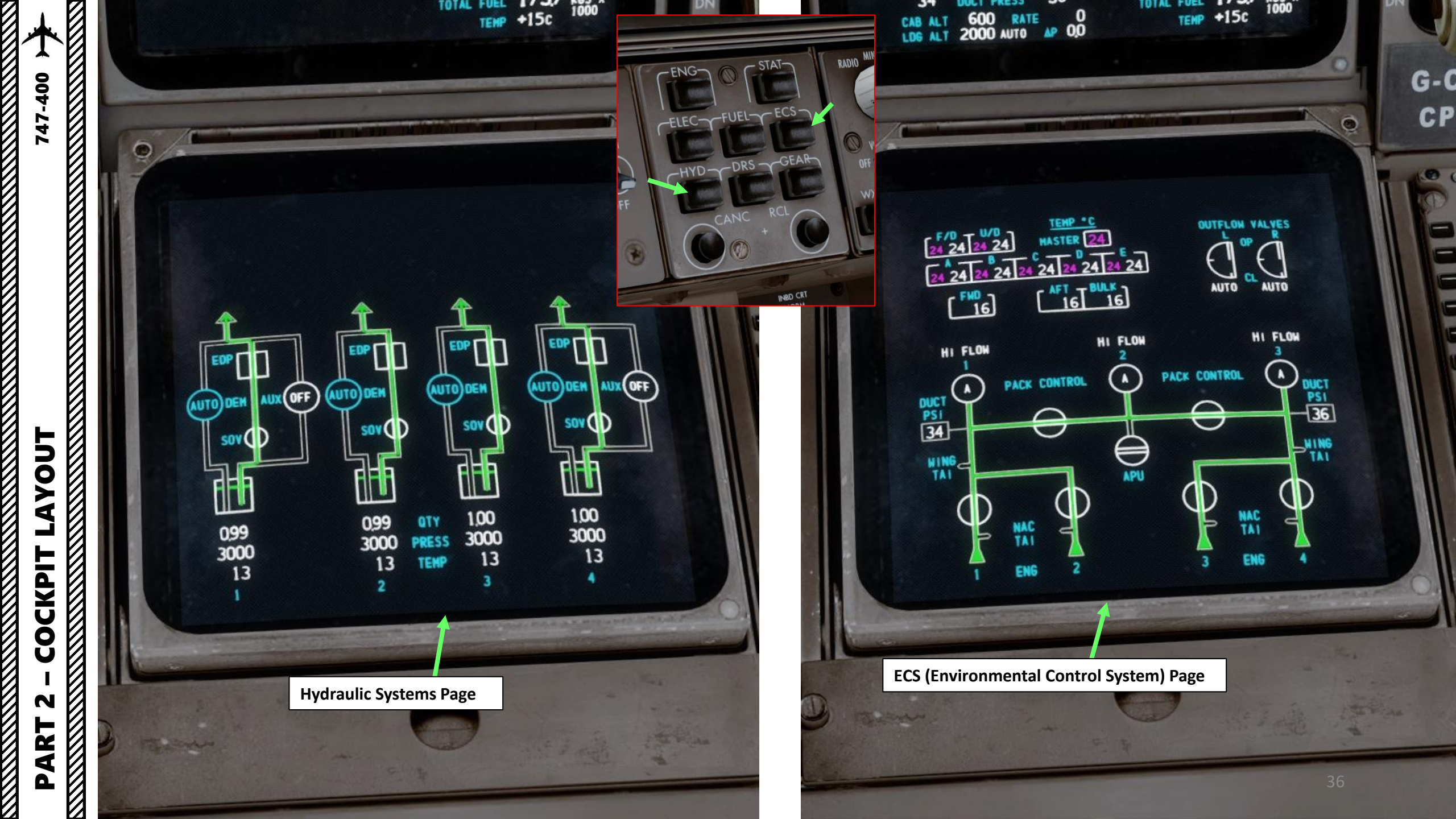
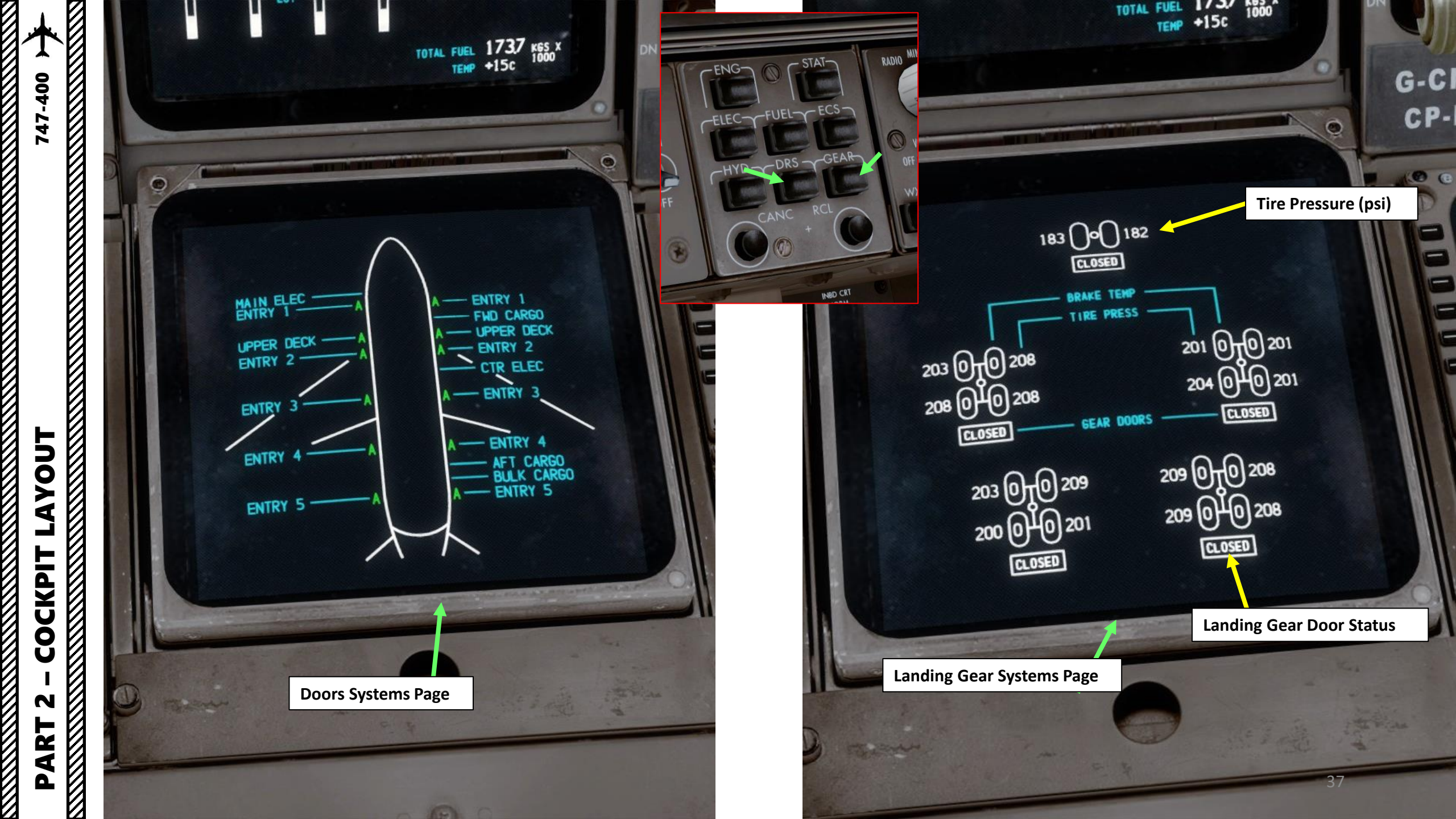

AYOUT

COCKPIT

PART

TOGA (Takeoff Go-Around) Switch

**Thrust Reverser Levers** 

**Speed Brake Lever** *FWD: DOWN (DEPLOYED) AFT: UP (RETRACTED)* 

0000

Stabilizer Position Indicator (degrees)

**Parking Brake Lever** Pulled: Engaged Down: Disengaged Throttles

Alternate Stabilizer Trim Controls

Stabilizer Trim Hydraulic Pressure (System 3) Cutout Switch

Stabilizer Trim Hydraulic Pressure (System 2) Cutout Switch

Engine Fuel Control Switches and Fire Warning Lights RUN: Fuel Valve Open CUTOFF: Fuel Valve Closed

Autothrottle Disconnect Switch

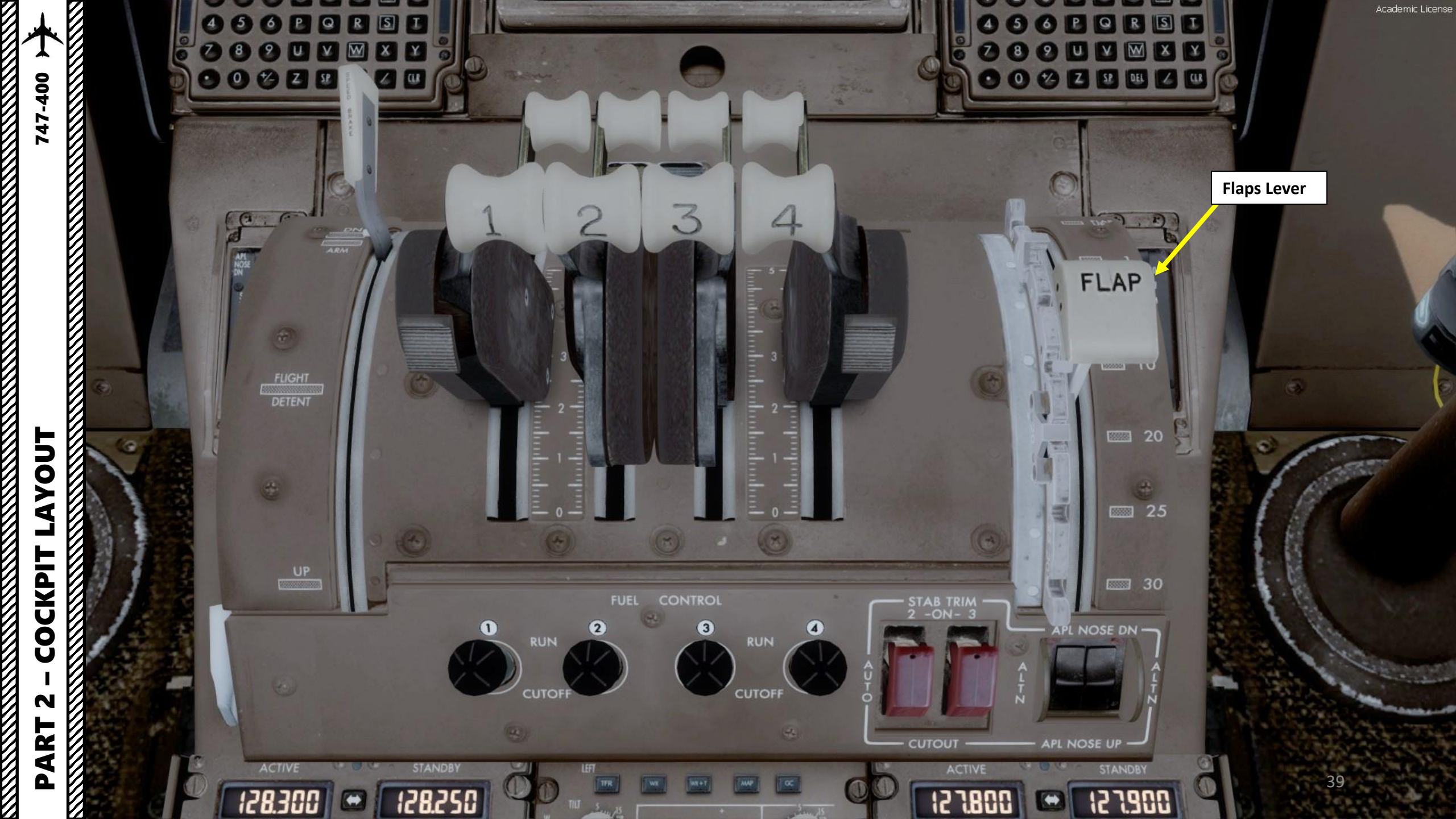

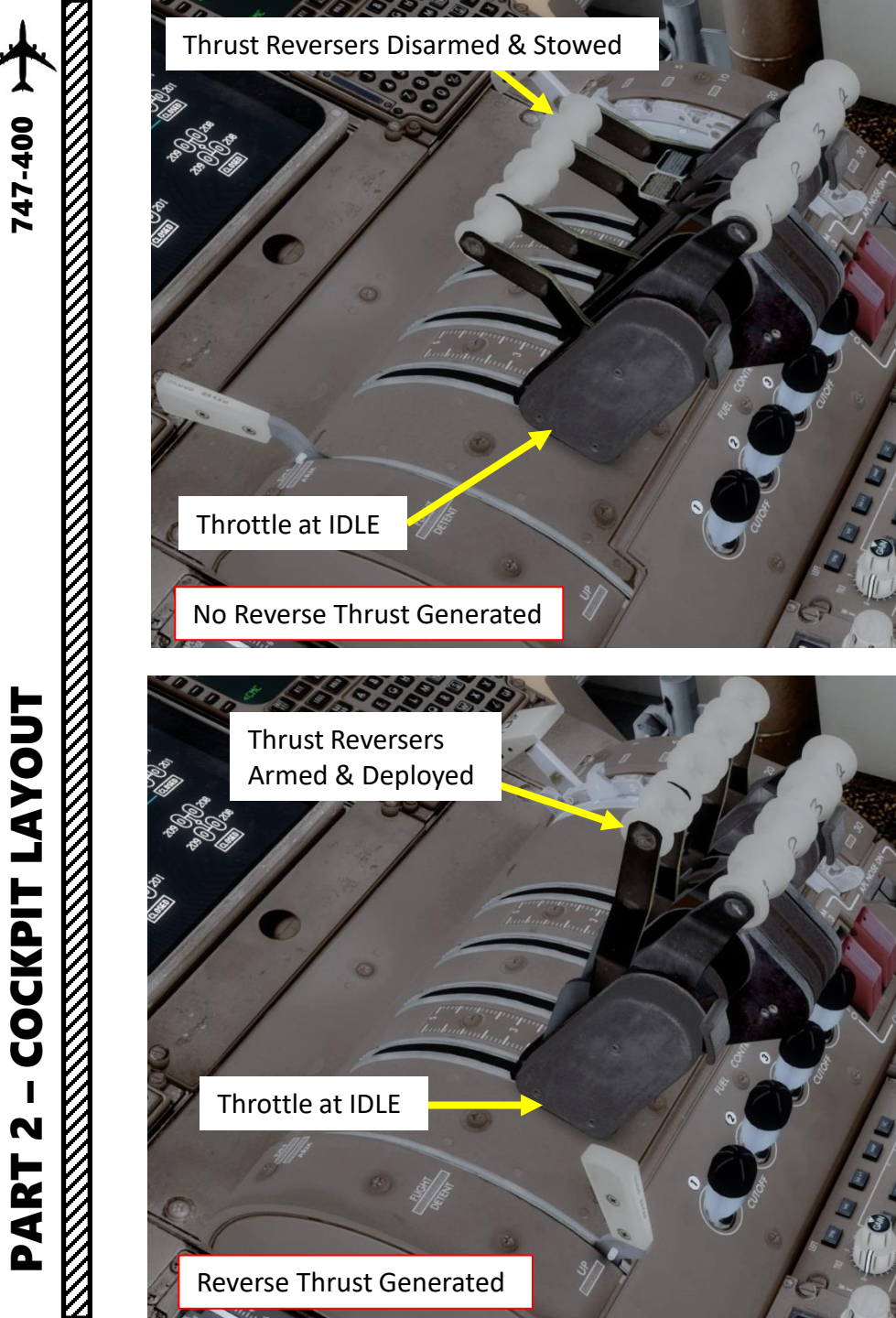

| Options - Key Assignments |                                          |                                    |                                            |  |  |  |  |  |  |
|---------------------------|------------------------------------------|------------------------------------|--------------------------------------------|--|--|--|--|--|--|
| eral                      | Controller Joy                           | rstick - HOTAS Warthog             | Name 🔻                                     |  |  |  |  |  |  |
|                           | Flight Mode Normal • Ev                  | ent Category All Events            | SearchX                                    |  |  |  |  |  |  |
|                           | EVENT                                    | ASSIGNMENT                         | REPEAT ON RELEASE                          |  |  |  |  |  |  |
|                           | Tail wheel (lock/unlock)                 | Shift + G                          |                                            |  |  |  |  |  |  |
| ŝ                         | Takeoff assist (arm/disarm)              | Shift + I                          | Shift + I                                  |  |  |  |  |  |  |
|                           | Takeoff assist (trigger)                 | Shift + Space                      | Shift + Space                              |  |  |  |  |  |  |
|                           | Throttle (cut)                           | F1                                 | F1                                         |  |  |  |  |  |  |
| hics                      | Throttle (decrease quickly)              | F2                                 |                                            |  |  |  |  |  |  |
|                           | Throttle (decrease quickly)              | Button 3                           |                                            |  |  |  |  |  |  |
| 8                         | Throttle (decrease)                      | N <b>1</b> 3                       |                                            |  |  |  |  |  |  |
|                           | Throttle (decrease)                      |                                    |                                            |  |  |  |  |  |  |
| 1                         | Throttle (full)                          | F                                  |                                            |  |  |  |  |  |  |
|                           | Throttle (increase quickly)              |                                    |                                            |  |  |  |  |  |  |
|                           | Throttle (increase)                      |                                    |                                            |  |  |  |  |  |  |
|                           | Throttl <u>e (increase)</u>              | <u>.</u>                           |                                            |  |  |  |  |  |  |
| rols                      | Time P The Thrust Reverser lev           | ver can be moved by pressing a     | nd holding the "Throttle                   |  |  |  |  |  |  |
|                           | Toggle (decrease quickly)" con           | trol mapped to your joystick. M    | lake sure that the                         |  |  |  |  |  |  |
| ents                      | Toggle "Repeat" slider is set fu         | illy to the right. The default key | hinding is "F2"                            |  |  |  |  |  |  |
| ents                      | Toggle                                   | iny to the light. The default key  | binding is 12.                             |  |  |  |  |  |  |
|                           | Toggle Take note that the Day            | area Thrust lover can only be ar   | gagad if your thrattle is                  |  |  |  |  |  |  |
|                           |                                          | erse inrust lever can only be er   | igaged if your throttle is                 |  |  |  |  |  |  |
|                           | at IDLE. The reason for                  | that is a mechanical stopper th    | at prevents you from                       |  |  |  |  |  |  |
|                           | engaging thrust reverse                  | ers at high throttle settings.     |                                            |  |  |  |  |  |  |
|                           |                                          | <b>_</b>                           |                                            |  |  |  |  |  |  |
|                           |                                          |                                    | Cancel OK                                  |  |  |  |  |  |  |
|                           |                                          |                                    |                                            |  |  |  |  |  |  |
|                           | Cascade-Type Thrust<br>Reverser (Stowed) |                                    | Cascade-Type Thrust<br>Reverser (Deployed) |  |  |  |  |  |  |

40

Application Information Sound Traffic Realism

Display World Lighting Weather

Key Assign Axis Assign Calibration

Other

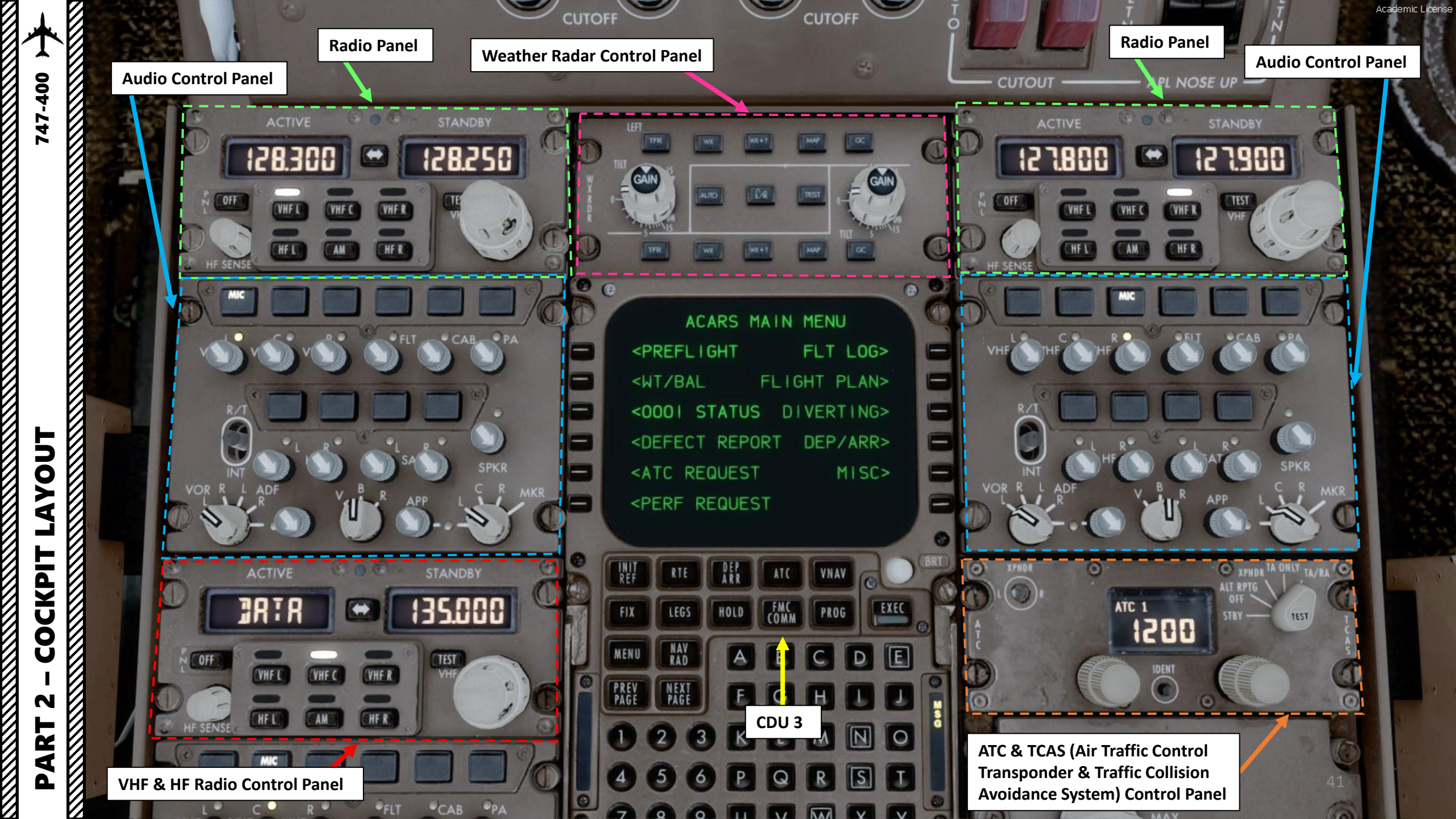

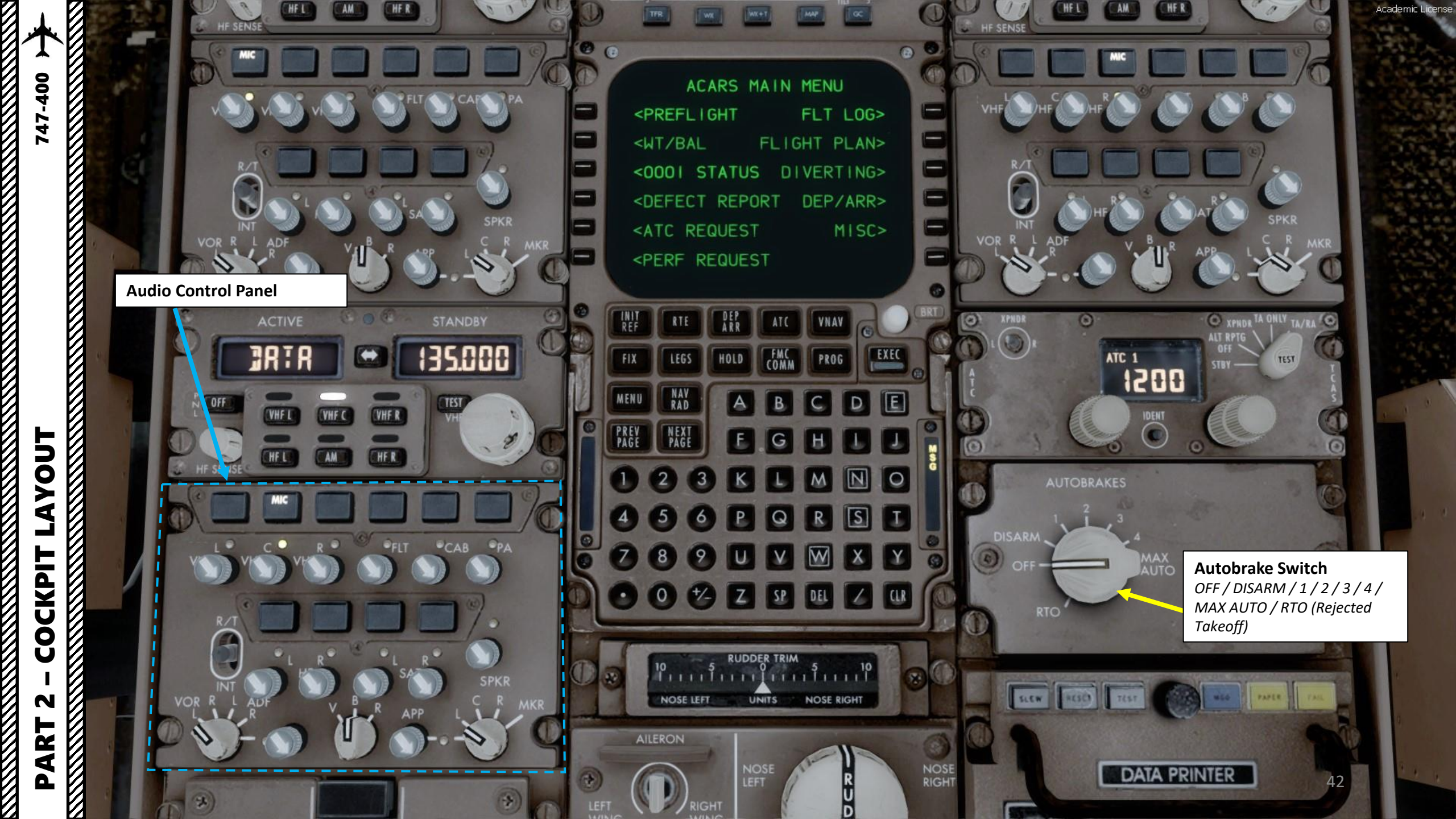

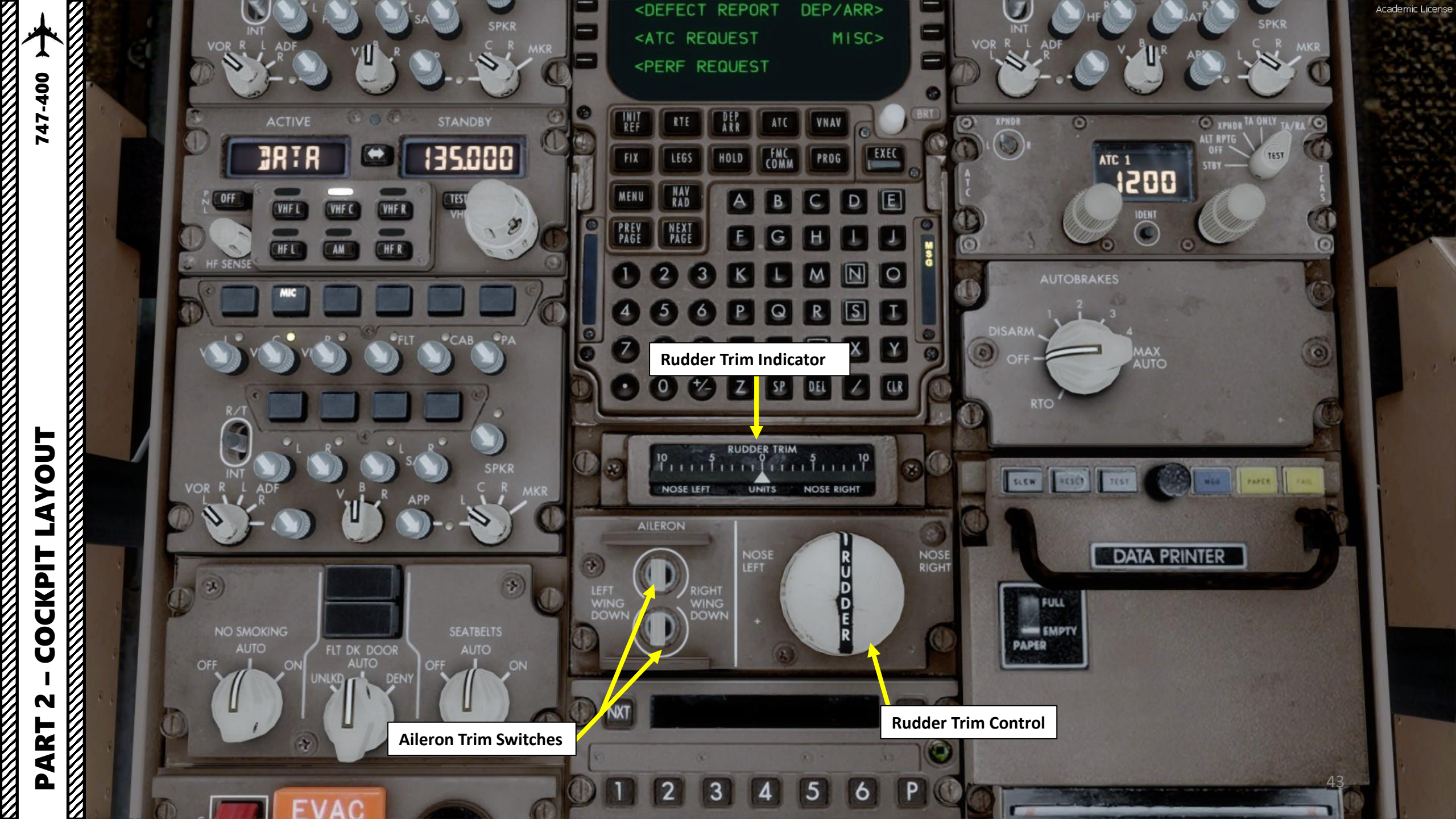

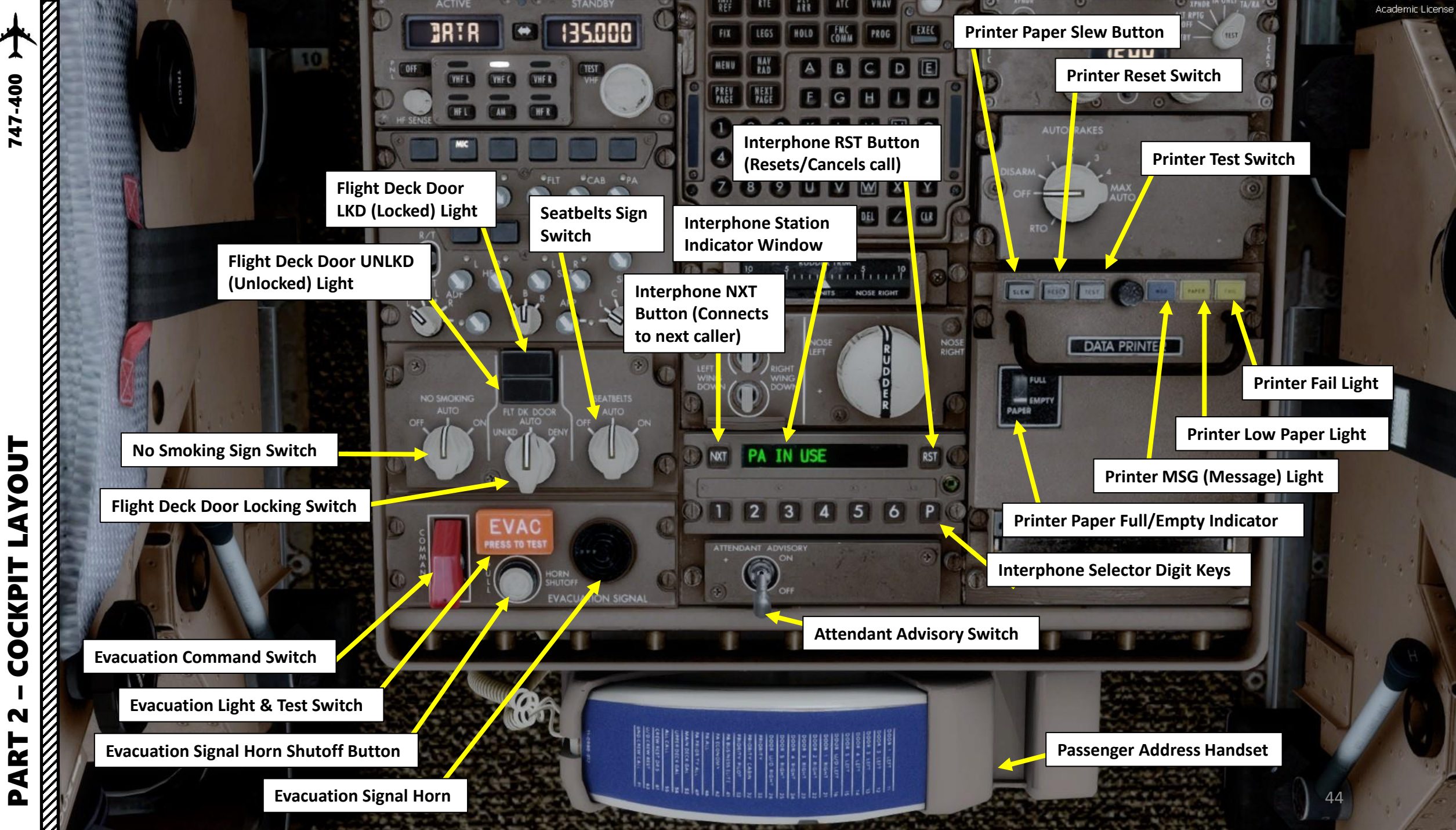

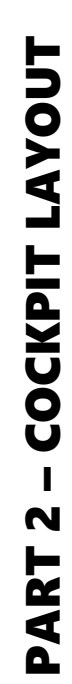

# LAYOUT COCKPIT

8 **Overhead Panel** 45 000 10000 200 + 3000

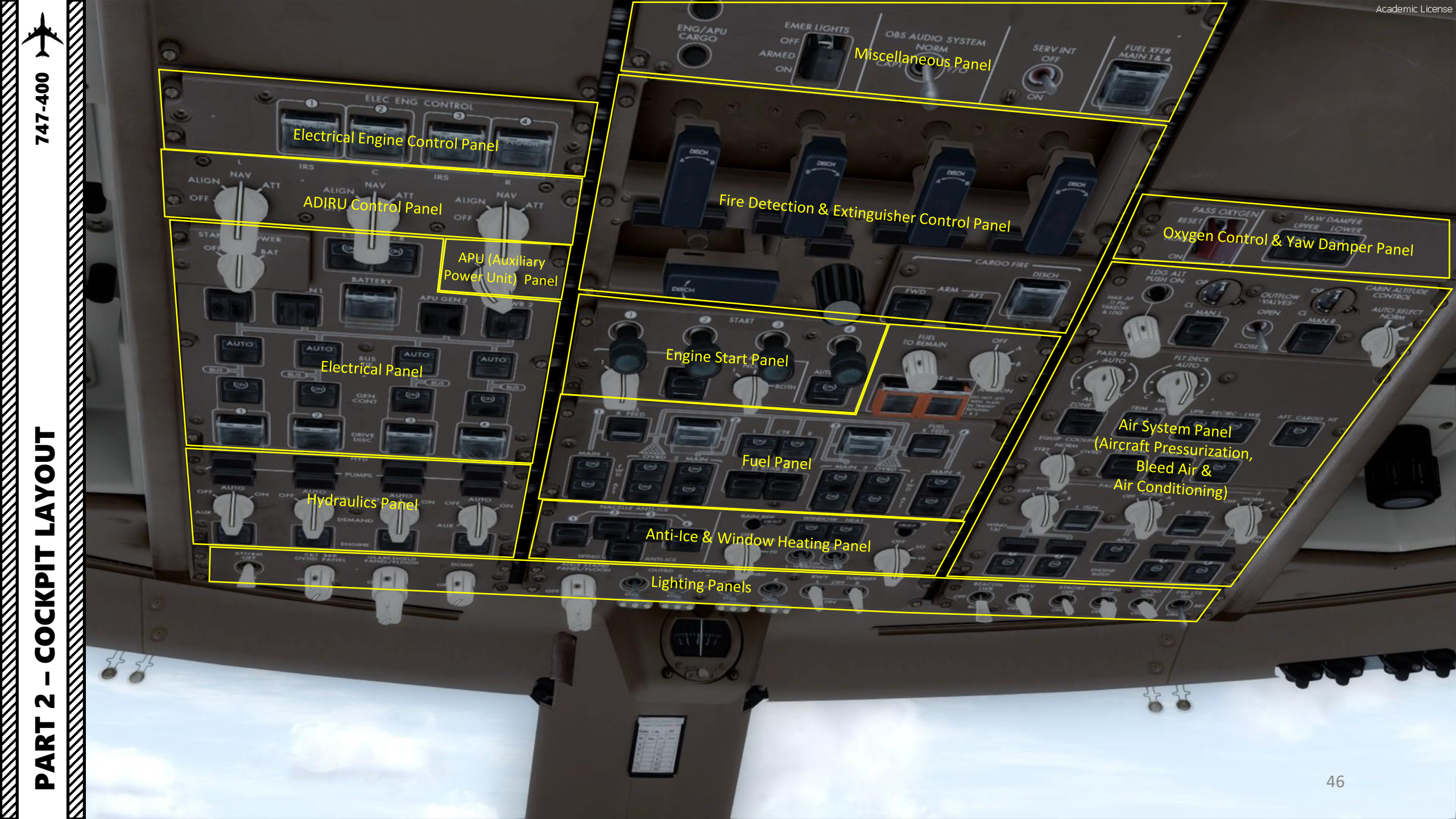

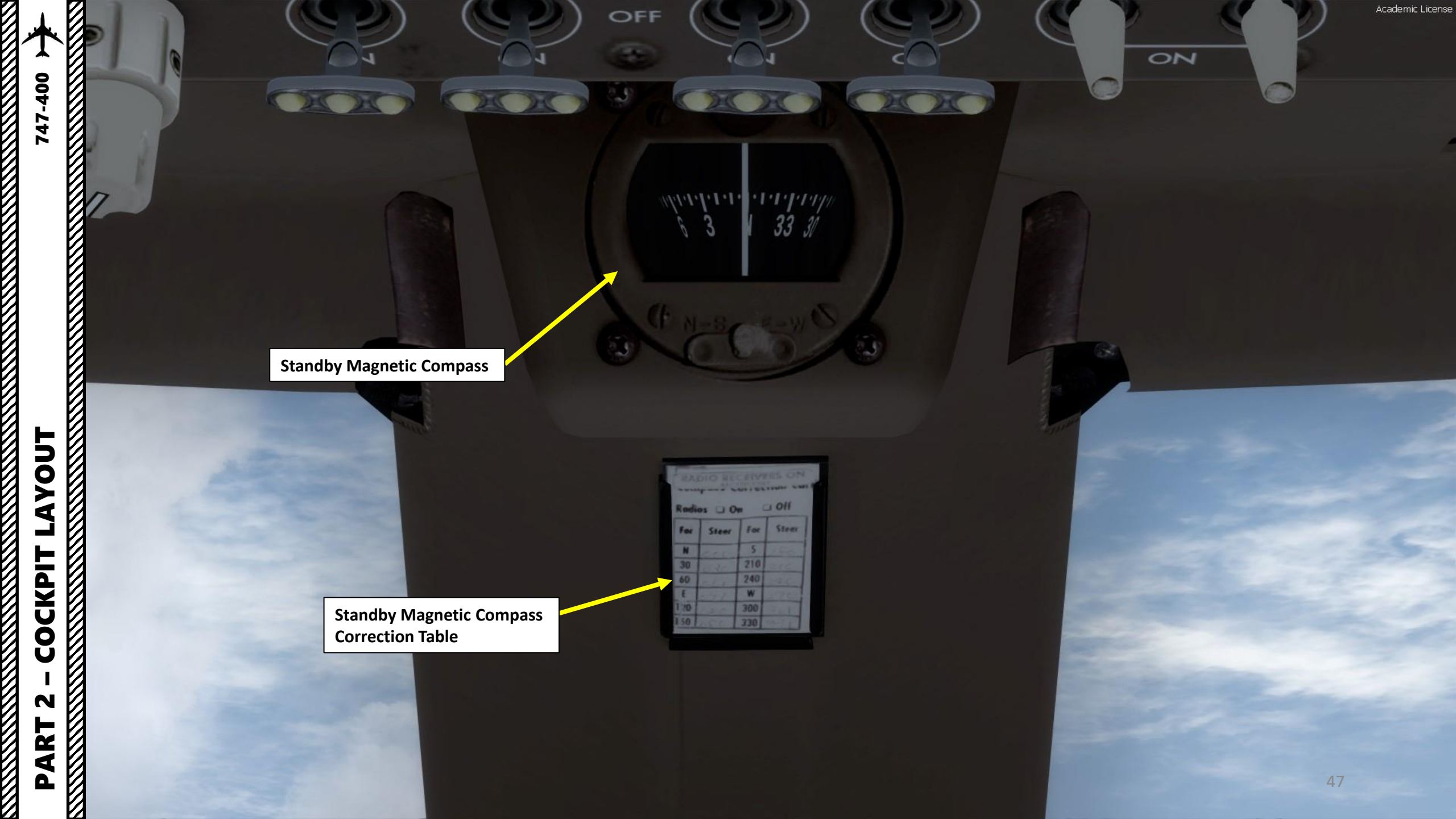

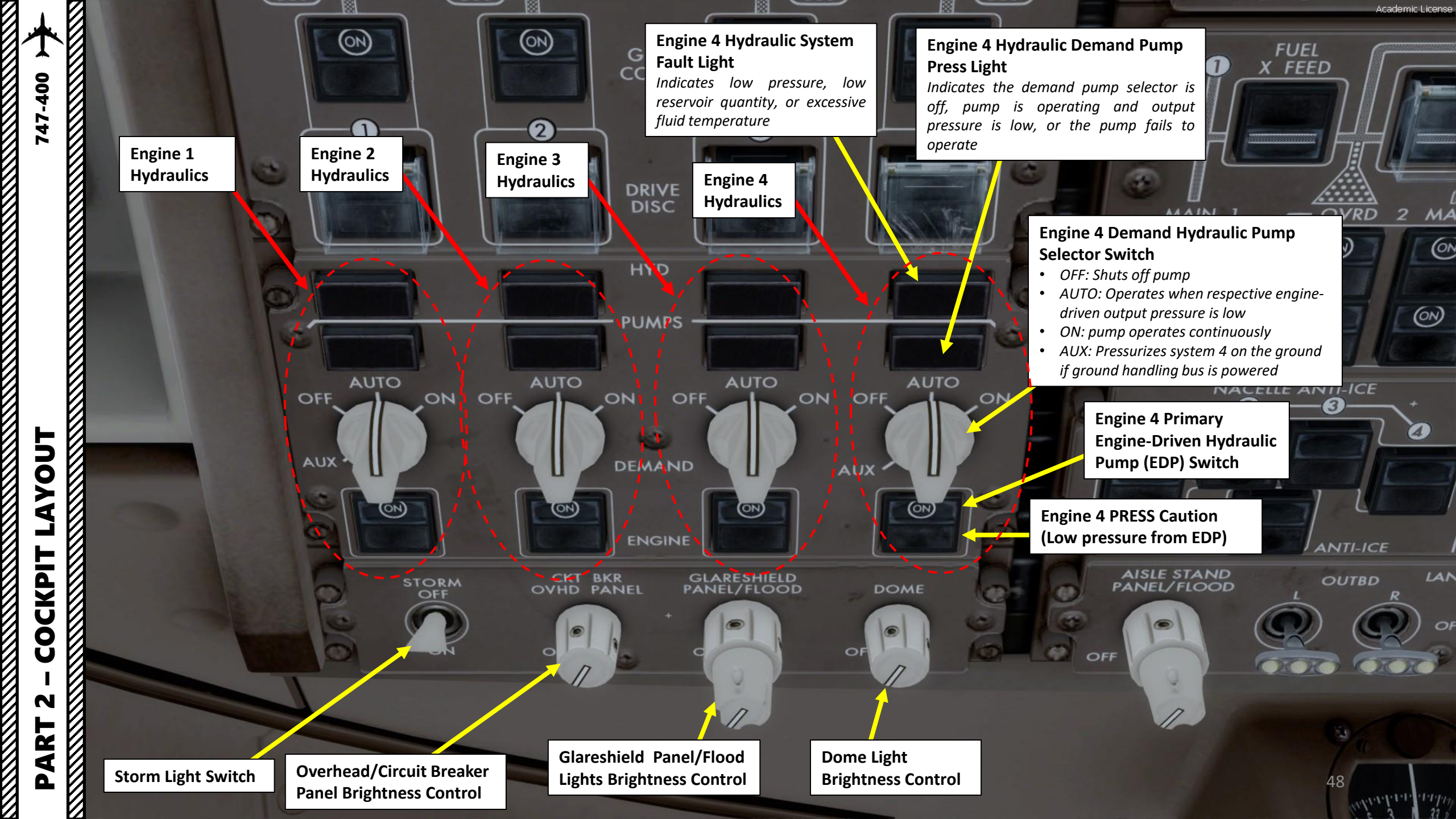

Hydraulic Systems in a Nutshell

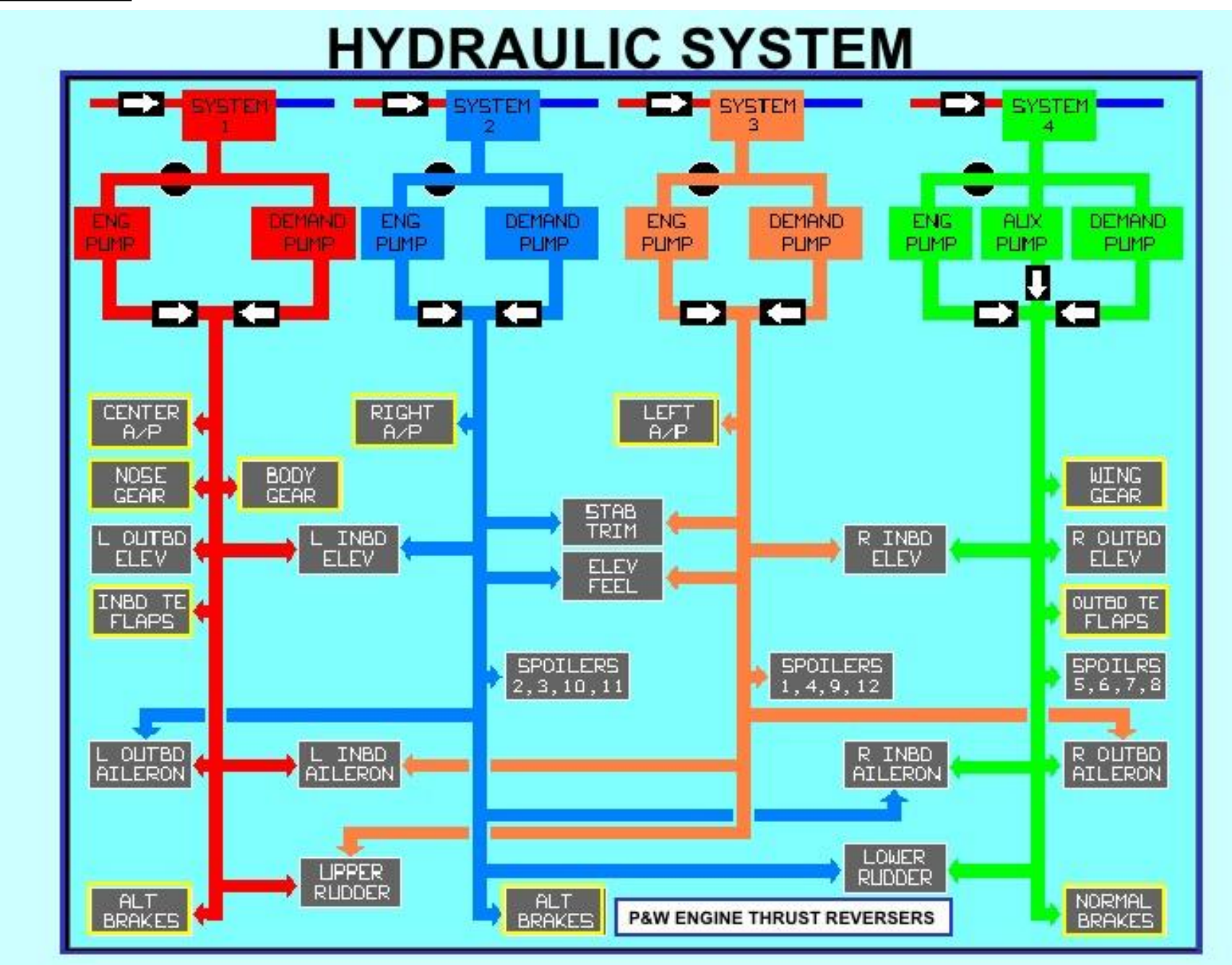

 $\overline{V}$ 

747-400

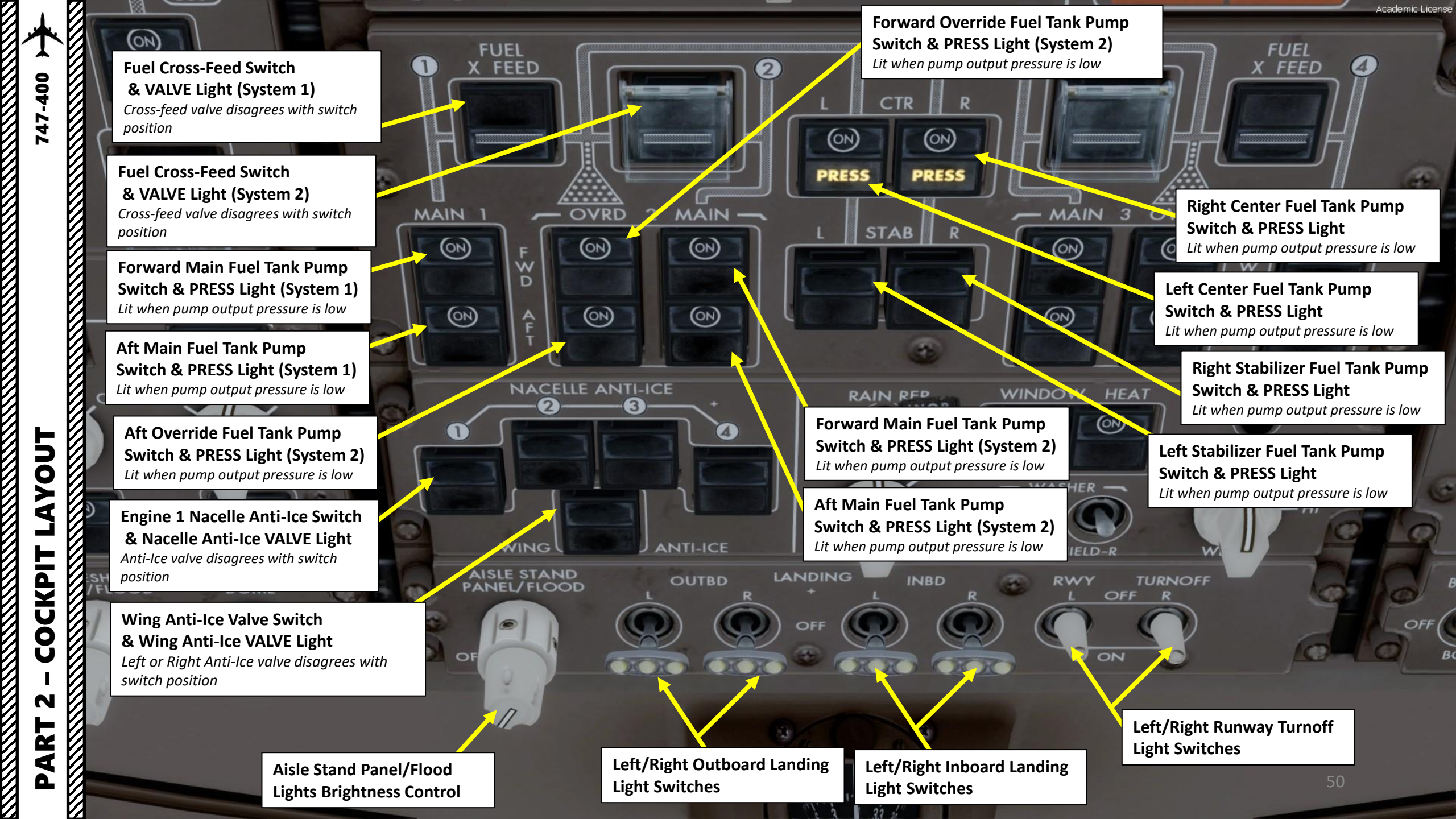

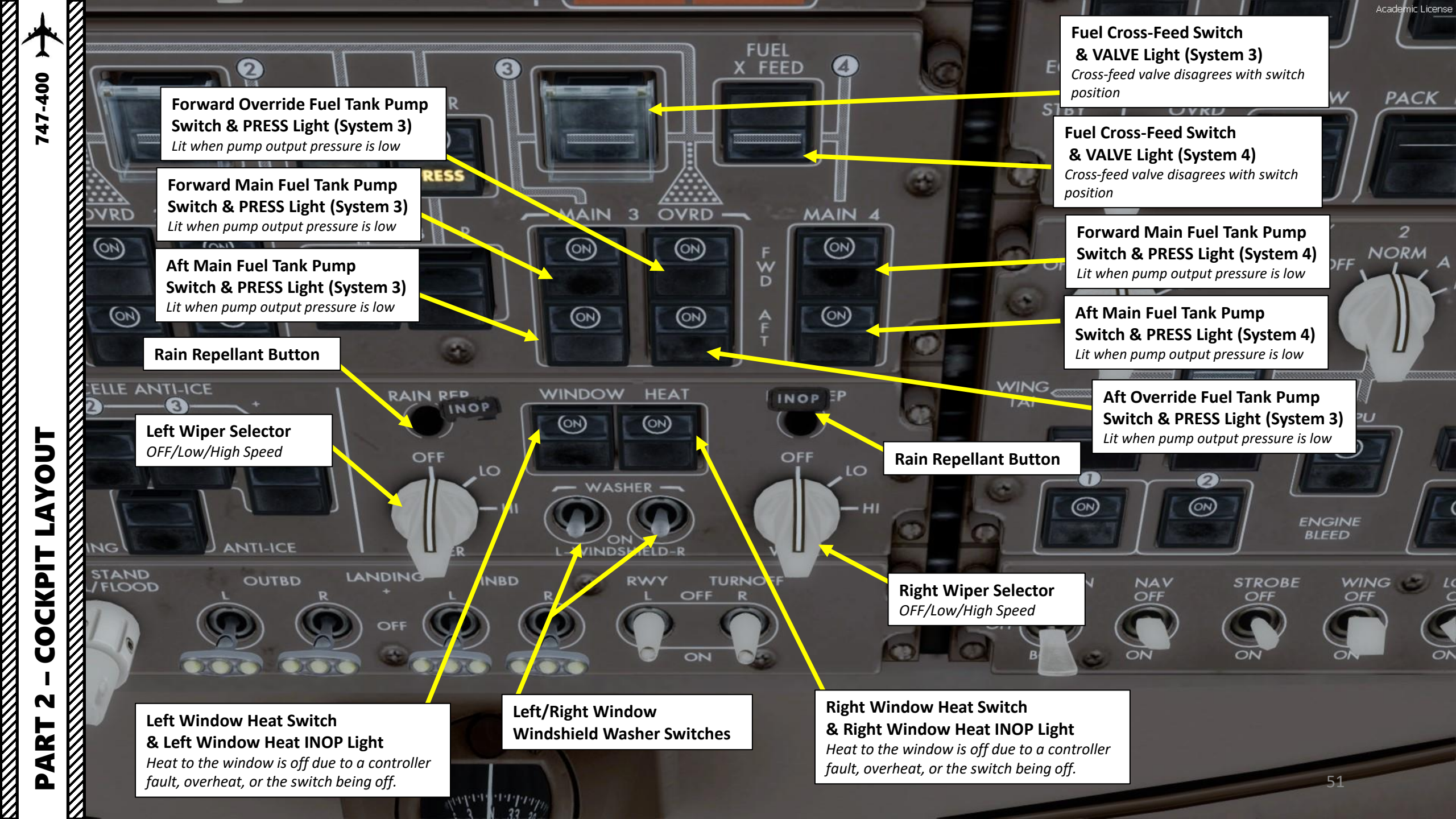

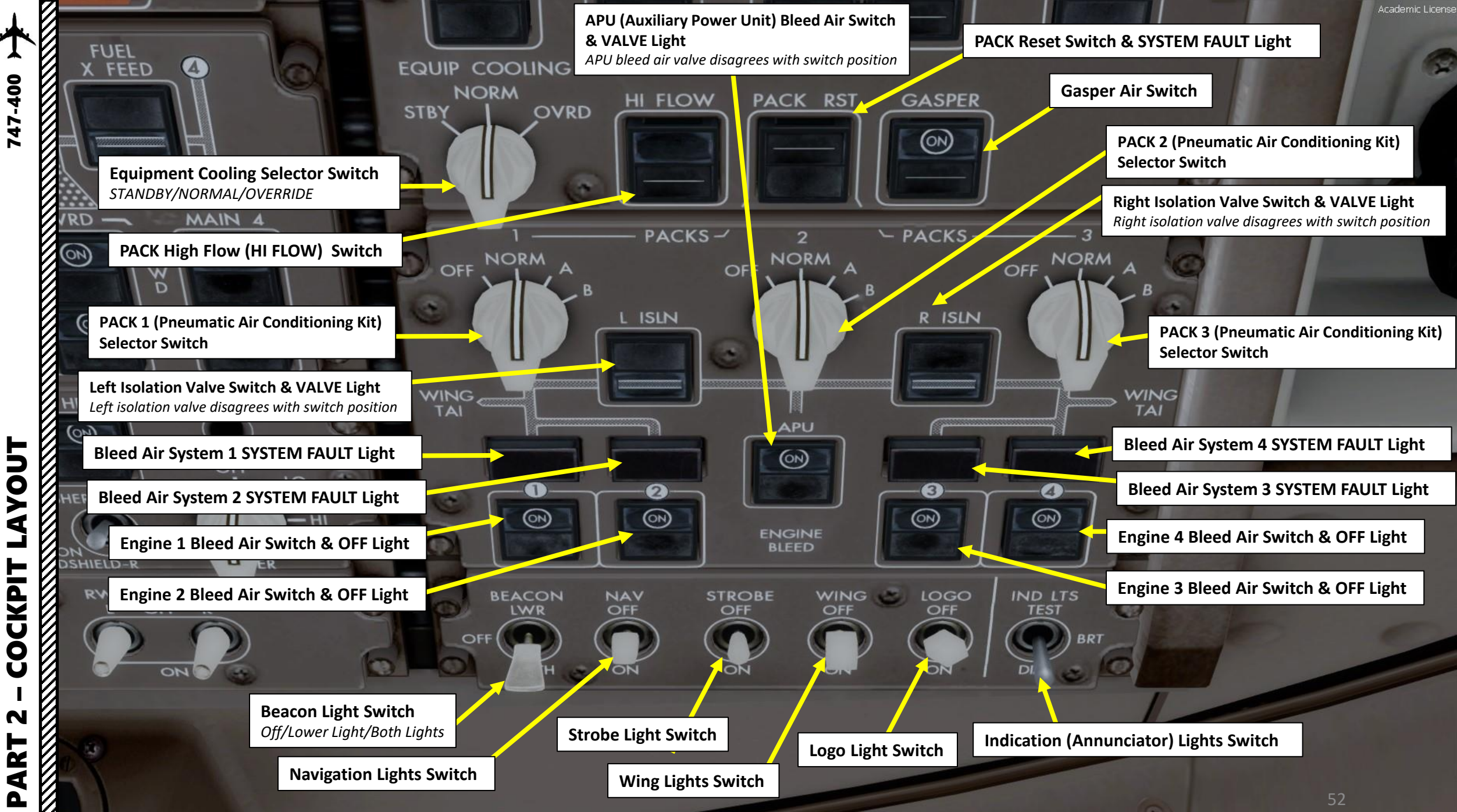

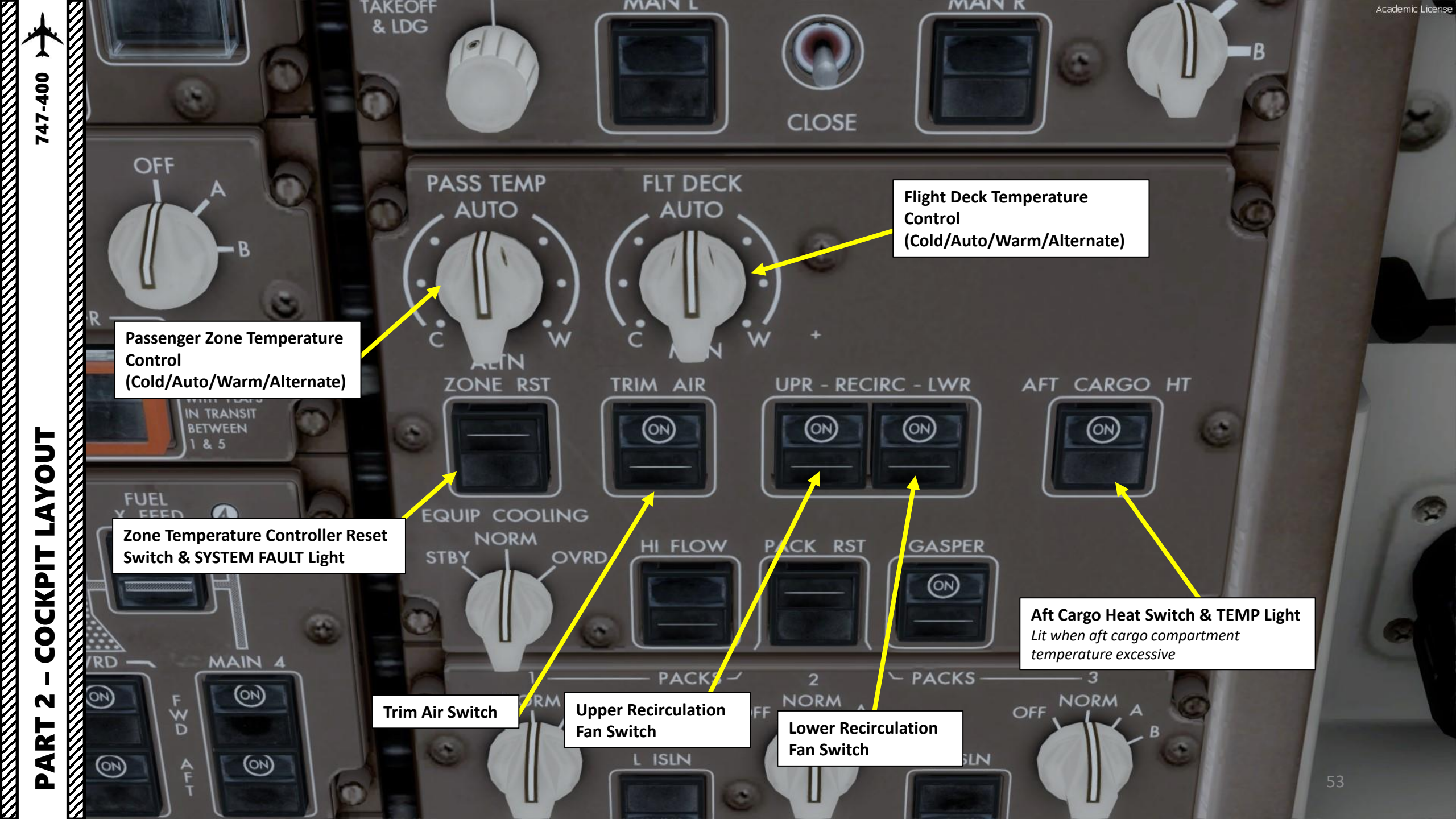

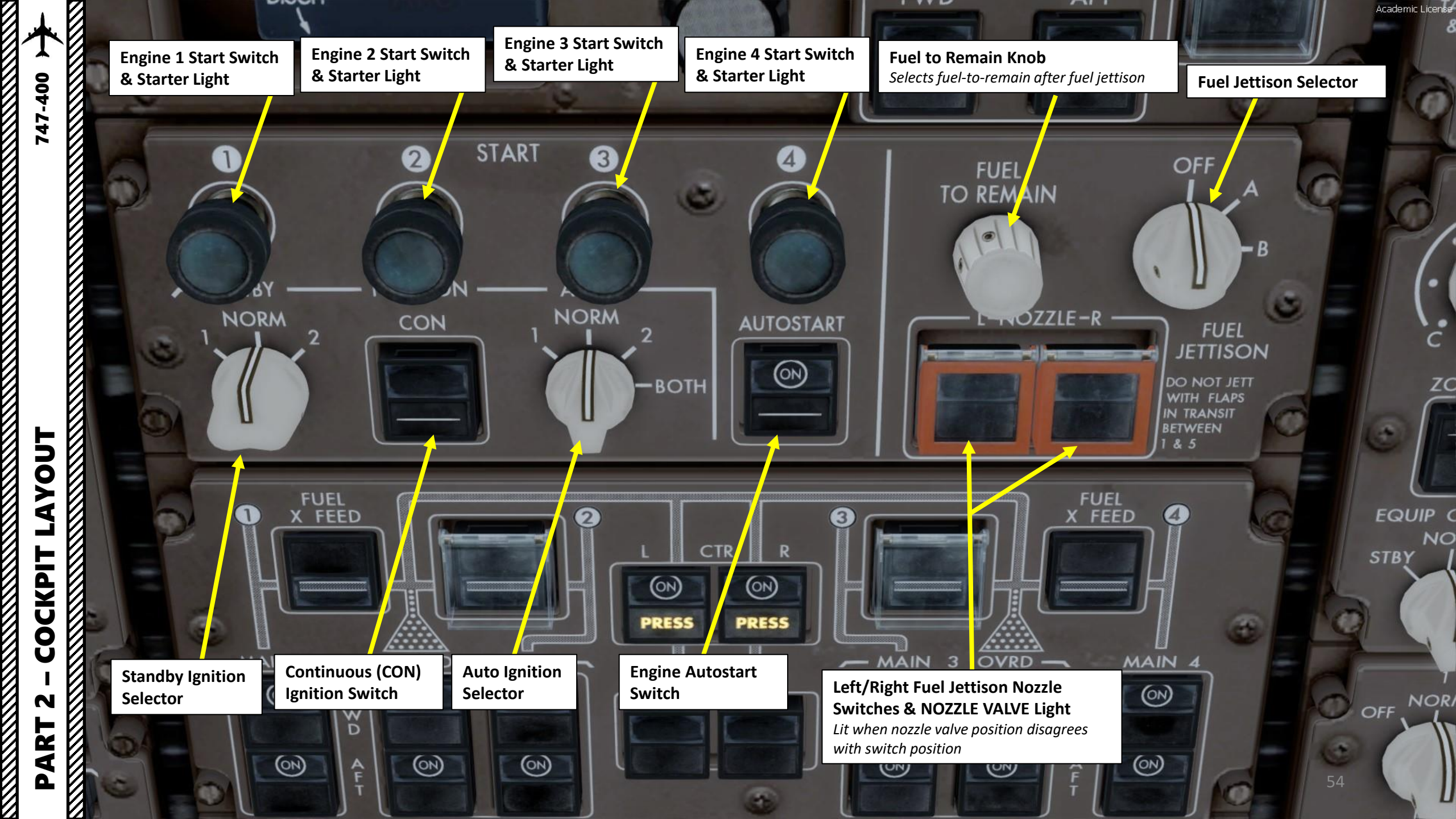

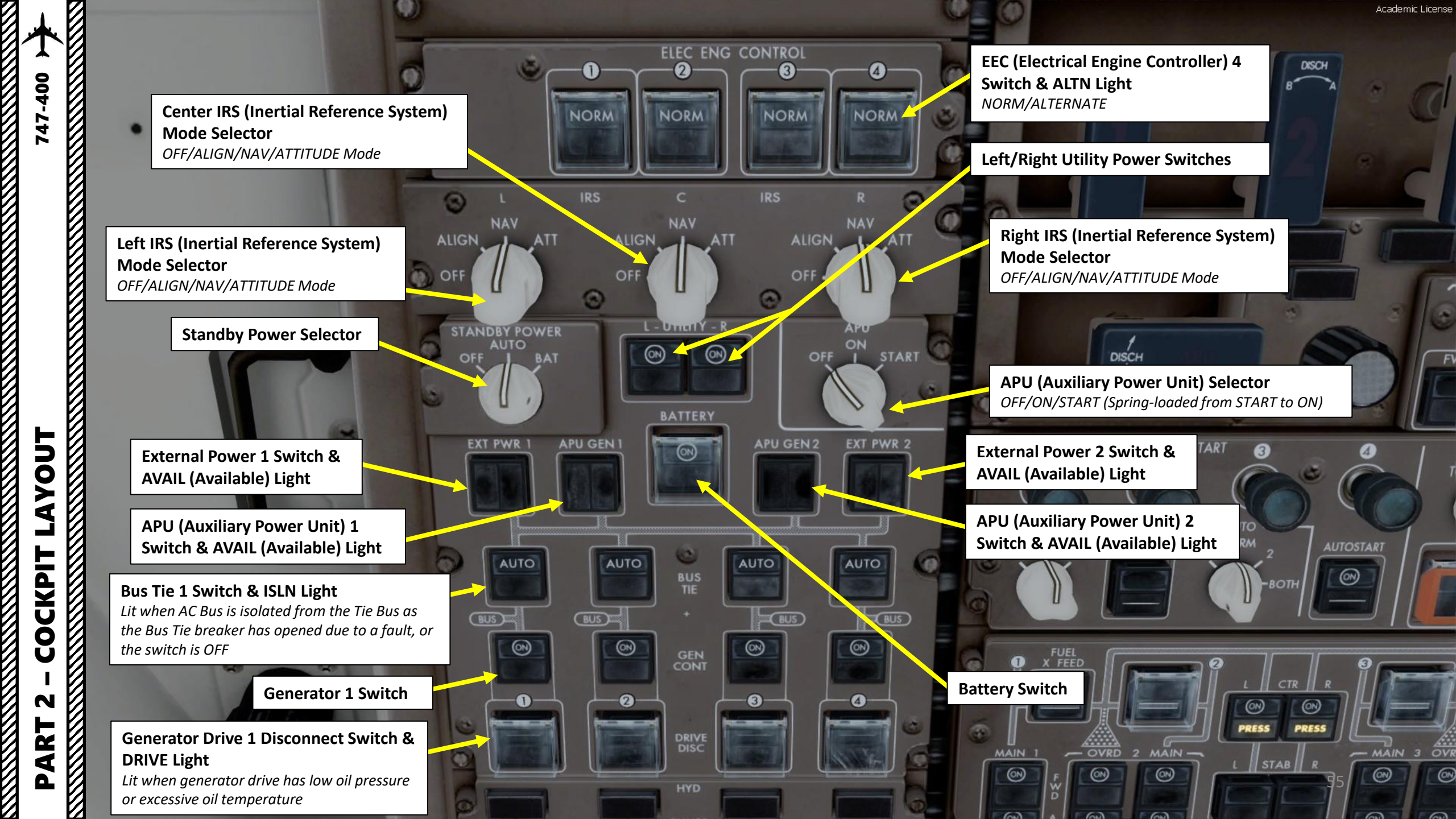

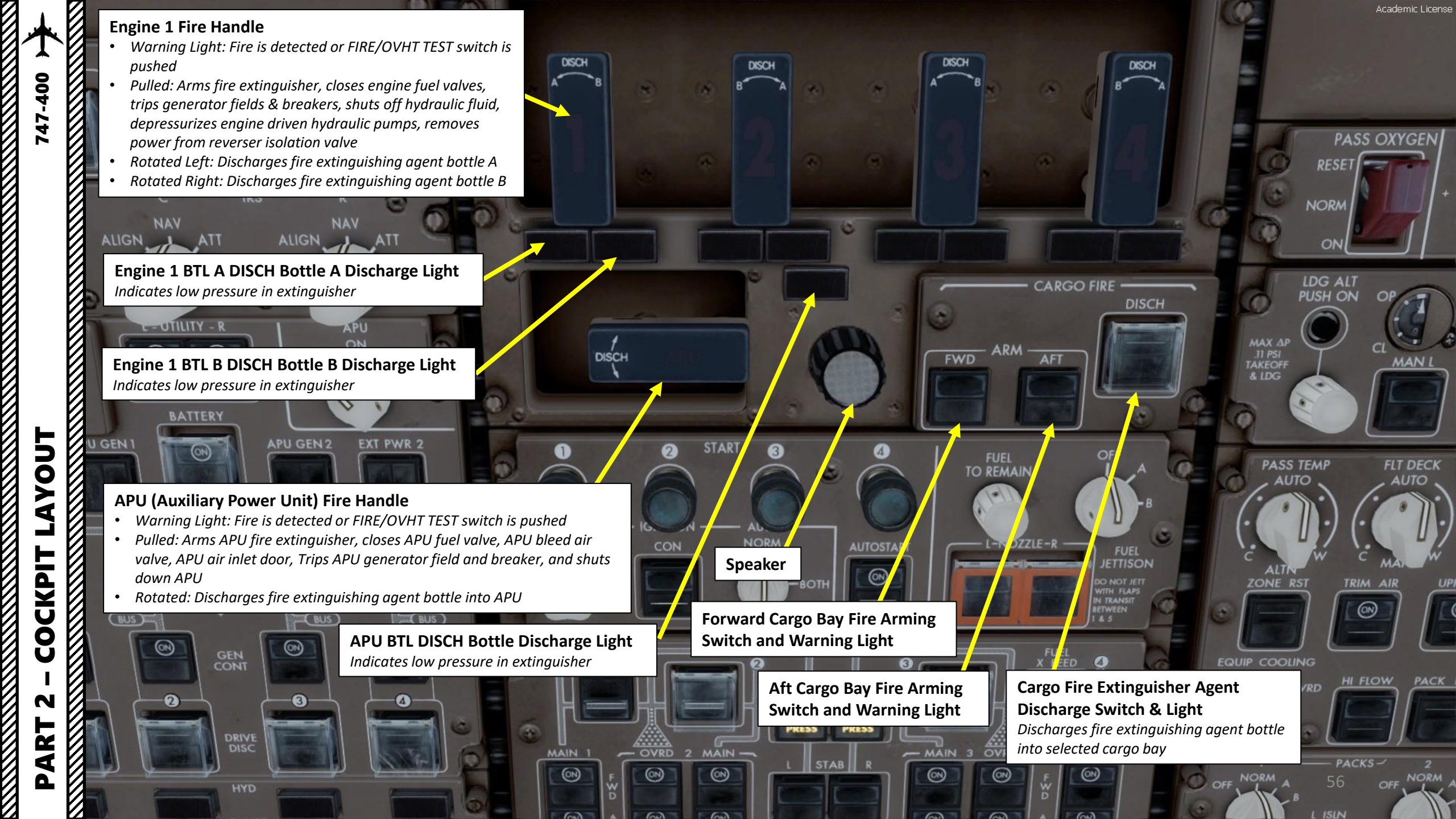

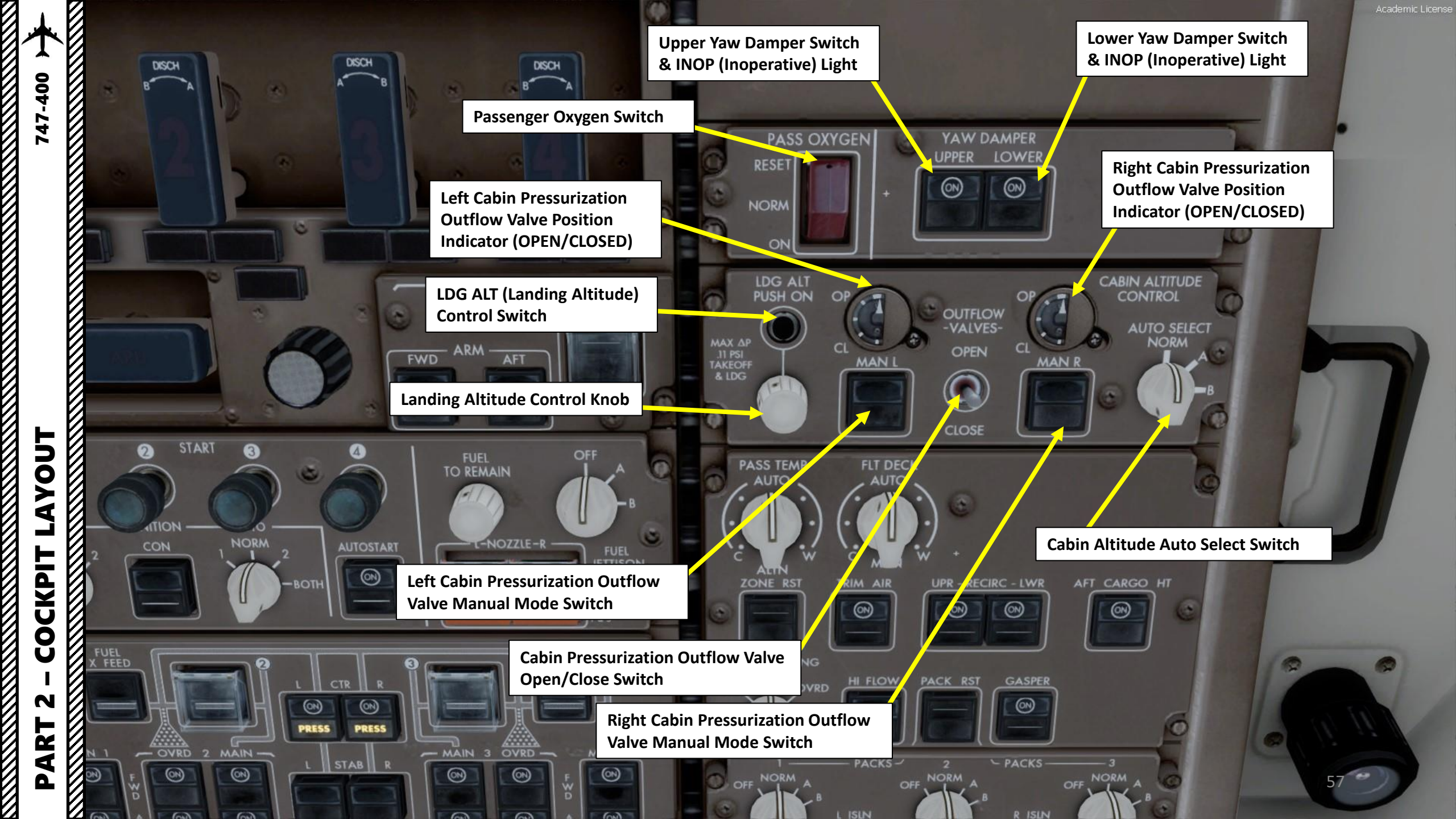

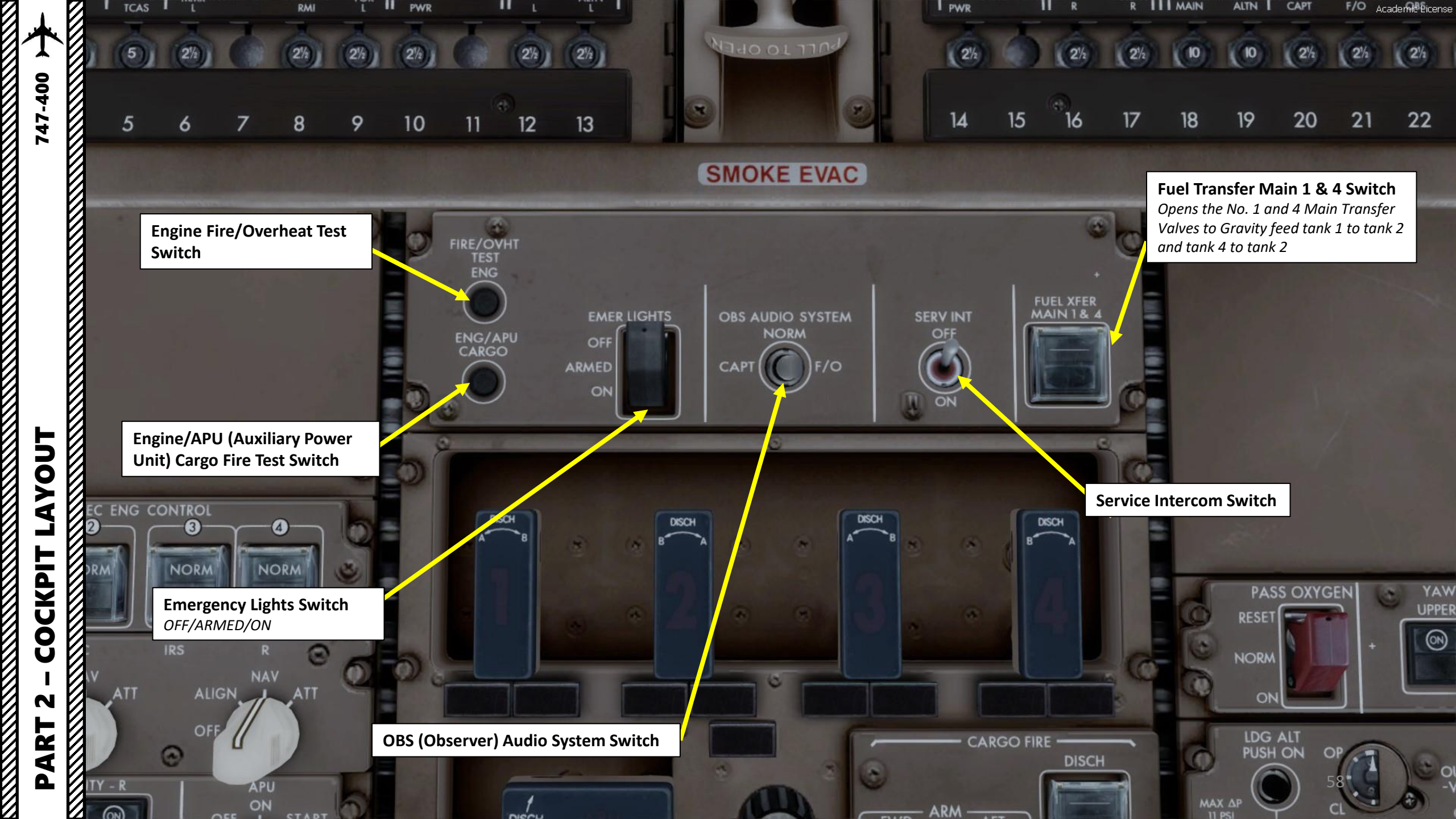

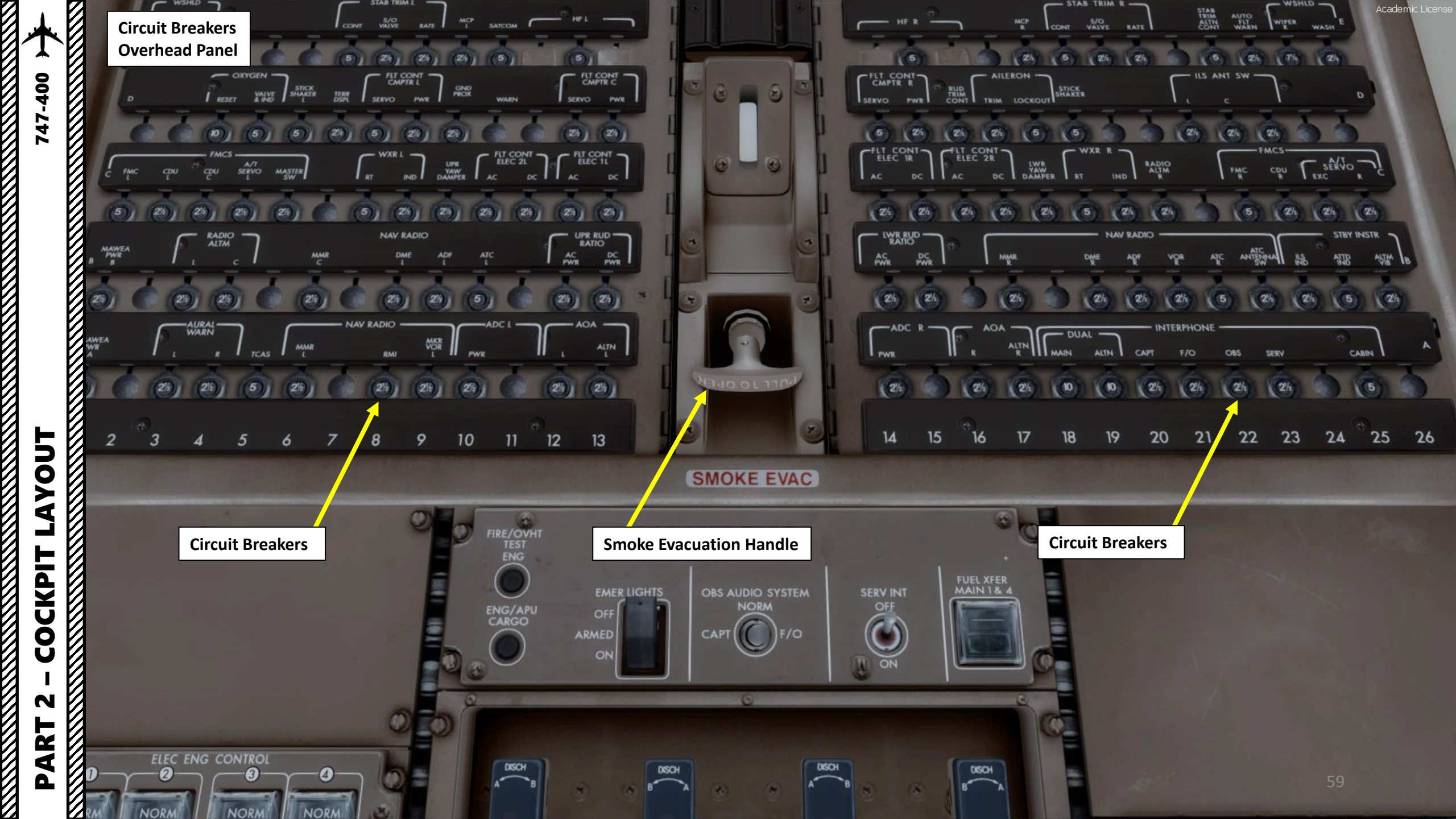

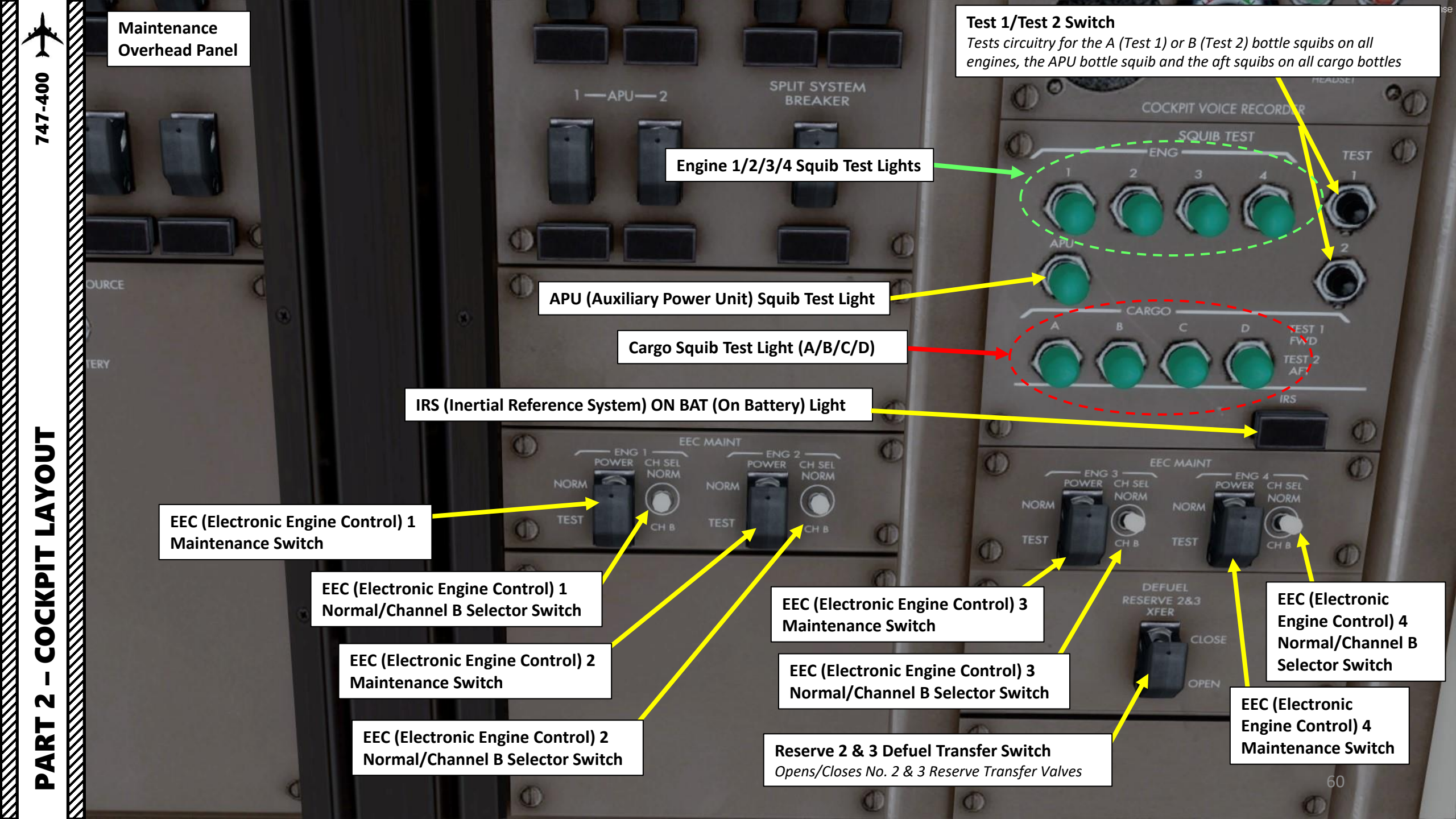

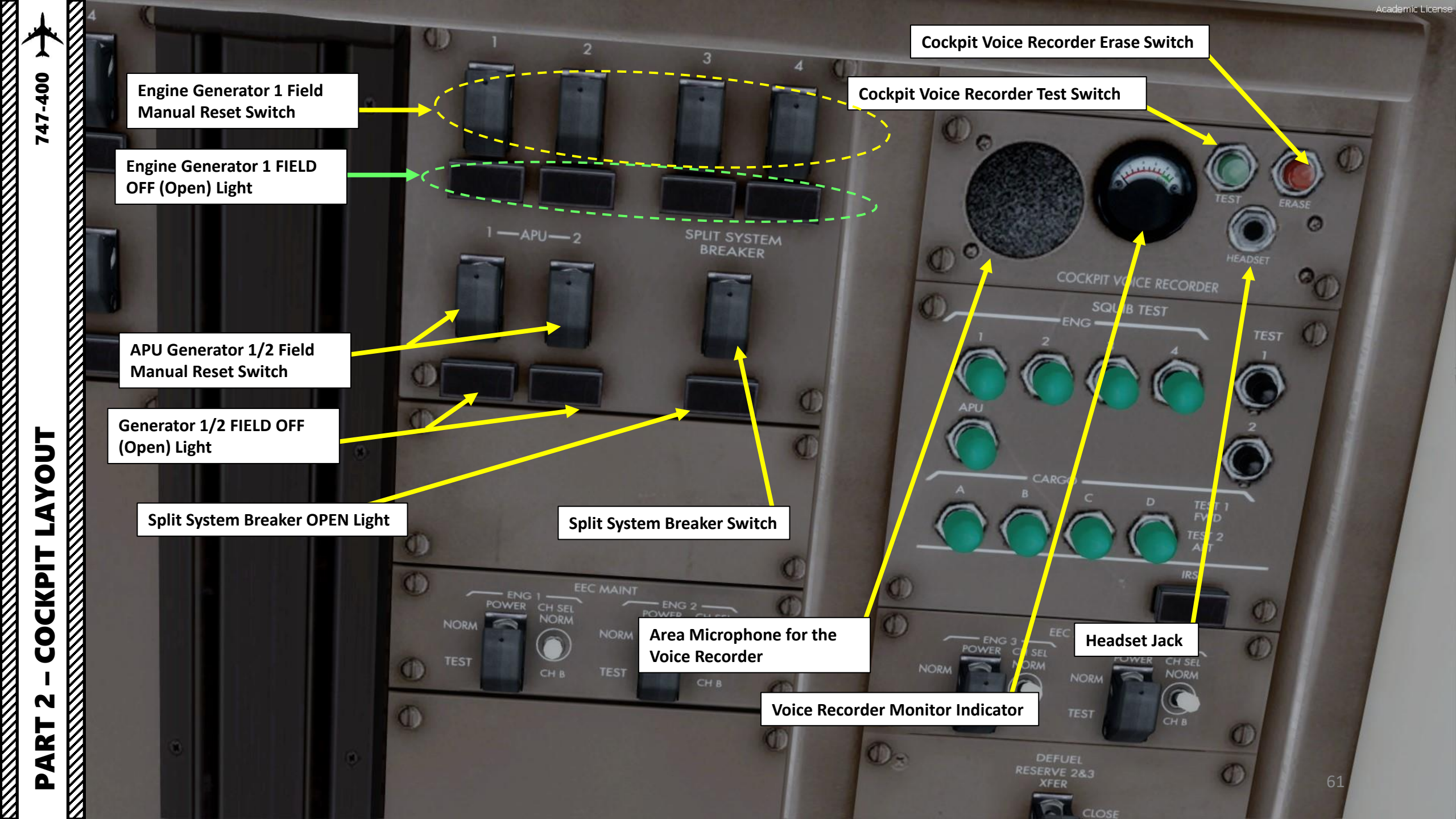

PART 2 – COCKPIT LAYOUT

FIGHT DI

GID IT

NORM

**Flight Deck Access** 

**Ground Test Switch** 

**Lights Switch** 

Flight Control Hydraulic Power Switches for Tail Actuators NORM / SHUTOFF

Flight Control Hydraulic System for Tail Actuators Valve Closed Lights

Flight Control Hydraulic Power Switches for Wing Actuators NORM / SHUTOFF

APU-

Flight Control Hydraulic System for Wing Actuators Valve Closed Lights

APU (Auxiliary Power Unit) Start Source Switch TR/APU Battery

NOU BATTER

Academic Licens

SPLIT SYSTEA BREAKER

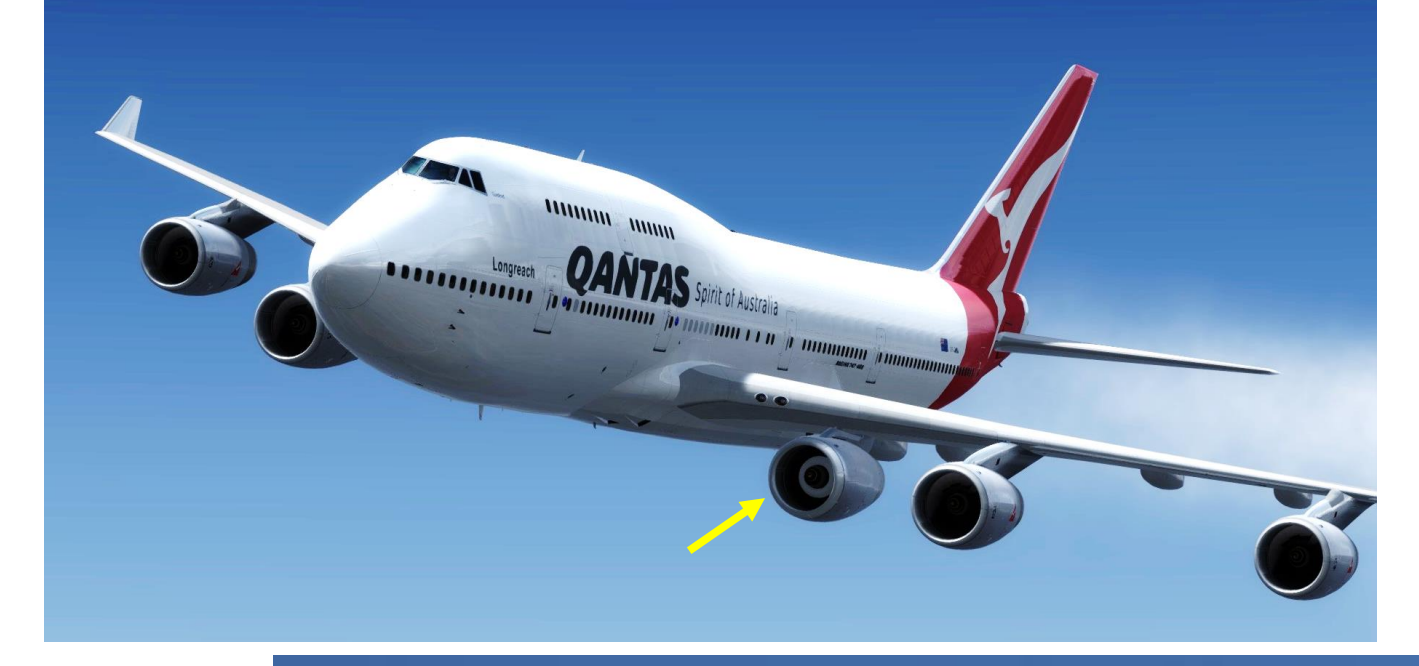

Fun fact: did you know that the 747 could also be fitted with a fifth engine mount? It can carry an engine out on the wing for transport, but it can't be used to power the aircraft per se. A 747 flown by Qantas used this engine transportation method from Sydney to Johannesburg.

#### Reference:

http://www.dailymail.co.uk/news/article-3392372/The-plane-nervous-flyers-Massive-Qantasjumbo-jet-flies-Sydney-South-Africa-FIVE-enginesattached-wings-airline-deploys-rarely-usedtransportation-method.html

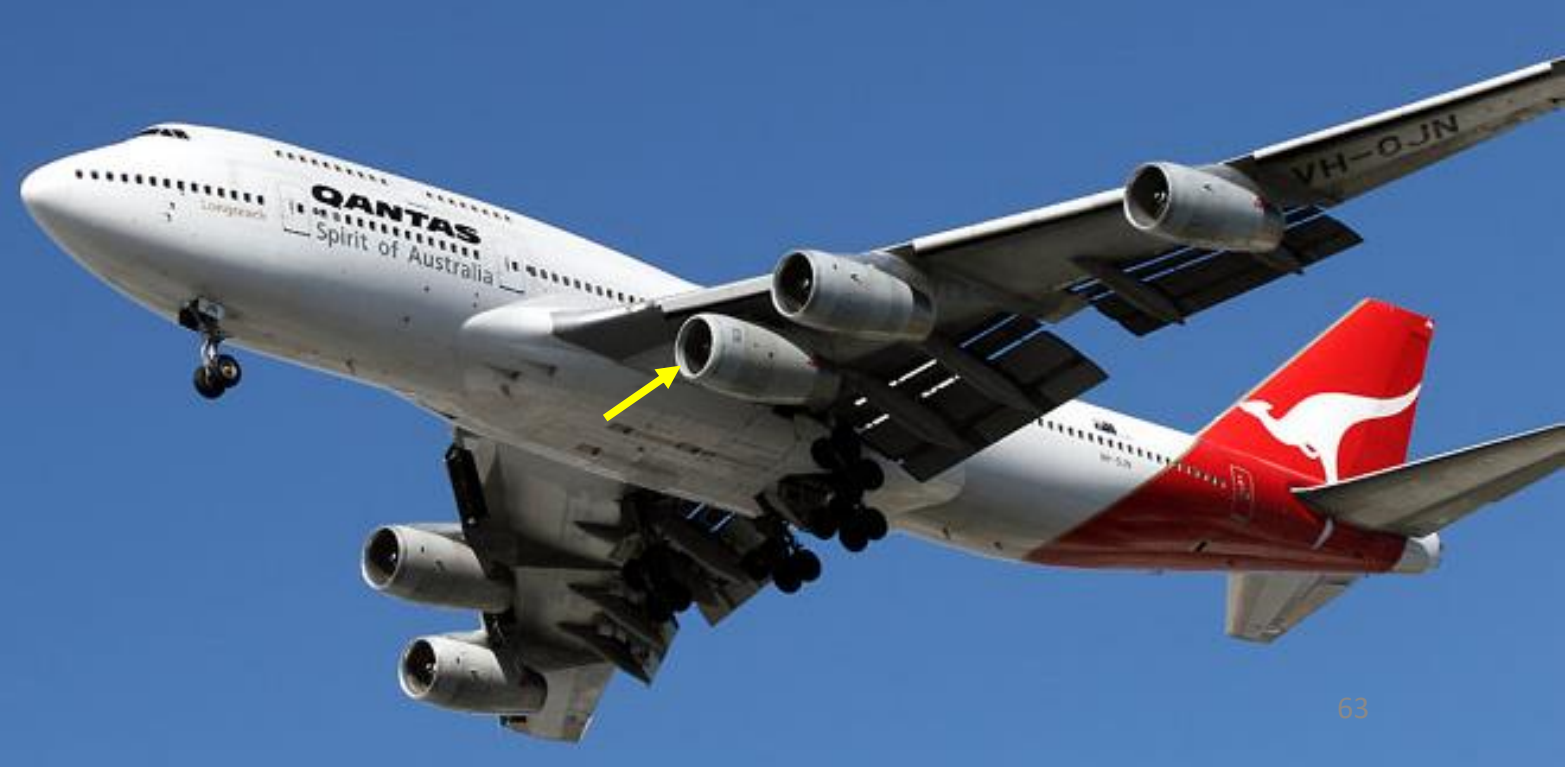

747-400

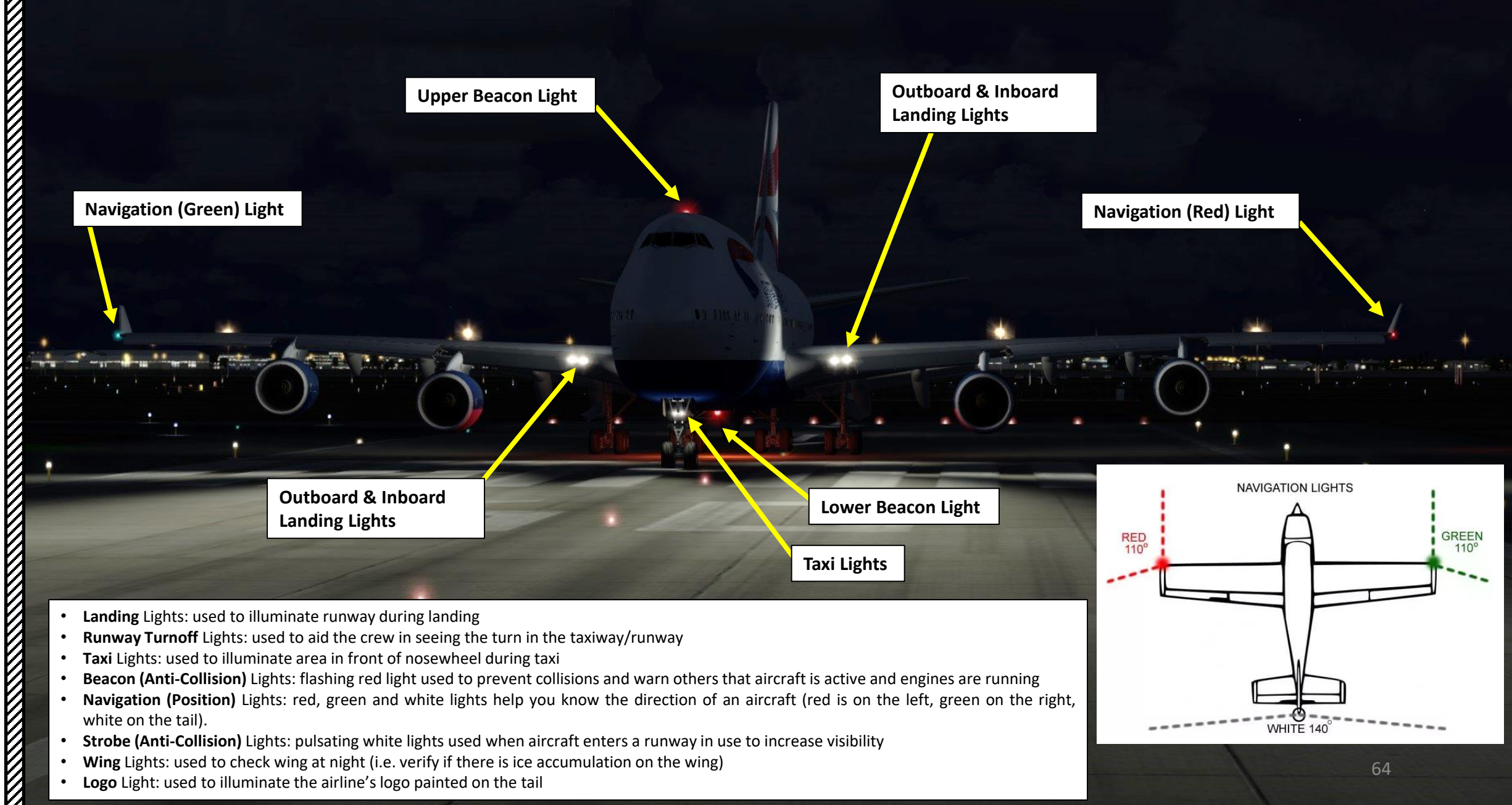

747-400

LAYOUT

COCKPIT

N

PART

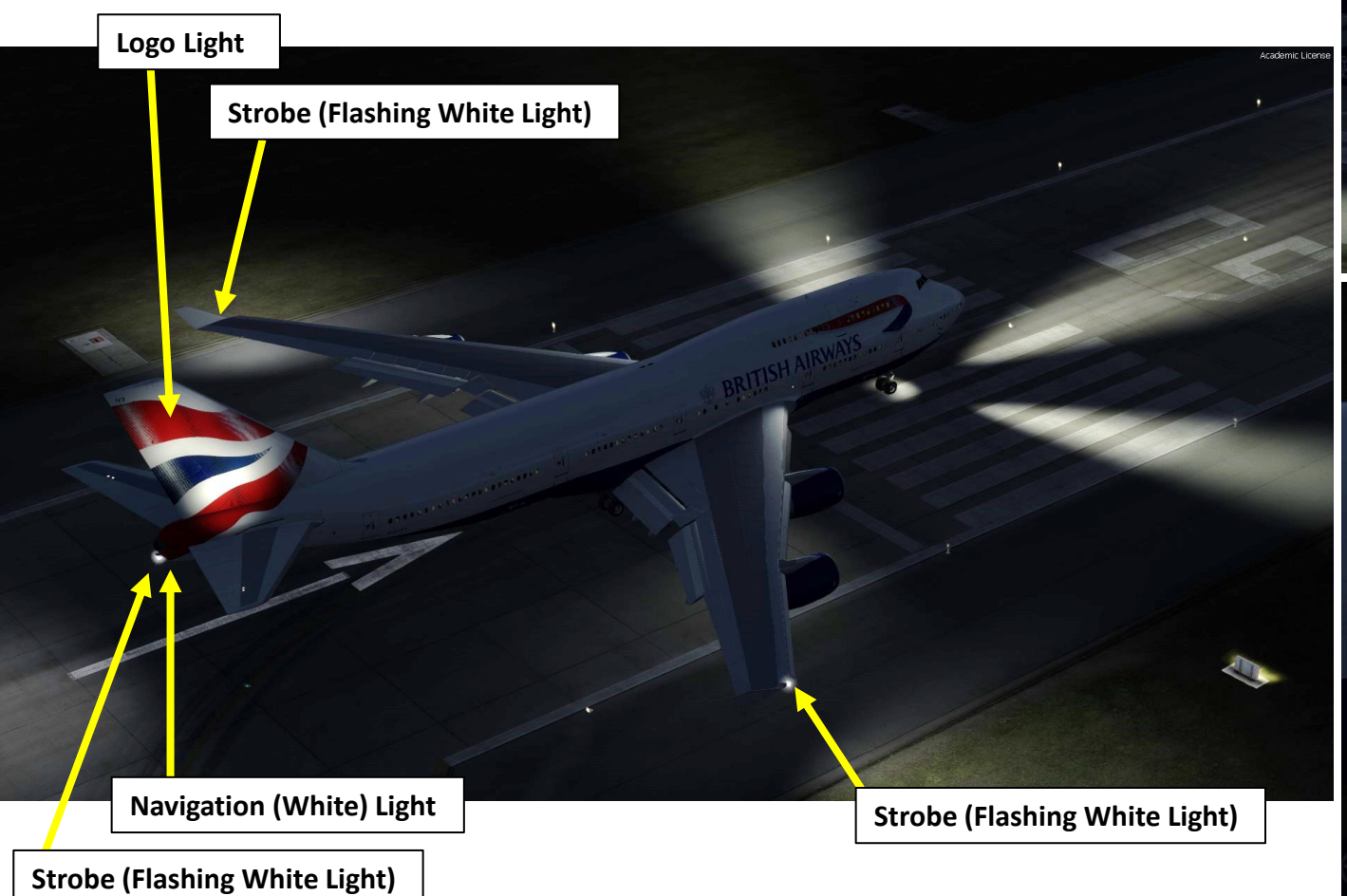

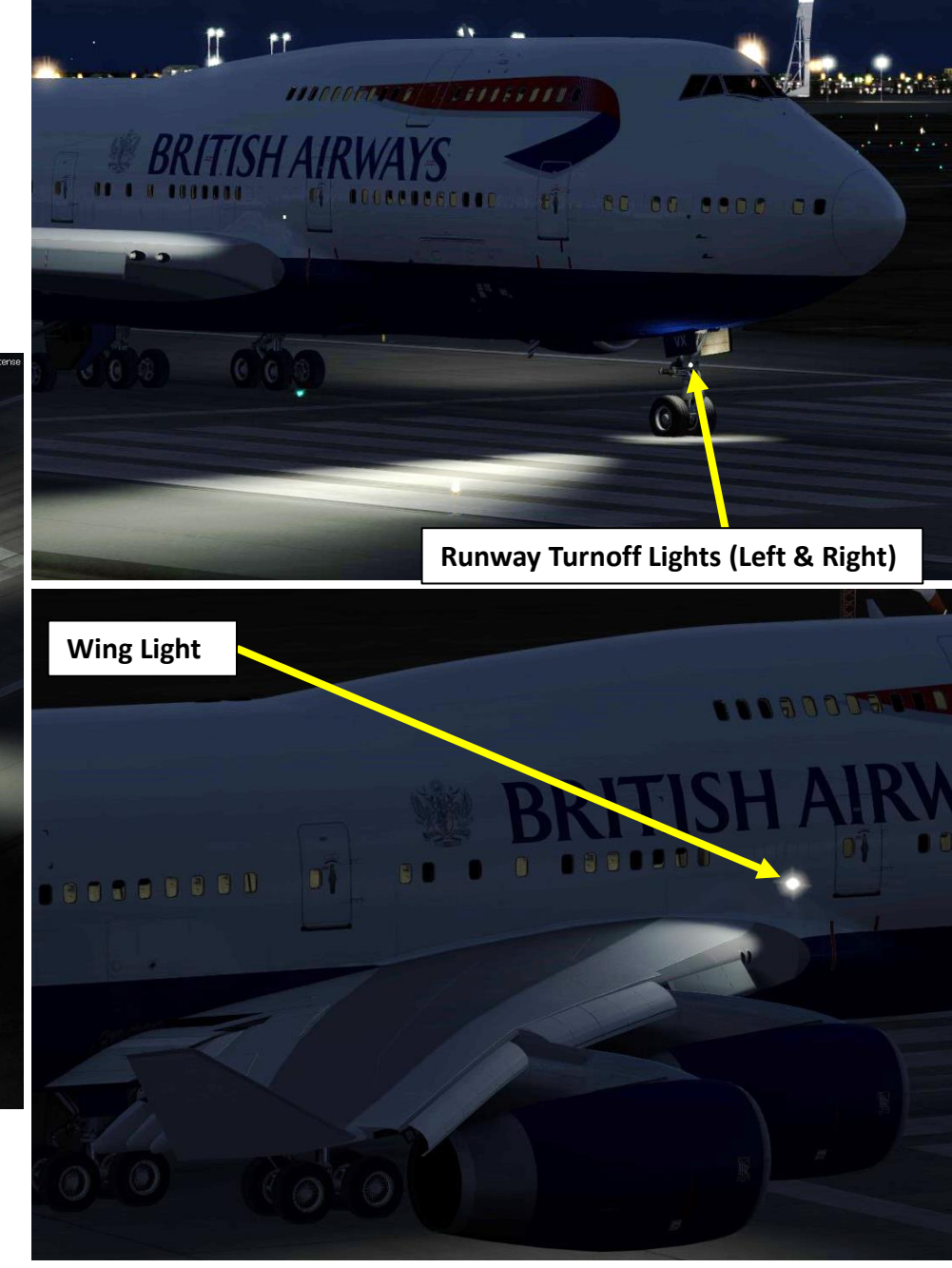

47-400

ART

L S

PRE-

Š

A V

ב

⊢

FLIGH

m

ART

Δ

In real life, you cannot just fly a 747 wherever and whenever you please. Just like on land, the sky is littered with an intricate network of waypoints and aerial highways. Therefore, it is necessary to plan your flight route and to determine how much fuel you will need to carry in order to reach your destination.

In order to do this, we will use a tool called "Online Flight Planner" available here: <u>http://onlineflightplanner.org/</u>

There are a number of fuel planners available online. These estimates may or may not be very accurate. There are specific charts created by Boeing to come up with accurate fuel estimates which are unfortunately not available to the public. Therefore, for the sake of simplicity we will just use a rule of thumb that's good enough for the purpose of this tutorial.

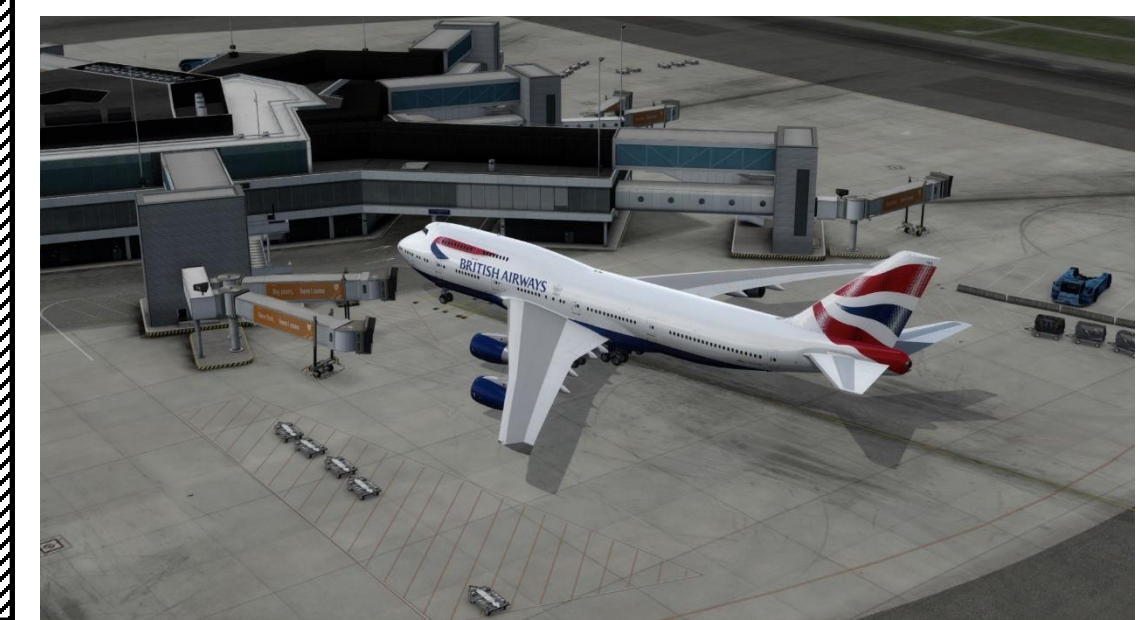

Airways: EHAM SID GORLO UL980 LOGAN STAR EGLL

Provided by A RouteFinder

#### METAR:

#### Departure: EHAM 110225Z 33004KT 8000 NSC 12/11 Q1018 BECMG 7000 Destination: EGLL 110220Z AUTO 03005KT 360V070 9999 OVC009 14/12 Q1023 TEMPO BKN012

Provided by CheckWX API

| F             | uel quantity for Boeing 747 (PMDG) |       |
|---------------|------------------------------------|-------|
|               | Fuel                               | Time  |
| Fuel Usage    | 16726 lbs                          | 00:52 |
| Reserve Fuel  | 24095 lbs                          | 01:15 |
| Fuel on Board | 40821 lbs                          | 02:07 |

Provided by Fuelplanner.com

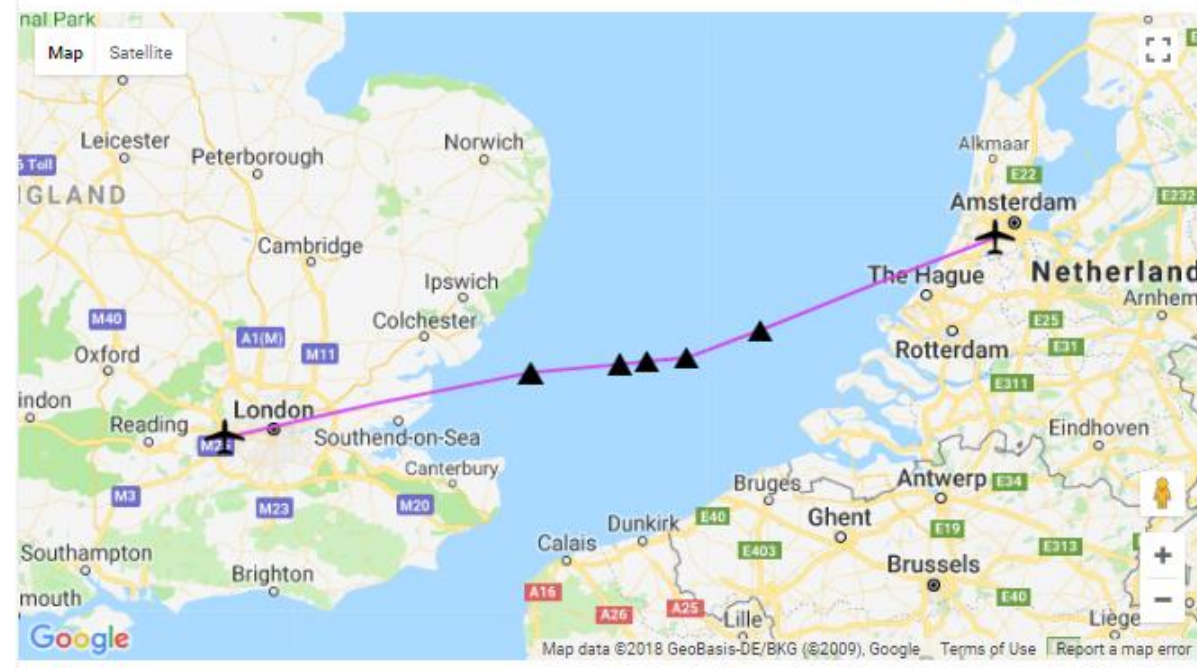

# PLANNING THE FLIGHT

Today's flight will start from **AMSTERDAM-SCHIPHOL (EHAM)** and our destination will be **LONDON-HEATHROW (EGLL)**.

Using the "Online Flight Planner" available here: <u>http://onlineflightplanner.org/</u> we will enter the Departure airport (EHAM), the Destination airport (EGLL) and the AIRAC Cycle desired (we will use the **AIRAC cycle 1702** as explained on the next page).

Click on CREATE PLAN to generate a flight plan.

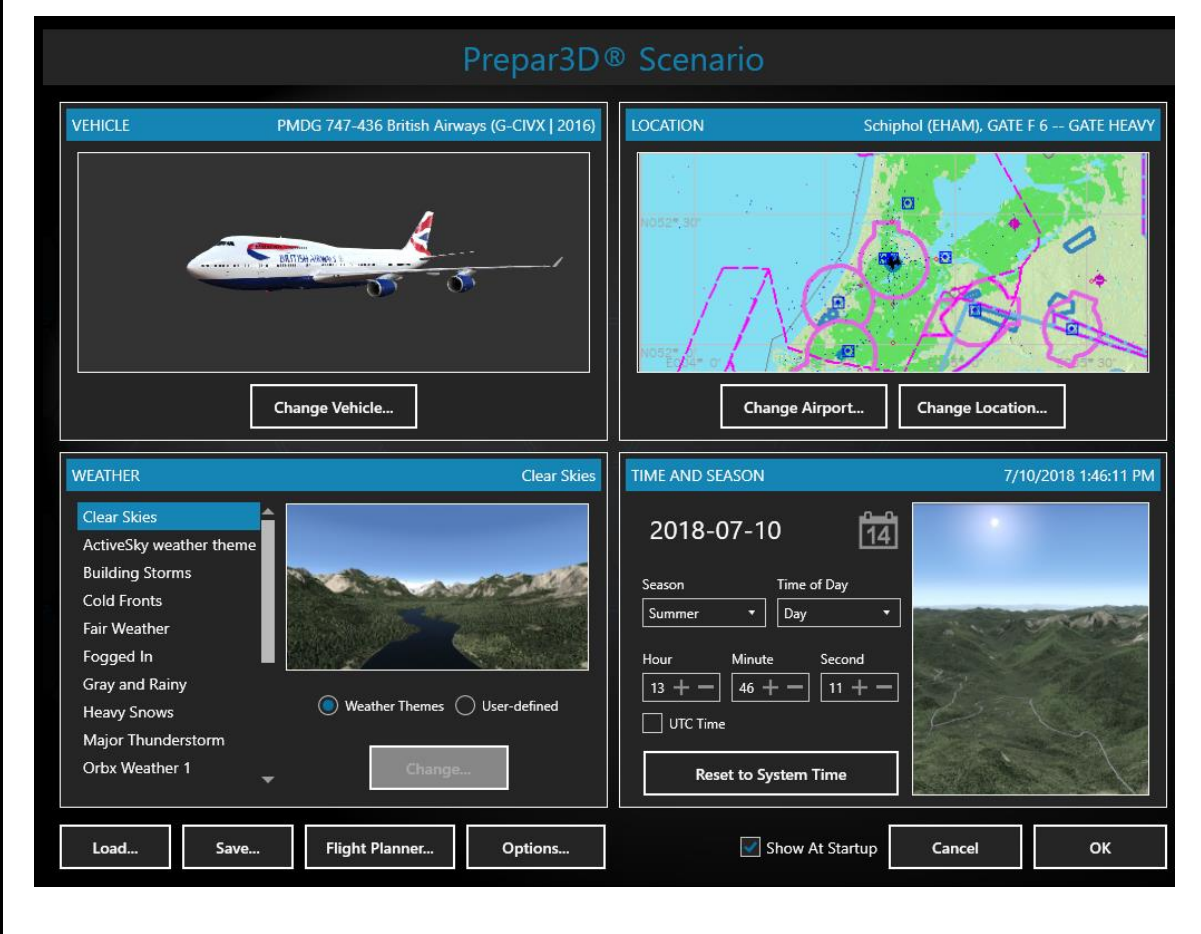

| Route                          | Cho           | oose an airport             | Info                      |  |  |
|--------------------------------|---------------|-----------------------------|---------------------------|--|--|
|                                |               |                             |                           |  |  |
|                                | Desired       | file formats                |                           |  |  |
| .rte (Flight One ATR)          | .txt (Flig    | htFactor A320)              | .fgfp (FlightGear)        |  |  |
| .flp (Airbus X)                | .fltplan (    | iFly)                       | .fms (X-Plane)            |  |  |
| .fms (X-Plane 11)              | .kml (Go      | ogle Earth)                 | .mdr (Leonardo MD80)      |  |  |
| 🗸 .pdf                         | 🗸 .pln (FS    | 2004)                       | .pln (FS X)               |  |  |
| .route (iFly 747 V2)           | .rte (PMI     | DG)                         | .rte (Level-D)            |  |  |
| .rte (QualityWings)            | .xml (TFI     | Di Design 717) <i>(New)</i> | .txt (JarDesign A320)     |  |  |
| .ufmc (UFMC)                   | .fmc (Vas     | sFMC)                       |                           |  |  |
|                                |               |                             |                           |  |  |
| Swap departure and destination |               |                             | Distance: 200.0 nn        |  |  |
| Departure                      | EHAM          | Country Code                |                           |  |  |
| Destination                    | EGLL          | Country Code                |                           |  |  |
| AIRAC Cycle                    | 1702 🗸        |                             |                           |  |  |
| Altitude range<br>(Min/Max)    | FL240 -       | FL240 -                     |                           |  |  |
| Level                          | Both 🗸        |                             |                           |  |  |
| Aircraft                       | Boeing 747-(P | Boeing 747 (PN              | IDG)                      |  |  |
| Fuel unit                      | lbs 🗸         | Choose your fue             | el units: LBS in our case |  |  |

Use SIDs

Reset to defaults

# Use STARs

Create plan Click CREATE PLAN

RNAV equipped

#### PLANNING THE FLIGHT

47-400

START

PRE

PLAN &

Т

FLIGI

m

ART

In aviation, an **Aeronautical Information Publication** (or **AIP**) is defined by the International Civil Aviation Organization as a publication issued by or with the authority of a state and containing aeronautical information of a lasting character essential to air navigation. It is designed to be a manual containing thorough details of regulations, procedures and other information pertinent to flying aircraft in the particular country to which it relates. It is usually issued by or on behalf of the respective civil aviation administration. AIPs are kept up-to-date by regular revision on a fixed cycle. For operationally significant changes in information, the cycle known as the **AIRAC (Aeronautical Information Regulation And Control)** cycle is used: revisions are produced every 56 days (double AIRAC cycle) or every 28 days (single AIRAC cycle). These changes are received well in advance so that users of the aeronautical data can update their flight management systems (FMS). (Source: https://en.wikipedia.org/wiki/Aeronautical Information Publication )

In other words, some Youtube tutorials might show you flight routes with certain waypoints that got changed with more recent AIRAC updates. Some waypoints or even airports may not exist anymore. Therefore, you have two options:

- 1. Plan your flight using the default AIRAC cycle programmed in the FMC when it was first coded by PMDG during early February, 2017 (period **02**) 20**17** (AIRAC cycle **1702**), which is what we will do for this tutorial. This option is free and simple if you fly alone. However, if you fly with online ATCs in multiplayer that use the latest AIRAC database, you should go for the second option.
- 2. Plan your flight using the latest AIRAC cycle. You will need to update your AIRAC, SID and STAR database by using a paid subscription service called "Navigraph", which is available here <a href="https://www.navigraph.com/FmsDataManualInstall.aspx">https://www.navigraph.com/FmsDataManualInstall.aspx</a>.

# AIRAC effective dates (28-day cycle) [edit]

The current AIRAC cycle is 1605 (effective 28 Apr 2016).

| #  | 2003   | 2004*  | 2005   | 2006   | 2007   | 2008*  | 2009   | 2010   | 2011   | 2012*  | 2013   | 2014   | 2015   | 2016*  | 2017   | 2018   | 2019   | 2020*  |                                |
|----|--------|--------|--------|--------|--------|--------|--------|--------|--------|--------|--------|--------|--------|--------|--------|--------|--------|--------|--------------------------------|
| 01 | 23 Jan | 22 Jan | 20 Jan | 19 Jan | 18 Jan | 17 Jan | 15 Jan | 14 Jan | 13 Jan | 12 Jan | 10 Jan | 9 Jan  | 8 Jan  | 7 Jan  | 5 Jan  | 4 Jan  | 3 Jan  | 2 Jan  | P 747-400 RB211-5246           |
| 02 | 20 Feb | 19 Feb | 17 Feb | 16 Feb | 15 Feb | 14 Feb | 12 Feb | 11 Feb | 10 Feb | 9 Feb  | 7 Feb  | 6 Feb  | 5 Feb  | 4 Feb  | 2 Feb  | 1 Feb  | 31 Jan | 30 Jan | AIRAC-1702 FEB02MAR01/17       |
| 03 | 20 Mar | 18 Mar | 17 Mar | 16 Mar | 15 Mar | 13 Mar | 12 Mar | 11 Mar | 10 Mar | 8 Mar  | 7 Mar  | 6 Mar  | 5 Mar  | 3 Mar  | 2 Mar  | 1 Mar  | 28 Feb | 27 Feb | 0 P PROBRAM<br>3.00.8605-RTM   |
| 04 | 17 Apr | 15 Apr | 14 Apr | 13 Apr | 12 Apr | 10 Apr | 9 Apr  | 8 Apr  | 7 Apr  | 05 Apr | 4 Apr  | 3 Apr  | 2 Apr  | 31 Mar | 30 Mar | 29 Mar | 28 Mar | 26 Mar |                                |
| 05 | 15 May | 13 May | 12 May | 11 May | 10 May | 8 May  | 7 May  | 6 May  | 5 May  | 03 May | 2 May  | 1 May  | 30 Apr | 28 Apr | 27 Apr | 26 Apr | 25 Apr | 23 Apr | <index inti="" pos=""></index> |
| 06 | 12 Jun | 10 Jun | 9 Jun  | 8 Jun  | 7 Jun  | 5 Jun  | 4 Jun  | 3 Jun  | 2 Jun  | 31 May | 30 May | 29 May | 28 May | 26 May | 25 May | 24 May | 23 May | 21 May | REF REF ARR ATC VNAV G BRI     |
| 07 | 10 Jul | 8 Jul  | 7 Jul  | 6 Jul  | 5 Jul  | 3 Jul  | 2 Jul  | 1 Jul  | 30 Jun | 28 Jun | 27 Jun | 26 Jun | 25 Jun | 23 Jun | 22 Jun | 21 Jun | 20 Jun | 18 Jun | FIX LEGS HOLD COMM PROG        |
| 08 | 7 Aug  | 05 Aug | 4 Aug  | 3 Aug  | 2 Aug  | 31 Jul | 30 Jul | 29 Jul | 28 Jul | 26 Jul | 25 Jul | 24 Jul | 23 Jul | 21 Jul | 20 Jul | 19 Jul | 18 Jul | 16 Jul | A B C D E                      |
| 09 | 4 Sep  | 02 Sep | 1 Sep  | 31 Aug | 30 Aug | 28 Aug | 27 Aug | 26 Aug | 25 Aug | 23 Aug | 22 Aug | 21 Aug | 20 Aug | 18 Aug | 17 Aug | 16 Aug | 15 Aug | 13 Aug |                                |
| 10 | 2 Oct  | 30 Sep | 29 Sep | 28 Sep | 27 Sep | 25 Sep | 24 Sep | 23 Sep | 22 Sep | 20 Sep | 19 Sep | 18 Sep | 17 Sep | 15 Sep | 14 Sep | 13 Sep | 12 Sep | 10 Sep |                                |
| 11 | 30 Oct | 28 Oct | 27 Oct | 26 Oct | 25 Oct | 23 Oct | 22 Oct | 21 Oct | 20 Oct | 18 Oct | 17 Oct | 16 Oct | 15 Oct | 13 Oct | 12 Oct | 11 Oct | 10 Oct | 8 Oct  |                                |
| 12 | 27 Nov | 25 Nov | 24 Nov | 23 Nov | 22 Nov | 20 Nov | 19 Nov | 18 Nov | 17 Nov | 15 Nov | 14 Nov | 13 Nov | 12 Nov | 10 Nov | 9 Nov  | 8 Nov  | 7 Nov  | 5 Nov  |                                |
| 13 | 25 Dec | 23 Dec | 22 Dec | 21 Dec | 20 Dec | 18 Dec | 17 Dec | 16 Dec | 15 Dec | 13 Dec | 12 Dec | 11 Dec | 10 Dec | 8 Dec  | 7 Dec  | 6 Dec  | 5 Dec  | 3 Dec  |                                |
| 14 |        |        |        |        |        |        |        |        |        |        |        |        |        |        |        |        |        | 31 Dec |                                |

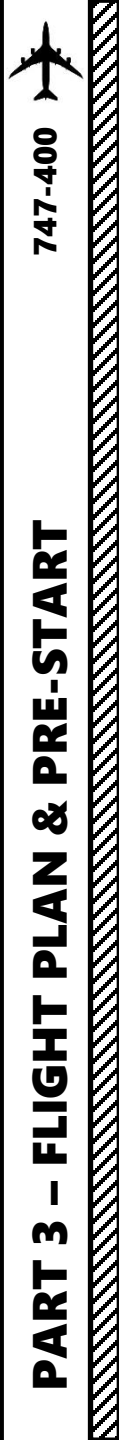

# PLANNING THE FLIGHT

#### <u>FUEL</u>

For a flight of approx. 200 nm, fuel planning can be estimated with the following formula: Imperial Units Fuel for flight = (Number of 100 nm legs) x (8200 lbs)  $= 2 \times 8200$  lbs = 16400 lbs Reserve Fuel = 20500 lbs Total Fuel = Fuel for Flight + Reserve Fuel = 36900 lbs <u>Metric Units</u> Fuel for flight = (Number of 100 nm legs) x (3700 kg)  $= 2 \times 3700$  kg = 7400 kg Reserve Fuel = 9250 kg Total Fuel = Fuel for Flight + Reserve Fuel = 16650 kg

# **FLIGHT ROUTE**

The flight route we will take is: EHAM SID GORLO UL980 LOGAN STAR EGLL

#### Write this route down.

But what does it all mean? Here is a breakdown of this route:

- Depart from Schiphol Airport (EHAM)
- Follow the SID (Standard Instrument Departure) route from EHAM to GORLO
- Navigate to GORLO VOR
- Follow UL980 airway
- Navigate to LOGAN VOR
- Follow the STAR (Standard Terminal Arrival Route) from LOGAN to EGLL
- Land at Heathrow Airport (EGLL)

#### Amsterdam Airport Schiphol (EHAM) ⇒ London Heathrow Airport (EGLL)

| ID           | Frequency | Track | Distance (nm)     | Coo                | ordinates                 | Name/Remarks                     |
|--------------|-----------|-------|-------------------|--------------------|---------------------------|----------------------------------|
| EHAM         | -         | 0     | 0                 | N52°18'29.00"      | E004°45'51.00"            | AMSTERDAM/SCHIPHOL               |
| GORLO        | -         | 249   | 63                | N51°55'26.64"      | E003°10'18.61"            | GORLO                            |
| REFSO        | -         | 250   | 20                | N51°48'34.44"      | E002°40'00.87"            | REFSO                            |
| ULKOK        | -         | 264   | 10                | N51°47'43.62"      | E002°24'40.76"            | ULKOK                            |
| XAMAN        | -         | 264   | 7                 | N51°47'05.13"      | E002°13'27.22"            | XAMAN                            |
| LOGAN        | -         | 264   | 23                | N51°44'51.00"      | E001°36'43.00"            | LOGAN                            |
| EGLL         | -         | 258   | 79                | N51°28'39.00"      | W000°27'41.00"            | LONDON HEATHROW                  |
|              |           |       | A waypoint can be | enabled/disabled l | by clicking on it (except | first two and last two waypoints |
| 7 fixes, 202 | nm.       |       |                   |                    |                           |                                  |
| Airways:     |           |       | 0044              | 5011               |                           |                                  |

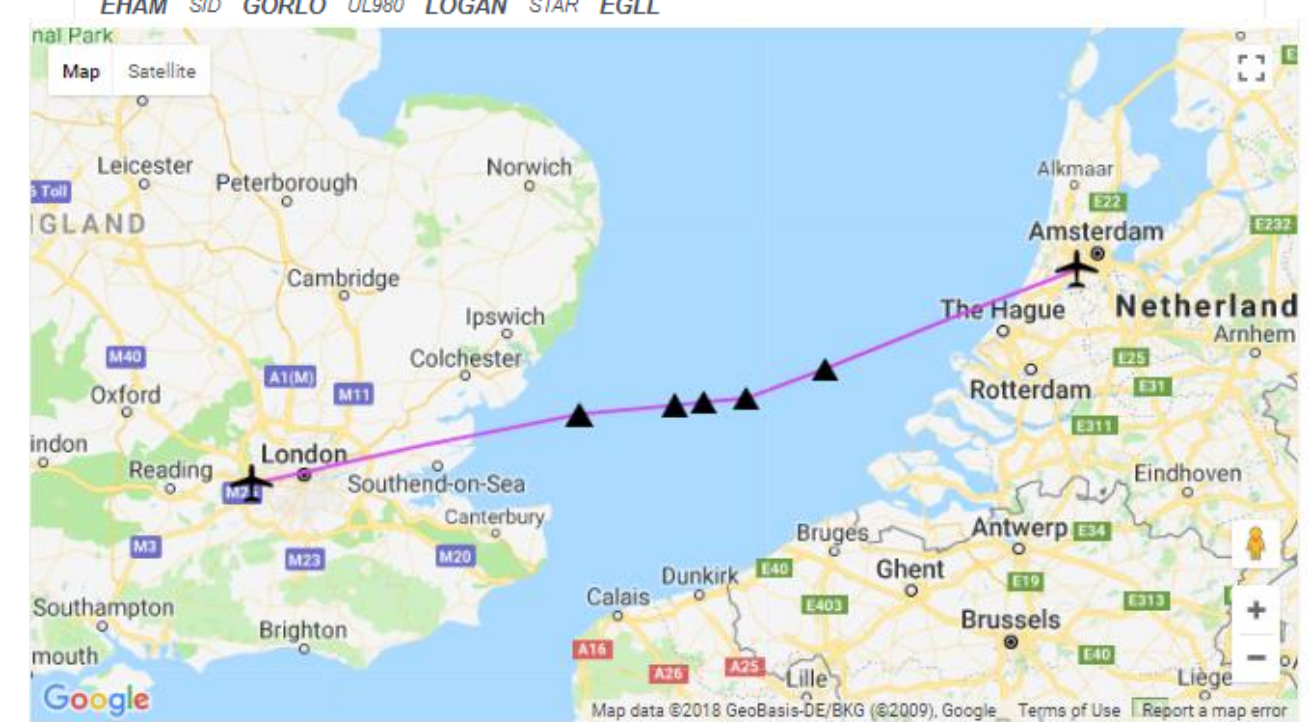

#### WHAT IS A **SID** AND A **STAR**?

A **SID** (Standard Instrument Departure) is a small initial route which leads an aircraft from the runway they've just taken off from to the first point in his/her intended route. An airport usually has a lot of aircraft departing from it's runways. To save confusion (and for safety), a busy airport will publish standard routes from it's runways to the various routes away from that airport. This way a controller can be sure that even if a steady stream of aircraft is leaving the airport they will all be following in a nice neat line, one behind the other (that's the idea anyhow!).

Standard routes are the preferred method to fly from airport to airport. This is why we use a flight plan generator. Arriving at an airport is just the same. The **STARs** (STandard Arrival Routes) are also published in chart form and allow you to fly into an airport using standard procedures. This way, less communication is again needed with the controllers as (once you have declared your intention or been given a route to fly by name) the controller and you both know exactly how you are going to approach the airport. The end of the STAR route will normally leave your aircraft at a position where controllers can give you final instructions to set you up for a landing.

SIDs and STARs are quite similar to highways; they have speed limits and altitude restrictions at certain waypoints to make sure the air traffic is flying safely and on the same trajectory. The FMC (Advanced Flight Management Computer) will automatically try to respect these restrictions.

In other words, you can see SIDs and STARs like road junctions in the sky that lead to other waypoints and airways from or to your desired airport. One airport has many SIDs and STARs.

Typically, SIDs and STARs are provided by the ATC (Air Traffic Controller). Since we're doing a tutorial, I will just give you the SID and STAR to plug in the FMC.

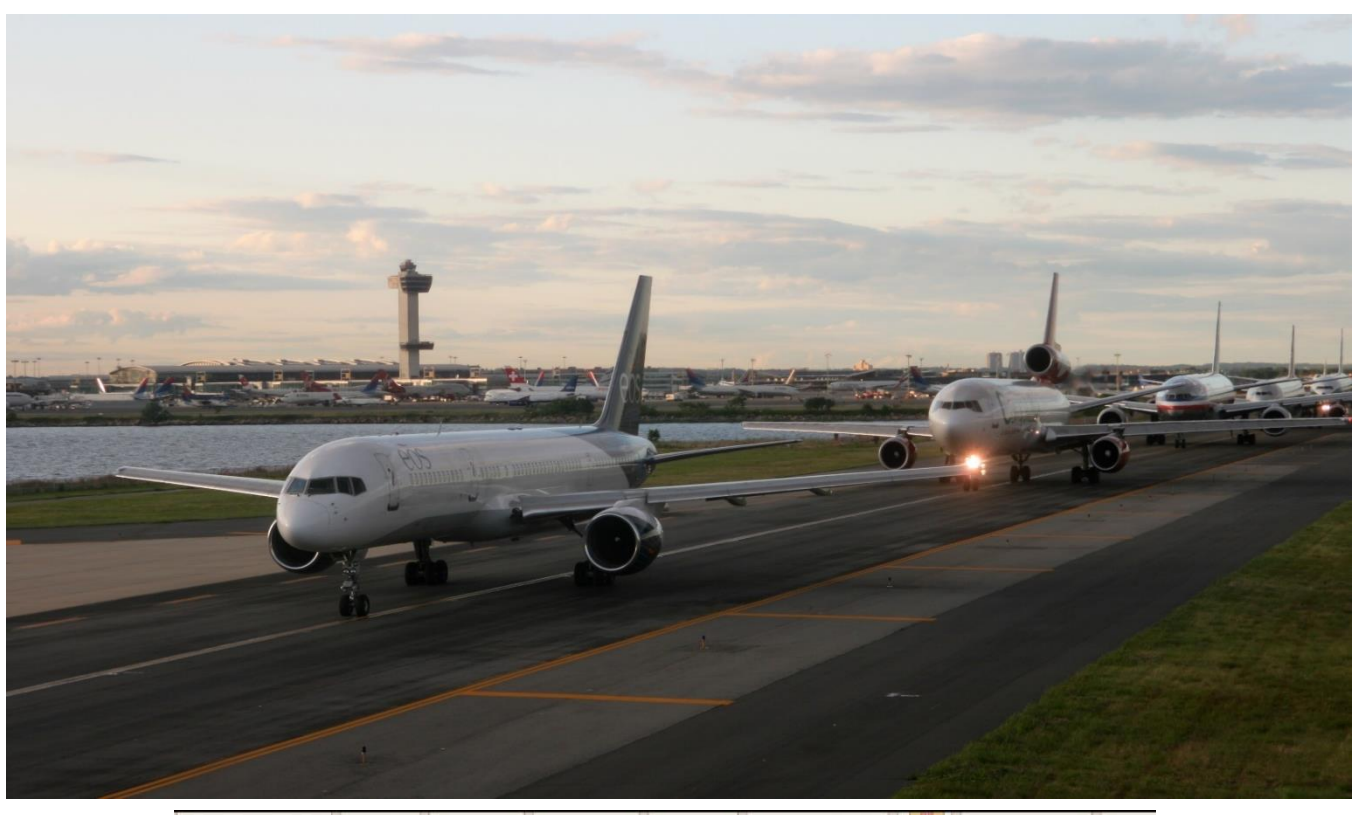

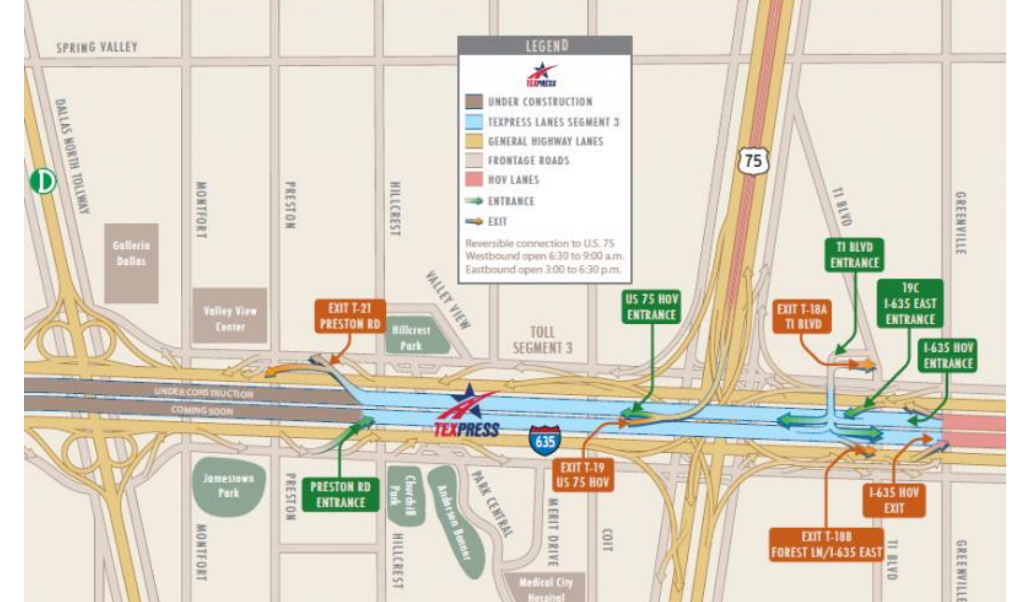

#### PLANNING THE DEPARTURE - SID

These charts are for the SID (Standard Instrument Departure) from Schiphol (EHAM) to GORLO. We intend to:

- Spawn at Gate F6 (personal preference)
- Taxi towards <u>runway 09</u> (orientation: 090) using taxiways A16, Bravo (B) and holding point N5.
- Depart from EHAM using the SID from EHAM to GORLO (GORL2N) to a target altitude of 6000 ft (FL060)
- 4. Climb to a cruising altitude of 24,000 ft

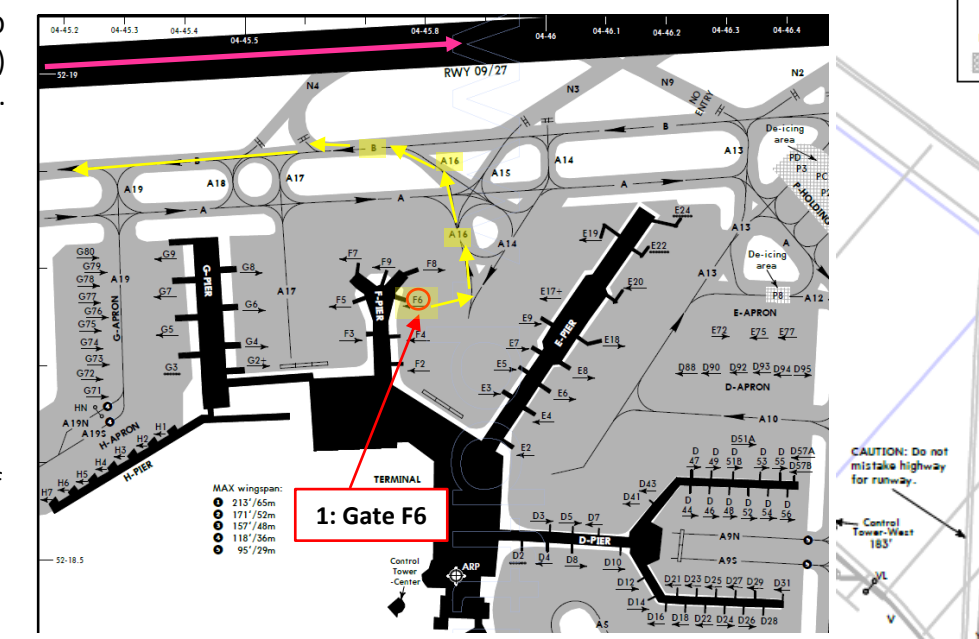

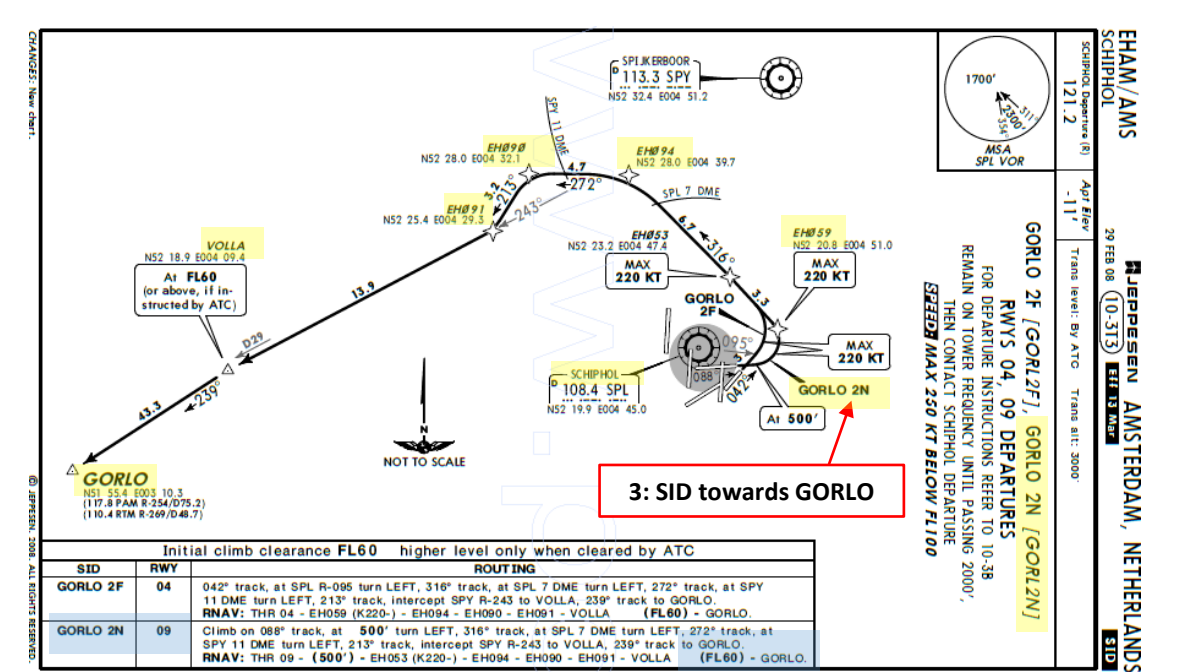

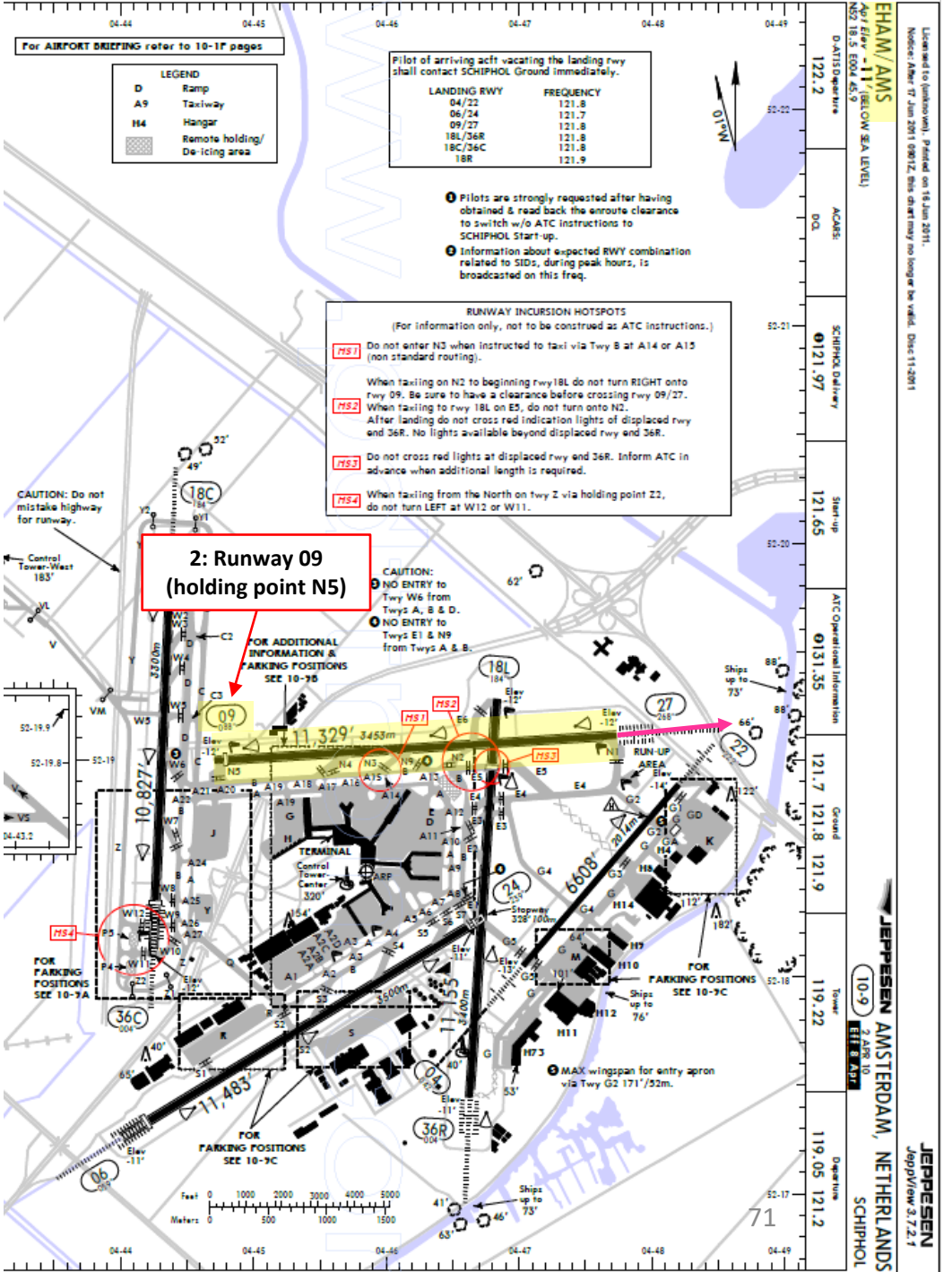

400

# PLANNING THE **APPROACH - STAR**

These charts are for the STAR (Standard Terminal Arrival Route) from LOGAN to EGLL. We intend to:

- 1. Come from LOGAN waypoint
- 2. Fly from LOGAN towards the BIG1E arrival route.
- 3. Follow the STAR (BIG1E -> KOPUL -> TANET -> DET -> BIG)
- 4. Select an AIF (Approach Initial Fix) from the FMC database (in our case CI27L) and follow the approach towards the runway, guided by the EGLL airport's ILS (Instrumented Landing System).
- 5. Land at Heathrow (EGLL) on runway 27L (orientation: 270 Left)

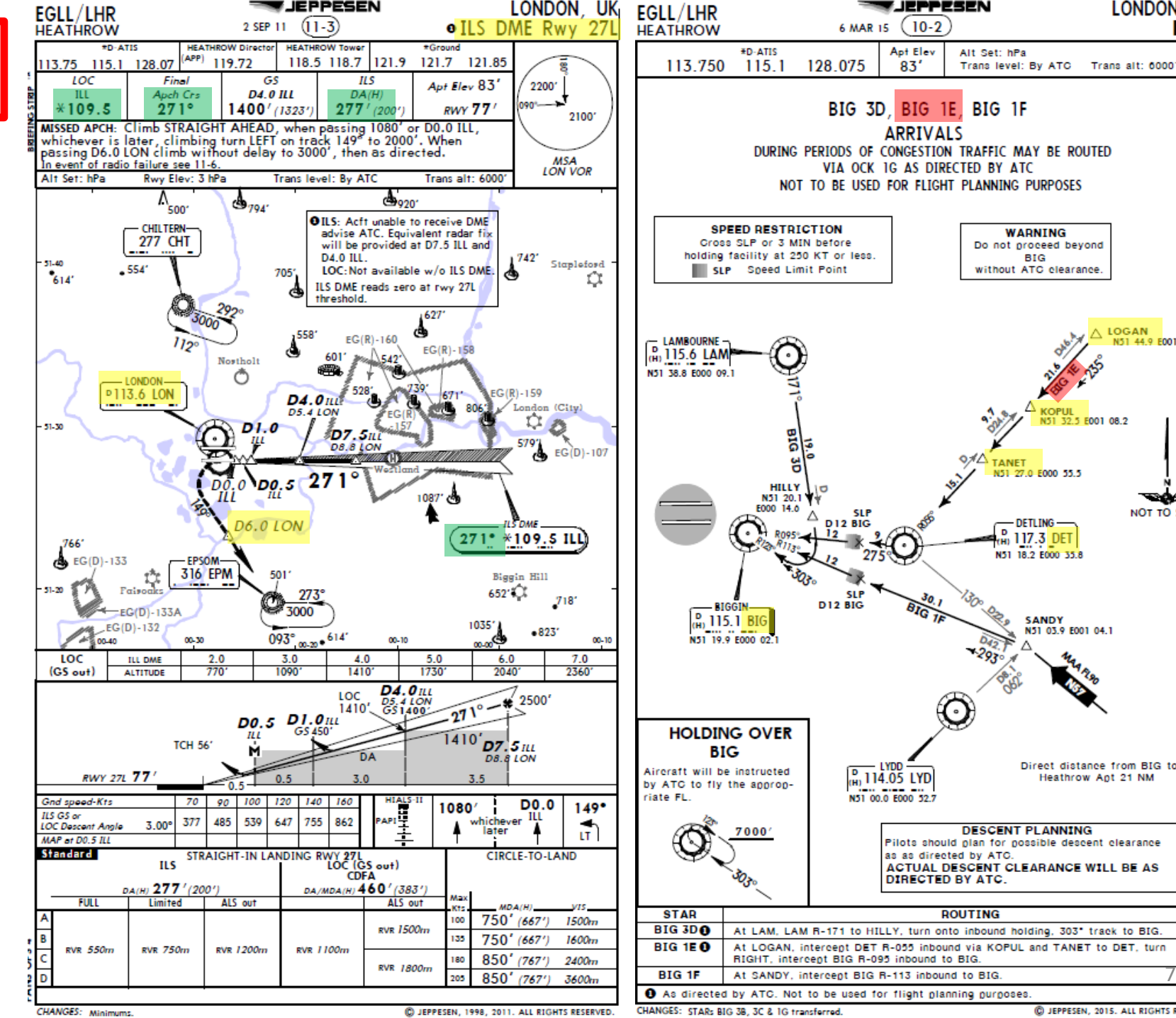

LONDON, UK

WARNING

BIG

N51 27.0 E000 55.5

- DETLING -H 117.3 DET

N51 18.2 E000 35.8

SANDY

DESCENT PLANNING

N51 03.9 E001 04.1

Direct distance from BIG to:

D JEPPESEN, 2015. ALL RIGHTS RESERVED.

Heathrow Apt 21 NM

without ATC clearance.

∧ LOGAN

2.5 E001 08.2

N51 44.9 E001 30.7

NOT TO SCALE

Do not proceed beyond

STAR

400
# PLANNING THE FLIGHT - SUMMARY

So there it is! This is more or less all the information you need to plan your flight!

| Flight Plan Input to FMC | Airways:<br><b>EHAM</b> SID <b>GORLO</b> UL980 <b>LOGAN</b> STAR <mark>EGLL</mark>                                                                    | Peruidad bu 🖡 🖉 Dauta Sindar           |
|--------------------------|----------------------------------------------------------------------------------------------------|----------------------------------------|
|                          | METAR:<br>Departure: EHAM 110225Z 33004KT 8000 NSC 12/11 Q1018 BECMG 7000<br>Destination: EGLL 110220Z AUTO 03005KT 360V070 9999 OVC009 14/12 Q1023 T | EMPO BKN012<br>Provided by CheckWX API |

### Fuel quantity for Boeing 747 (PMDG)

|                                                                   |               | Fuel      | Time  |
|-------------------------------------------------------------------|---------------|-----------|-------|
| Fuel Quantity Input to FMC<br>(taken from an online fuel planner) | Fuel Usage    | 16726 lbs | 00:52 |
|                                                                   | Reserve Fuel  | 24095 lbs | 01:15 |
|                                                                   | Fuel on Board | 40821 lbs | 02:07 |

Provided by Fuelplanner.com

# CDU/FMC IN A NUTSHELL

Most of the aircraft setup and flight planning will be done with the help of the CDU, which encompasses various systems such as the FMC system.

CDU: Control Display Unit

#### MAIN MENU page:

- FMC -> Flight Management Computer
  - Fundamental component of a modern airliner's avionics. The FMC is a component of the FMS (Flight Management System), which is a specialized computer system that automates a wide variety of in-flight tasks, reducing the workload on the flight crew to the point that modern civilian aircraft no longer carry flight engineers or navigators. A primary function is in-flight management of the flight plan. All FMS contain a navigation database. The navigation database contains the elements from which the flight plan is constructed. The FMS sends the flight plan for display to the Electronic Flight Instrument System (EFIS), Navigation Display (ND), or Multifunction Display (MFD).
- ACARS -> Aircraft Communication Addressing and Reporting System
  - Digital datalink system for transmission of short messages between aircraft and ground stations via airband radio or satellite. Such messages can be METAR weather reports.
- SAT -> SATCOM (Satellite Communications)
  - Provides aircraft onboard equipment for SATCOM and includes a satellite data unit, a high power amplifier and an antenna with a steerable beam. A typical aircraft SATCOM installation can support data link channels for 'packet data services' as well as voice channels.
- CMC -> Central Maintenance Computer
  - Maintenance interface to the primary flight control system for the line mechanic. The role of the CMC in the maintenance of the primary flight control system is to identify failures present in the system and to assist in their repair.
- PMDG SETUP -> Setup various aircraft options
  - Allows you to configure aircraft equipment installed on your current airframe, customize various parameters like display parameters, unit system, IRS alignment time, setup cold & dark and other panel states, and configuration of aircraft malfunctions/failures.
- FS ACTIONS -> Flight Simulation Actions
  - Allows you to change fuel loads, payloads, ground carts for power and air, door controls, cabin lights or pushback controls. This is a fictional custom interface built by PMDG as a tool for you to work with.

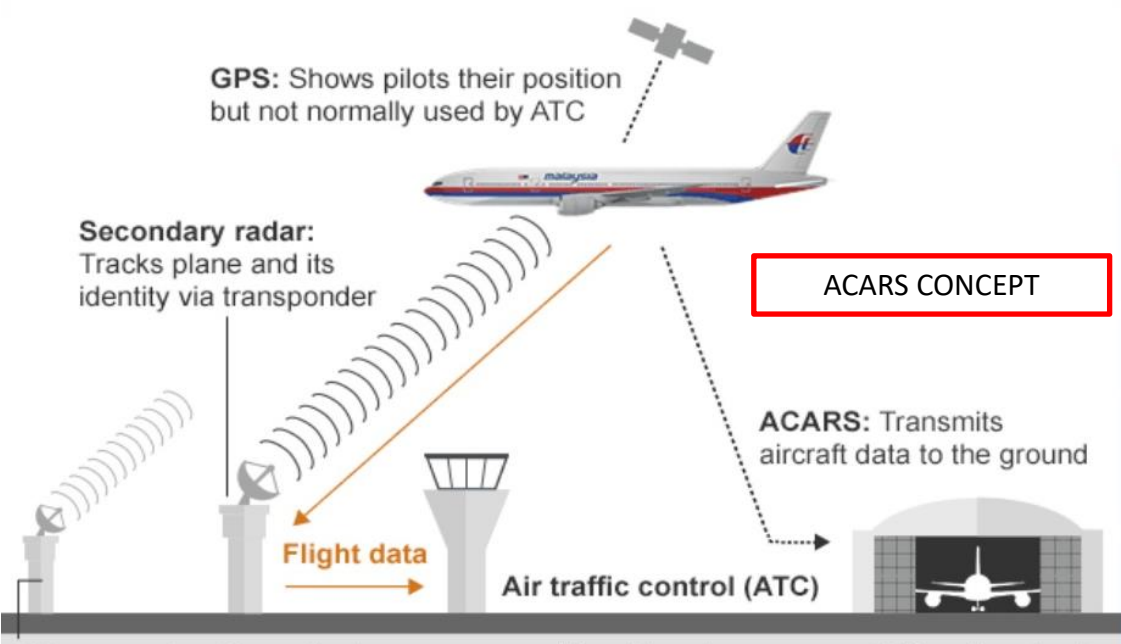

Primary radar: Can only show approx position. No radar coverage 240km from land

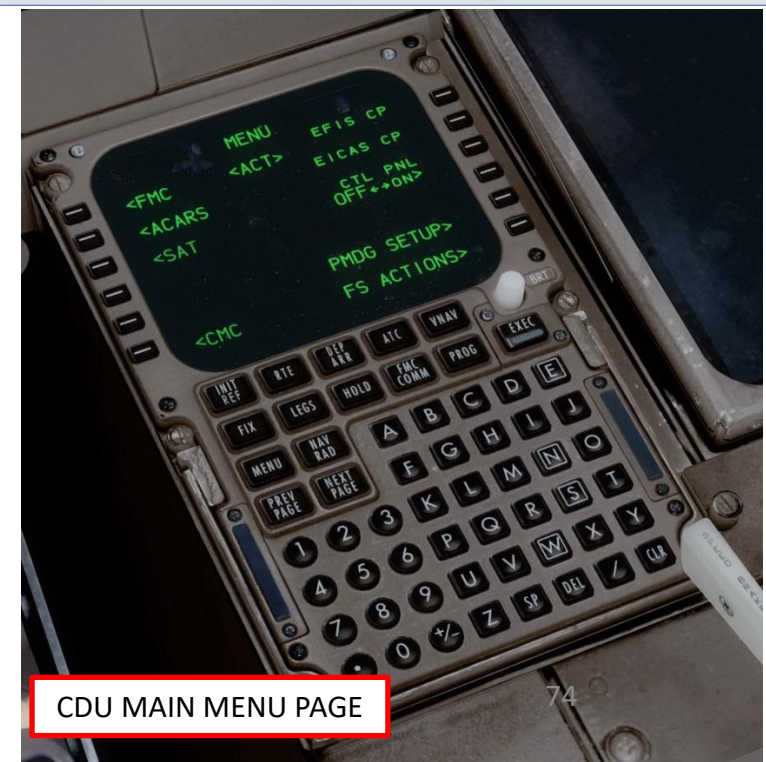

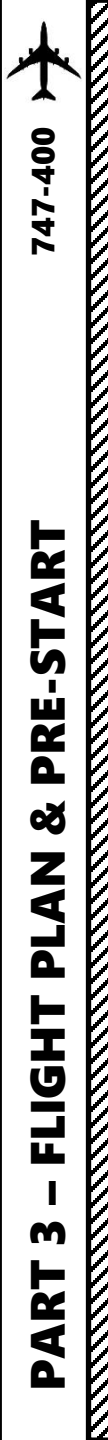

# CDU/FMC IN A NUTSHELL

- FMC -> Flight Management Computer
  - INIT REF: data initialization or for reference data
  - RTE: input or change origins, destination or route
  - **DEP ARR**: input or change departure and arrival procedures
  - ATC: displays ATC/ADS-B (Air Traffic Controller/Automatic Dependent Surveillance-Broadcast) system status page
  - VNAV: input or change vertical navigation path data
  - FIX: create reference points (fix) on map display
  - LEGS: view or change lateral and vertical data
  - HOLD: create and show holding pattern data
  - FMC COMM: displays datalink, which is used to send information between aircraft and air traffic controllers when an aircraft is too far from the ATC to make voice radio communication and radar observations possible.
  - **PROG**: shows progression of dynamic flight and navigation data, including waypoint estimated time of arrival, fuel remaining, etc.
  - RAD NAV: view or change radio navigation data
  - MENU: view the main menu page (see previous page)
  - **PREV PAGE / NEXT PAGE** : Cycles through previous and next page of selected FMC page
  - **BRT**: controls CDU brightness
  - **EXEC**: Makes data modifications active

Sounds complicated? Don't worry, it's much simpler than it looks. We'll see how it works in the tutorial section.

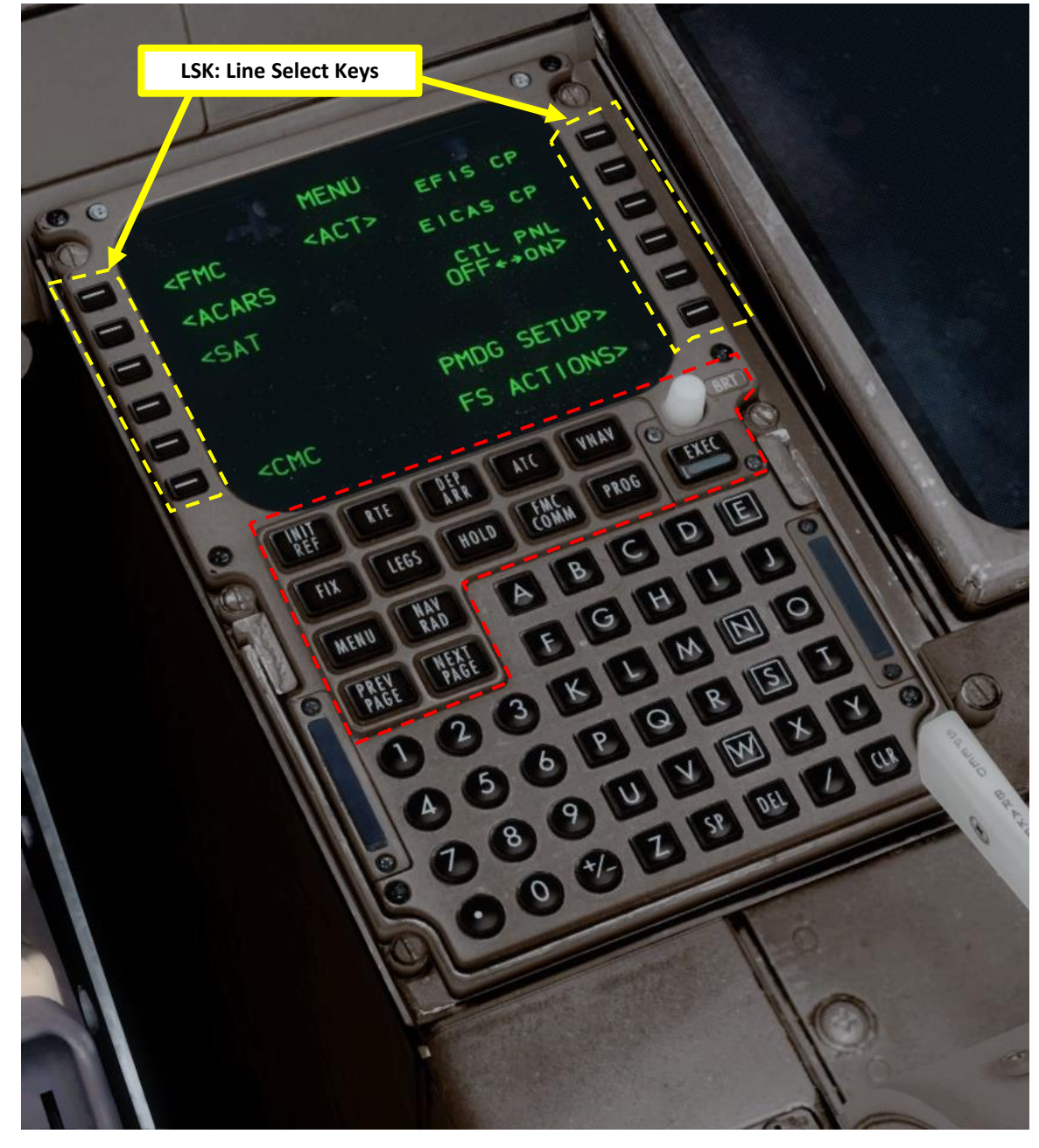

# SET COLD & DARK STATE

In Prepar3d or FSX, you will generally spawn with your engines running. A "cold & dark" start-up means that your aircraft is in an unpowered state with engines and every other system off. Here is the procedure to spawn in such a state:

- 1. Spawn like you normally would at Gate F6 in EHAM (departure airport).
- 2. Go on CDU main menu and reset aircraft to COLD and DARK configuration.
  - a) Select PMDG SETUP
  - Select PANEL STATE LOAD b)
  - Select 744 CLDDRK setup c)
  - Click "EXEC" on CDU keypad d)
  - Aircraft should be set to Cold and Dark configuration as e) shown

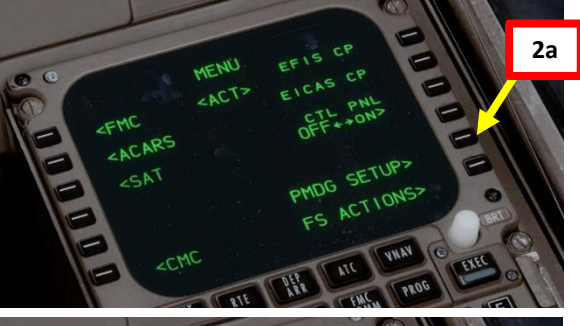

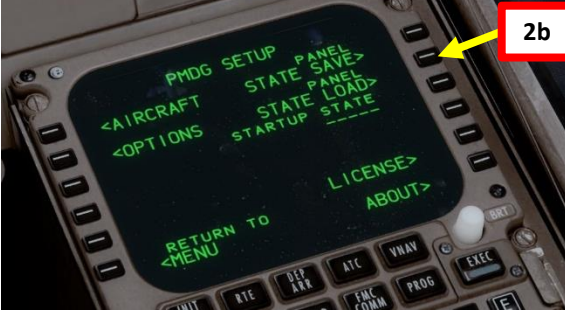

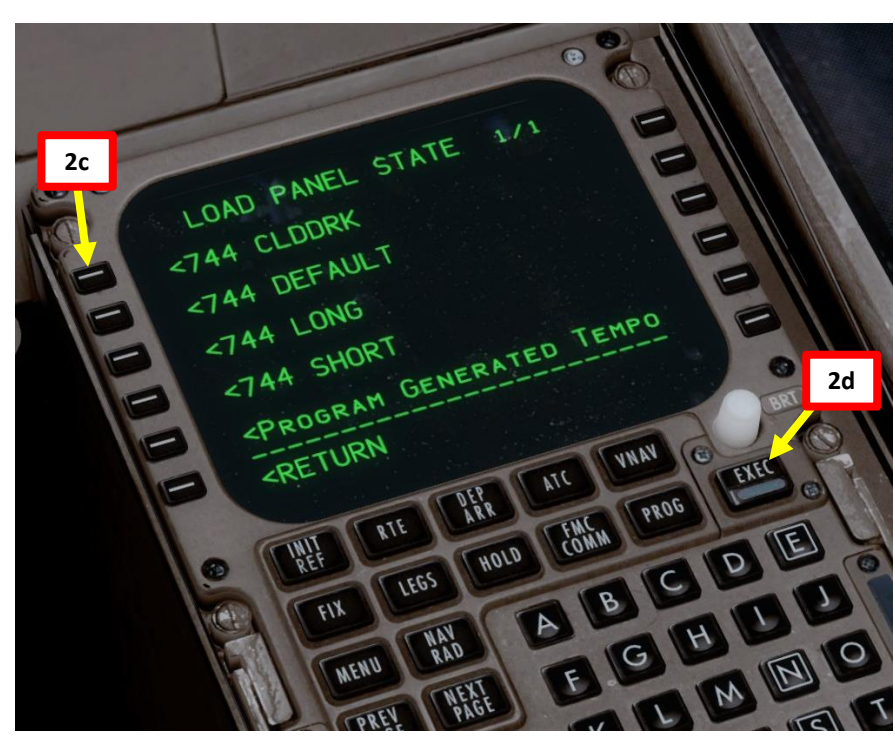

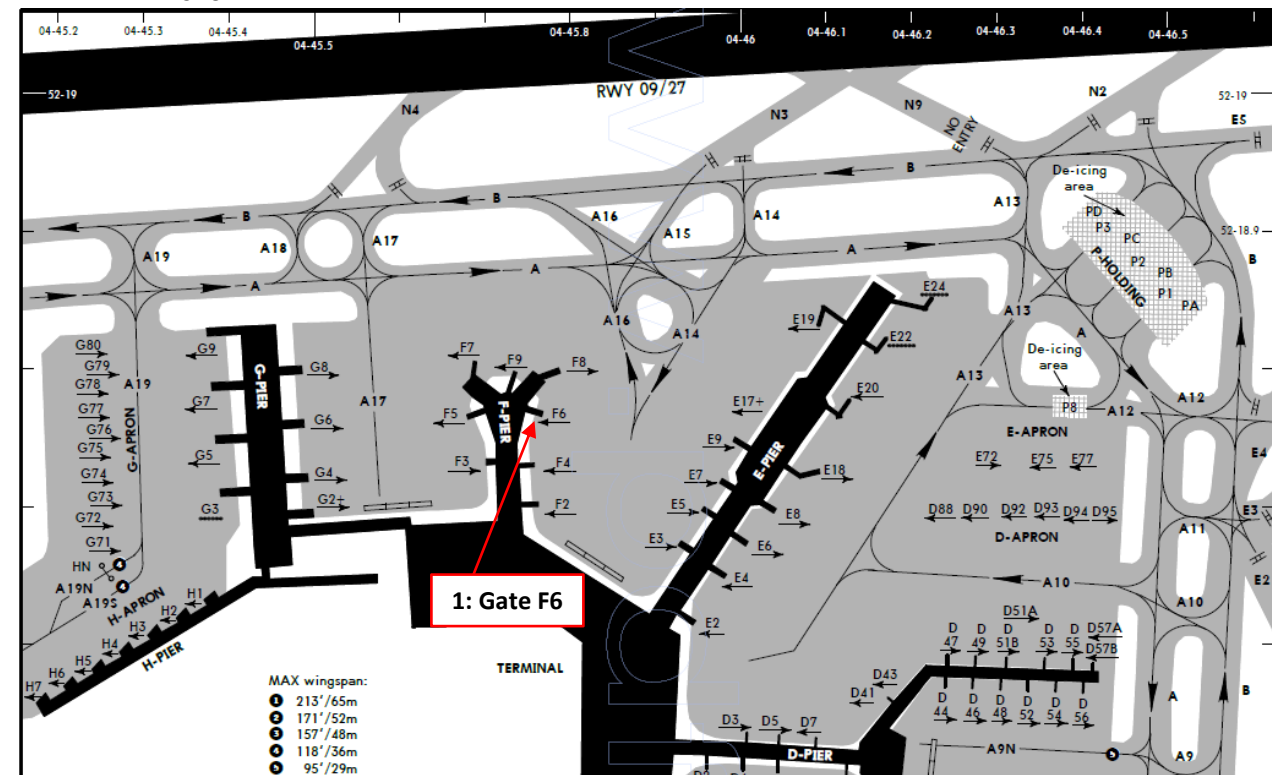

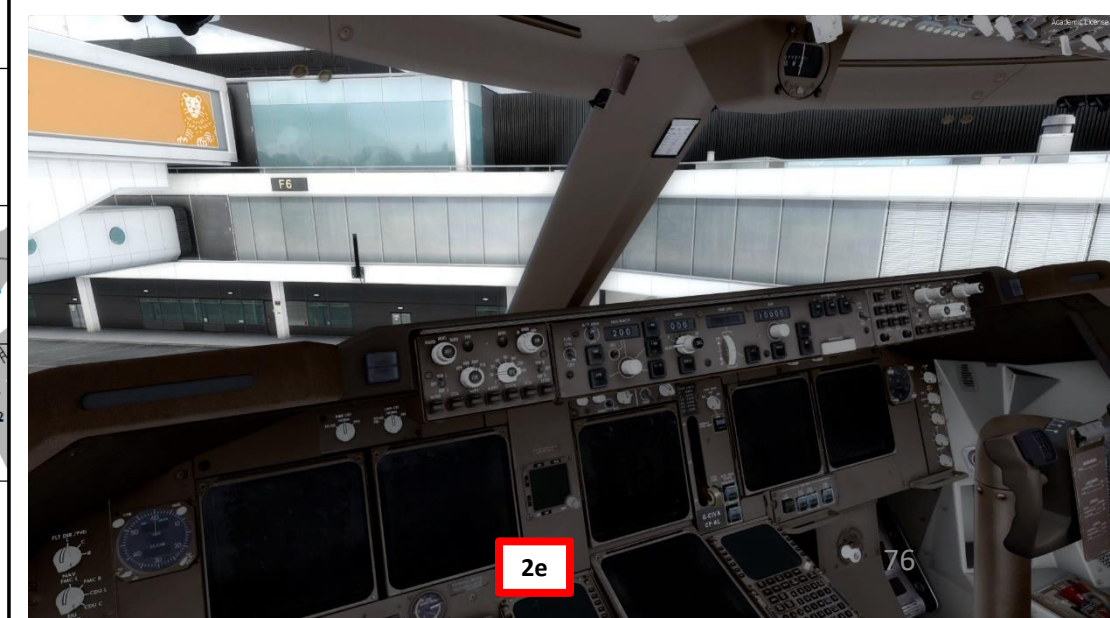

# ART **L**S PRE. Š AN L FLIGHT m PART

# POWER UP AIRCRAFT

- 3. On Overhead panel, flip the battery cover and set the BATTERY switch to ON. Then, flip the battery cover back down. Then, set the STANDBY POWER switch to AUTO.
- Turn on FMC, and go on the CDU main menu to install wheel 4. chocks, connect ground power cart to the aircraft
  - a) Press and hold the MENU button to turn on the FMC (Flight Management Computer)

4e

-

E

-

4f

4c

CRUISE

E

F

E

E

E

E

8

- b) Select FS ACTIONS
- Select GROUND CONNECTIONS c)
- Click on the "WHEEL CHOCKS" LSK to set wheel d) chocks to "SET"
- Click on the "GROUND POWER" LSK to set ground e) power to "RELEASE"
- f) Return to main MENU
- 5. On Overhead panel, confirm that the "EXT PWR 1" and "EXT PWR 2" indications are set to AVAIL
- 6. Click on the "EXT PWR 1" and "EXT PWR 2" switches to power the aircraft. Confirm that both indications turn to ON.

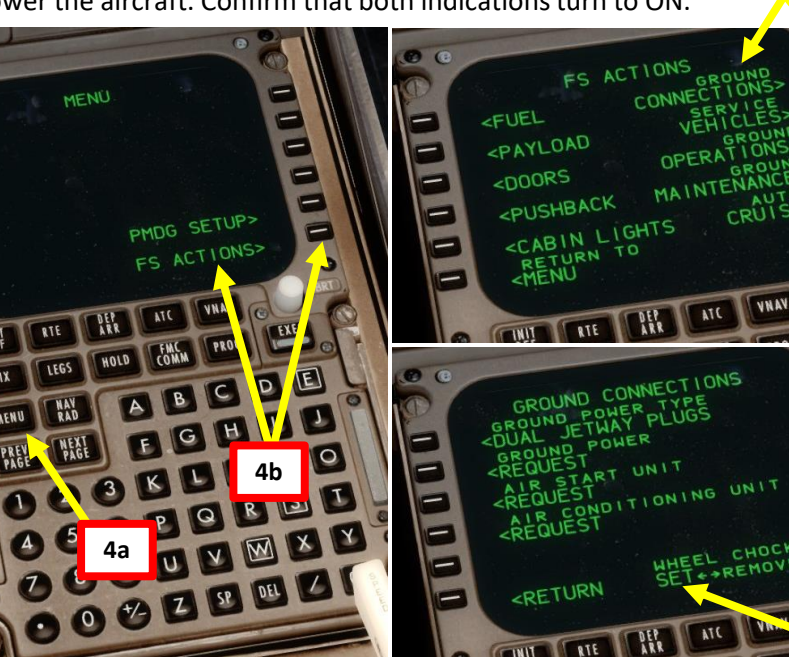

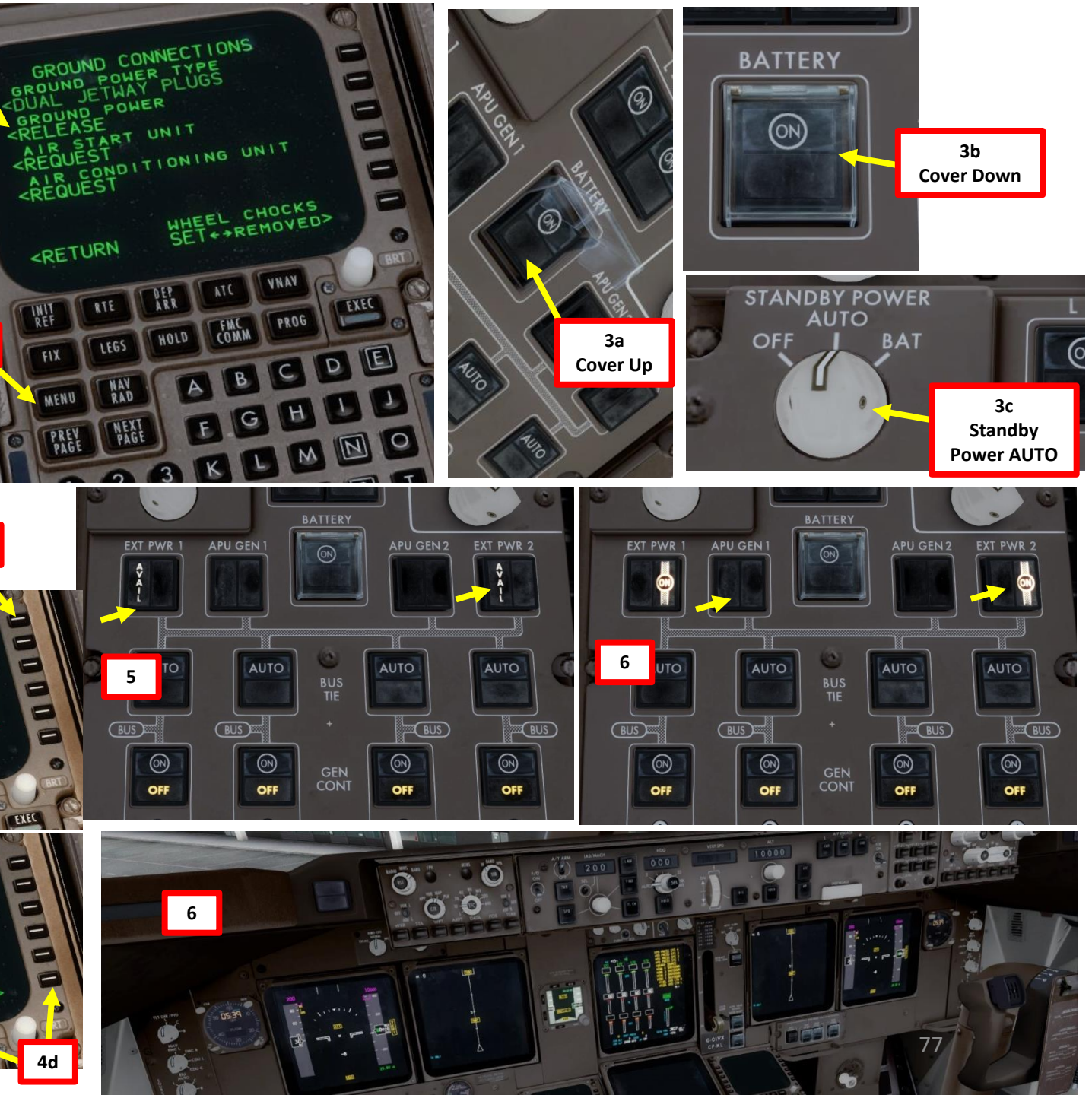

ART L S PRE ø 7 ٩ FLIGH m 4 Δ

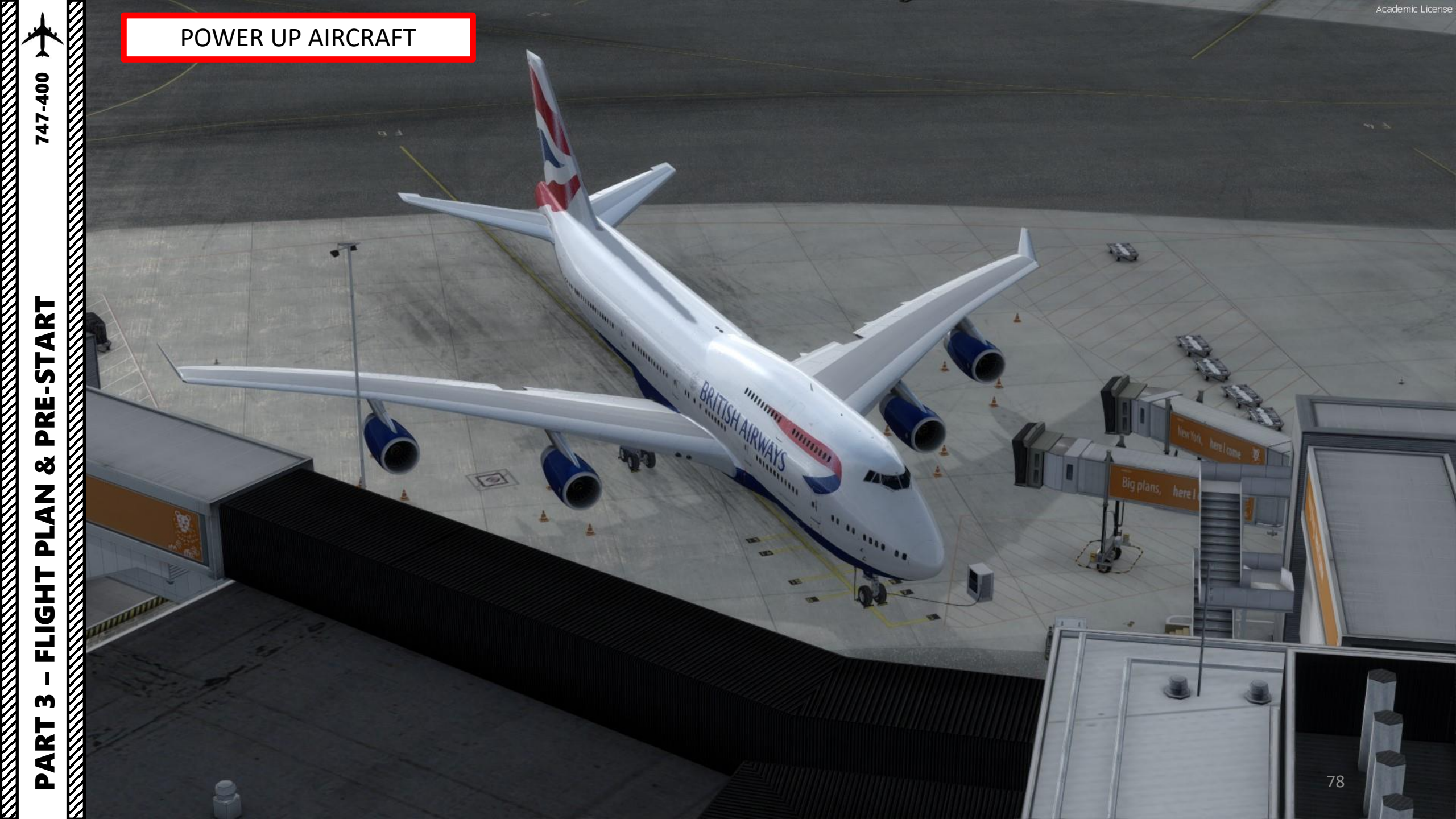

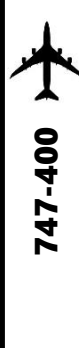

# START IRS ALIGNMENT

- 7. Engage Parking Brake (aircraft movement can screw up your navigation system alignment)
- 8. On Overhead panel, set all three IRS (Inertial Reference System) switches to ALIGN, and then to NAV by right-clicking.
- 9. This alignment phase usually takes between 6 and 7 minutes. IRS alignment is complete once a full PFD (Primary Flight Display) and ND (Navigation Display) are displayed on your display units.

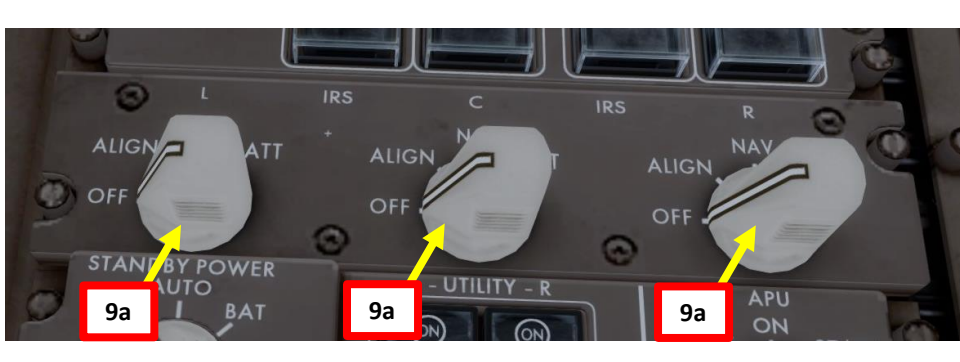

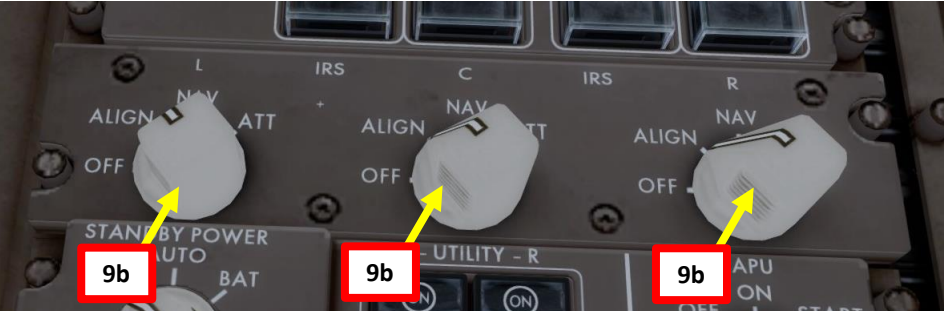

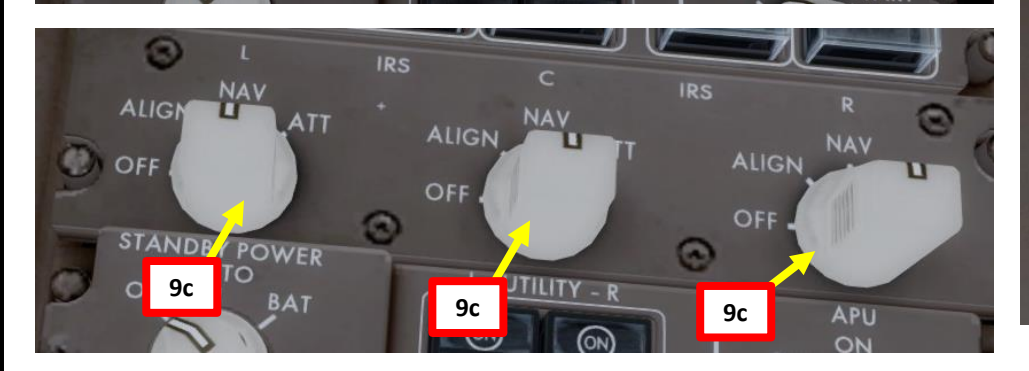

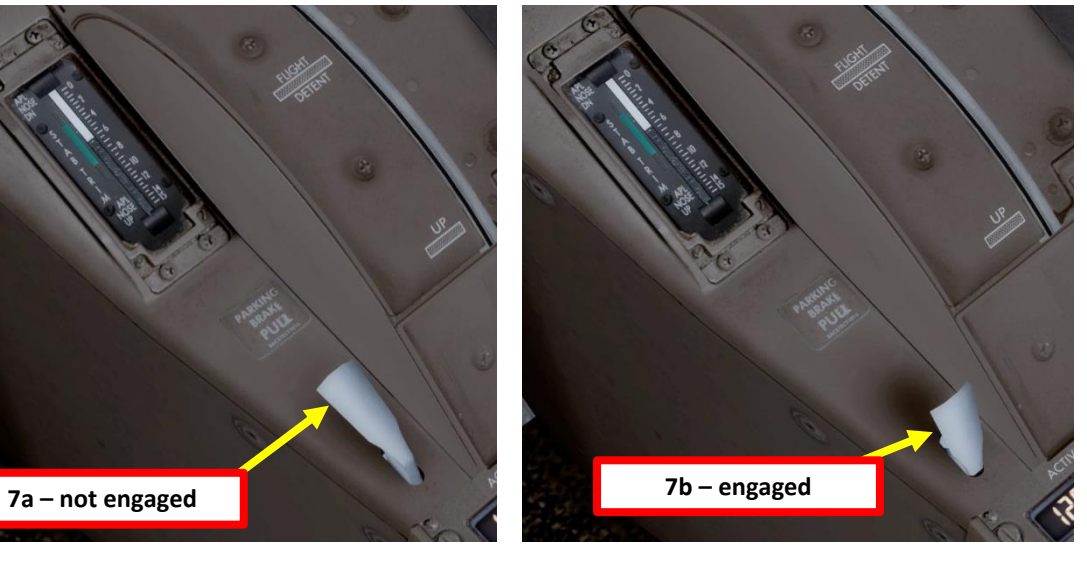

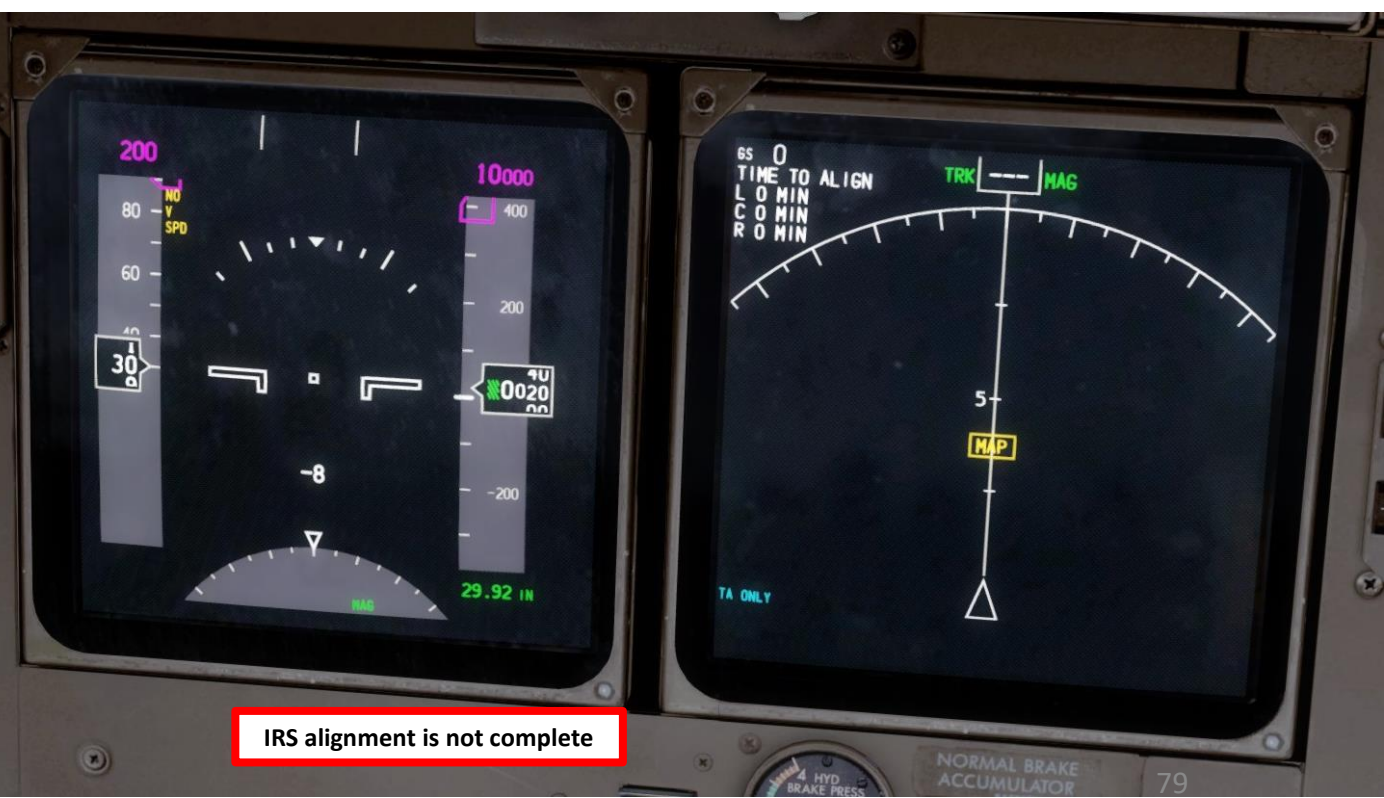

## **FMC SETUP - UNITS**

10. Go on CDU main menu and set aircraft fuel weight units to your desired system (lbs or kg). We will choose Lbs, even though in Europe you would typically use kgs.

- a) Select PMDG SETUP
- b) Select AIRCRAFT

747-400

**PRE-START** 

Š

PLAN

FLIGHT

M

PART

- c) Select DISPLAYS
- d) Set Weight to LBS
- e) Return to main MENU

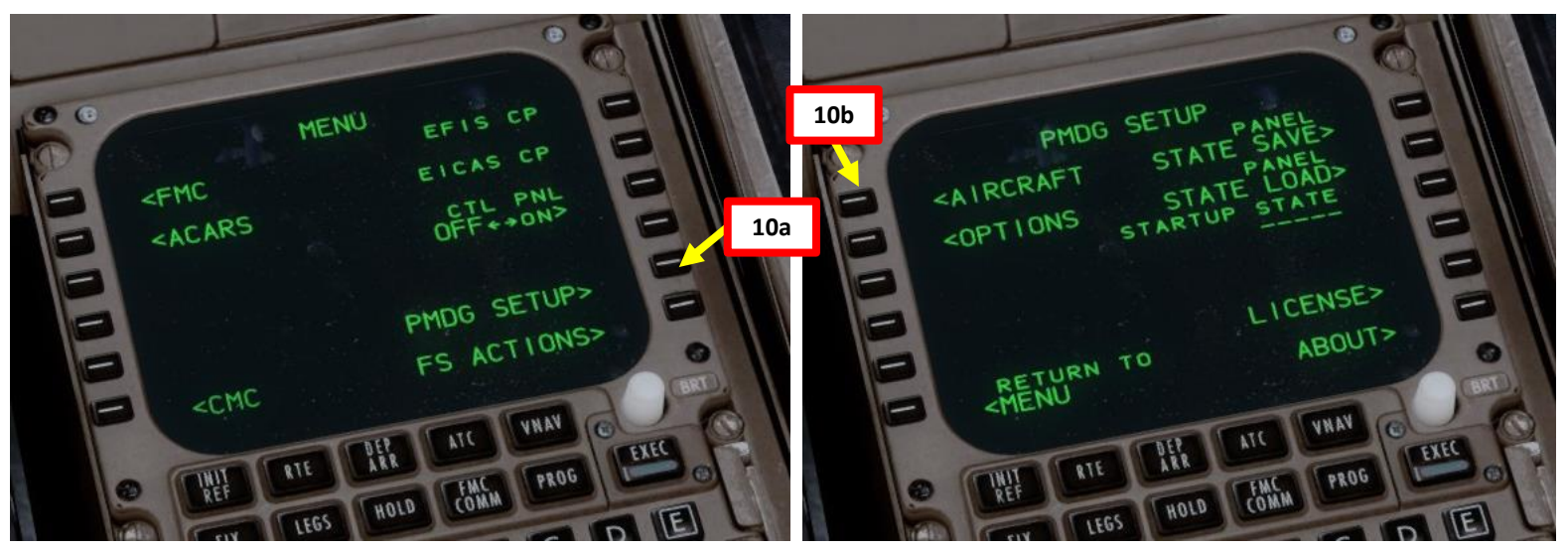

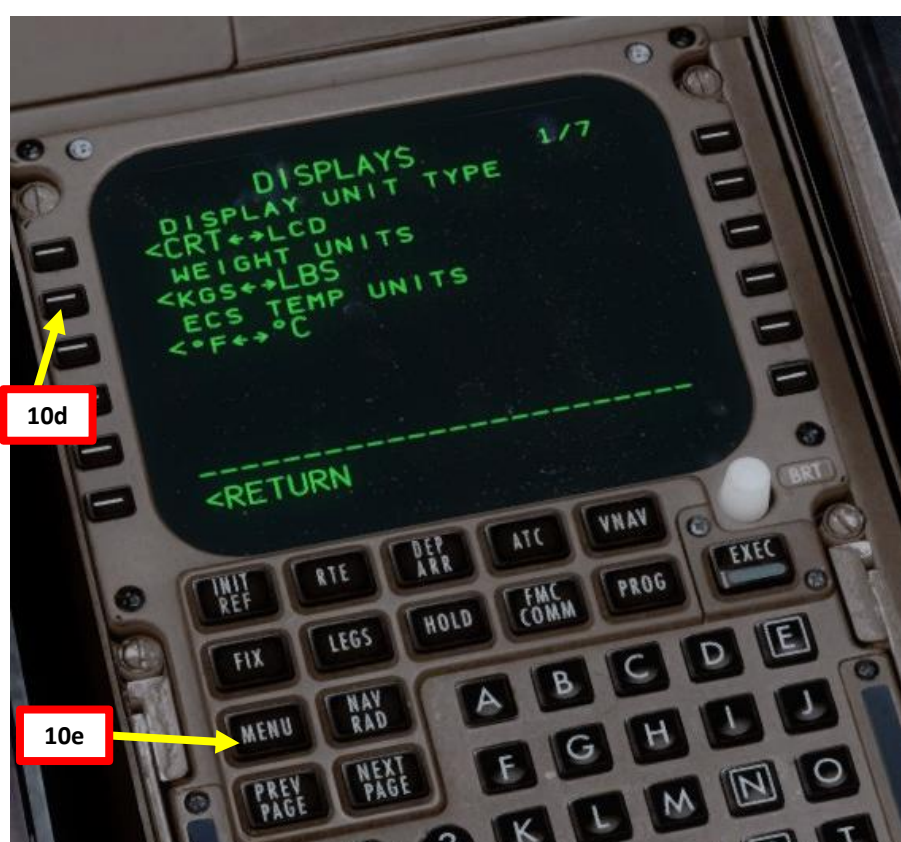

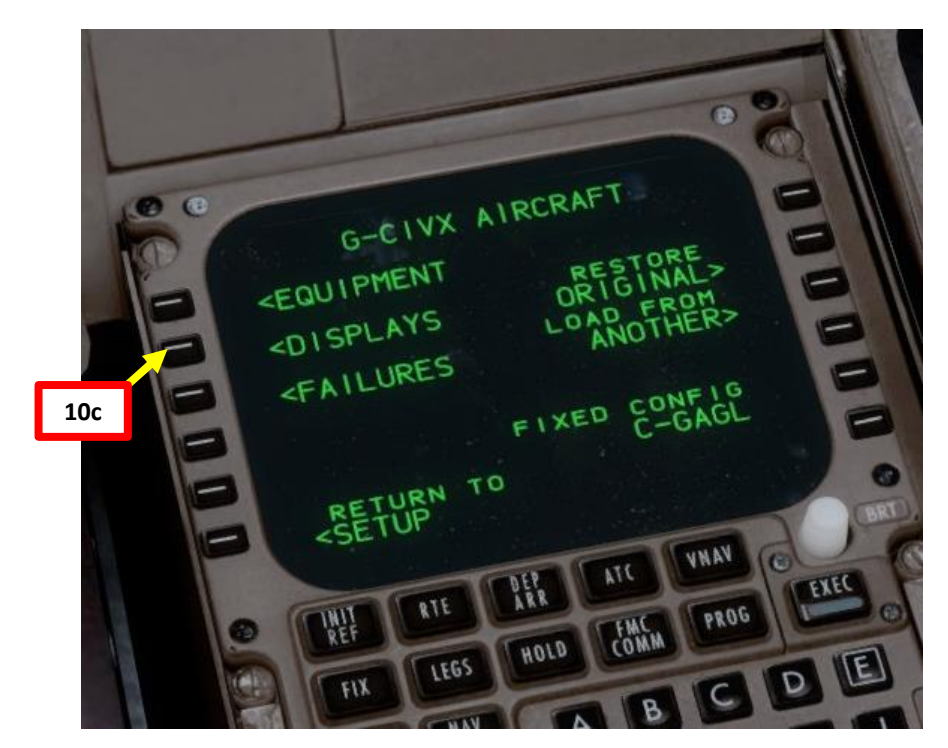

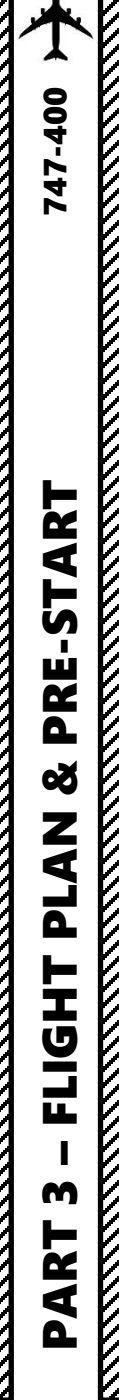

# **FMC SETUP - POSITION**

- 11. Go on FMC (Flight Management Computer) and set initial position for the IRS
  - a) Select FMC
  - b) Select POS INIT
  - c) Type "EHAM" on the CDU keypad and select LSK next to REF AIRPORT since we spawned at Schiphol Airport (EHAM)
  - d) Click on "NEXT PAGE" to access the POS REF page (2/3)
  - e) Select GPS L line to copy the coordinates to your keypad
  - f) Click on "PREV PAGE" to access the POS INIT page (1/3)
  - g) Click on the SET IRS POS to paste the coordinates, setting your IRS (Inertial Reference System) your initial reference position.
  - h) Congratulations! Your aircraft's navigation system now knows where you are.

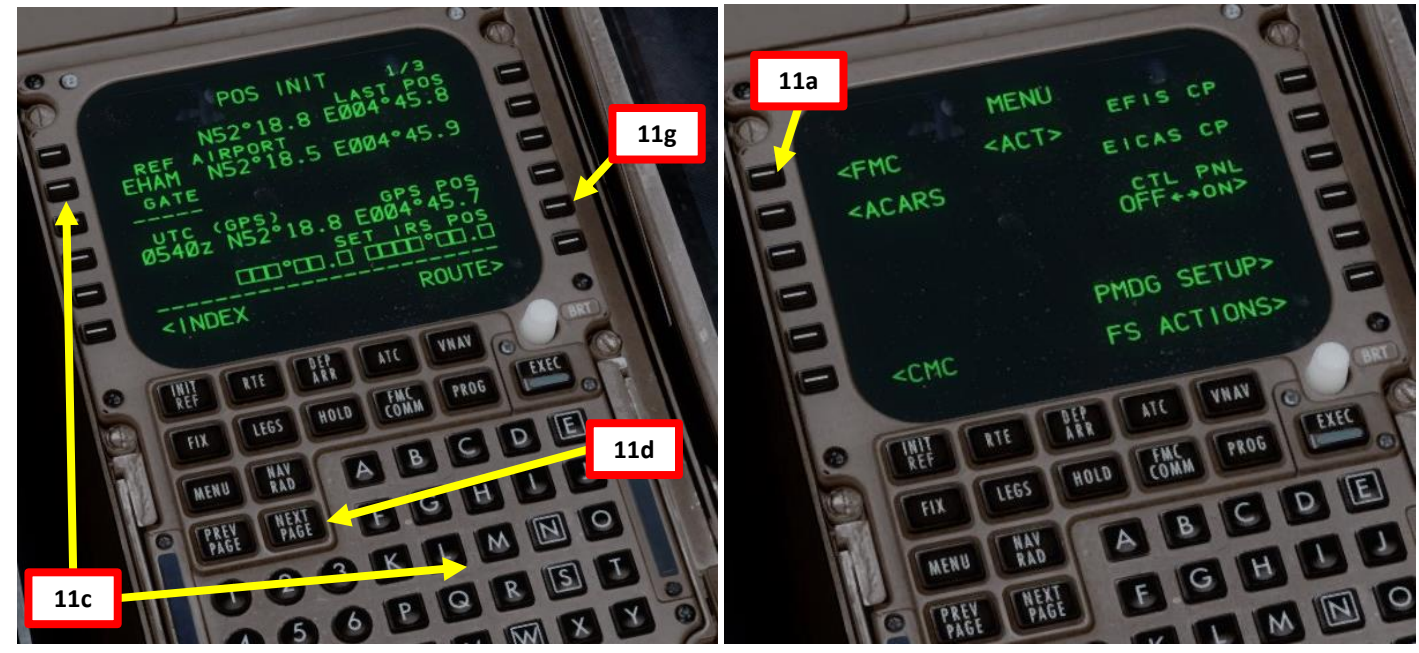

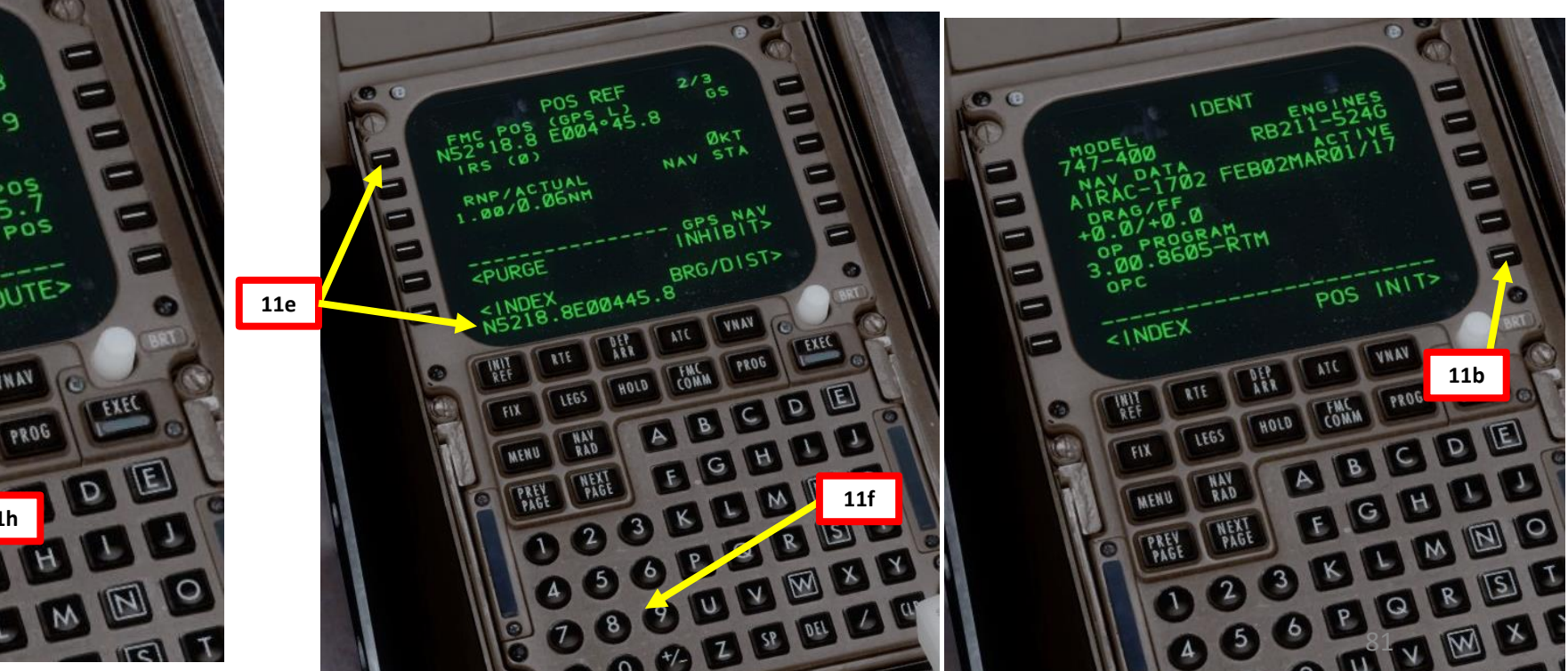

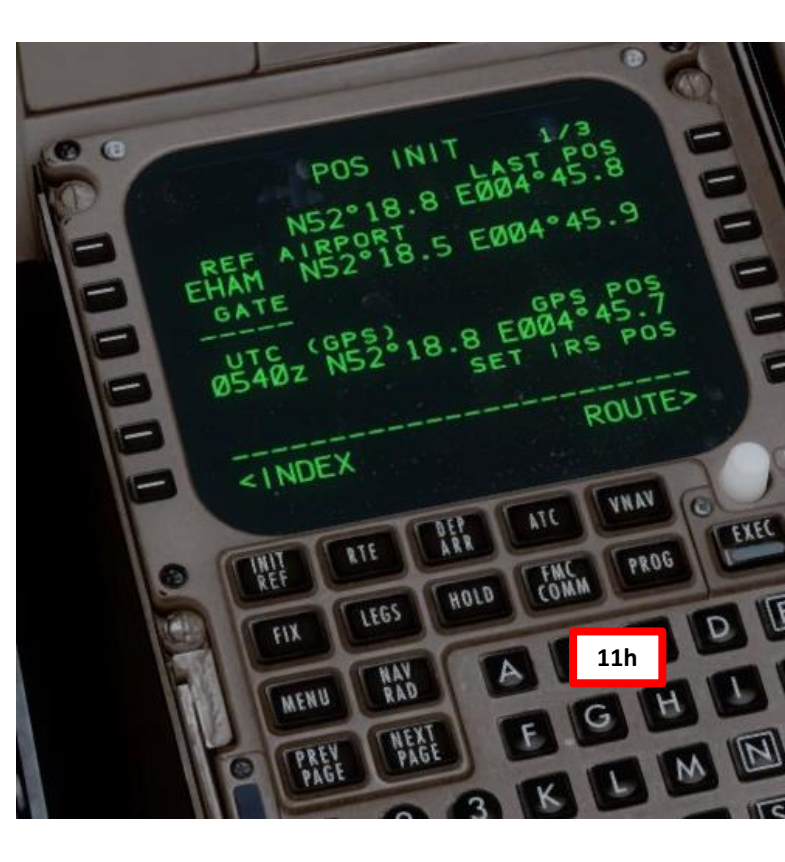

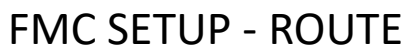

12. Go on FMC (Flight Management Computer) and set aircraft route

- a) In POS INIT menu, select ROUTE menu
- b) Type "EHAM" on the CDU keypad and click 'ORIGIN" to set EHAM (Schiphol) as your takeoff airport.
- c) Consult navigation chart of EHAM (Schiphol) Airport and find runway from which you will takeoff from (Runway 09).
- d) Type "09" (for Runway 090) on CDU keypad and click on RUNWAY.
- e) Type "EGLL" on the CDU keypad and click on "DEST" to set HEATHROW as your destination
- f) Type your flight number (i.e. Flight No. BAW106) on the CDU keypad and click on FLT NO.

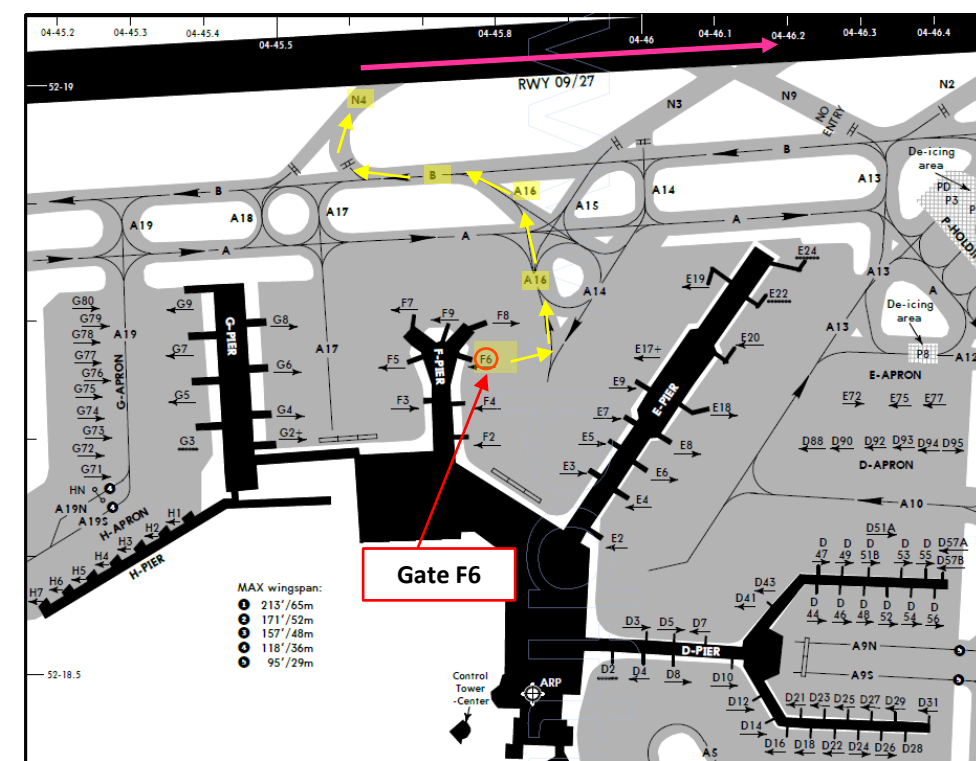

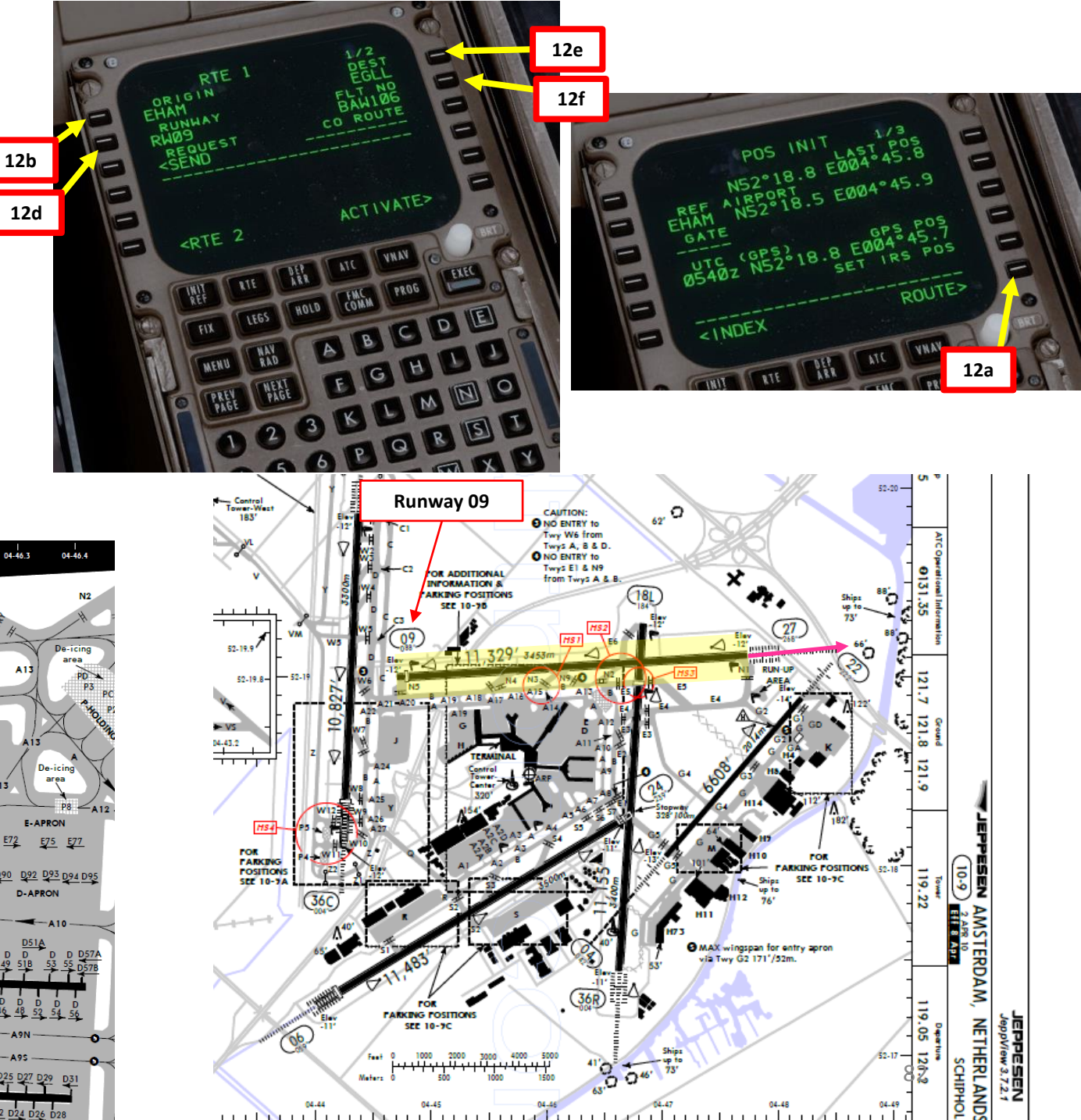

HIPHO

04-49

4 L S PRE. ø 7 1 ٦ ⊢ Т FLIG m 2 4 Δ

-400

47

# **FMC SETUP - WAYPOINTS**

NOTE: Flight Plan = EHAM SID GORLO UL980 LOGAN STAR EGLL SID: GORL2N STAR: BIG1E

- 13. Go on FMC (Flight Management Computer) and set flight waypoints and airways
  - a) Click on "DEP ARR" (Departure Arrival) and click on "DEP EHAM" to set Schiphol as our Departure Point
  - b) Select Runway 09

47-400

ART

L S

PRE

Š

Ζ

1

٦

┝

HDI

L

m

4 Δ

- Press the "NEXT PAGE" button until you find GORL2N SID (Standard Instrument c) Departure). Select SID (Standard Instrument Departure) for GORLO2N as determined when we generated our flight plan.
- d) Select ROUTE menu and click "NEXT PAGE" on the CDU keypad to select the Airway/Waypoint menu.
- e) Type "UL980" on the CDU keypad and click on the LSK next to the dashed line on the left column (VIA/AIRWAYS) to set your next Airway.
- f) Type "LOGAN" on the CDU keypad and click on the LSK next to the squared line on the right column (TO/WAYPOINTS) to set your next Waypoint to LOGAN.
- See picture to see the final result. We will enter the approach to Heathrow later g) while in the air.
- Select ACTIVATE and click on EXECUTE h)

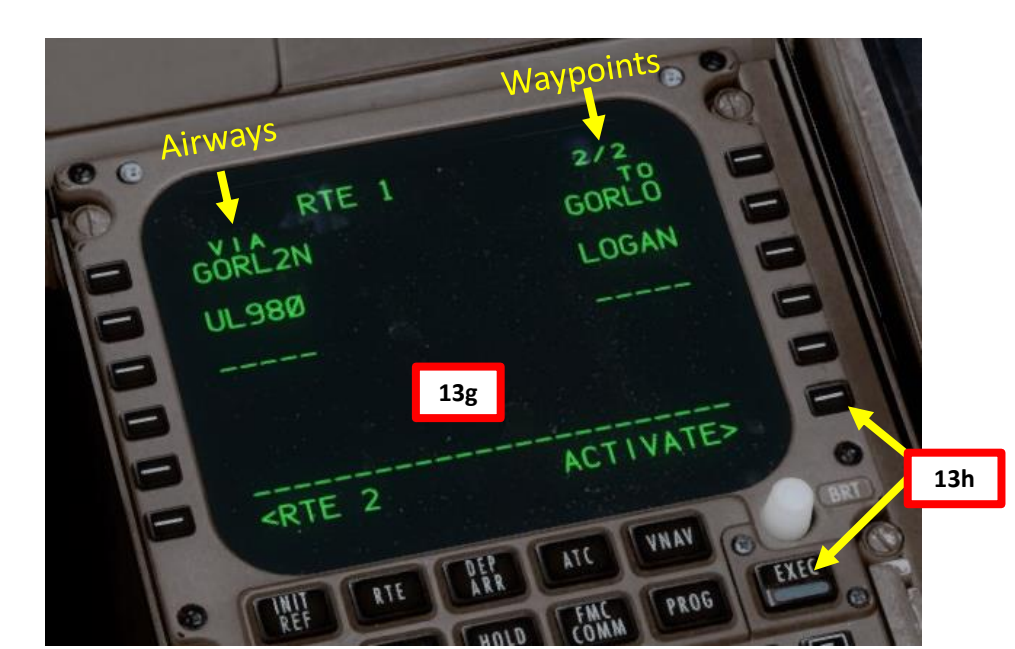

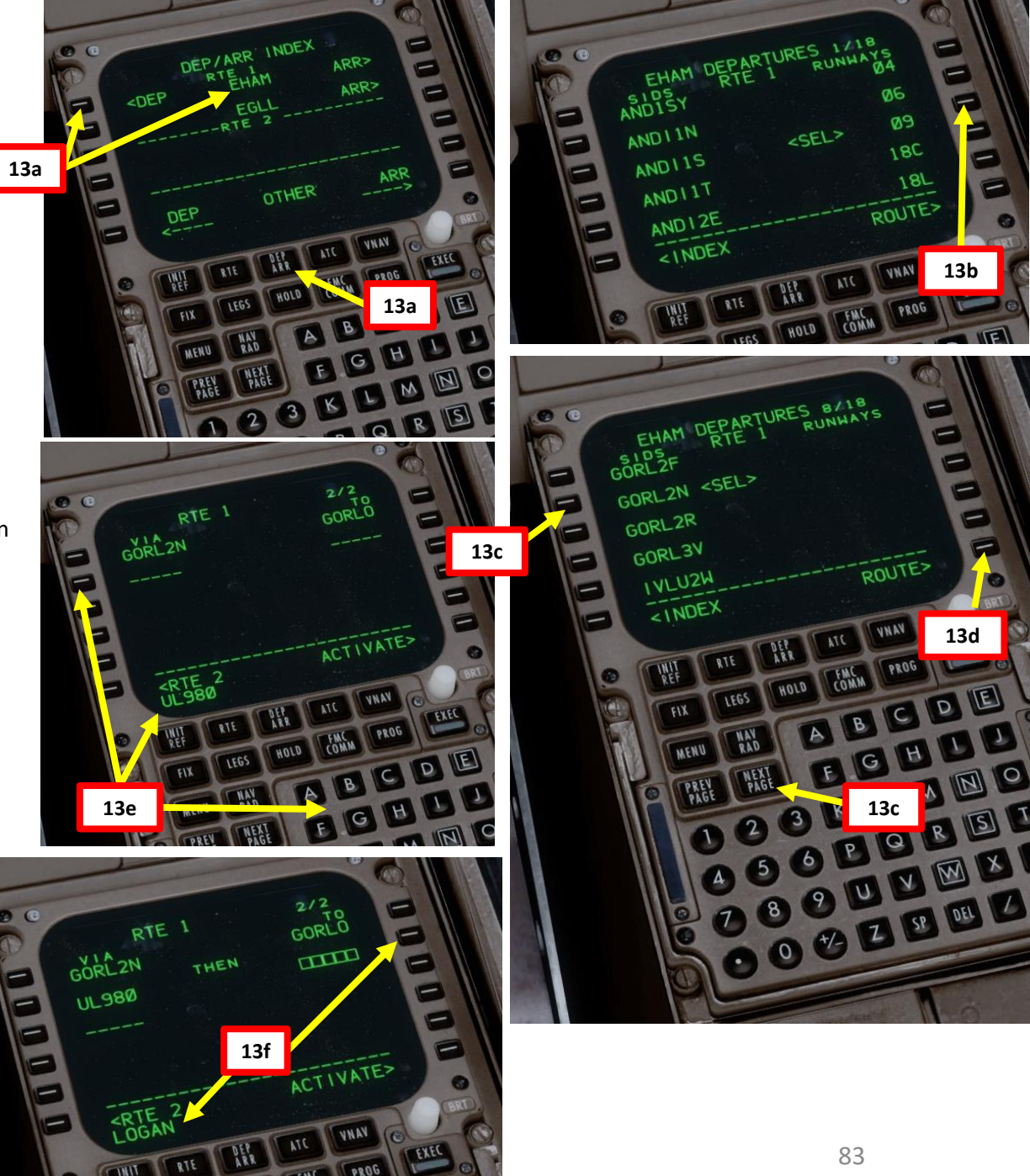

F

-

# **FMC SETUP - WAYPOINTS**

NOTE: Flight Plan = **EHAM** SID **GORLO** UL980 **LOGAN** STAR **EGLL** SID: GORL2N STAR: BIG1E

- 13. Go on FMC (Flight Management Computer) and set flight waypoints and airways
  - i) Click on "DEP ARR" (Departure Arrival) twice and click on "EGLL ARR" to set Heathrow as our Arrival Point
  - j) Select ILS 27L as our landing runway
  - k) Select STAR (Standard Terminal Arrival Route) for BIG1E as determined when we generated our flight plan.
  - I) Click on EXECUTE on the CDU keypad to activate your flight plan update

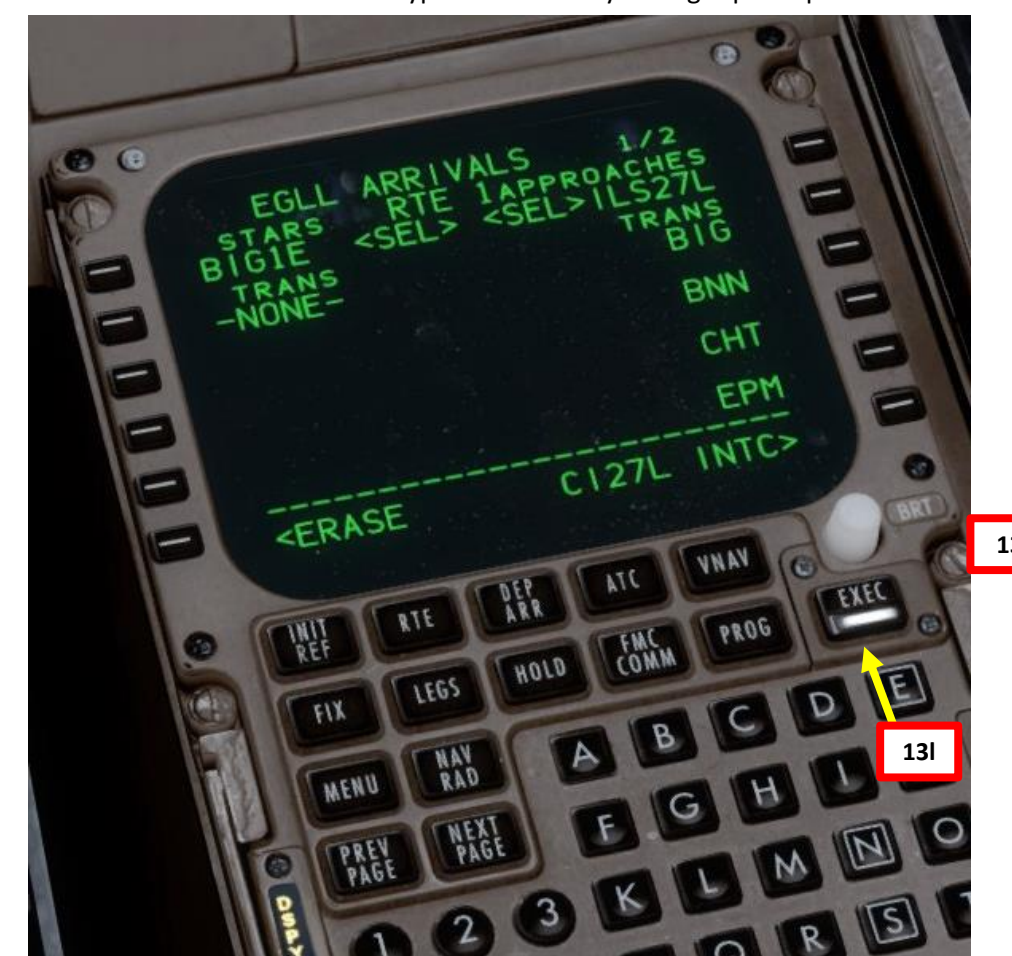

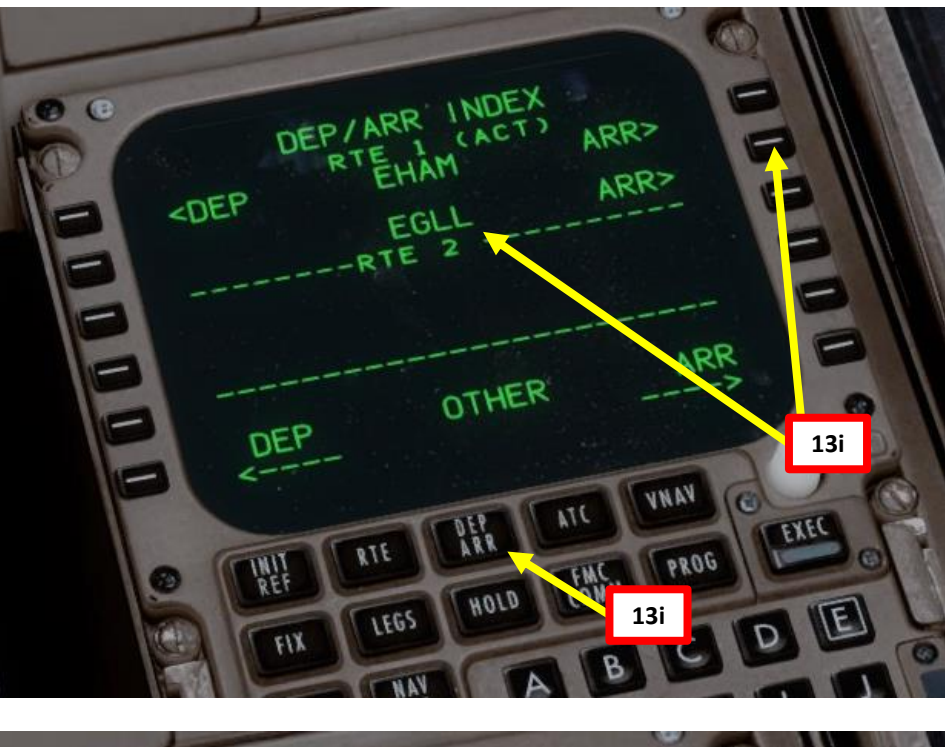

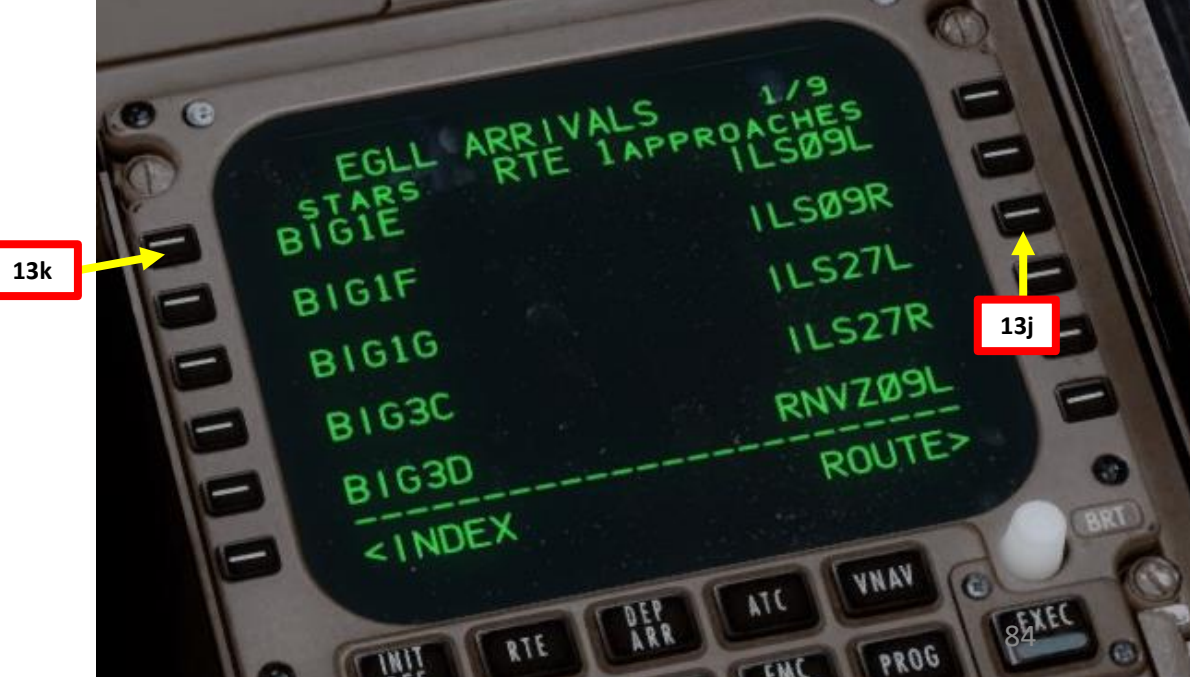

# FMC SETUP – WAYPOINT DISCONTINUITIES

NOTE: Flight Plan = **EHAM** SID **GORLO** UL980 **LOGAN** STAR **EGLL** SID: GORL2N STAR: BIG1E

747-400

4

L S

PRE

Š

Z Z

Ľ

FLIGHT

m

ART

0

- 14. Go on FMC (Flight Management Computer) and verify all waypoints and any look for any discontinuity
  - a) Click on "LEGS" and cycle through all different legs pages of the flight using "NEXT" button on FMC.
  - b) There is a route discontinuity between the BIG waypoint of our STAR and the ILS 27L runway.
  - c) Set ND (Navigation Display) Mode selector to PLAN and adjust ND Display Range as required
  - d) Click on STEP until the discontinuity between BIG and Cl27L is selected (you should see <CTR> next to BIG).
  - e) You can see visually the discontinuity on the Navigation Display
  - f) Click on the LSK next to the desired approach fix (in our case "CI27L") to copy it on the FMC screen.
  - g) Click on the LSK next to the squared line "THEN" to set approach fix Cl27L in order to fix flight plan discontinuity.
  - h) Click on EXECUTE to update flight plan

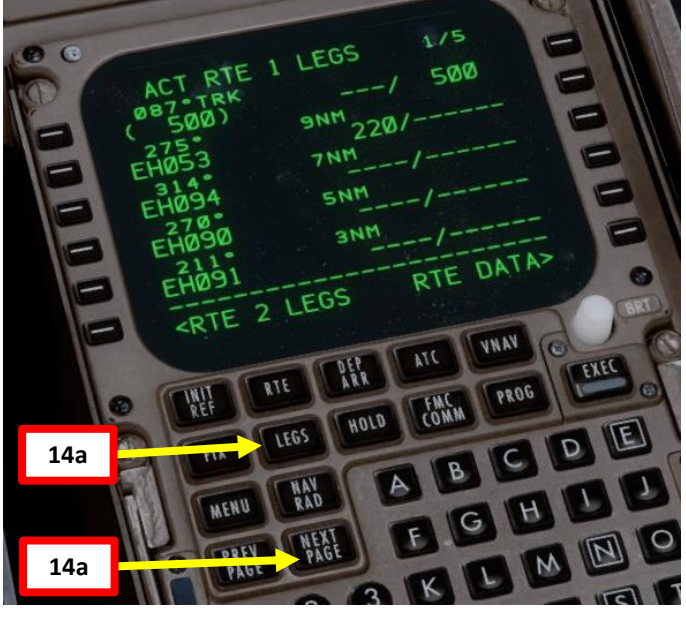

F

080

VNAV

FMC

14h

STEP>

E

-

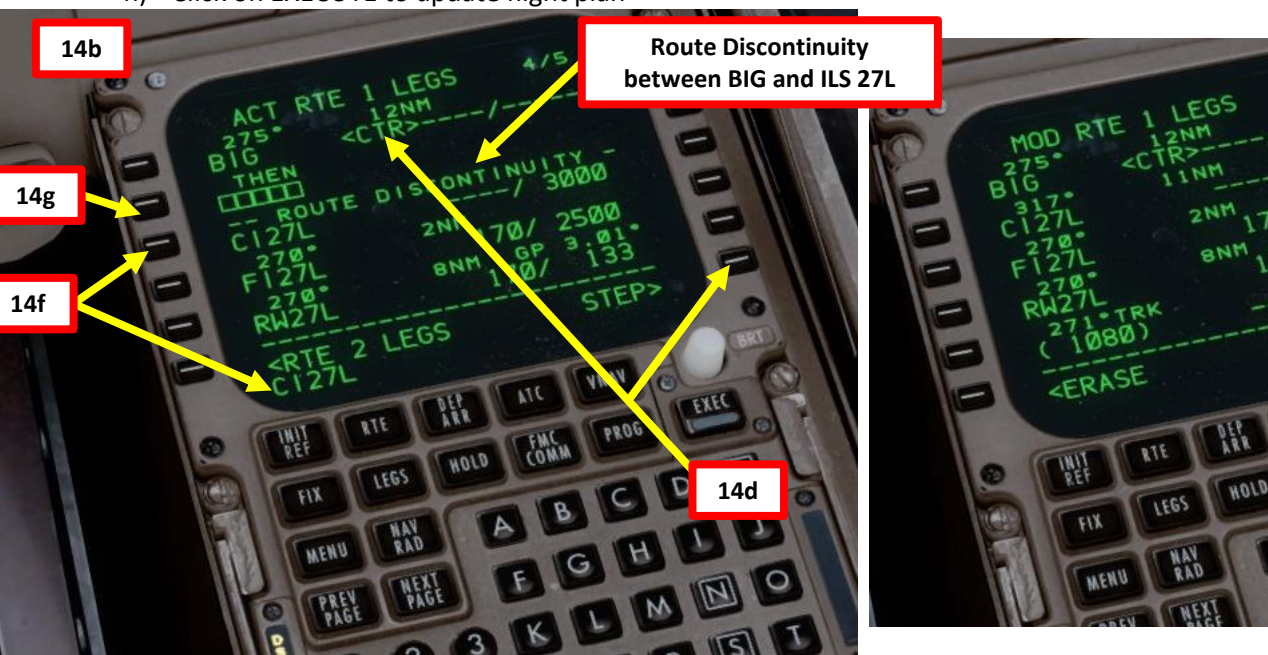

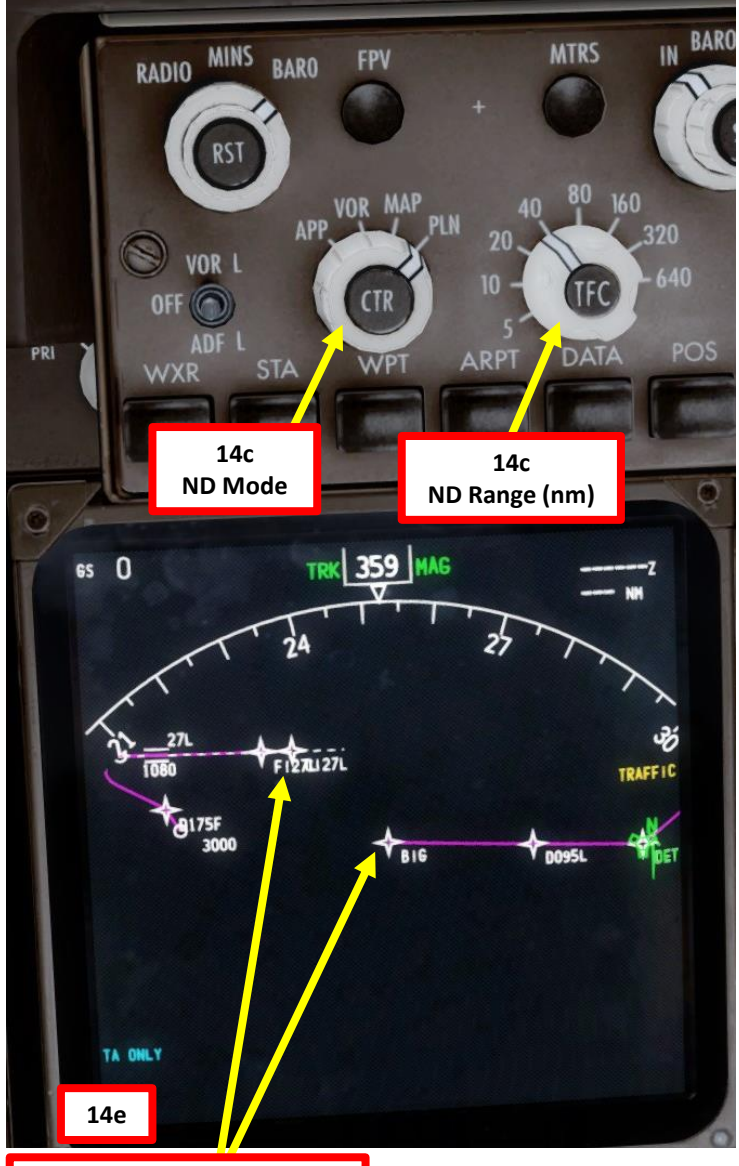

85

Route Discontinuity between BIG and ILS 27L

# FMC SETUP – WAYPOINT DISCONTINUITIES

NOTE: Flight Plan = EHAM SID GORLO UL980 LOGAN STAR EGLL SID: GORL2N STAR: BIG1E

- 14. Go on FMC (Flight Management Computer) and verify all waypoints and any look for any discontinuity
  - i) Your flight plan discontinuity should now be replaced with a link directly from BIG to the CI27L Approach Fix.
  - j) Set ND Mode back to MAP

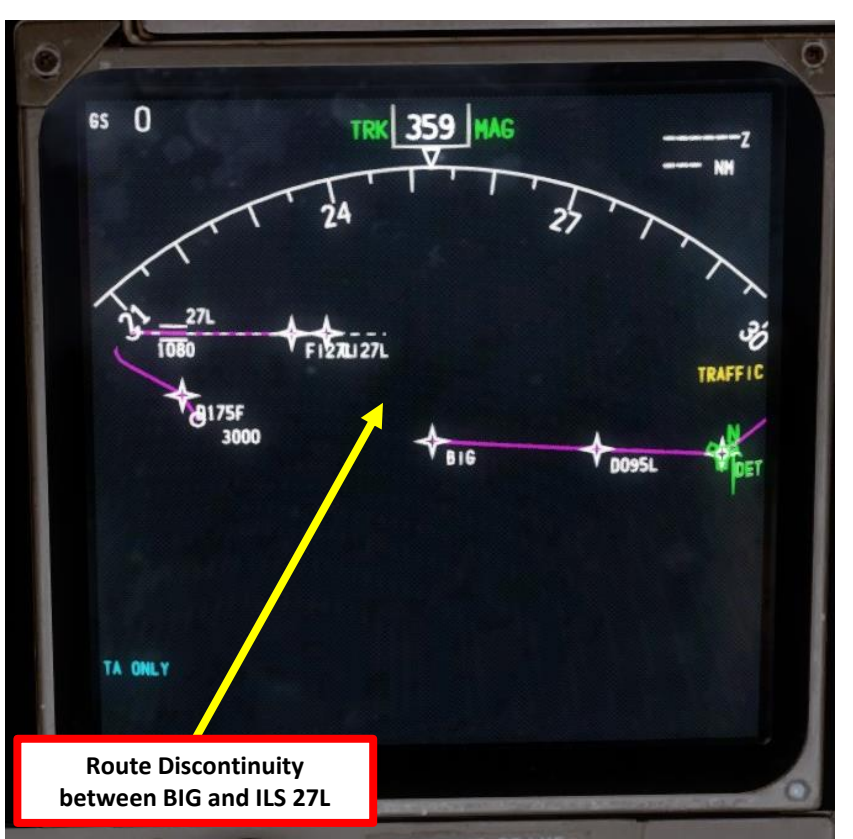

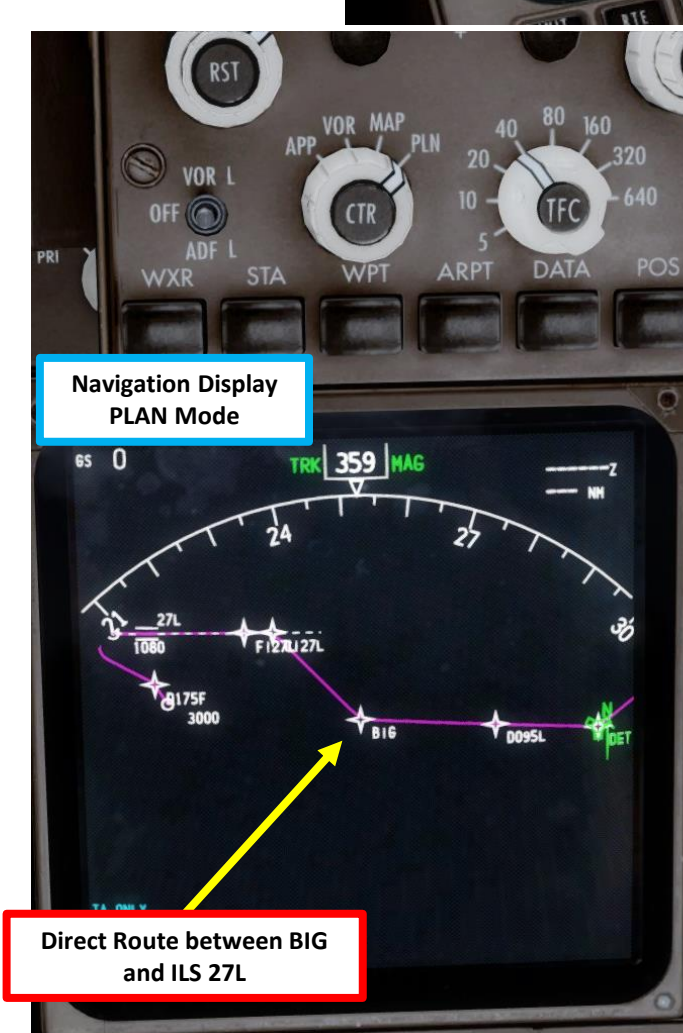

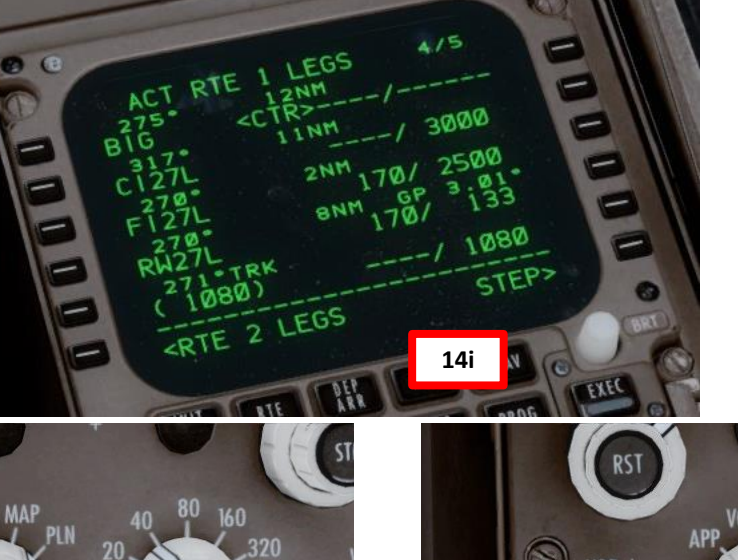

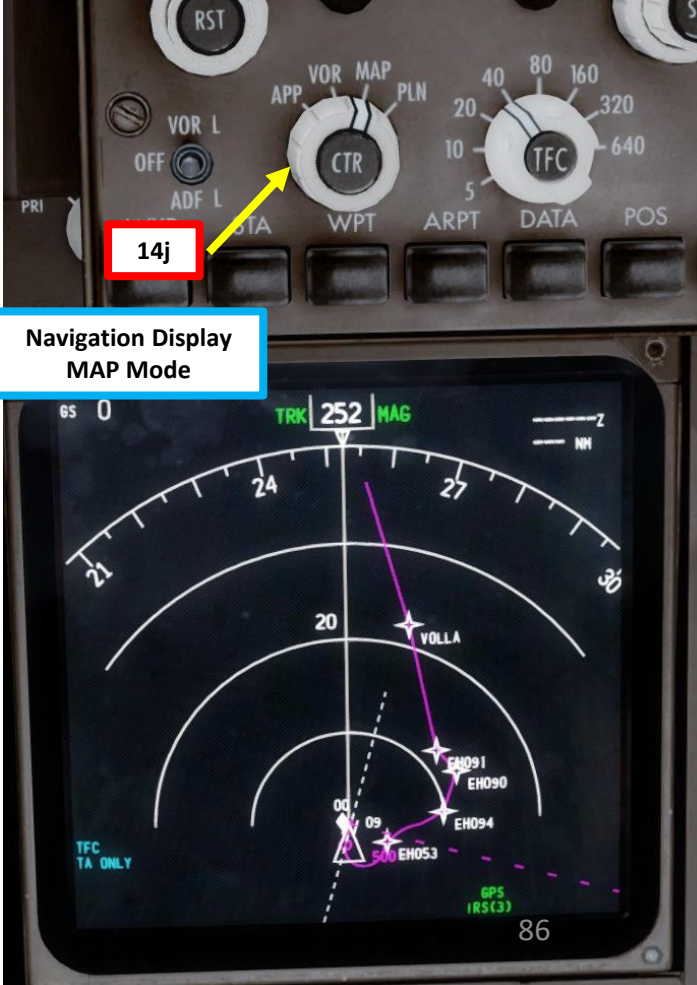

# **PRE-START** 8 PLAN FLIGHT m PART

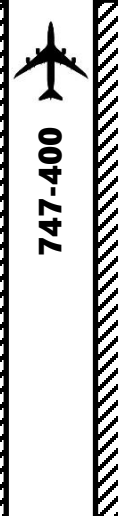

# **FMC SETUP - FUEL**

NOTE: Remember our fuel calculations of earlier: Reserve Fuel = **20500 lbs** Total Fuel = Fuel for Flight + Reserve Fuel = **36900 lbs** 

- 15. Go to CDU Main Menu and set fuel payload
  - a) Select FS ACTIONS
  - b) Select FUEL
  - c) Type "36900" on the CDU keypad (since we need 36900 lbs)
  - d) Click on "TOTAL LBS" menu to set fuel payload
  - e) Ta-dah! The aircraft fuel load is now properly set in the sim instead of having to go through the Prepar3d main menu
  - f) Click on MENU to return to main menu

NOTE: Normally, there is a whole procedure to set up your payload (passengers + cargo) but since we are short on time, we will simply skip it and assume that we are not overweight and that we are within safe CG (center of gravity) boundaries.

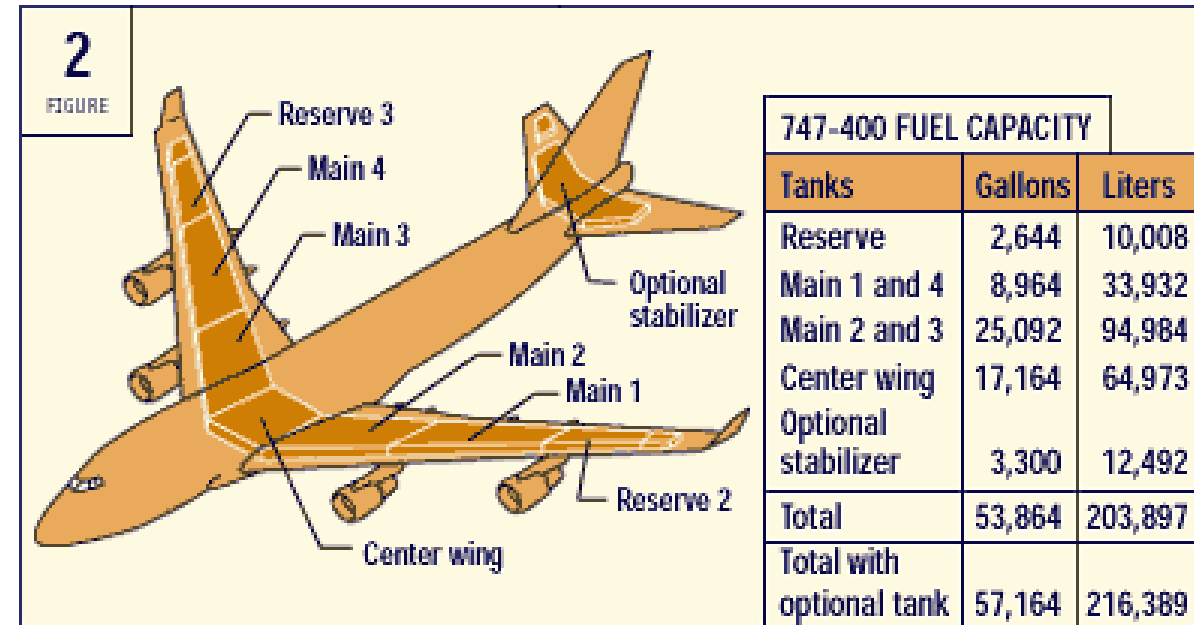

.

-

-

-

E

E

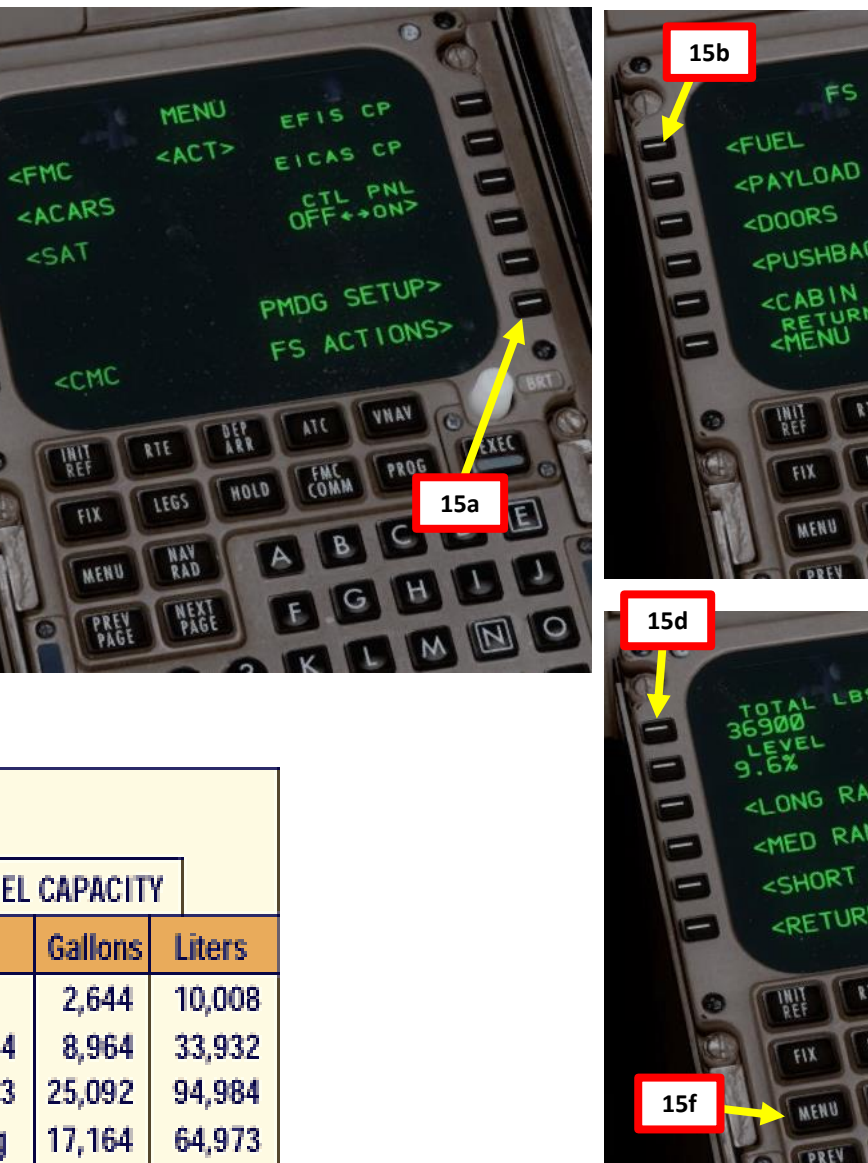

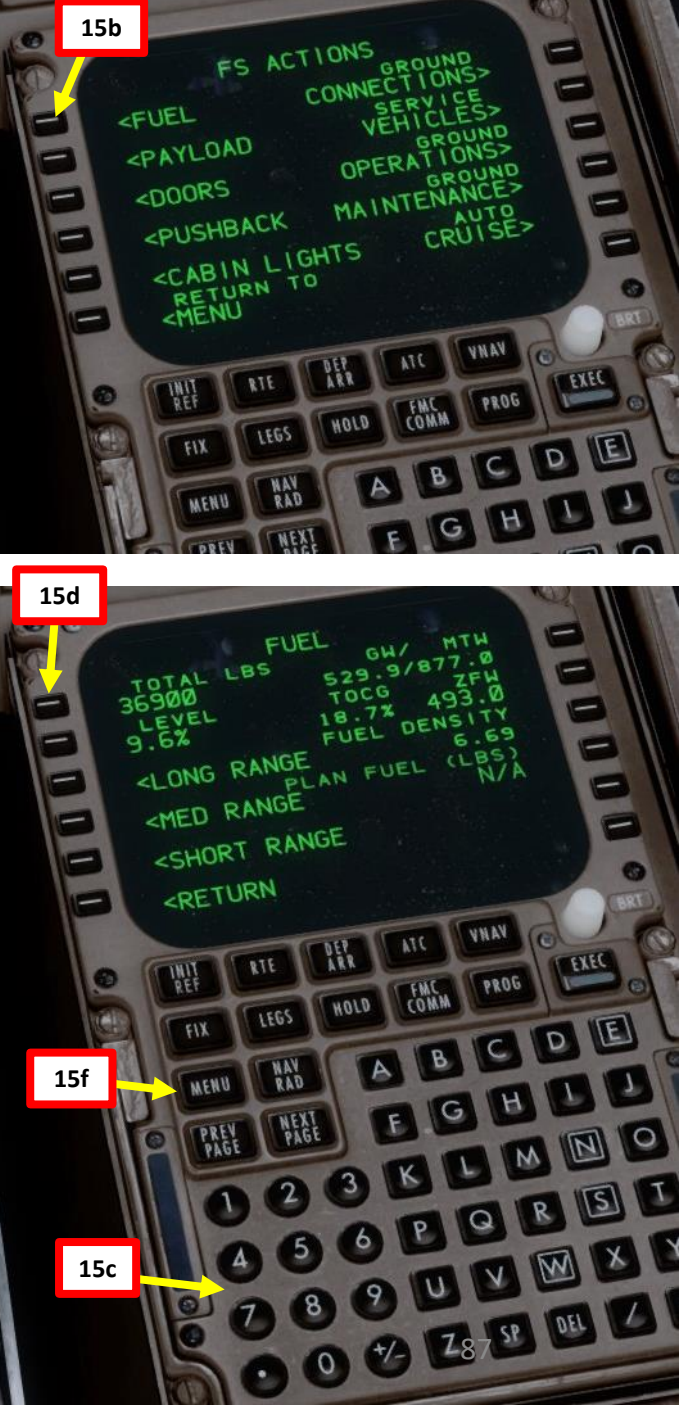

# FMC SETUP – PERF INIT

- 16. Go on FMC (Flight Management Computer) and set aircraft performance parameters
  - a) Select "FMC" menu on the CDU and press the "INIT REF" button to open the PERF INIT page
  - b) Double-Click on ZFW (Zero Fuel Weight) button to enter the automatically calculated ZFW
  - c) Type "20.5" on CDU keypad and select RESERVES to set reserve fuel weight determined by Fuel Planner tool (20.5 x 1000 for 20500 lbs)
  - d) Set cruising altitude to FL240 (24000 ft) by typing "240" on the CDU keypad and selecting CRZ ALT.
  - e) Type "100" on CDU keypad and select COST INDEX (cost index is generally given to you by the airline company, so you shouldn't really care about it within the scope of this simulation)
- 17. Select required Engine De-Rating limit in order to limit your engines' thrust.
  - a) Select the THRUST LIMIT menu by pressing the LSK next to THRUST LIM
  - b) Click on the "TO-2" (-20%) N1 Limit to set engine N1 limit
  - c) Set an Assumed Temperature of 58 deg C by typing "58" on the CDU keypad and clicking on the LSK next to SEL.

17b

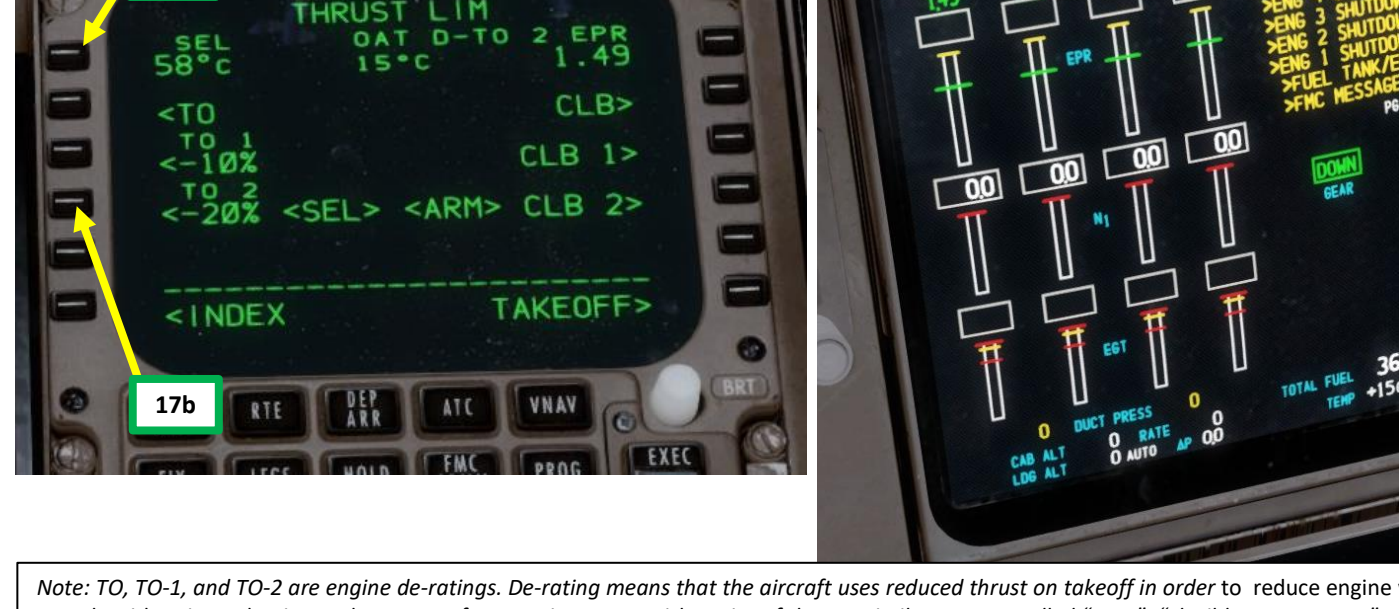

Note: TO, TO-1, and TO-2 are engine de-ratings. De-rating means that the aircraft uses reduced thrust on takeoff in order to reduce engine wear, prolong engine life, reduce fuel consumption, and more importantly comply with noise reduction and runway safety requirements. Airbus aircraft have a similar concept called "FLEX". "Flexible temperature" means that the engine controller will force the engine to behave as if outside air temperature was higher than it really is, causing the engines to generate less thrust since higher air temperatures diminish an aero-engine's thrust generating capabilities. FLEX/De-rating is also known in other companies as "Assumed Temperature Derate", "Assumed Temperature Thrust Reduction" or "Reduced Takeoff Thrust" or "Factored Takeoff Thrust".

17c

EFIS CP

OFF ++ ON>

PMDG SETUP>

FS ACTIONS>

CRZ ALT

FL240

CRZ CG

STEP

THRUST LIM>

20.0%

SIZE

ICAO

S

16d

17a

16c

16d

16e

MENU

<ACT>

HOLD

PERF INIT

<FMC

-

GR WT

FUEL

ZFW

93.0

20.5

100

<INDEX

36.9 CALC

RESERVES

COST INDEX

LEGS

RAD

<ACARS

<CMC

16a

6

16b

16c

16a

-400

47

17c

## FMC SETUP – PERF INIT

- 18. Go on FMC (Flight Management Computer) and set TAKEOFF parameters
  - a) Select TAKEOFF menu
  - b) Type "10/3000" on CDU keypad and select LSK next to "FLAPS/ACCEL HT" to set takeoff flaps to 10 degrees and to set your Acceleration Height to 3000 ft AGL.
  - c) Click on the LSKs next to V1, VR and V2 to automatically calculate your V speeds.
  - d) Observe the resulting V1, VR and V2 speeds resulting of this flap setting and current aircraft weight: <u>V1</u> is the Decision Speed (minimum airspeed in the takeoff, following a failure of the critical engine at VEF, at which the pilot can continue the takeoff with only the remaining engines), <u>VR</u> is the rotation speed (airspeed at which the pilot initiates rotation to obtain the scheduled takeoff performance), and <u>V2</u> is Takeoff Safety Speed (minimum safe airspeed in the second segment of a climb following an engine failure at 35 ft AGL).
  - e) V1 Speed is 131 kts
    - VR Speed is 136 kts
    - V2 Speed is 146 kts
  - f) Click on the LSK next to CG twice to automatically calculate the CG position.
  - g) Observe the resulting TAKEOFF TRIM setting: +5.8
  - h) Type 800 on the CDU keypad and click on the LSK next to EO ACCEL HT to set your Engine Out Acceleration Height to 800 ft AGL.
  - i) Type 1500 on the CDU keypad and click on the LSK next to REDUCTION to set your Thrust Reduction Height to 1500 ft AGL.

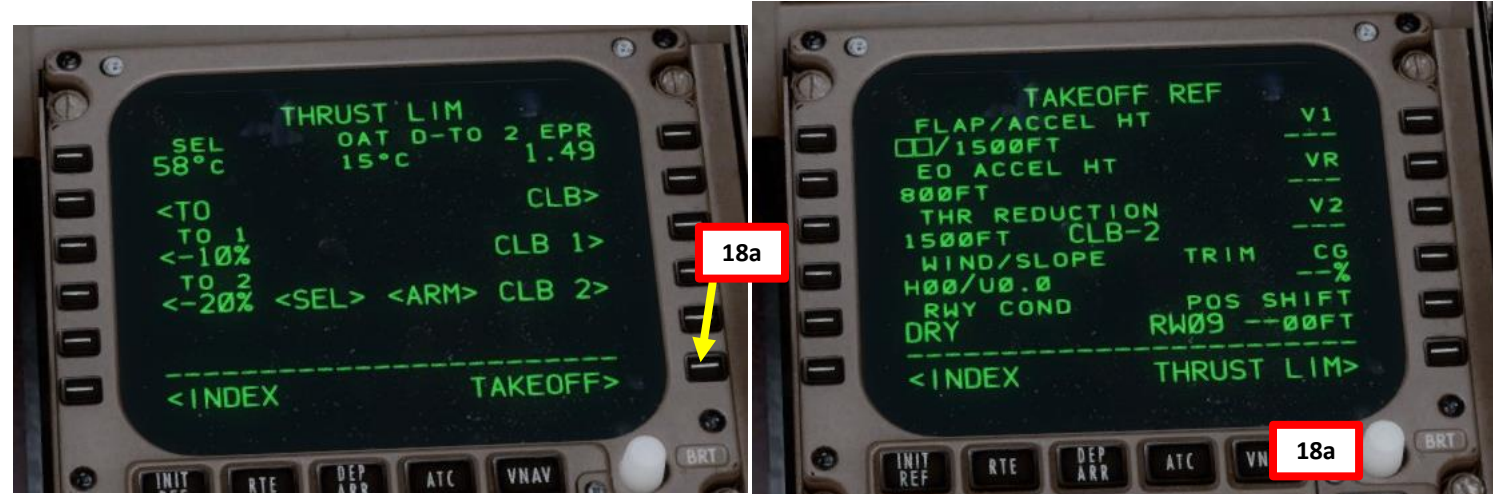

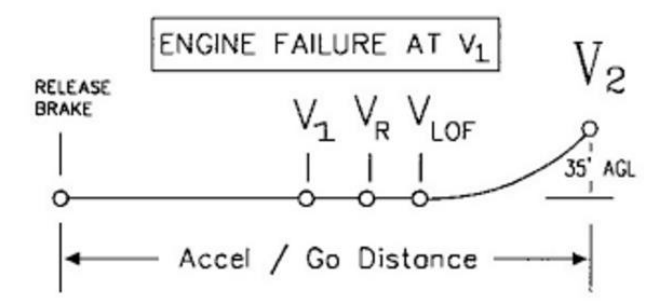

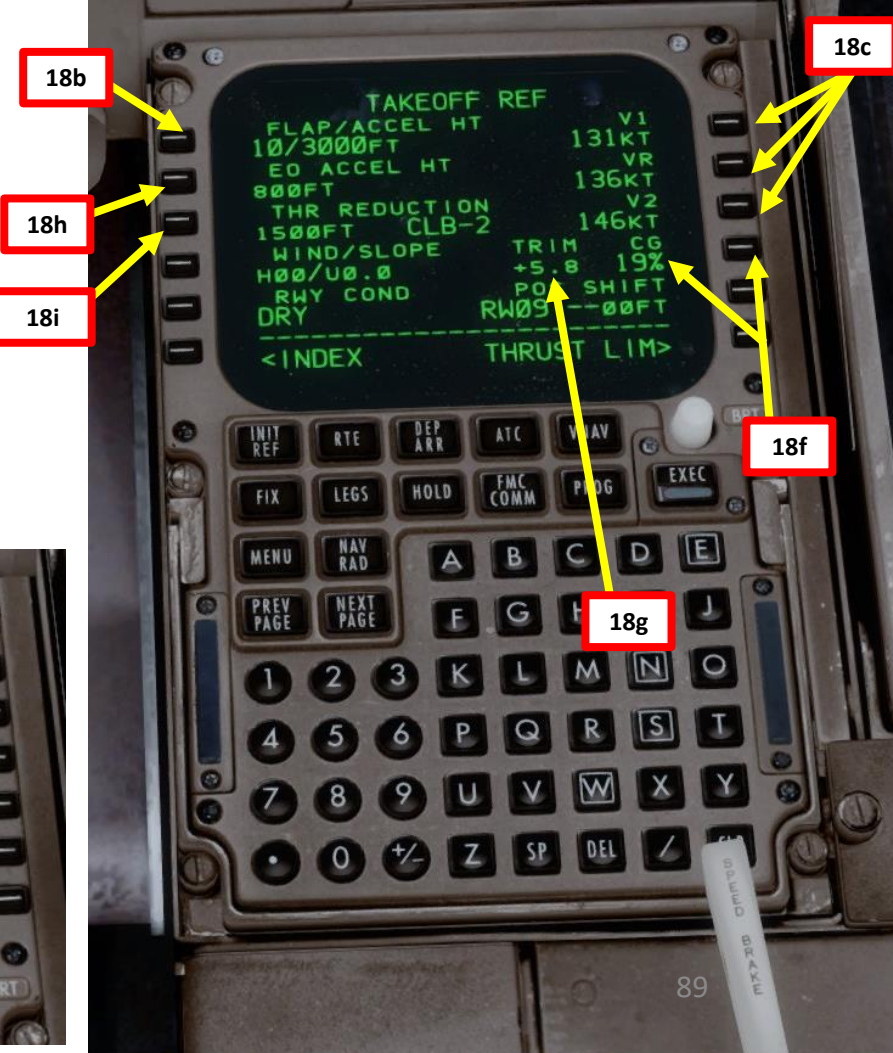

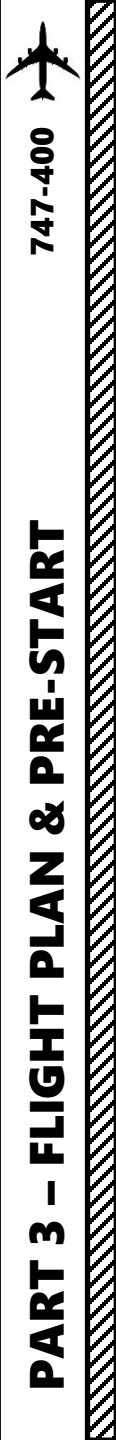

## FMC SETUP – PERF INIT

#### NOTE:

The Acceleration, Thrust Reduction and Engine Out Acceleration Heights may seem like plugging random numbers in a computer at first, but there is a valid reason for that. Special heights for Thrust Reduction/Acceleration Height, and OEI Acceleration more often than not are dependent on whether there is a NAP (Noise Abatement Procedure), or if there are some company SOP (Standard Operating Procedure) for other factors like terrain clearance. You can consult Jeppesen charts to see what these Noise Abatement procedures are for a particular airport. If no particular procedures are listed, you can follow the standard procedures in the following document:

#### ICAO Document 8168, Vol 1, Section 7 - Noise Abatement Procedures

Link: http://www.chcheli.com/sites/default/files/icao\_doc\_8168\_vol\_1.pdf

Like I said before, the main wear on engines, especially turbine engines, is heat. If you reduce heat, the engine will have greater longevity. This is why takeoff power is often time limited and a height established that thrust is reduced. The difference between takeoff thrust and climb thrust may only be a few percent, but the lowering of EGT (Exhaust Gas Temperature) reduces heat and extends engine life significantly. Acceleration Height is the altitude above ground level (AGL) that a pilot accelerates the aircraft by reducing the aircraft's pitch, to allow acceleration to a speed safe enough to raise flaps and slats, and then reach the desired climb speed. The thrust reduction height is where the transition from takeoff to climb thrust takes place.

<u>Acceleration Height</u> (3,000 ft in our case) is when the nose is to be lowered to allow the aircraft to accelerate. When the aircraft starts accelerating is when the flight crew will retract flaps as per the schedule. Our value was taken directly from the Jeppesen document.

**Thrust Reduction Height** (1,500 ft in our case) is when the autothrottle will decrease the engine power to the preselected climb thrust; thereby reducing engine wear and tear. Both may occur simultaneously or at differing heights above ground level. Both can be configured in the CDU. Our value was taken directly from the Jeppesen document. If no such value was specified, then we'd have to use 800 ft as the minimal value as per the ICAO document.

**EO ACCEL HT** (800 ft in our case) is is the safe altitude that you can lower the nose and start accelerating the aircraft in the event of an engine failure. It is based mainly on company SOP or a prescribed procedure (EO SID, as an example), which, unless someone gave you one, you wouldn't know what the SOP value is. For the purposes of the sim, you can just leave it at 800 ft. Some UK pilots add the airport elevation to this value.

Licensed to (unknown). Printed on 16 Jun 2011. JEPPESEN Notice: After 17 Jun 2011 0901Z, this chart may no longer be valid. Disc 11-2011 JeppView 3.7.2.1

 EHAM/AMS
 Sepresen
 AMSTERDAM, NETHERLANDS

 SCHIPHOL
 23 APR 10
 10-1P14
 Eff 6 May

#### 3.3. NOISE ABATEMENT PROCEDURES

#### 3.3.1. GENERAL

The Standard Instrument Departure routes as shown on Amsterdam SID charts avoid residential areas as much as possible and must be considered as minimum noise routes.

#### Take-off and climb procedure (jet ACFT only):

| Take-off to 1500'   | Take-off power Speed at $V_2$ + 10 KT to 20 KT (or as limited by body angle) Flaps - set as appropriate |
|---------------------|----------------------------------------------------------------------------------------------------|
| 1500' - 3000'       | Climb power<br>Speed at V <sub>2</sub> + 10 KT to 20 KT<br>Flaps maintain previous setting              |
| After passing 3000′ | Retract flaps on schedule and assume normal enroute climb.                                              |
| 3000' - FL 100      | MAX 250 KT                                                                                              |

Operators/ACFT types unable to comply with the mentioned take-off procedure are requested to inform the APT authority by sending copies of the take-off procedure in use to: Amsterdam Airport Schiphol, Dep. of Capacity Management, P.O. Box 7501, 1118 ZG Schiphol Airport; Fax: +31 (0)20 601 3567.

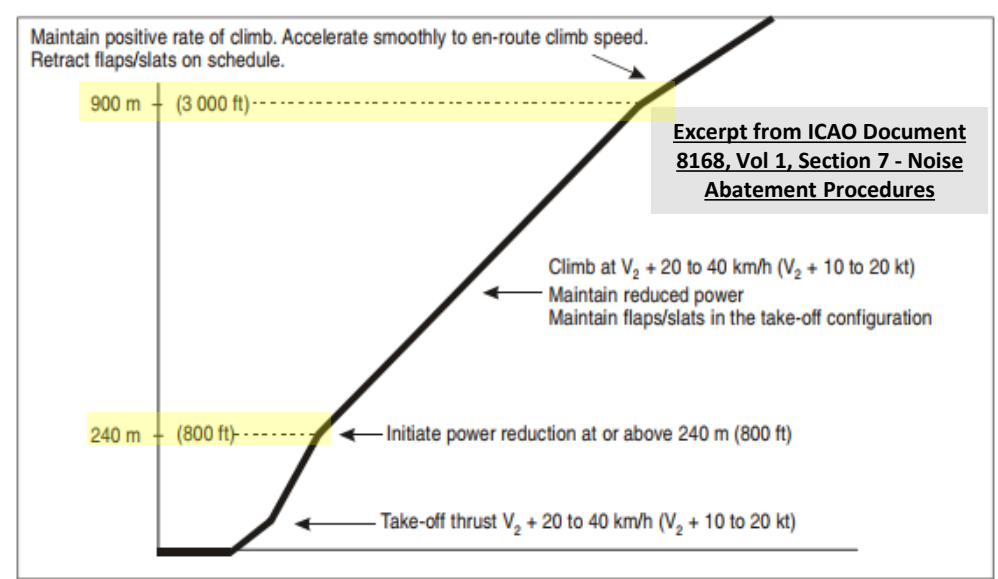

Figure I-7-3-App-1. Noise abatement take-off climb — Example of a procedure alleviating noise close to the aerodrome (NADP90)

# FMC SETUP – VNAV

47-400

ART

L S

PRE-

Š

Ζ

1

Ľ

FLIGH<sup>T</sup>

M

PART

- 19. Go on FMC (Flight Management Computer) and set Transition Altitude
  - a) Select "FMC" menu on the CDU and press the "VNAV" button to open the Vertical Navigation page
  - b) Set transition altitude to 3000 ft by typing "3000" on the CDU keypad and selecting TRANS ALT (as per Europe norms, but you would use 18000 ft in North America).

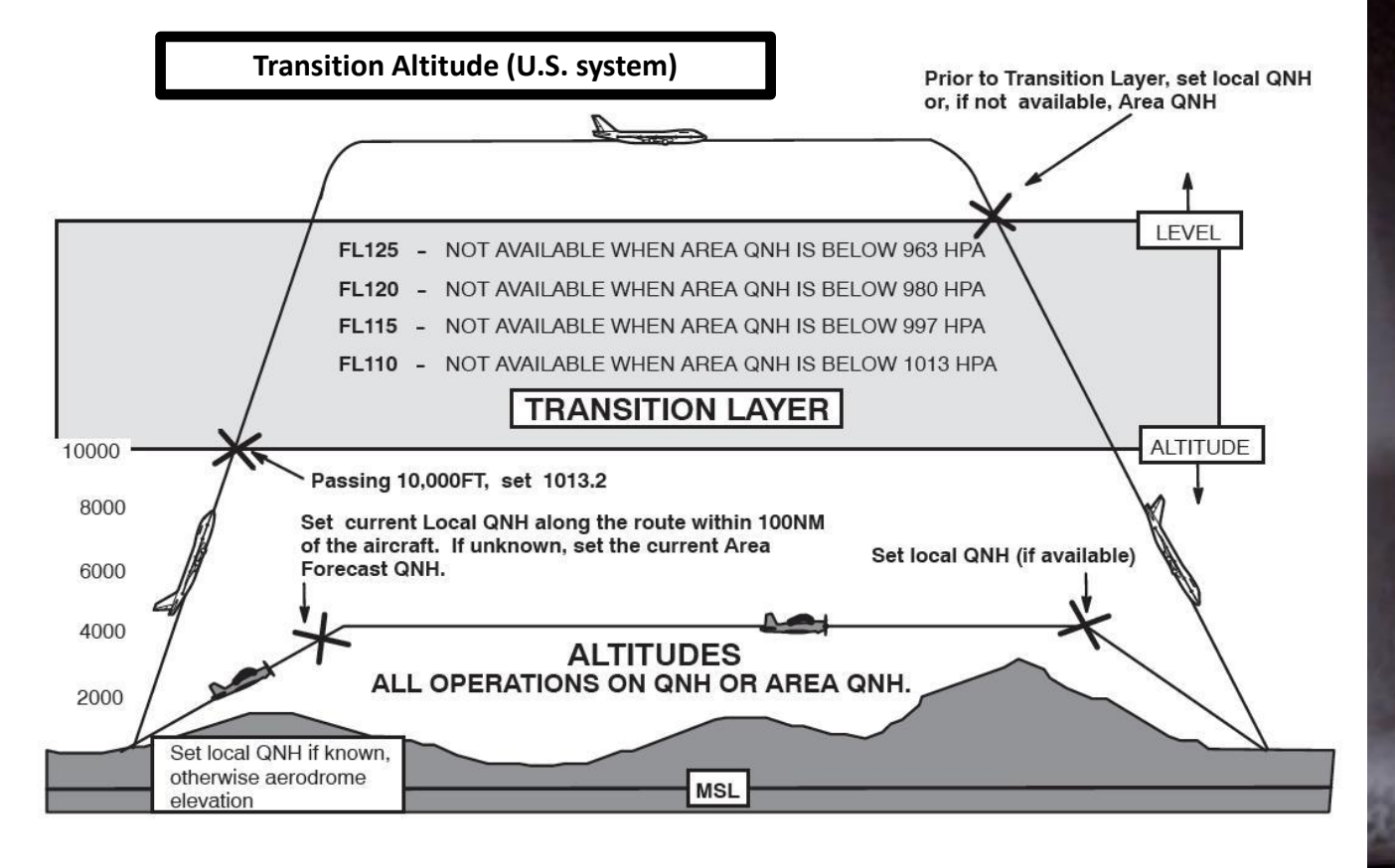

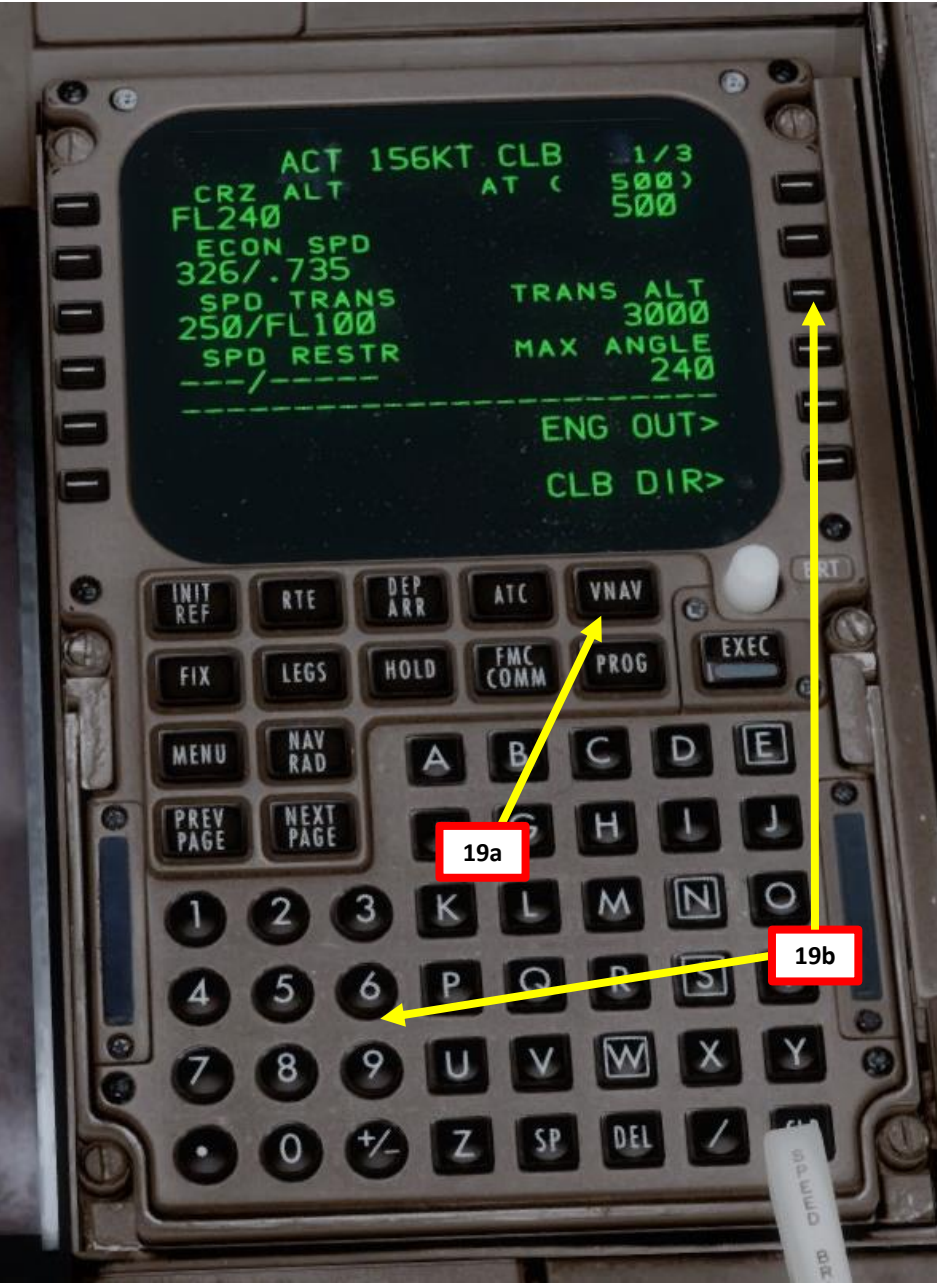

# 747-400 **PRE-START** Š PLAN FLIGHT m ART Δ

# TAKEOFF TRIM & HYDRAULIC POWER SETUP

- V1 Speed is 131 kts VR Speed is 136 kts V2 Speed is 146 kts Takeoff Trim is +5.8
- 20. In order to set up our stabilizer takeoff trim, we need hydraulic power. We will use the hydraulic electrically-driven pumps and hydraulic demand pumps for that.
- 21. Set HYDRAULIC DEMAND PUMP 4 switch to AUX (Auxiliary). Wait for the SYS FAULT message to disappear. This pump is electrically-driven.
- 22. Set HYDRAULIC DEMAND PUMP 1 switch to AUTO. The SYS FAULT message will still be displayed since this system uses bleed air and no bleed air is available yet (typically the APU (Auxiliary Power Unit) would be turned on before doing this step).
- 23. Set HYDRAULIC DEMAND PUMP 2 switch to AUTO. Wait for the FAULT message to disappear. This pump is electrically-driven.
- 24. Set HYDRAULIC DEMAND PUMP 3 switch to AUTO. Wait for the FAULT message to disappear. This pump is electrically-driven.
- 25. Set Stabilizer Trim to the Takeoff Trim value of +5.8 calculated earlier by the FMC.

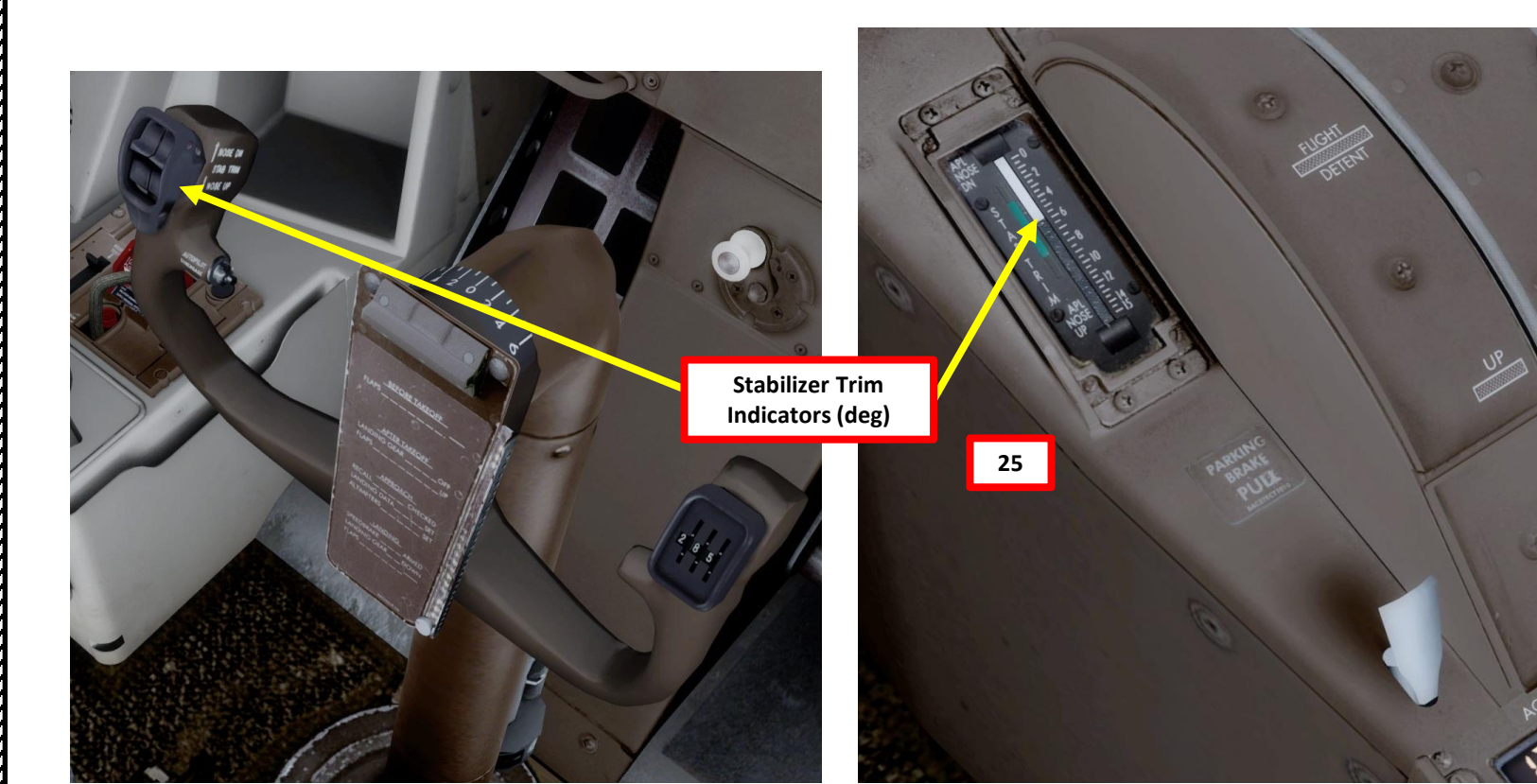

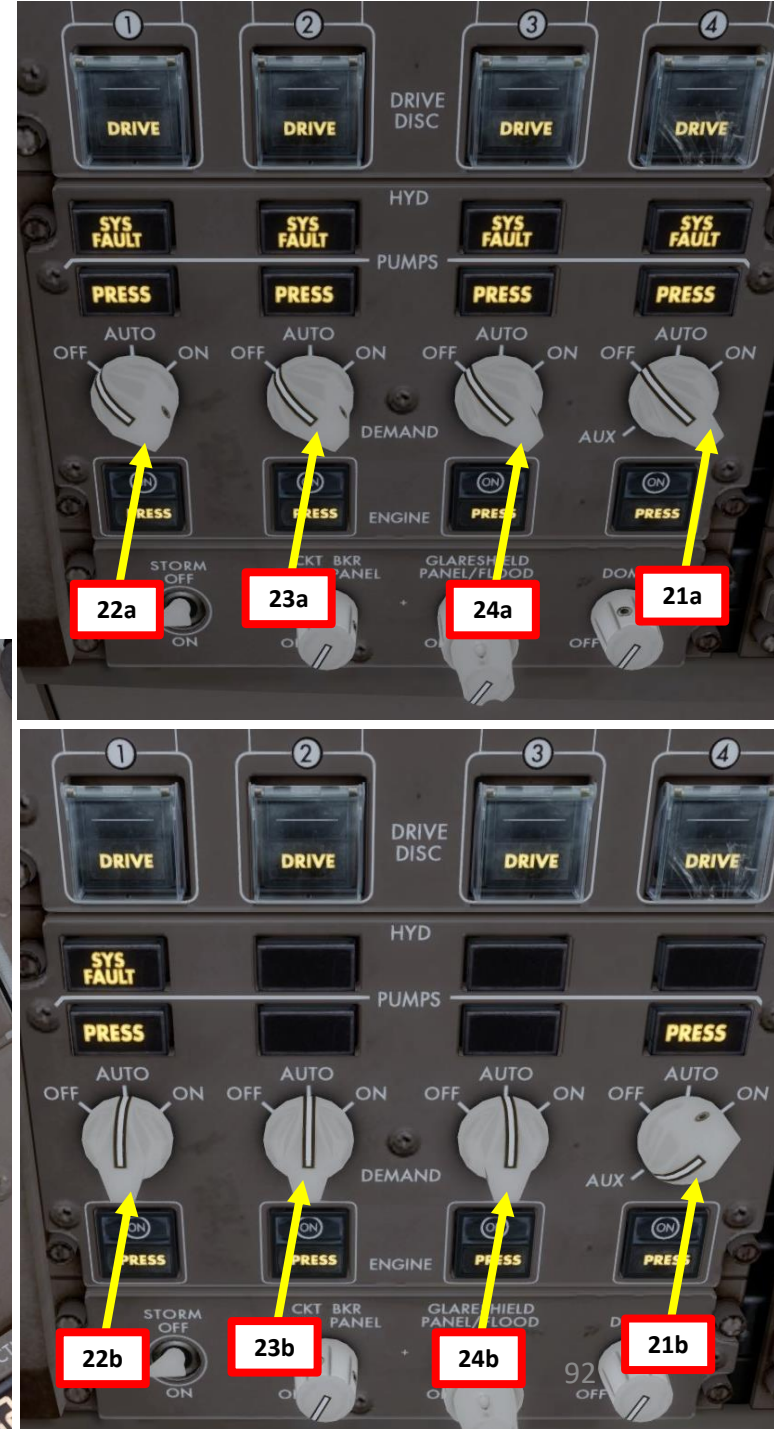

# AUTOPILOT SETUP

**PRE-START** 

8

PLAN

FLIGHT

M

ART

Δ

- V1 Speed is 131 kts VR Speed is 136 kts V2 Speed is 146 kts Takeoff Trim is +5.8
- 26. Turn on both FD (Flight Director) switches UP POSITION
- 27. Turn on both A/T ARM (Autothrottle Arm) switches ON (UP)
- 28. Turn on all VOR switches UP POSITION
- 29. Set V2 Speed on MCP (Mode Control Panel) by rotating MCP IAS knob on the glareshield until IAS is set to 141 kts (V2 speed)
- 30. Set HEADING knob to runway QDM (Magnetic) heading 087 as per Jeppesen chart.
- 31. As per EHAM SID Chart, set Initial Altitude (FL060, or 6,000 ft) on MCP (Mode Control Panel) by rotating ALTITUDE knob on glareshield until Altitude is set to 6,000 ft

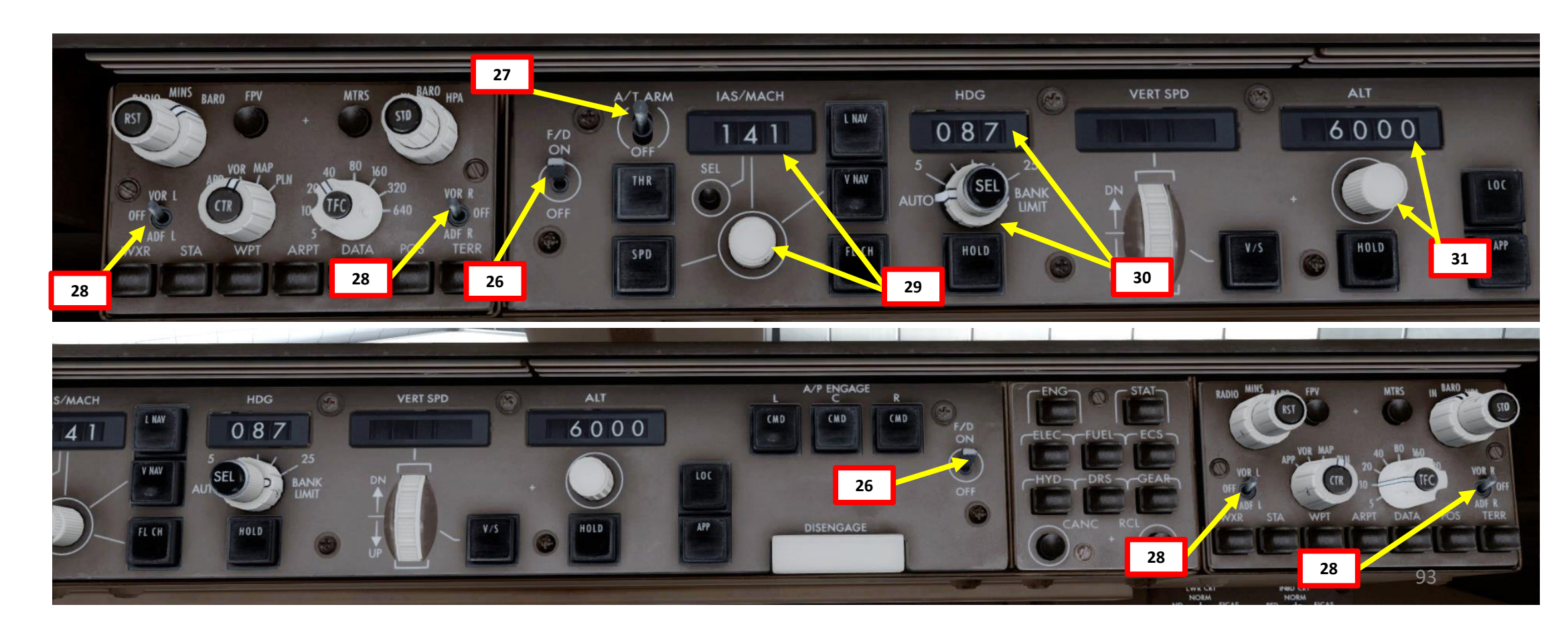

# CABIN PRESSURE & ALTIMETER SETUP

- 32. Set Altimeter Setting knob to desired unit system by left clicking on outer BARO knob. We will use Hg (inches of Mercury) instead of Hpa (Hectopascals).
- Set Engine Out Acceleration Height in Baro as a reference by setting BARO (left click outer knob) and tuning the BARO value to 800 ft by right-clicking the inner BARO knob.
- 34. Click on the Hp/In button on the standby ADI to set the desired unit system (Inches of Hg in our case).
- 35. You can consult the EHAM ATIS (Automatic Terminal Information Service) system with the radio to get the altimeter setting.
  - a) Consult the EHAM chart and find the Schiphol ATIS Frequency (122.200).
  - b) Set VHF-1 STANDBY radio frequency ATIS frequency (122.200)
  - c) Click on the Transfer button to set the ATIS frequency to the ACTIVE frequency.
  - d) Press the L VHF button on the Audio Select Panel to listen on the VHF-1 active frequency.
  - e) You should receive the ATIS automated report on the radio for Schiphol Airport. The reported altimeter setting is 29.92 inches of Hg.
  - f) Press the L VHF button on the Audio Select Panel to mute the VHF-1 active frequency once you have the information you need.
- 36. Set altimeter setting and standby altimeter setting to 2992 (29.92 inches of mercury) by rotating the altimeter inner BARO knob.

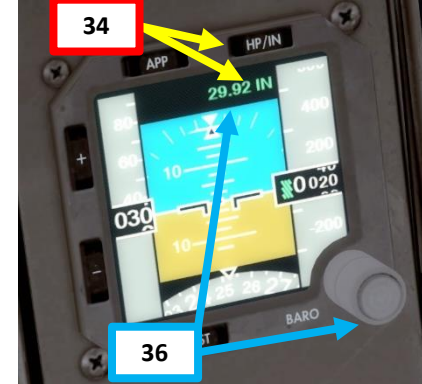

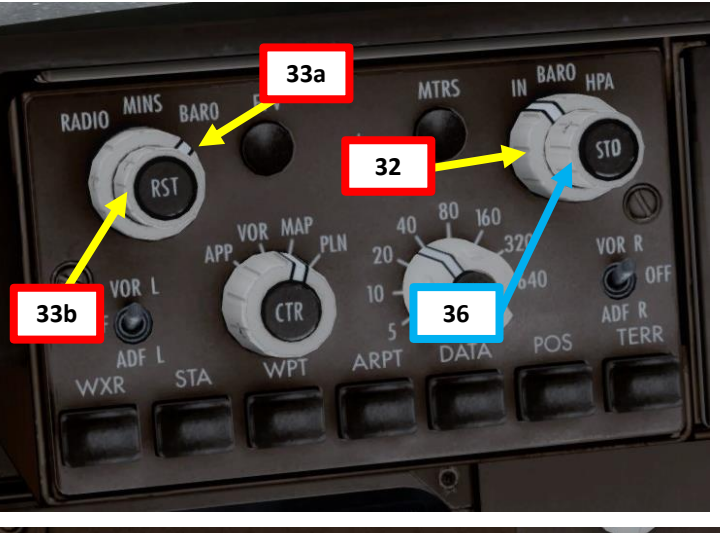

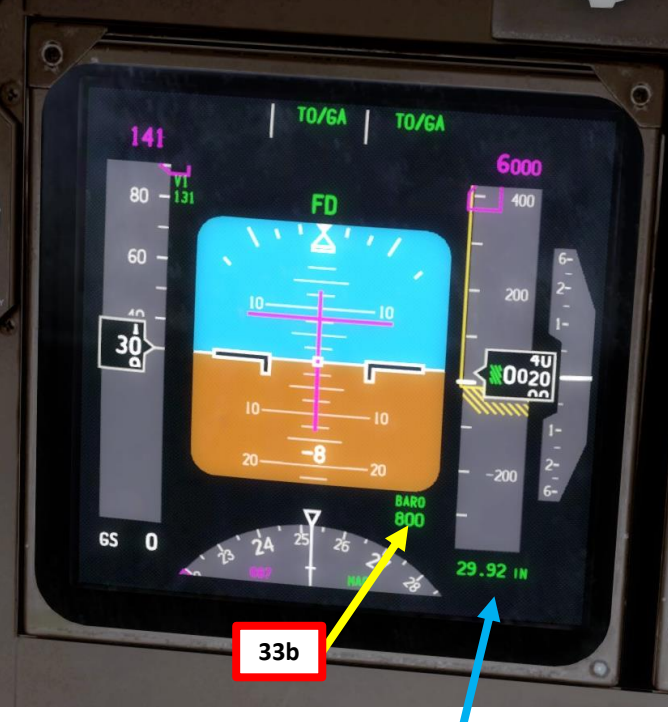

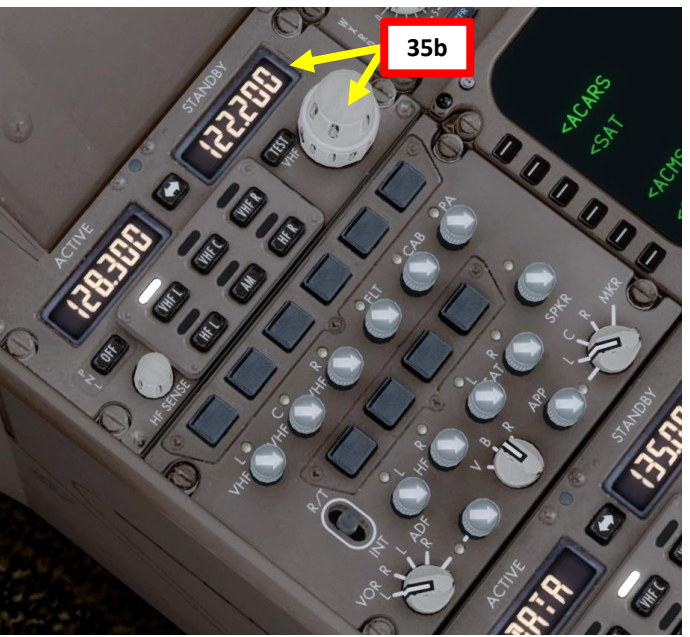

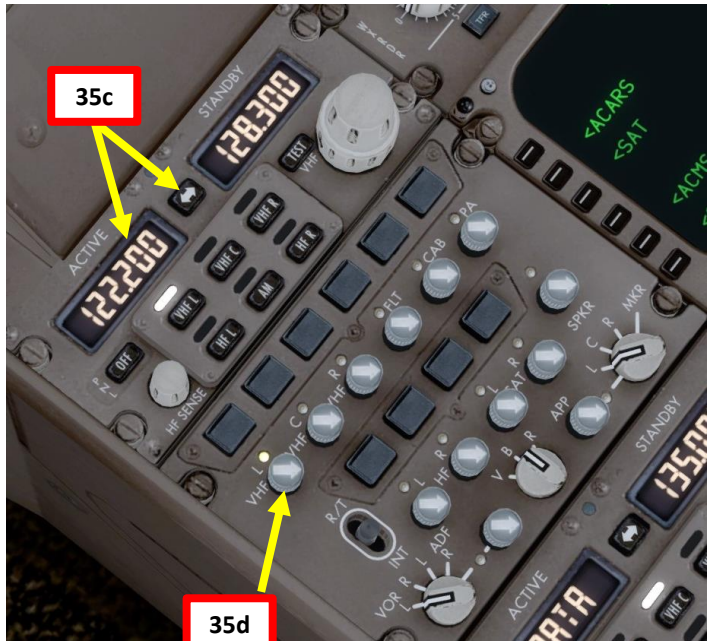

747-400

ART

**PRE-ST** 

Š

AN

PL

┝

FLIGH<sup>T</sup>

m

ART

Δ

# DOORS

- 37. Go to CDU Main Menu and close doors
  - Press the DOOR button on the glareshield to display the DOORS synoptic page a)
  - Select FS ACTIONS b)
  - Select DOORS page c)
  - Click on "CLOSE ALL" to request the flight crew to shut down all doors d)
  - Once all doors are closed, click on "ARM ALL" to ask the flight crew to arm all e) doors.

-GFA

f) Click on MENU to return to main menu

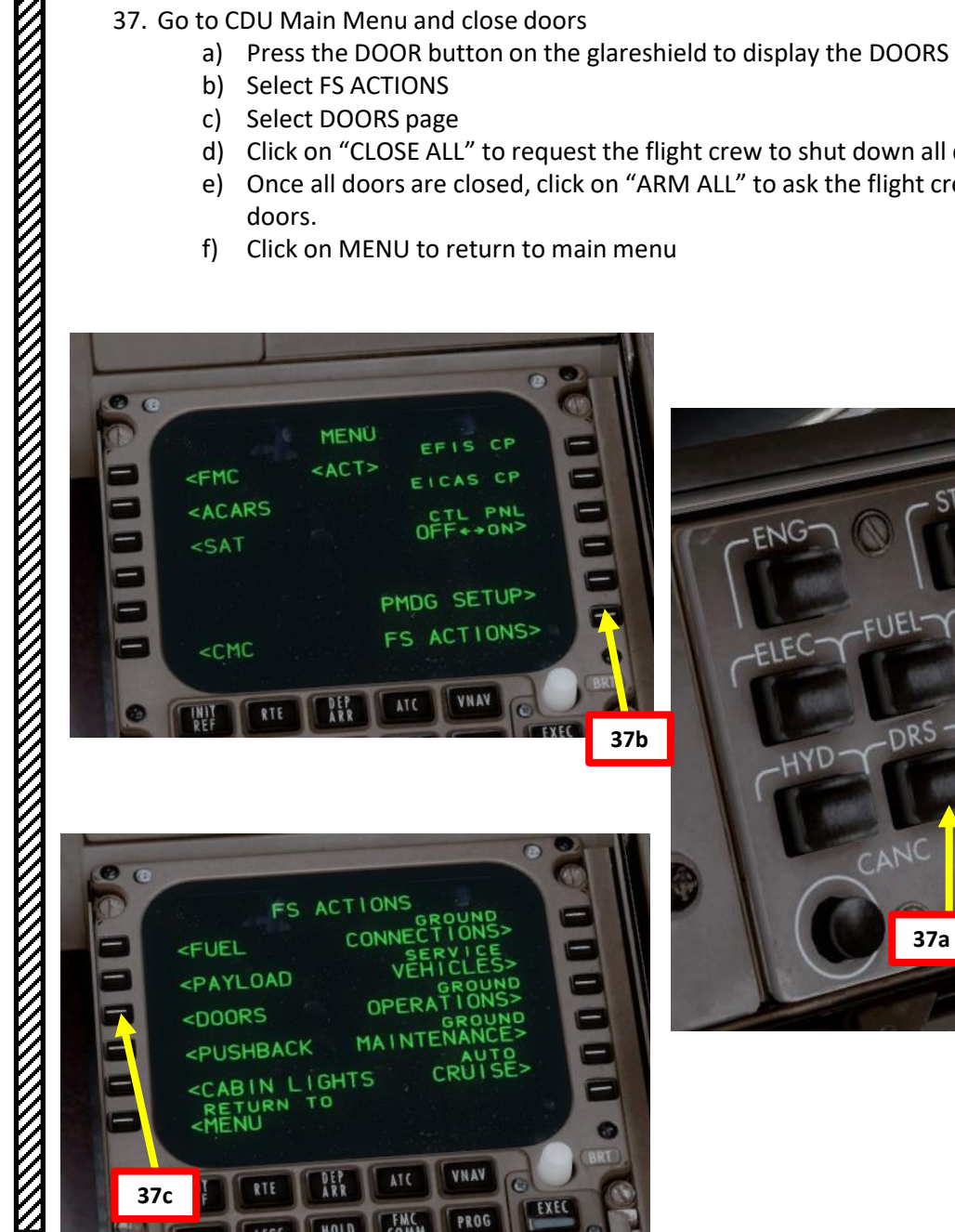

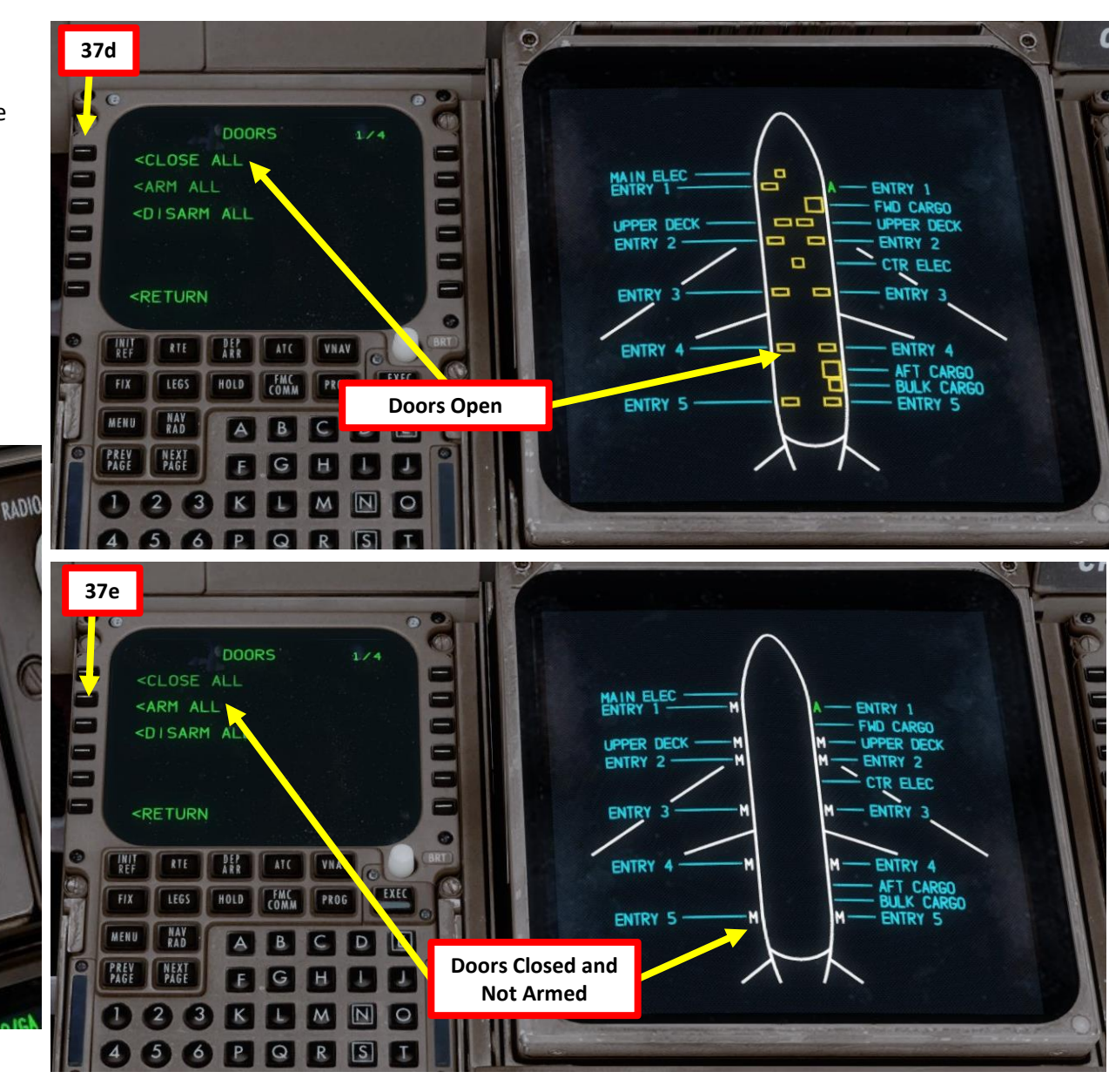

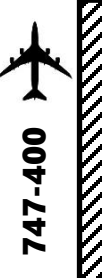

# DOORS

- 39. Go to CDU Main Menu and close doors
  - d) Click on "CLOSE ALL" to request the flight crew to shut down all doors
  - e) Once all doors are closed, click on "ARM ALL" to ask the flight crew to arm all doors.
  - Click on MENU to return to main menu f)

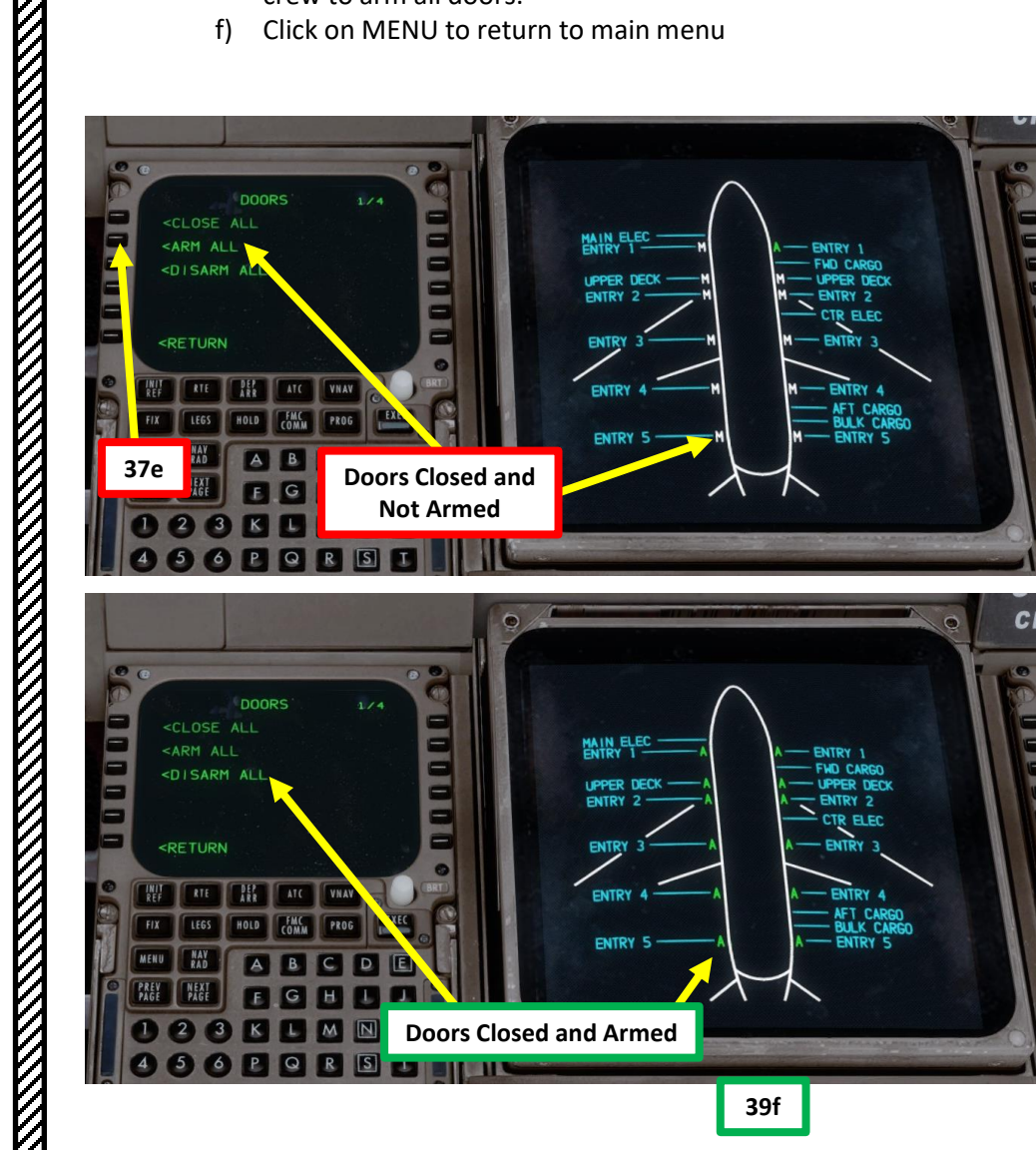

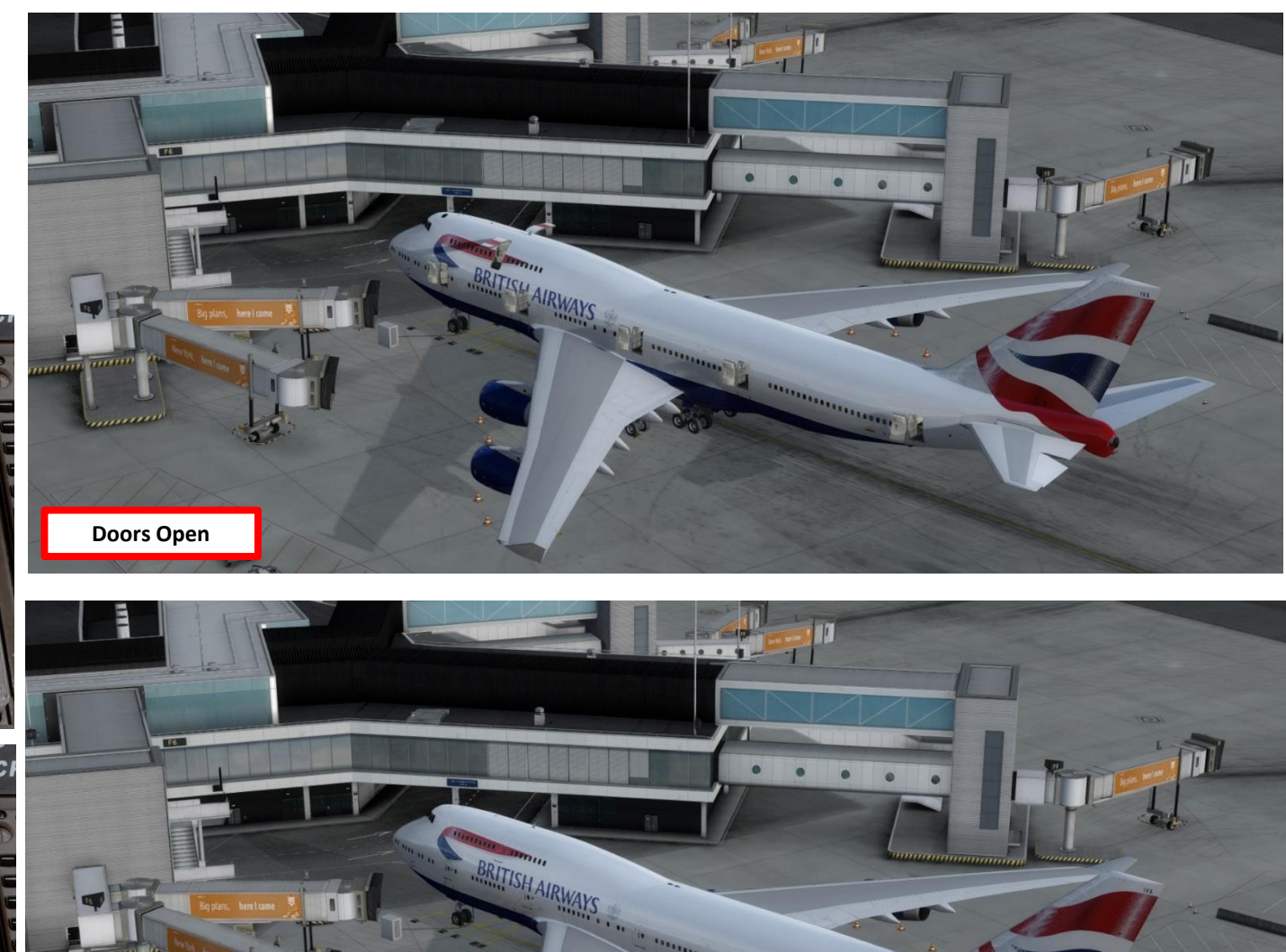

**Doors Closed and Armed** 

39f

# 747-400

# DOORS

You can access individual door commands in the DOORS pages 2, 3 and 4 via the CDU .

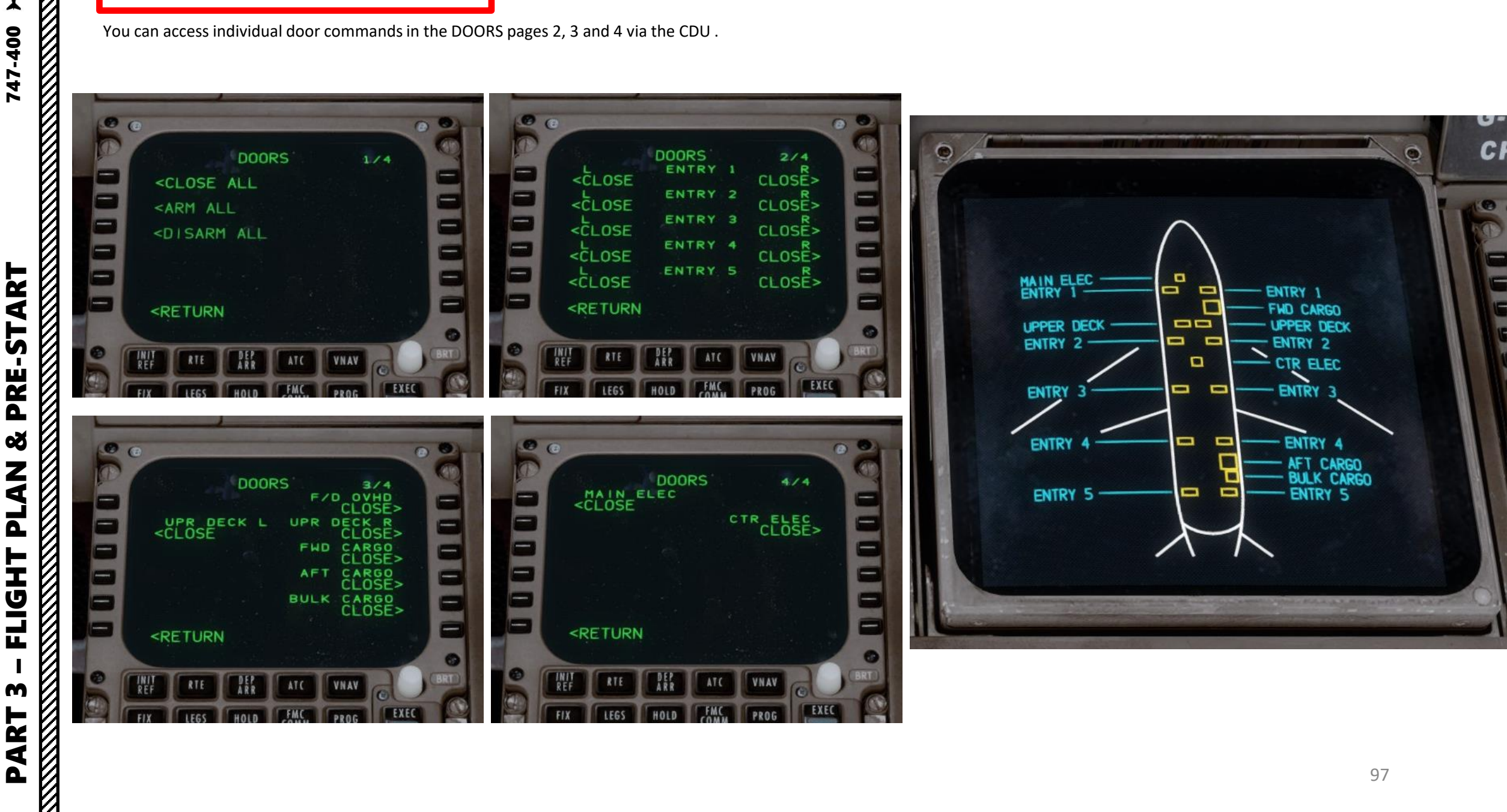

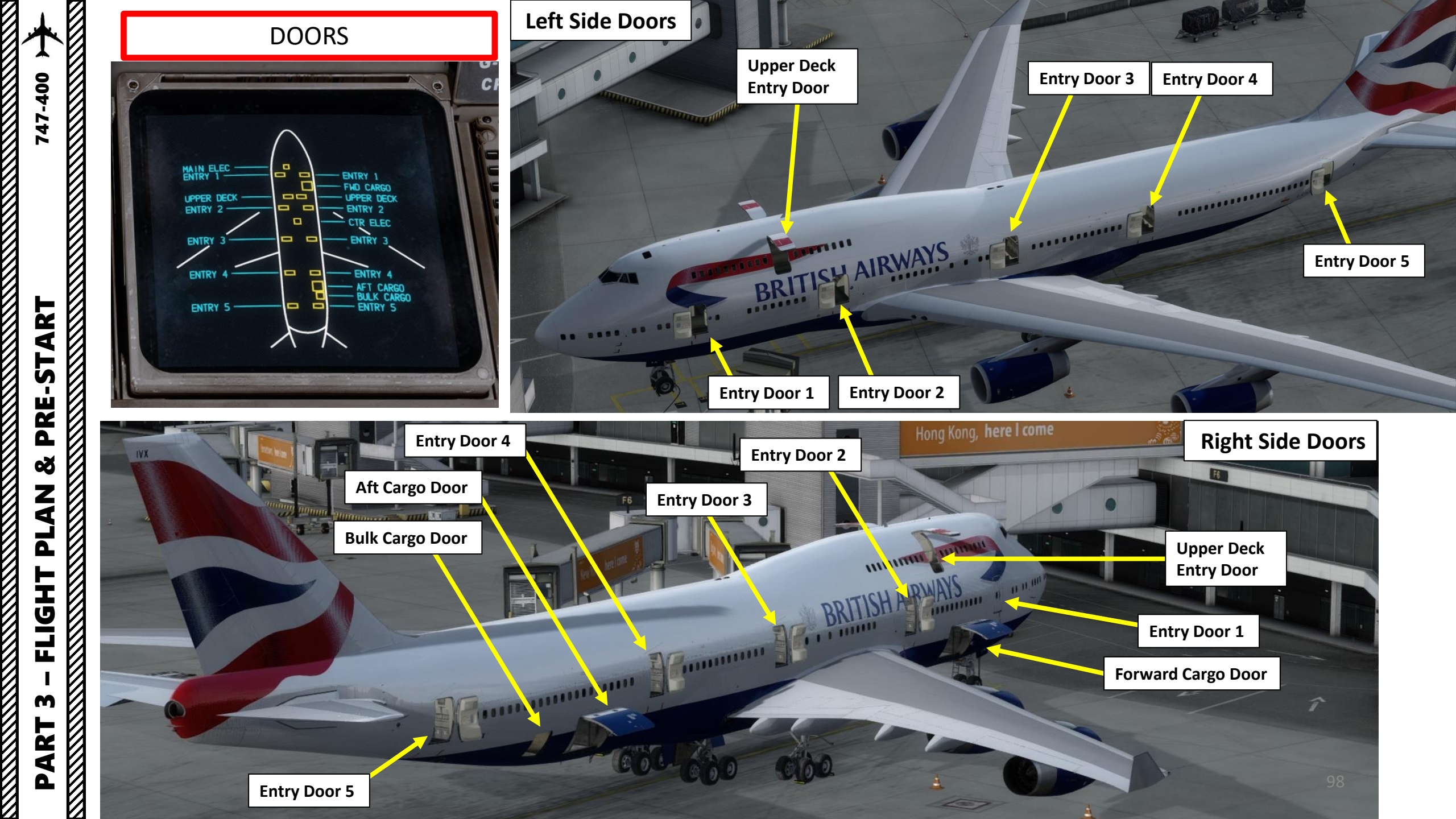

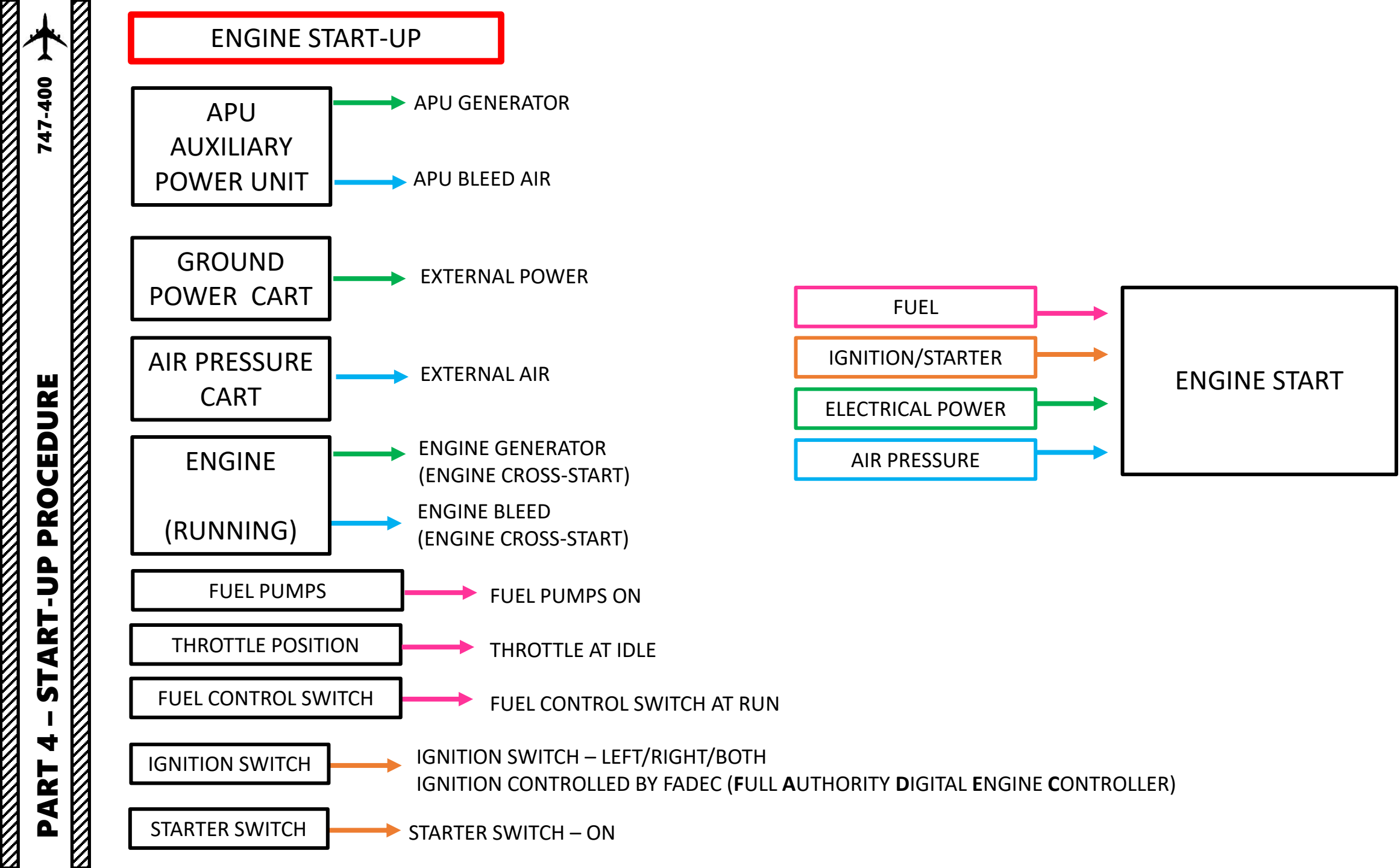

# **ENGINE START-UP**

NOTE: It is usually common practice to start your engines during pushback. We will start our engines before that for simplicity.

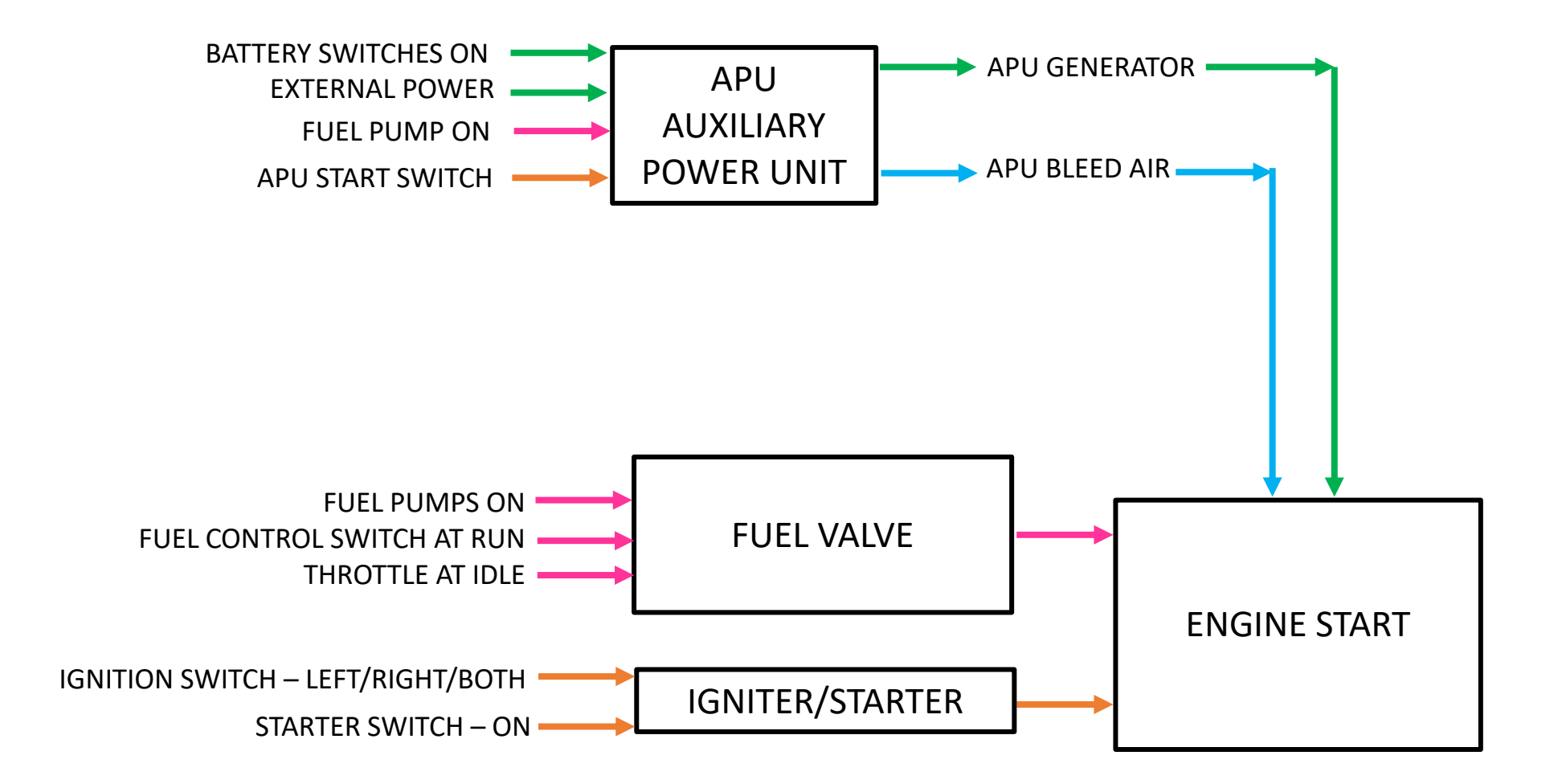

# APU (AUXILIARY POWER UNIT) START

47-400

PROCEDURE

**START** 

4

ART

- 1. On Overhead Panel, turn ON the MAIN 1 FWD, MAIN 1 AFT, MAIN 2 FWD, MAIN 2 AFT, OVRD 2 FWD, OVRD 2 AFT, MAIN 3 FWD, MAIN 3 AFT, OVRD 3 FWD, OVRD 3 AFT, MAIN 4 FWD, MAIN 4 AFT Fuel Pump switches. If you press the Center or Stab Pumps switches, the PRESS caution means that there is no fuel in those tanks and that the switches can remain to OFF. Note: If there is more than 127,000 lbs of fuel, turn on the both FUEL X FEED switches ON.
- 2. Press the STAT synoptic page button to monitor APU parameters
- 3. Set APU switch to START to initiate start, then set switch to ON after by right clicking twice on the APU switch, holding the mouse button on the second click until you see the switch spring back to the ON position.

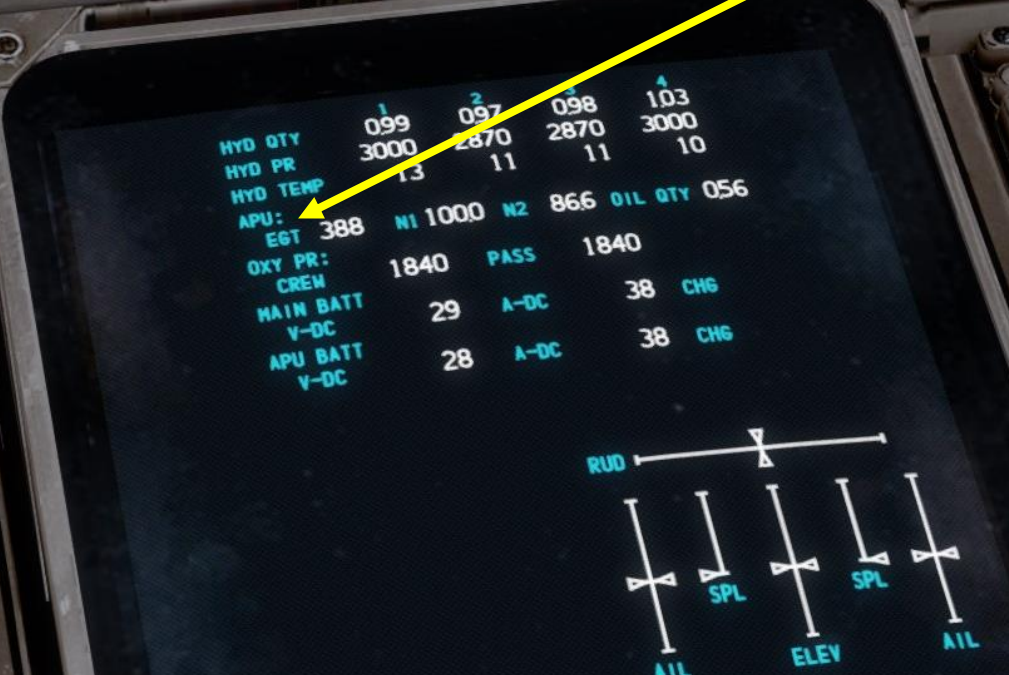

2

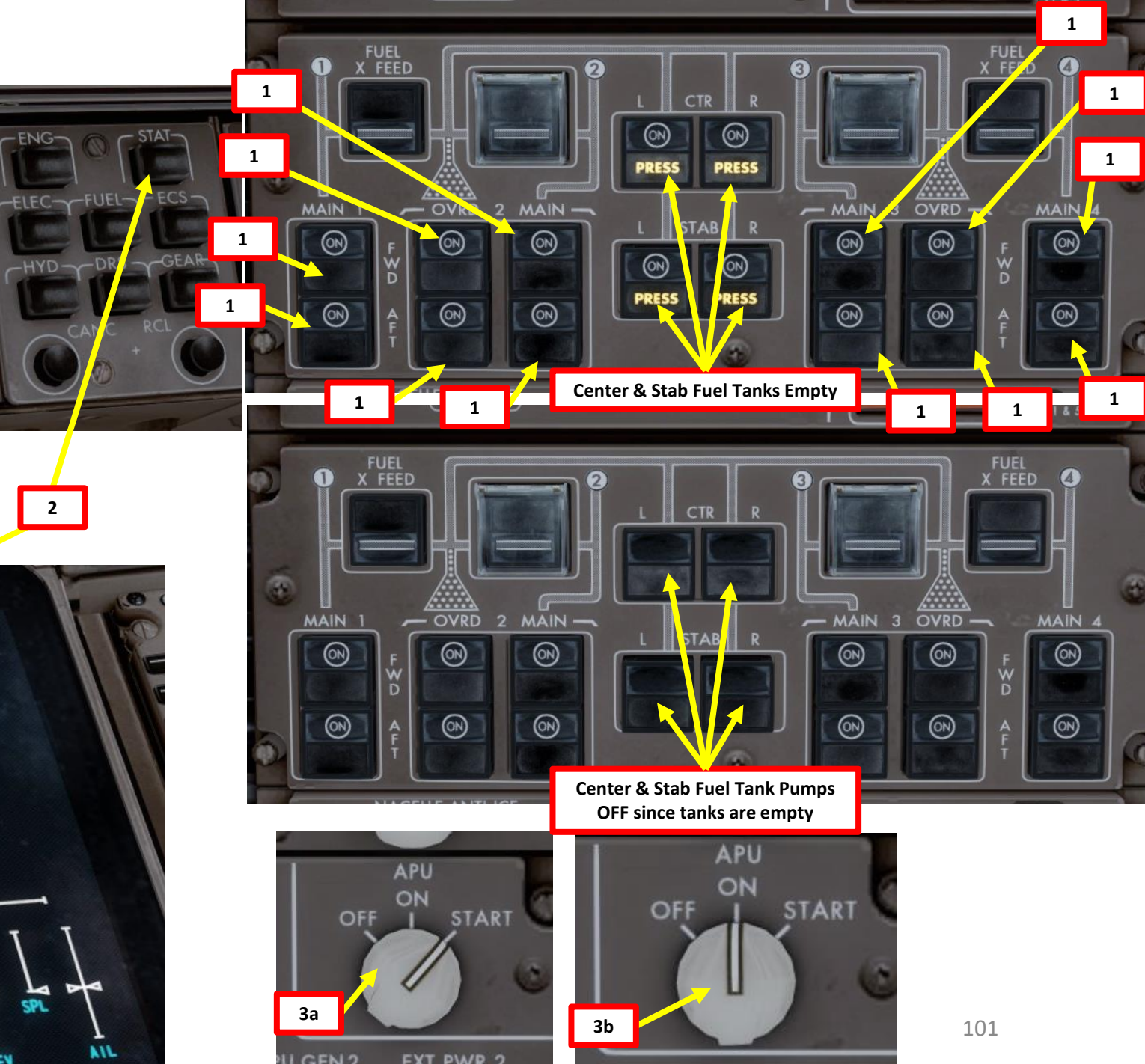

# 747-400 PROCEDURE START 4 ART

# APU (AUXILIARY POWER UNIT) START

- Wait until the APU RPM reaches approx. 100.0 %. The messages "APU RUNNING" should appear.
- 5. Set APU GEN1 and APU GEN2 switches ON and make sure the EXT PWR 1 and EXT PWR 2 indications become AVAIL.
- 6. Make sure the APU BLEED AIR switch is set to AUTO
- 7. Make sure the LEFT & RIGHT ISOLATION VALVE switches are all set to ON
- 8. Set PACK (Pneumatic Air Conditioning Kit) 1, 2 & 3 switches OFF to ensure enough APU bleed air pressure is available for engine start
- 9. Push "ENG" button to display the Engine synoptic page

10. Set throttle to IDLE (fully aft).

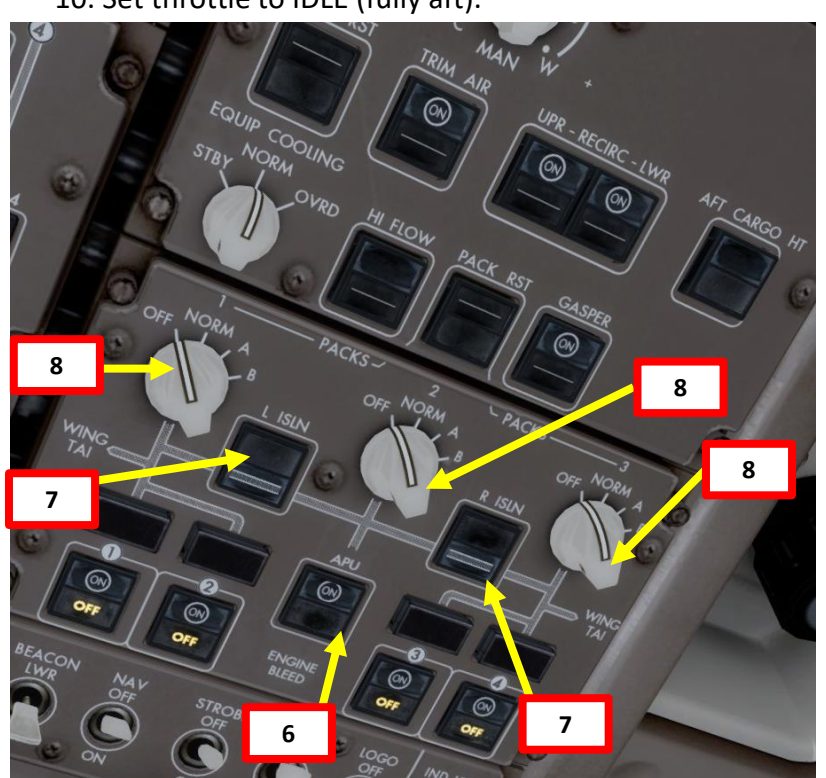

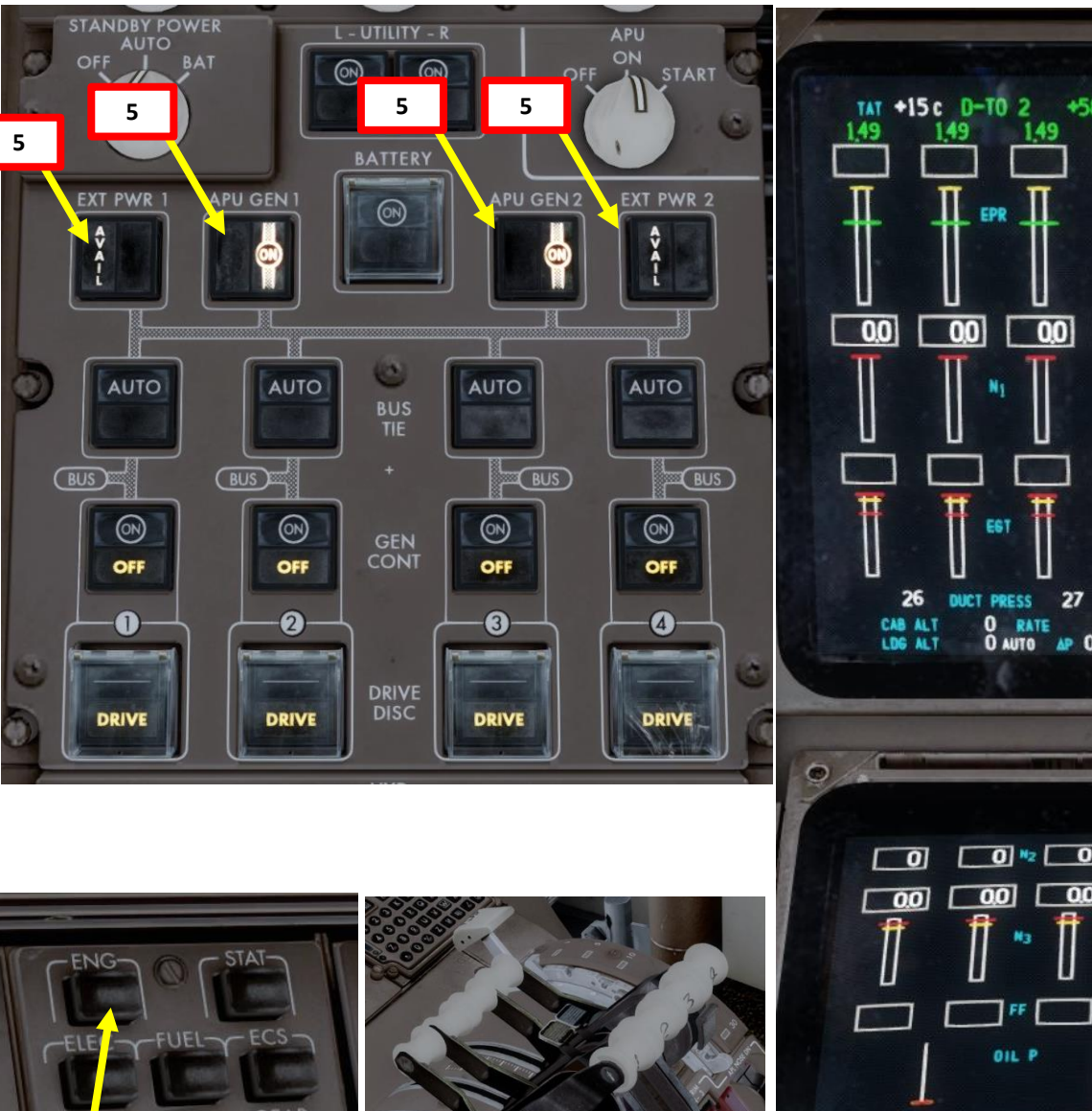

10

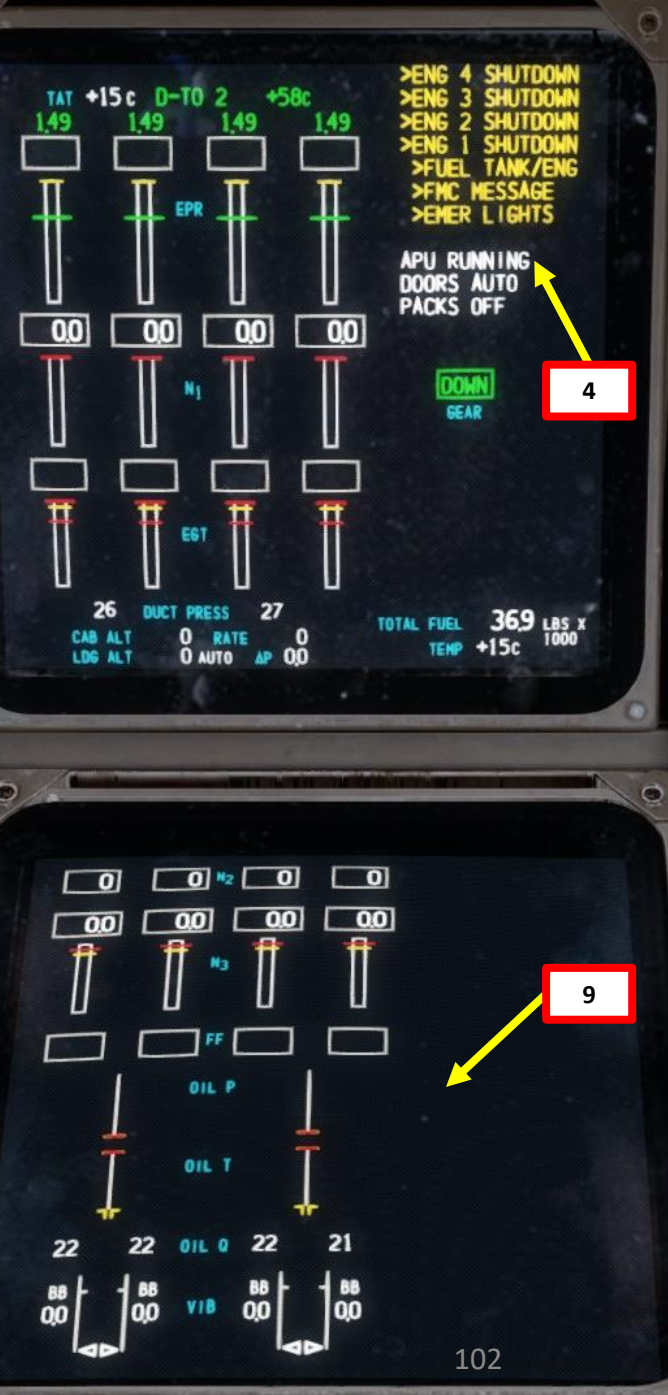

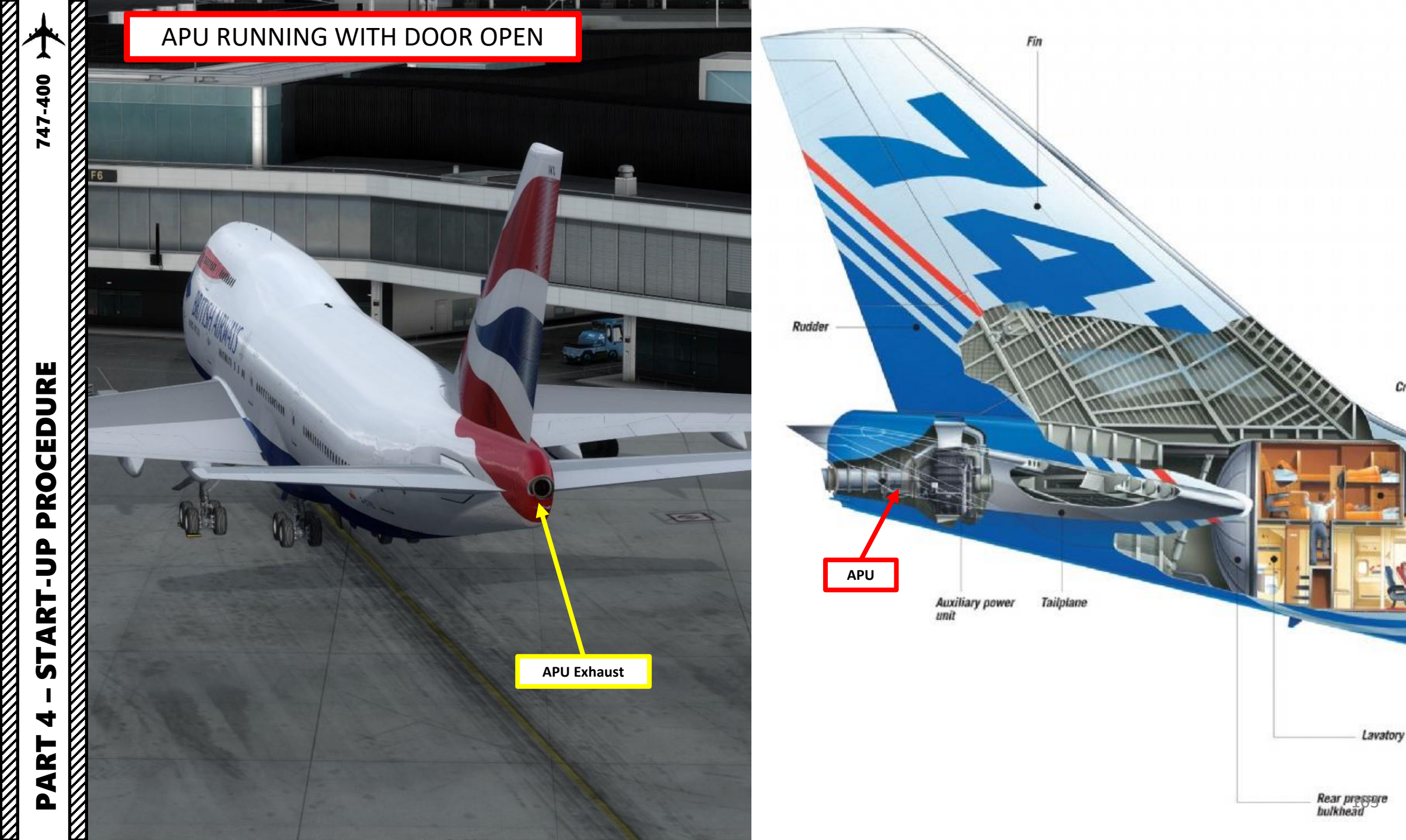

Crew rest area

# ENGINE START-UP (ROLLS-ROYCE)

- 11. Set AUTO IGNITION & STBY IGNITION switches to NORM
- 12. Pull No. 3 and No. 4 STARTER switches to start engines 3 and 4.
- 13. No. 3 and No. 4 STARTER switches will illuminate while starter is active.
- 14. When No. 3 and No. 4 Engine N3 indications (High Pressure Compressor Rotation Speed) reach 25 %, set No. 3 and No. 4 FUEL CONTROL switches to RUN (UP).
- N1 indication (Fan Speed / Low Pressure Compressor Rotation Speed), FF (Fuel Flow) and EGT (Exhaust Gas Temperature), Oil Pressure and Oil Temperature for No. 3 and No. 4 Engine should increase.
- 16. When No. 3 and No. 4 Engine parameters stabilize at about 20% N1 and 60 % N3, No. 3 and No. 4 STARTER knobs will automatically extinguish and reset

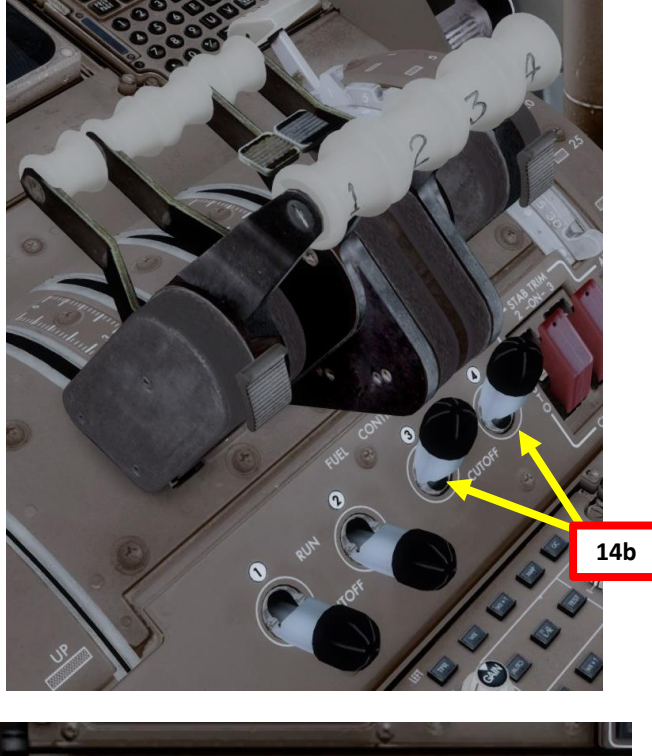

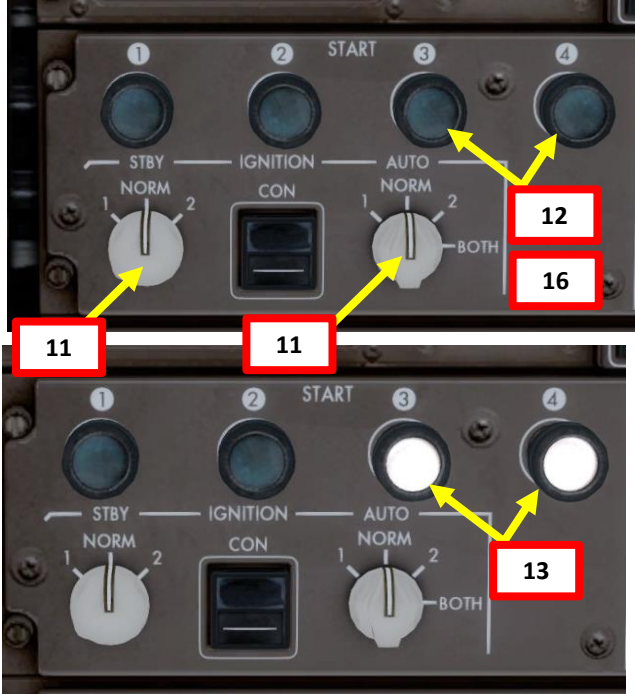

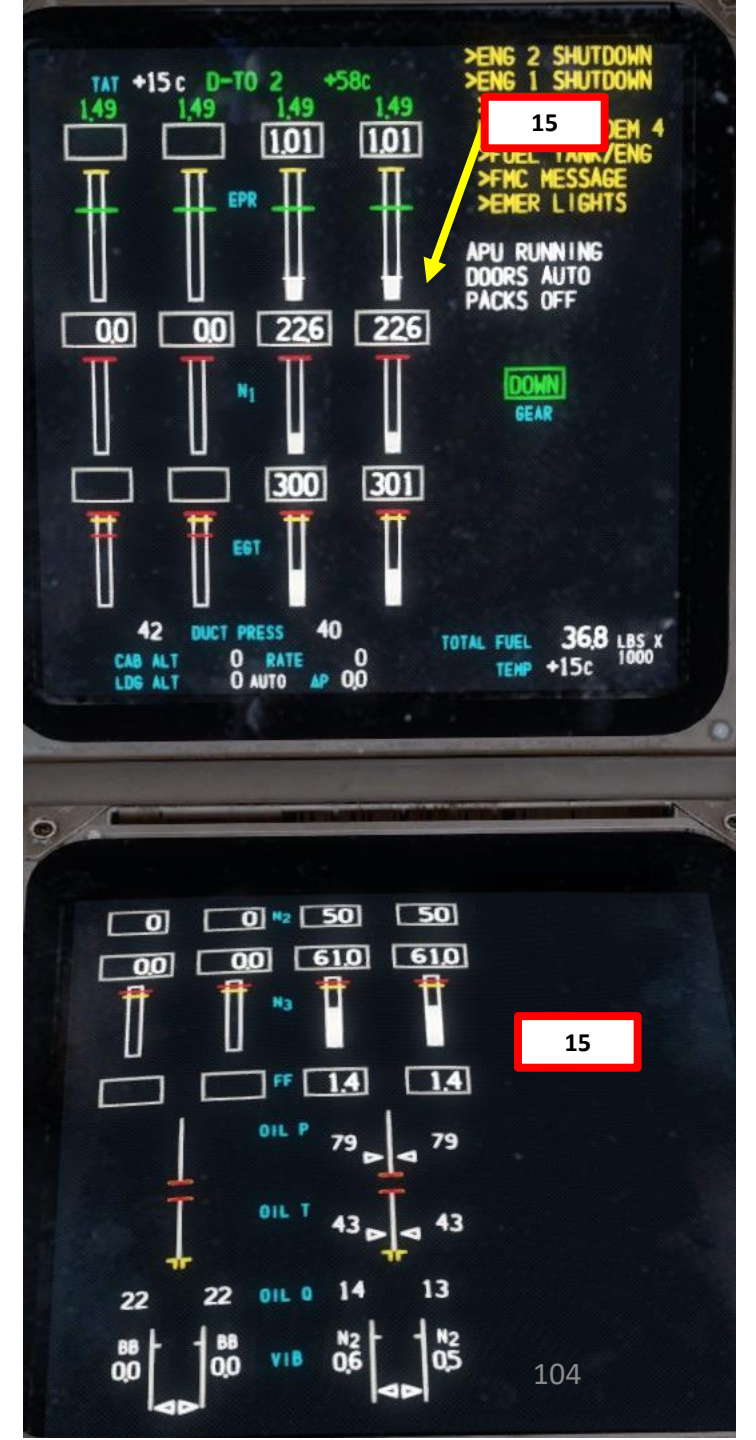

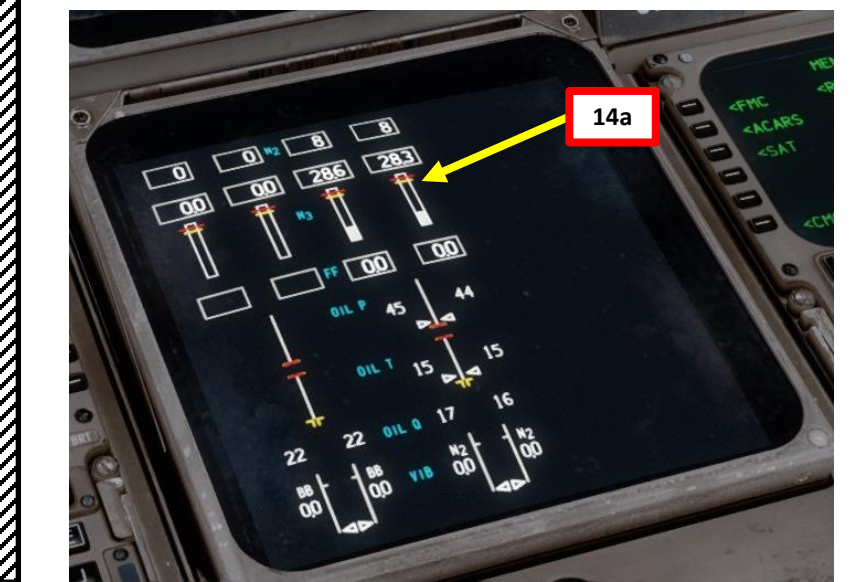

# ENGINE START-UP (ROLLS-ROYCE)

- 17. Pull No. 1 and No. 2 STARTER switches to start engines 1 and 2.
- 18. No. 1 and No. 2 STARTER switches will illuminate while starter is active.
- 19. When No. 1 and No. 2 Engine N3 indications (High Pressure Compressor Rotation Speed) reach 25 %, set No. 1 and No. 2 FUEL CONTROL switches to RUN (UP).
- 20. N1 indication (Fan Speed / Low Pressure Compressor Rotation Speed), FF (Fuel Flow) and EGT (Exhaust Gas Temperature), Oil Pressure and Oil Temperature for No. 1 and No. 2 Engine should increase.
- 21. When No. 1 and No. 2 Engine parameters stabilize at about 20% N1 and 60 % N3, No. 1 and No. 2 STARTER knobs will automatically extinguish and reset

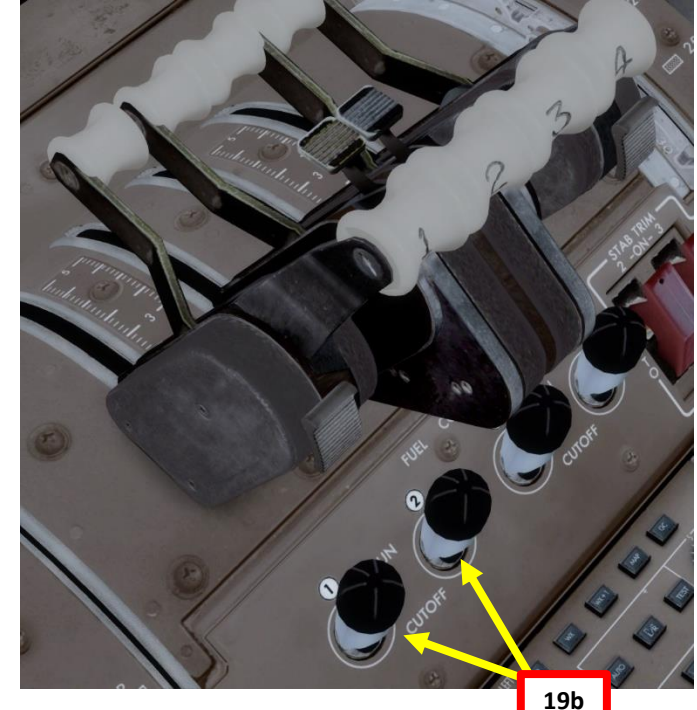

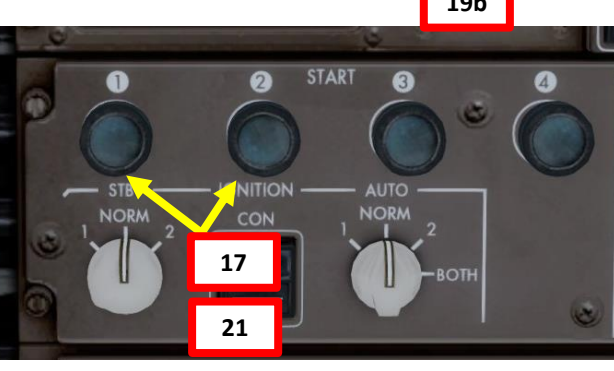

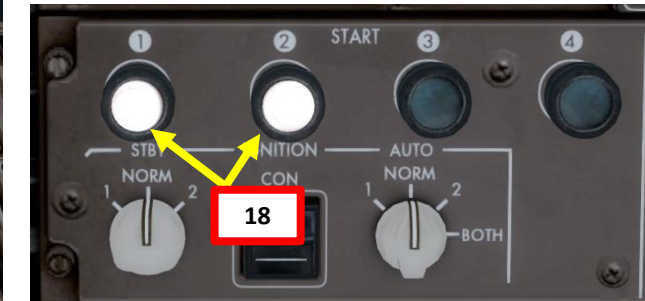

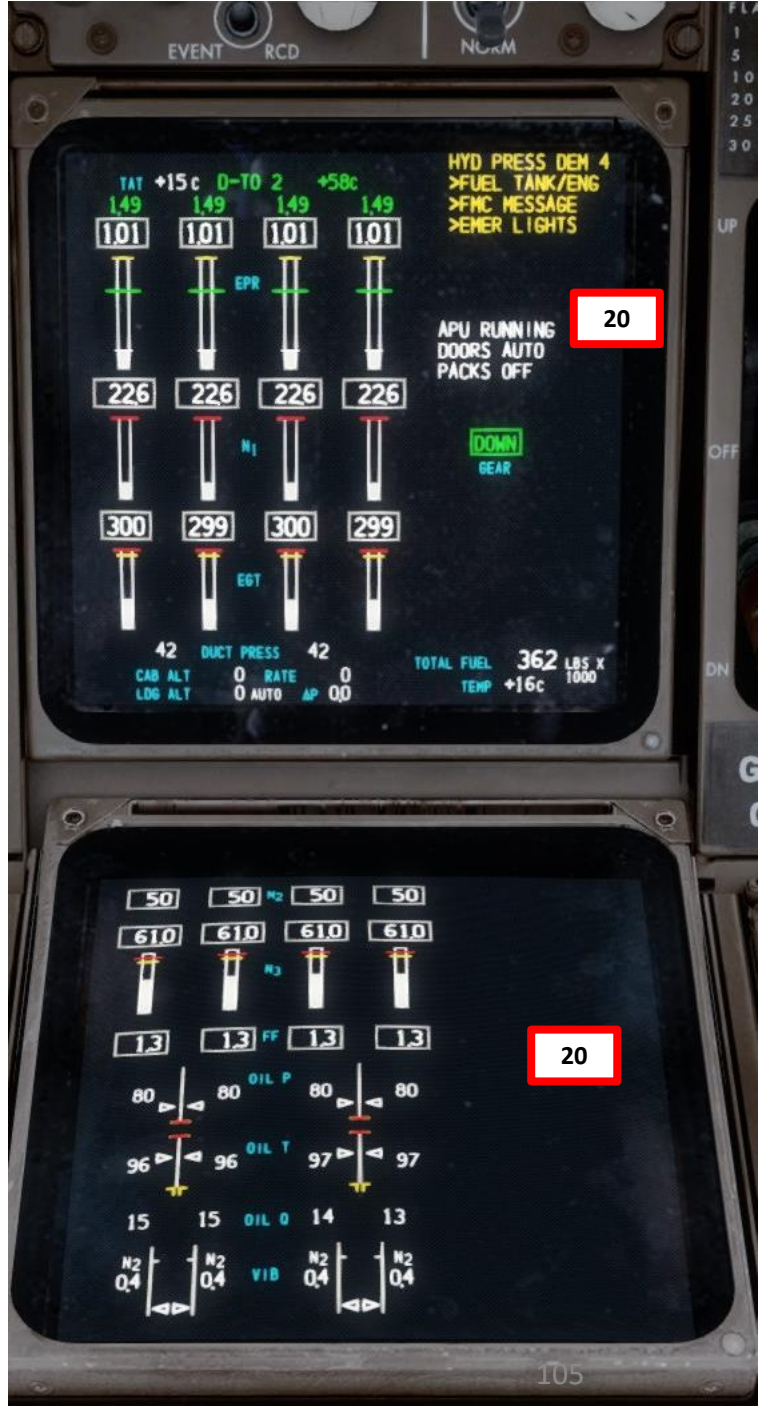

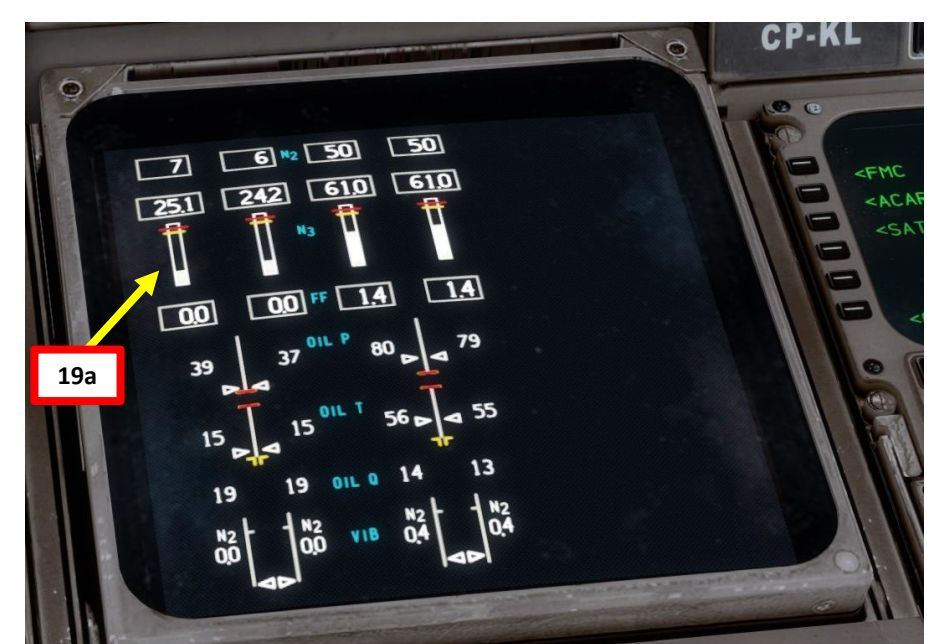

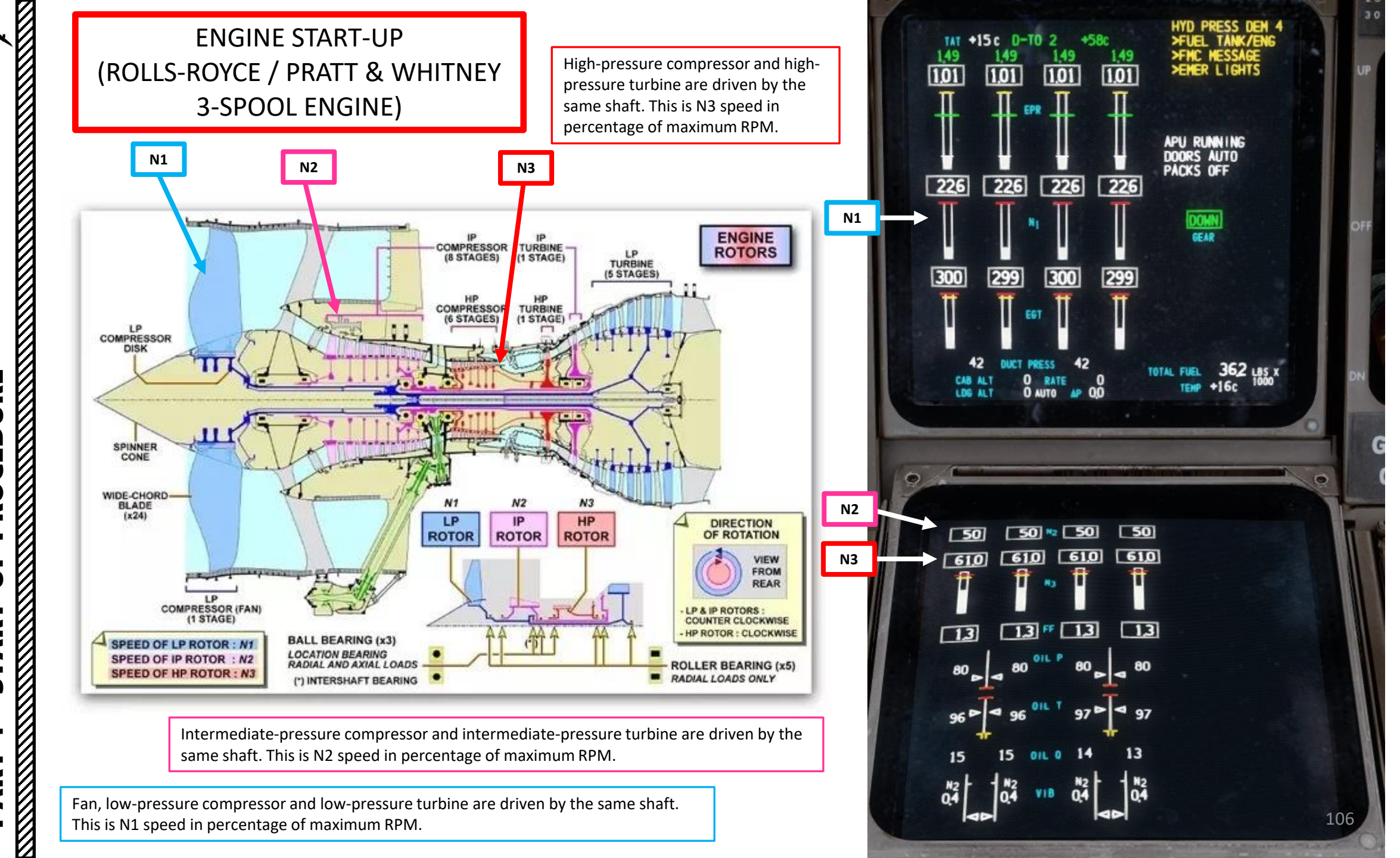

PROCEDURE START 4 4 Δ

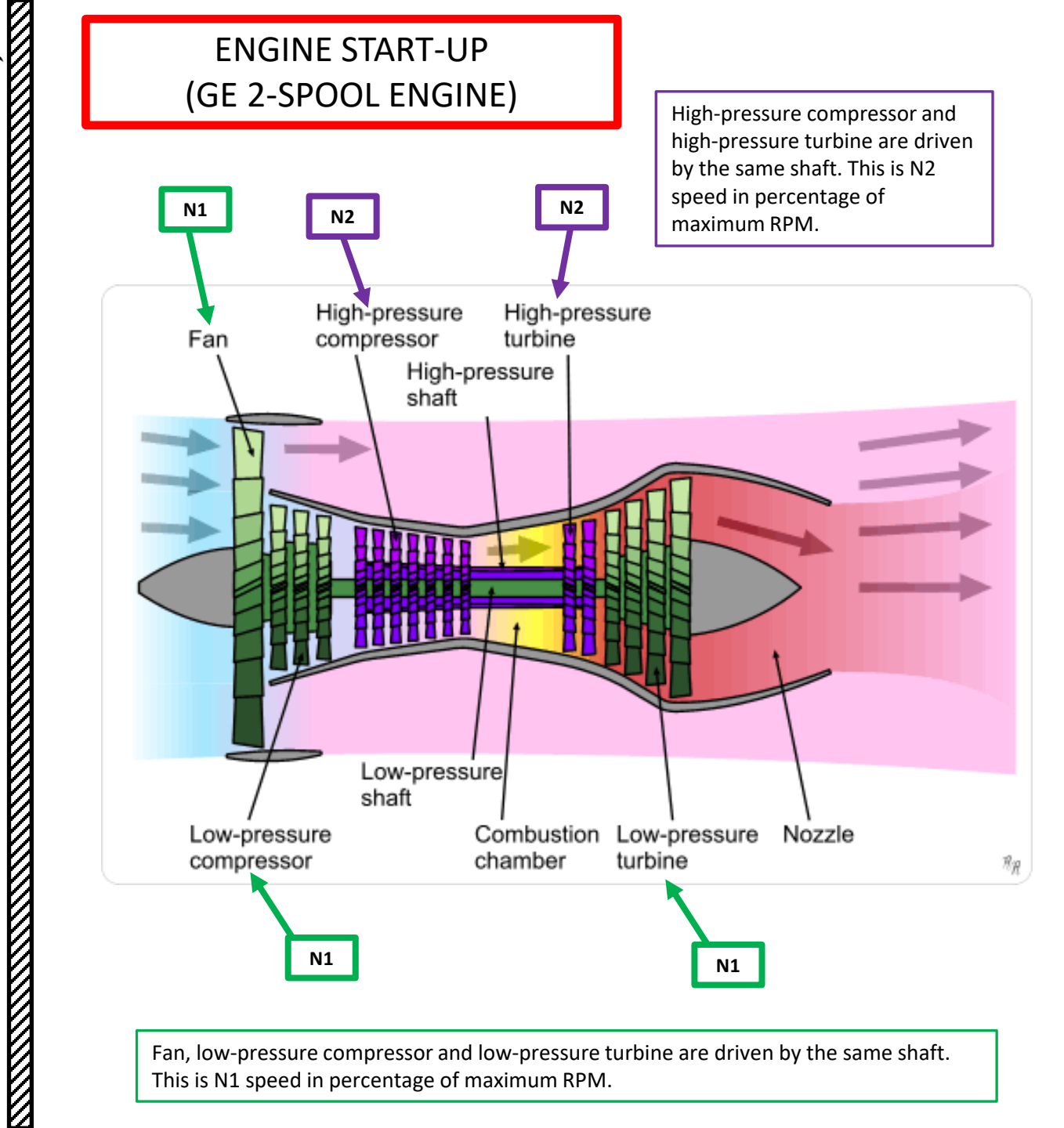

747-400

PROCEDURE

**START** 

4

ART

Δ

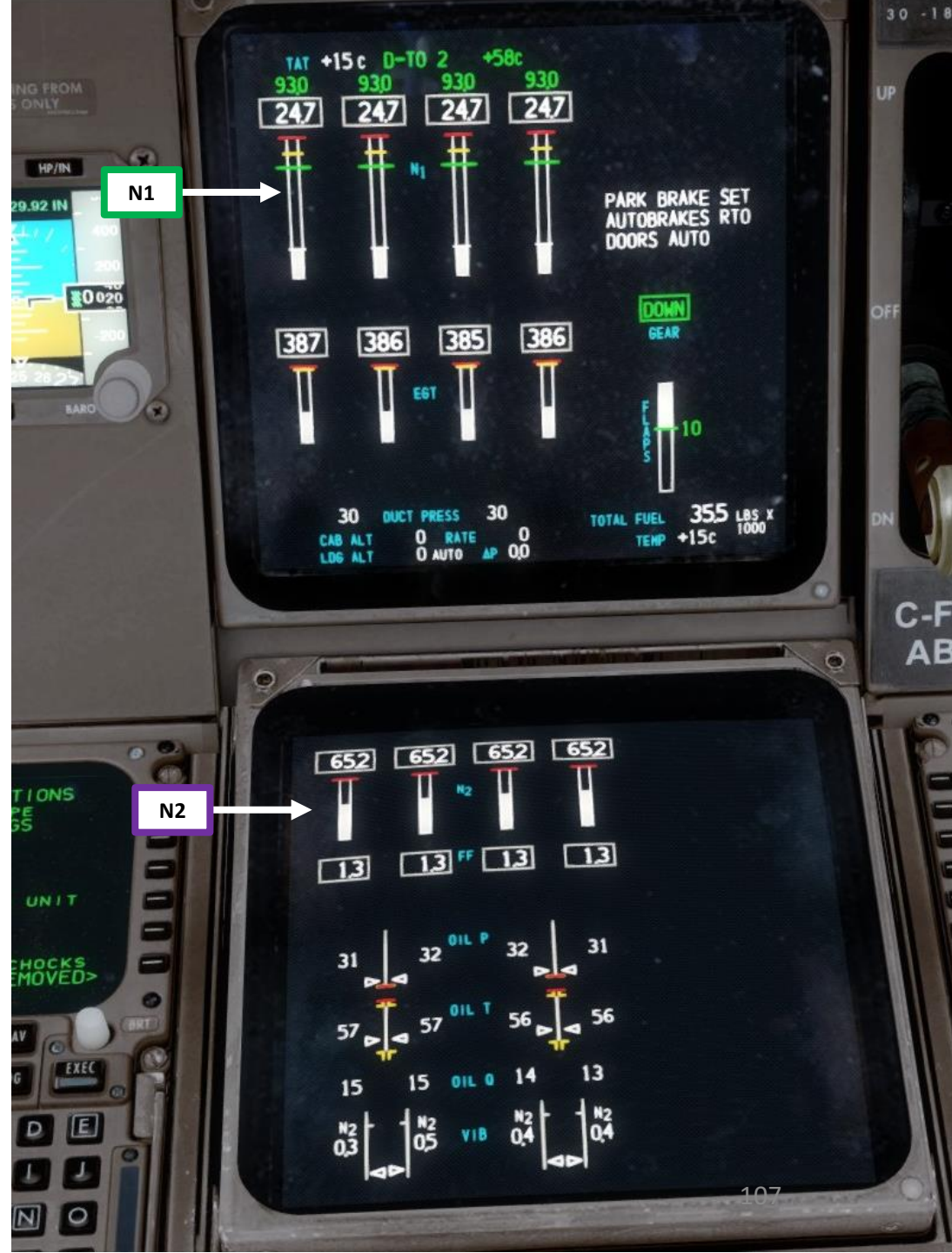

Ū

PRO

**D** 

4

5

4

┝

4

Δ

# ENGINE START-UP (ROLLS-ROYCE)

- 22. Verify that MAIN GENERATOR 1, 2, 3 & 4 switches are ON and their respective BUS TIEs are set to AUTO. Then, confirm that the EXT PWR 1 and EXT PWR 2 indications are AVAIL
- 23. Verify that all ENGINE-DRIVEN HYDRAULIC PUMP switches are ON

24. Set HYDRAULIC DEMAND PUMP 4 switch to AUTO.25. Verify that the LEFT & RIGHT UTILITY BUS switches are ON26. Turn OFF ground Power and remove chocks via the CDU

- FS ACTIONS -> GROUND CONNECTIONS -> GROUND POWER RELEASE
- Confirm that both EXT PWR 1 and EXT PWR 2 indications are extinguished
- FS ACTIONS -> GROUND CONNECTIONS -> WHEEL CHOCKS REMOVED
- 25. Set APU switch OFF

APU cooldown sequence will begin and shutdown will occur automatically once cooldown sequence is complete.

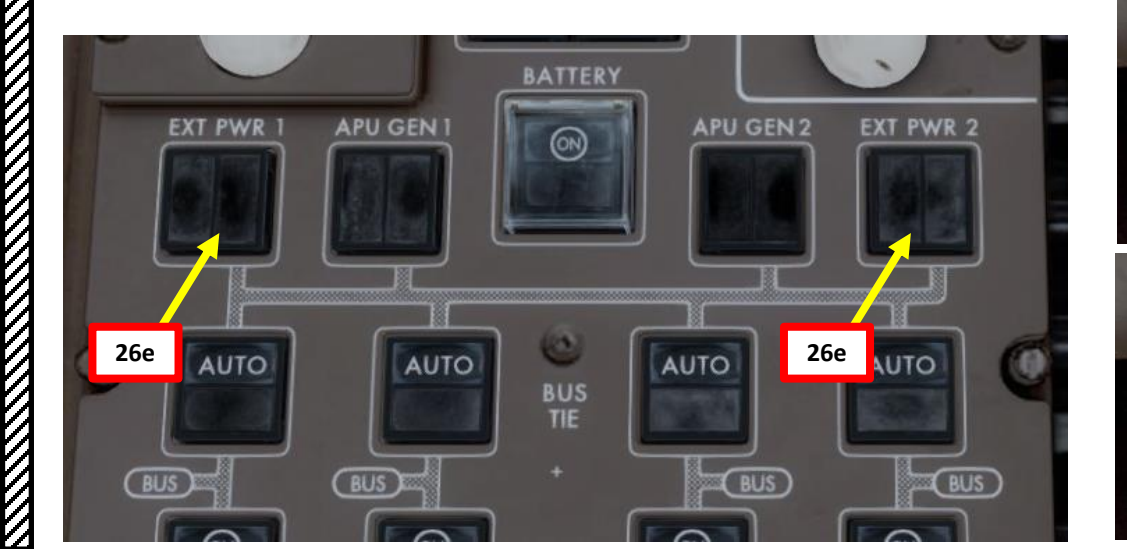

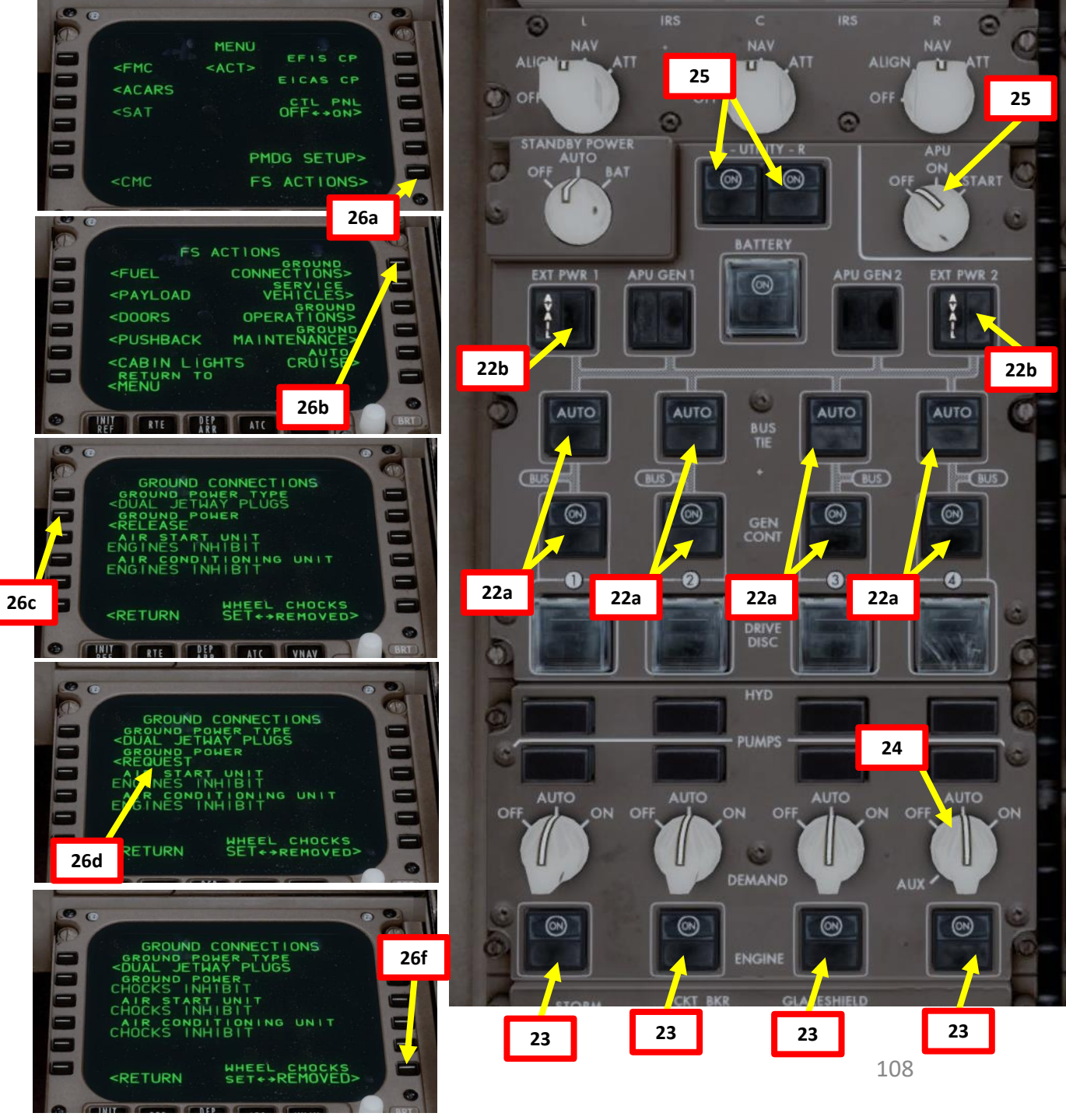
## 747-400 PROCEDURE **START-UP**

4

ART

Δ

#### ENGINE START-UP (ROLLS-ROYCE)

- 26. Verify that ENGINE BLEED 1, 2, 3 & 4 switches are ON
- 27. Set APU BLEED switch OFF
- 28. Set PACK (Pneumatic Air Conditioning Kit) 1, 2 & 3 switches NORM
  29. Verify that UPPER and LOWER RECIRCULATION FAN switches are ON
  30. Verify that LEFT & RIGHT ISOLATION VALVE switches are set to ON
  31. Verify that TRIM AIR switch is set to AUTO
- 31. Verify that TRIM AIR switch is set to AUTO
- 32. Verify that EQUIPMENT COOLING switch is set to NORM
- 33. Verify that GASPER FAN switch is  $\mathsf{ON}$
- 34. Set Engine Anti-Ice / Wing Anti-Ice / Window Heat switches As Required

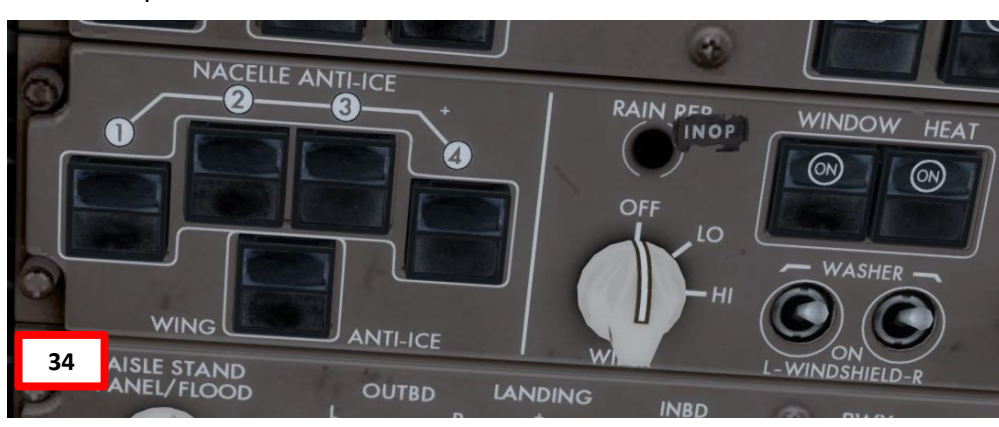

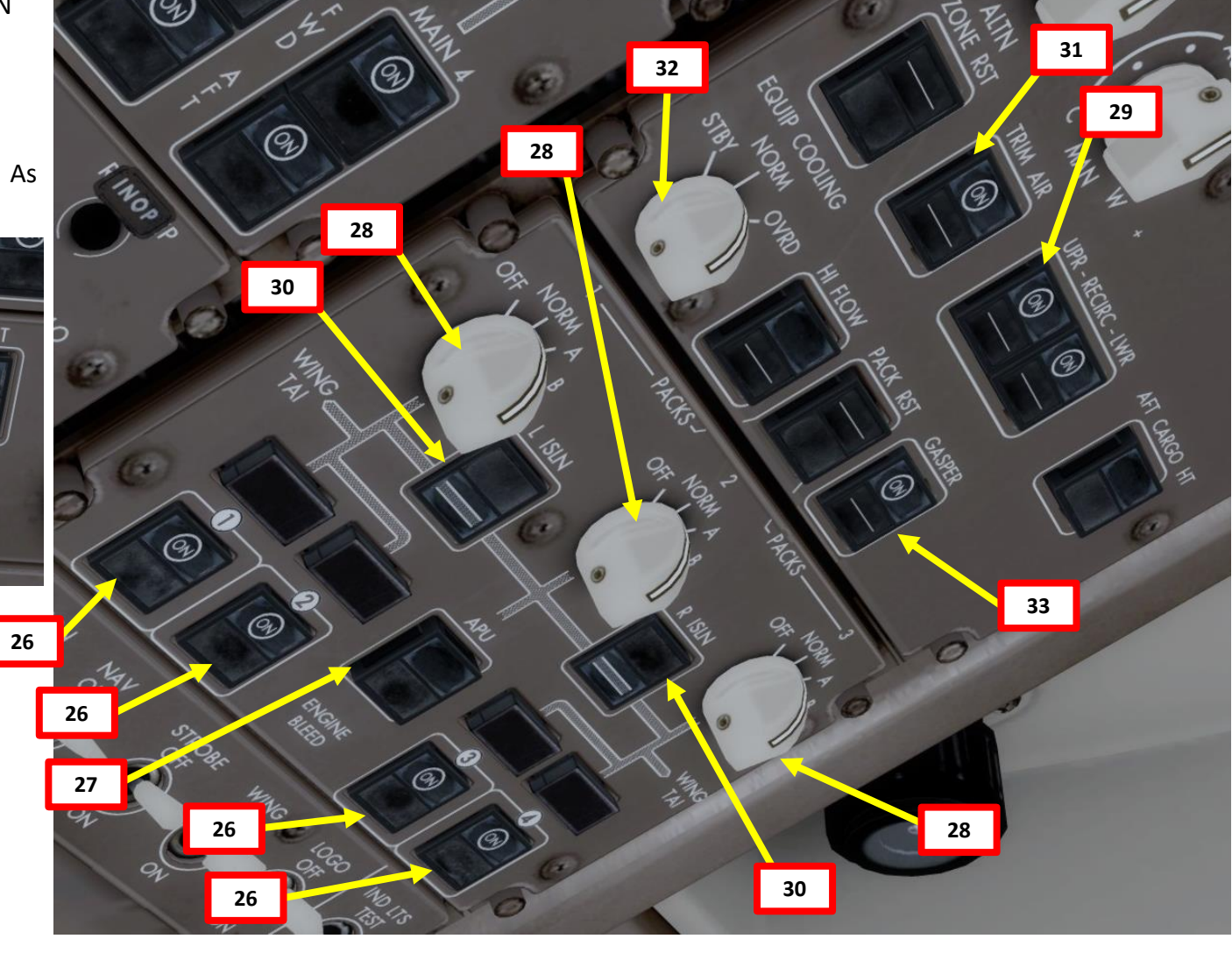

#### COMPLETE PRE-FLIGHT

35. Landing Lights switch – ON
36. Runway Turnoff Lights switches – ON
37. Taxi Light switch – ON
38. Beacon Light switch – BOTH
39. Navigation Position Lights switch – ON
40. Strobe Light switch – ON
41. Wing Lights switch – ON
42. Logo Light switch – ON
43. Set No Smoking Switch – AUTO
44. Set Seat Belts switch – AUTO
45. Emergency Lights – set switch to ARMED and close cover
46. Set Service Interphone Switch – ON
47. Set Upper & Lower Yaw Damper switches – ON

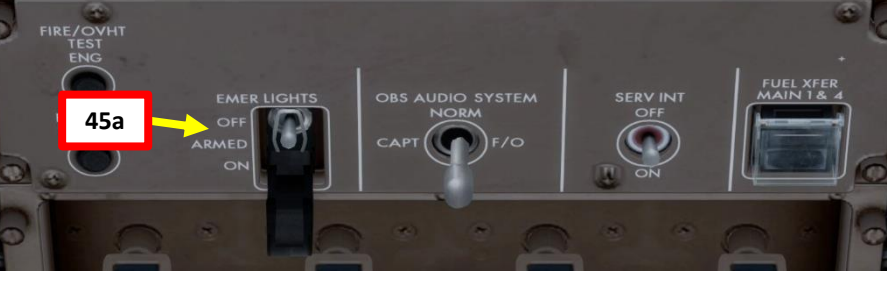

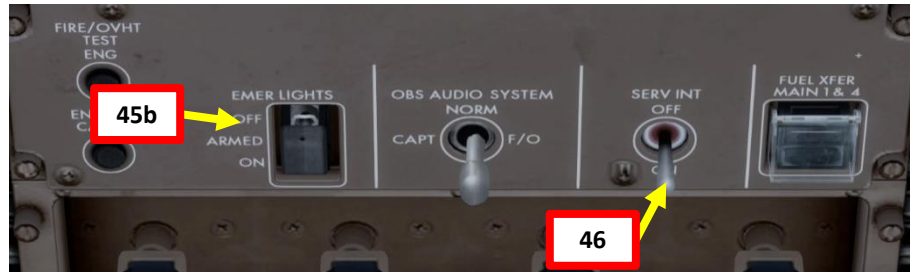

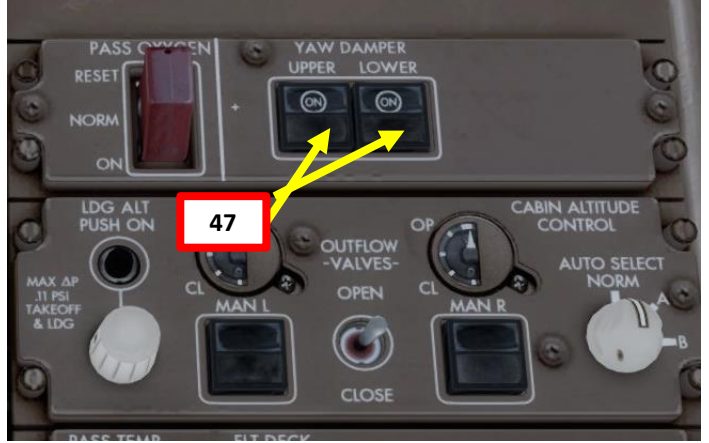

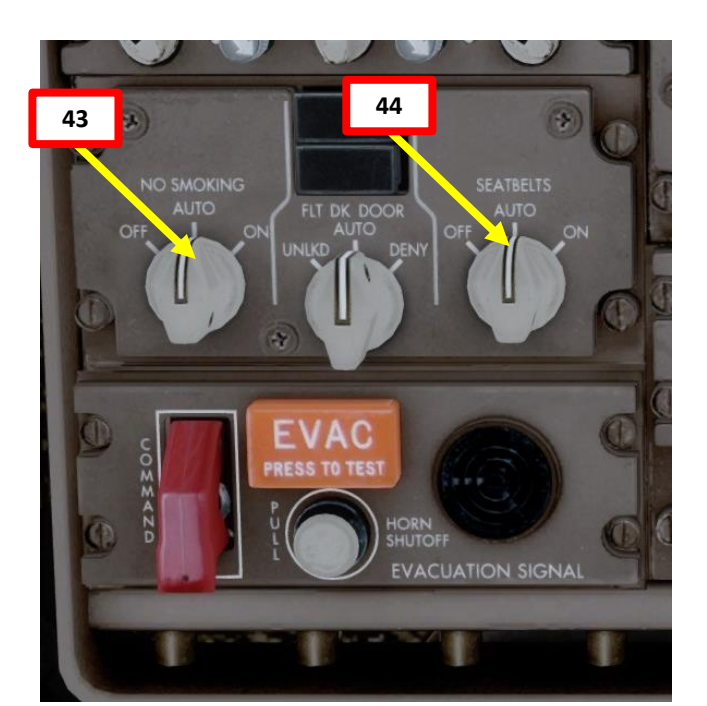

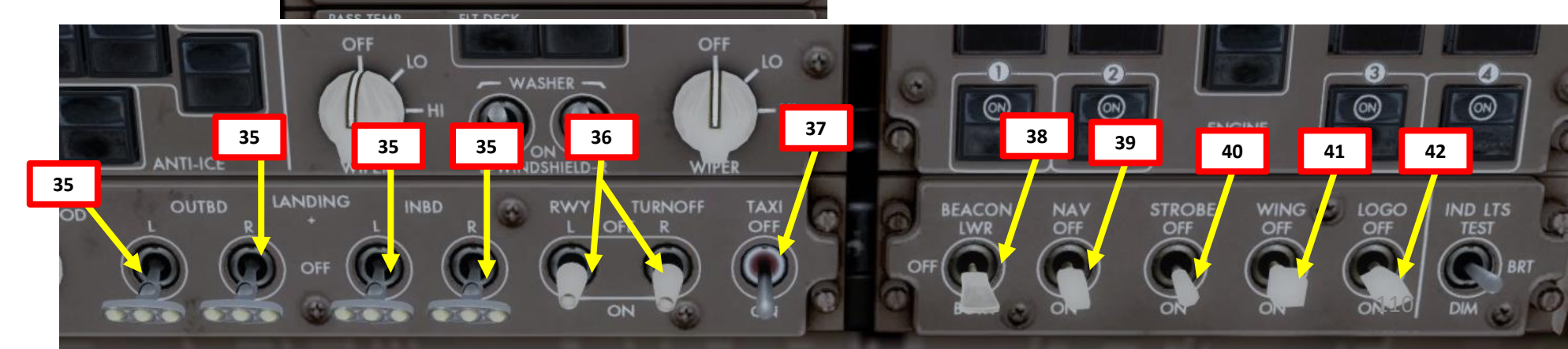

#### COMPLETE PRE-FLIGHT

1.01

299

92

48. If the >FUEL TANK/ENG message pops up, it is to notify you that you need to configure the tanks such that each TANK is fueling an ENGine (TANK per ENG, or TANK/ENG). If you look at the FUEL page, you will see that the only pumps running all four engines up to this point are the OVRD pumps in MAIN 2 and MAIN 3. These pumps are heaving fuel out of these tanks to keep all four engines running, and the reason you're running all of the engines off of these tanks is that they can hold a lot more fuel than the outboards (think of the profile of the wing here). Once the inboard and outboard tanks are all at the same level, though, there's no longer a reason to be heaving fuel out of the tanks, so you turn the OVRD pumps off, and then set the engines up in a way that they all draw from their own tank (this also ensures that if there's a leak in a line between one of the tanks and an engine, you're not going to affect more than one engine 49. In this tutorial, FUEL TANK/ENG should happen when all tanks get down to being even, below 30.0. Since the FUEL TANK/ENG message has popped up, we will close the FUEL CROSSFEED VALVE switches and all OVERRIDE FUEL PUMP switches to remove this caution.

50. To remove the remaining FMC MESSAGE caution, press the CANC button.

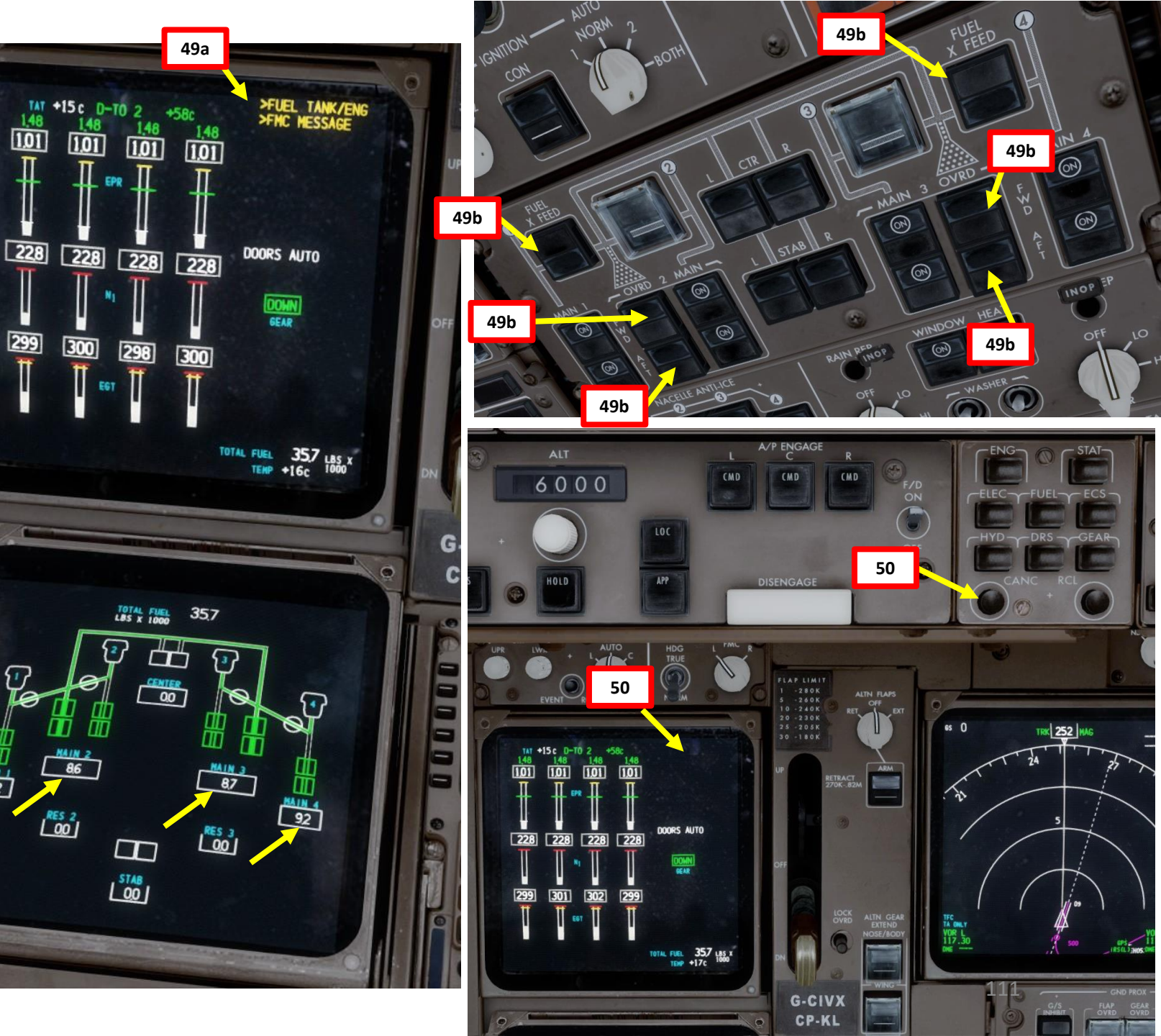

# 747-400

#### COMPLETE PRE-FLIGHT

- 51. Set Transponder frequency to 2200 (IFR standard squawk code). 7000 is used for VFR in most of European airspace and 1200 for VFR in North America.
- 52. Set TCAS (Traffic Collision and Avoidance System) selector to TA/RA (Traffic Advisory/Resolution Advisory)
- 53. Push TCAS switch to initiate TCAS test by left-clicking and holding (pushing) the selector switch.
- 54. Confirm that TCAS test is performed correctly (aural warning « TCAS TEST PASSED » and caution on Navigation Display page)

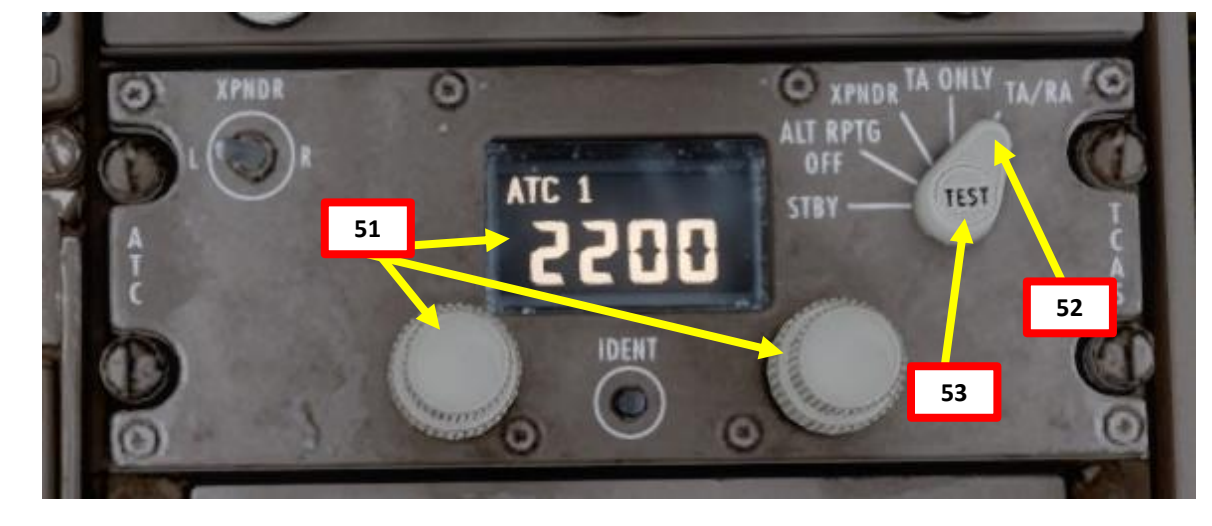

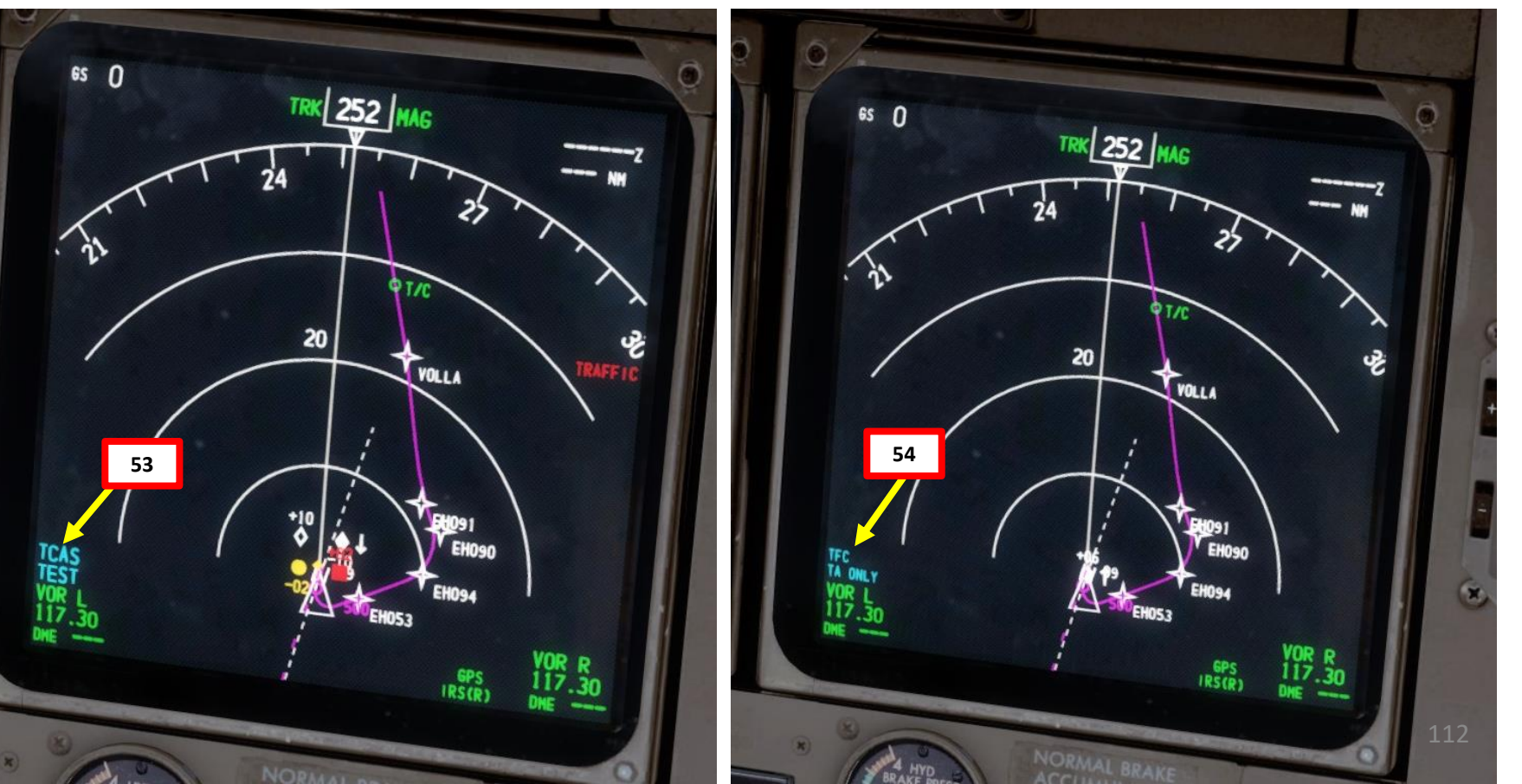

#### COMPLETE PRE-FLIGHT

- 55. In real life, you would set PACK 1 and PACK 2 switches to OFF to ensure maximal engine performance during takeoff and prolong engine life, but we don't need to in this tutorial.
- 56. Set Autobrake selector to RTO (Rejected Takeoff)
- 57. Make sure Speed Brake is OFF (NOT ARMED)
- 58. Set Flaps lever to 10 as specified in the FMC
- 59. Set Weather Radar to AUTO and press the WXR button if you want to display the weather radar on the Navigation Display.

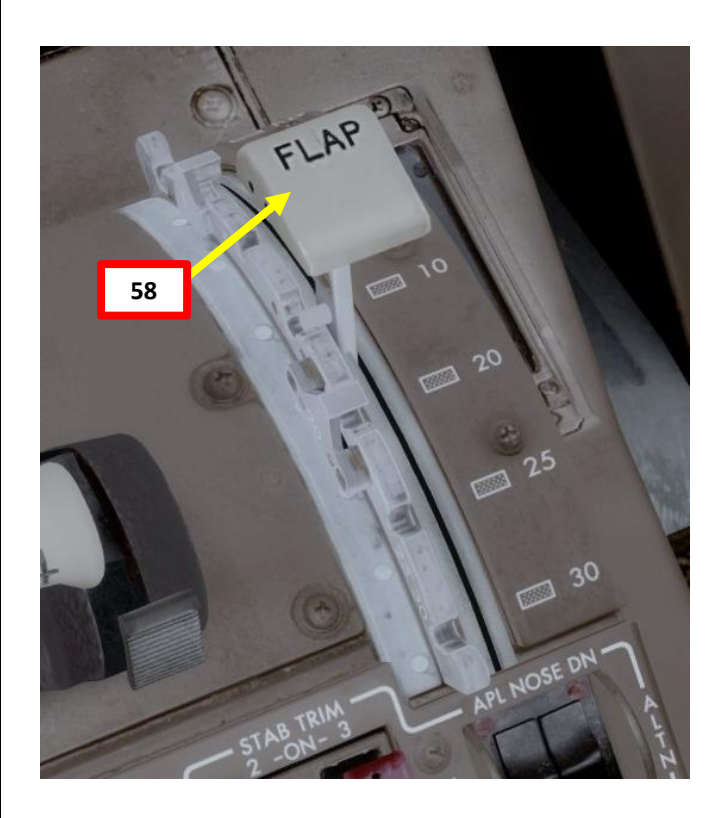

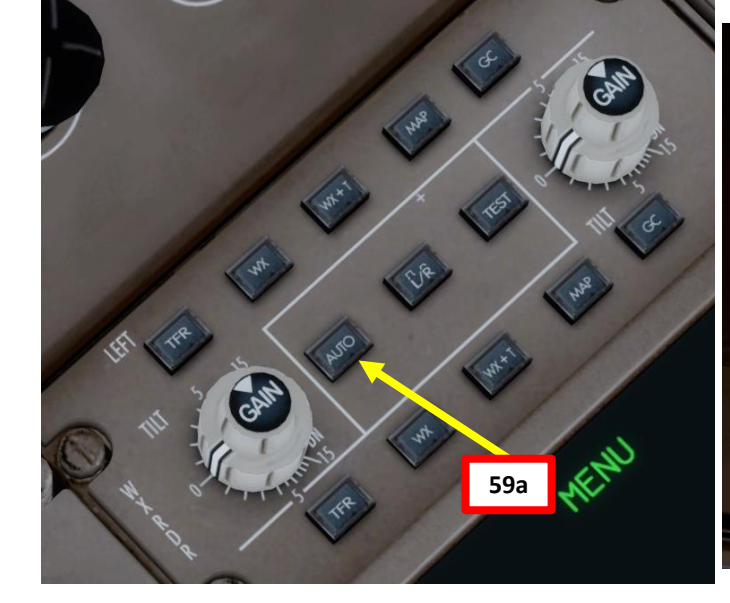

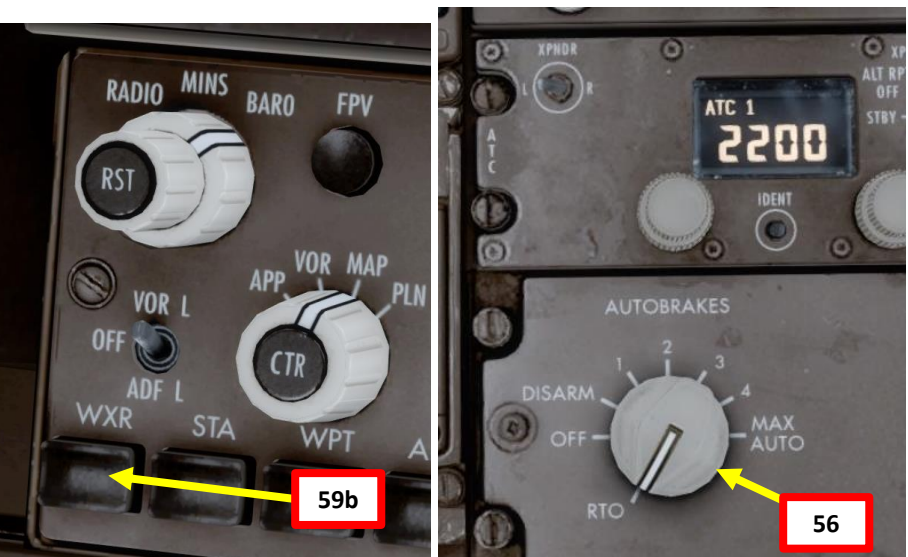

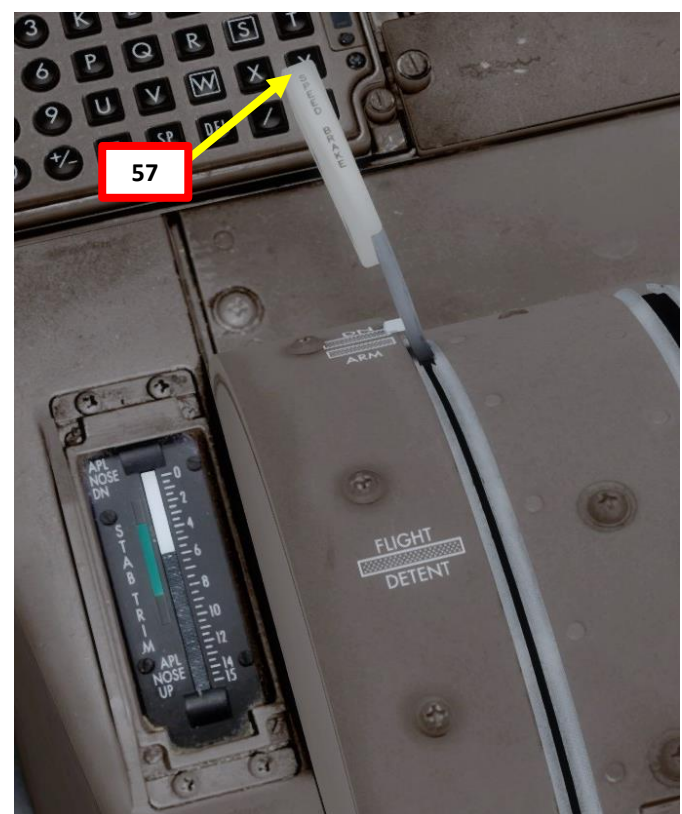

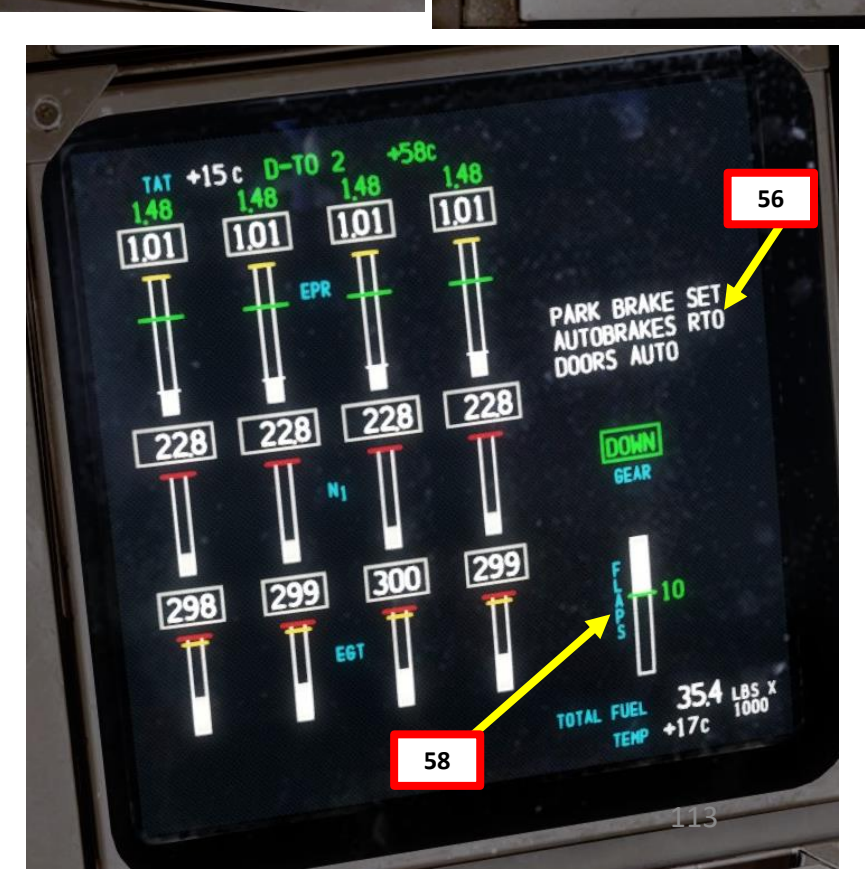

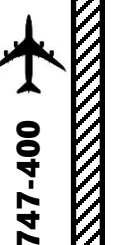

#### PUSHBACK

- 1. Release parking brake
- 2. Begin Pushback via the CDU
  - FS ACTIONS -> PUSHBACK
  - Set STRAIGHT LENGTH to 375 ft by typing 375 on the keypad and clicking on the LSK next to STRAIGHT LENGTH
  - Set TURN NOSE to RIGHT (does not matter in our case since we will pushback in a straight line at 0 degree)
  - Set DEGREES to 0 degrees
  - Click on START
- 3. Alternatively, you can simply use "LSHIFT+P" to start and stop pushback procedure since we are in a very tight spot.

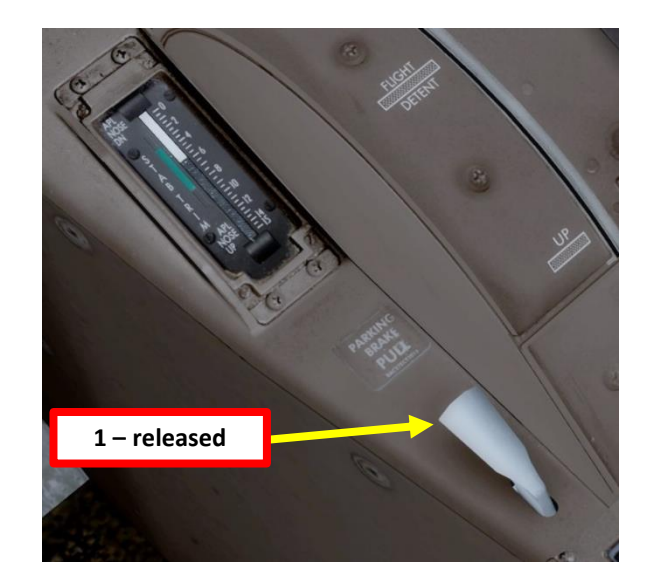

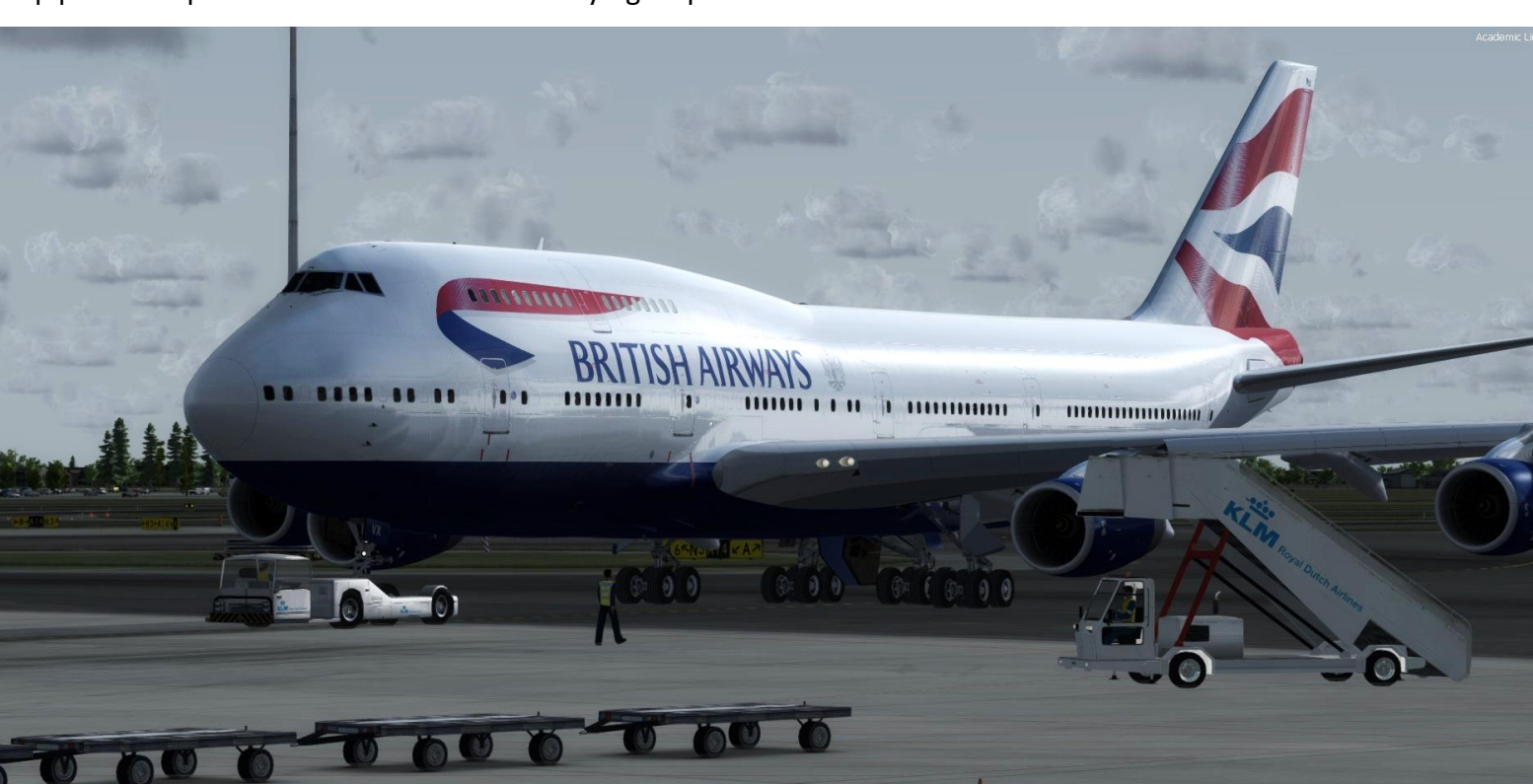

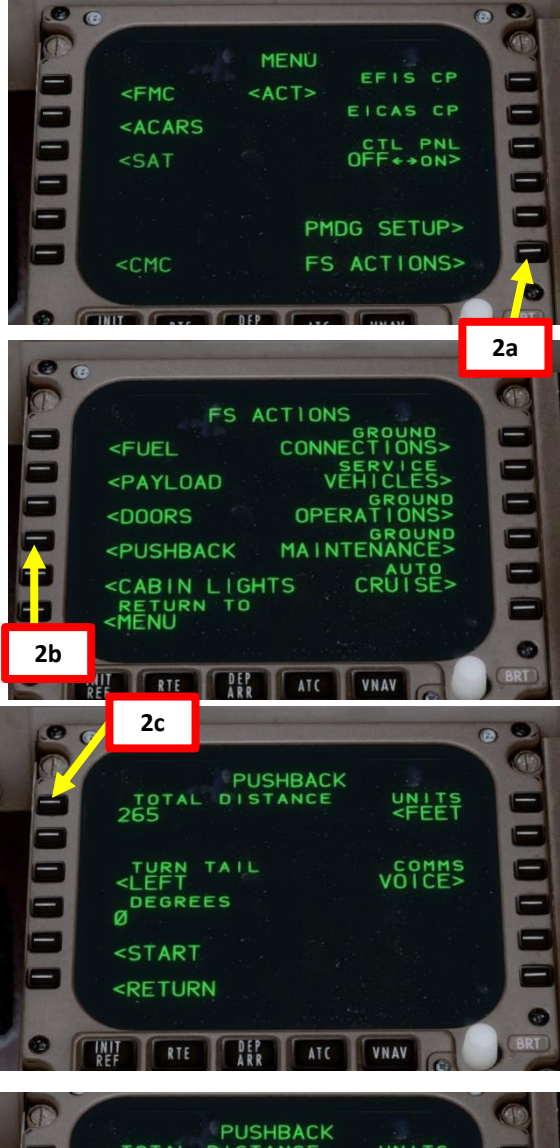

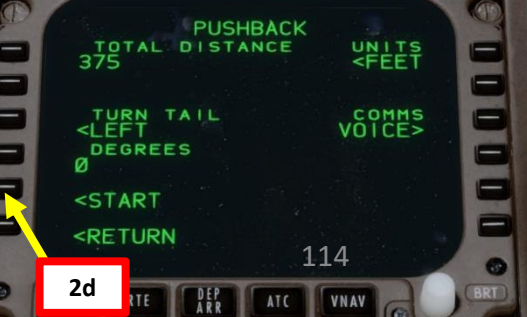

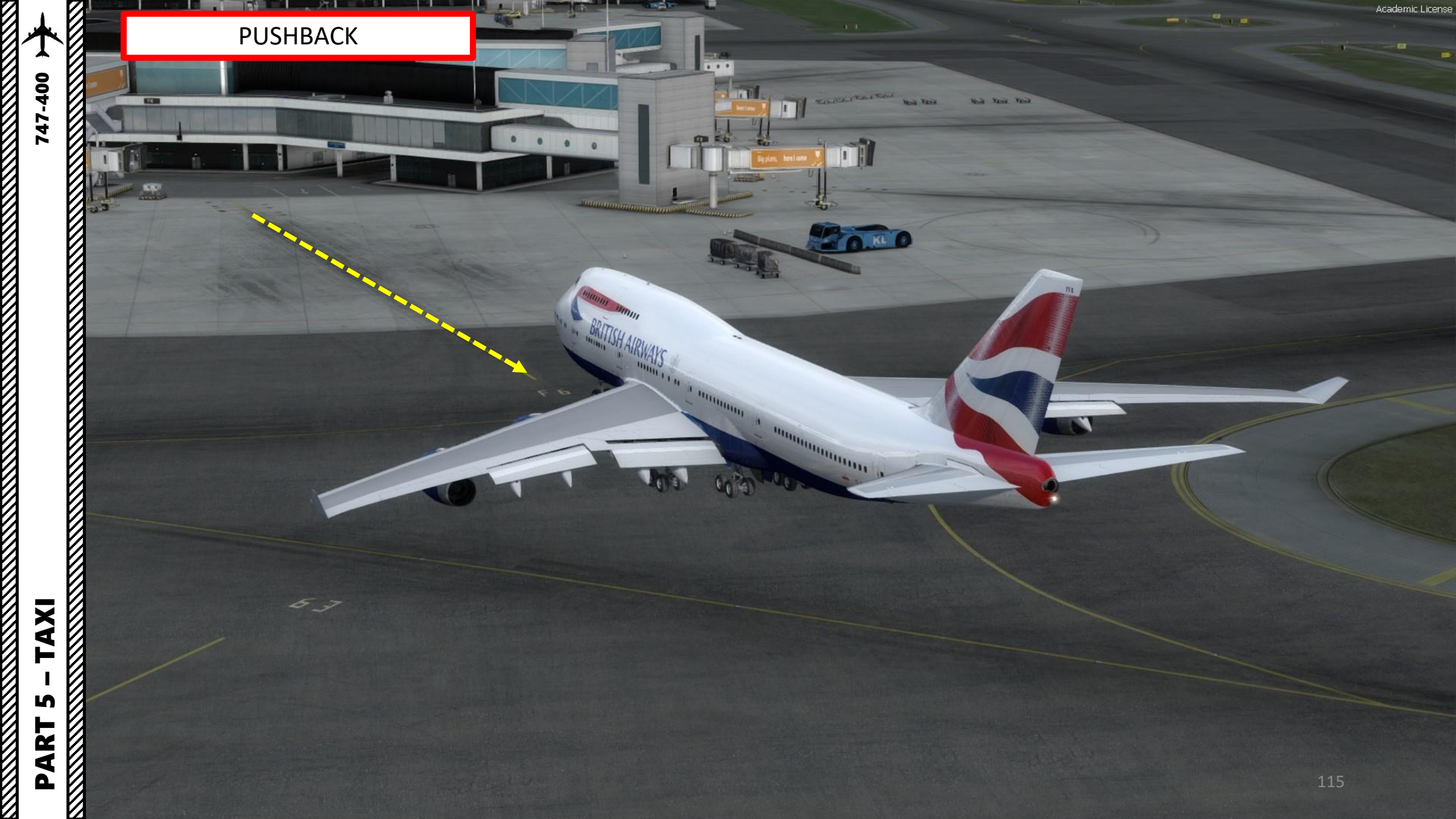

S

PART

#### TAXI

The 747 is steered on the ground by using a Nose Gear Steering Tiller.

However, in FSX or Prepar3d you cannot map a joystick axis to your tiller: it's a limitation of the sim itself. In order to steer the aircraft, PMDG mapped the tiller axis directly on the rudder axis. If you move your rudder pedals while on the ground, the aircraft will have its full steering range as if you were using the tiller.

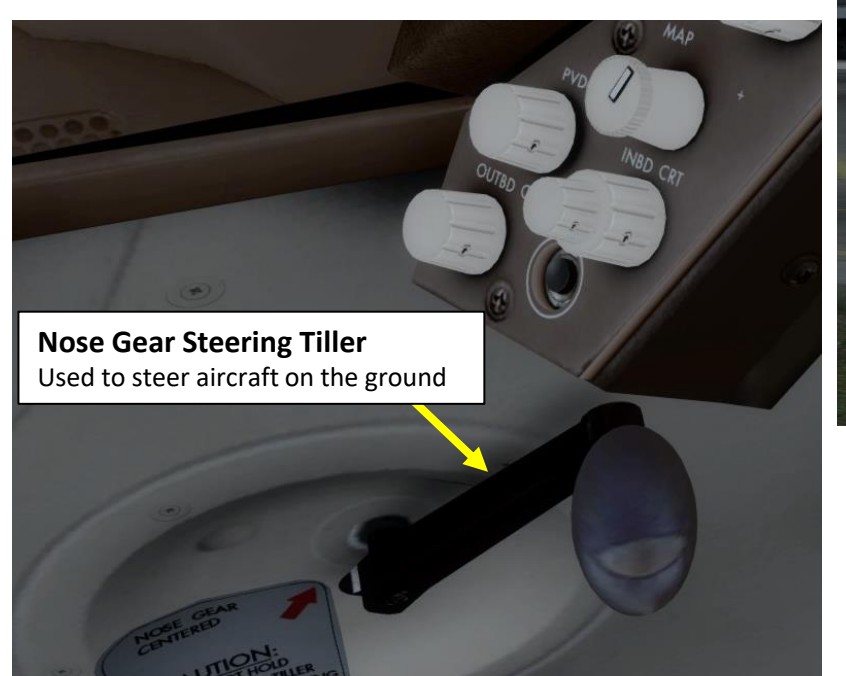

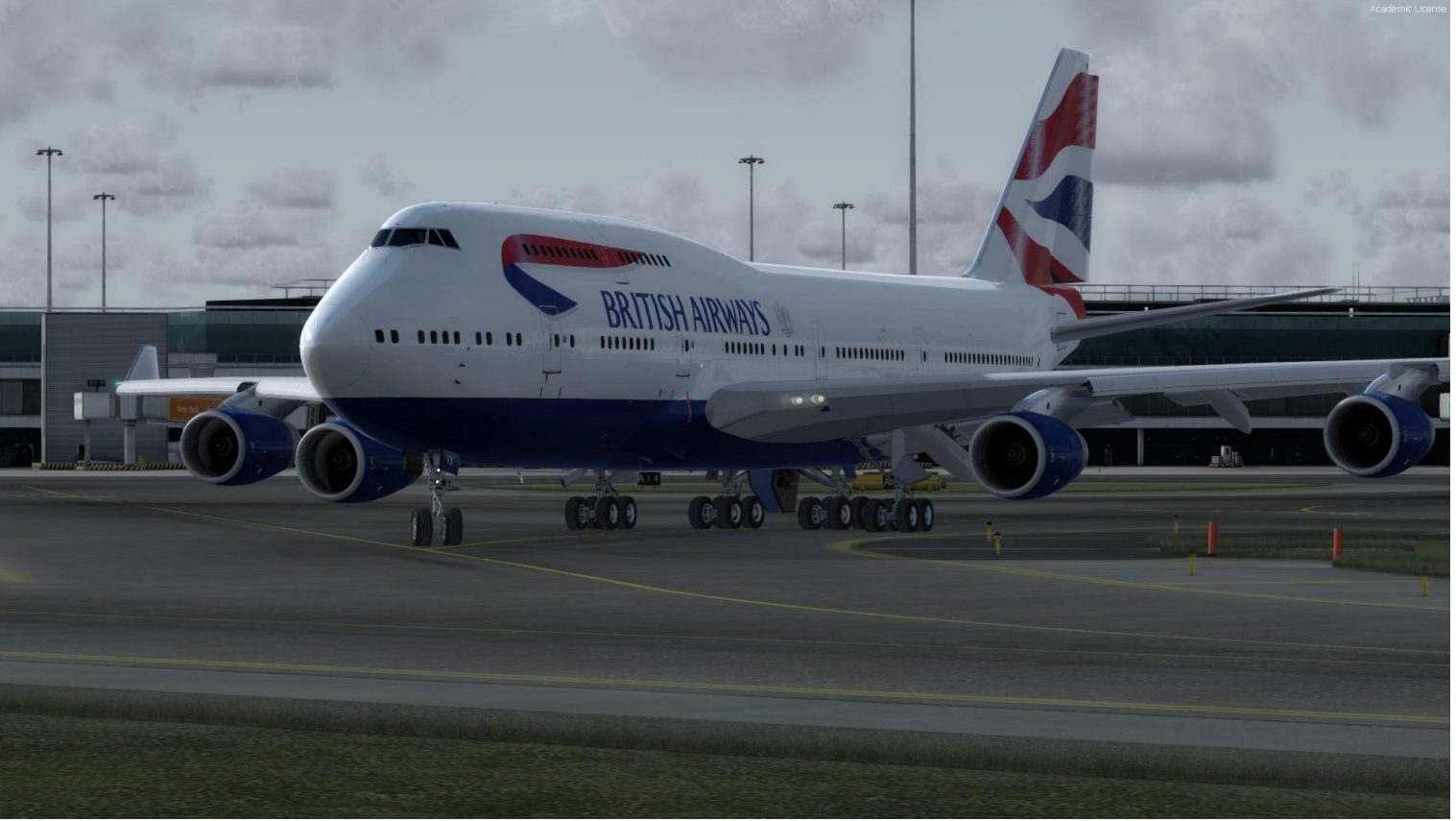

#### TAXI

747-400

AXI

S

ART

Δ

- Our Flight Number is BAW106 and we spawned at gate F6. ٠
- After we performed pushback from Gate F6, we would typically contact the ٠ tower for guidance by saying "BAW106, requesting taxi."
- The tower would then grant you taxi clearance by saying "BAW106, taxi to ٠ holding position N5 Runway 09 via taxiways Alpha 16 (A16), Bravo (B).
- This means that we will follow the A16 line, then go to B, then turn right to ٠ N5 and hold there until we get our clearance for takeoff.
- Throttle up to maintain a taxi speed of 15 kts maximum. Slow down to a ٠ maximum of 10 kts before making a 90 deg turn.

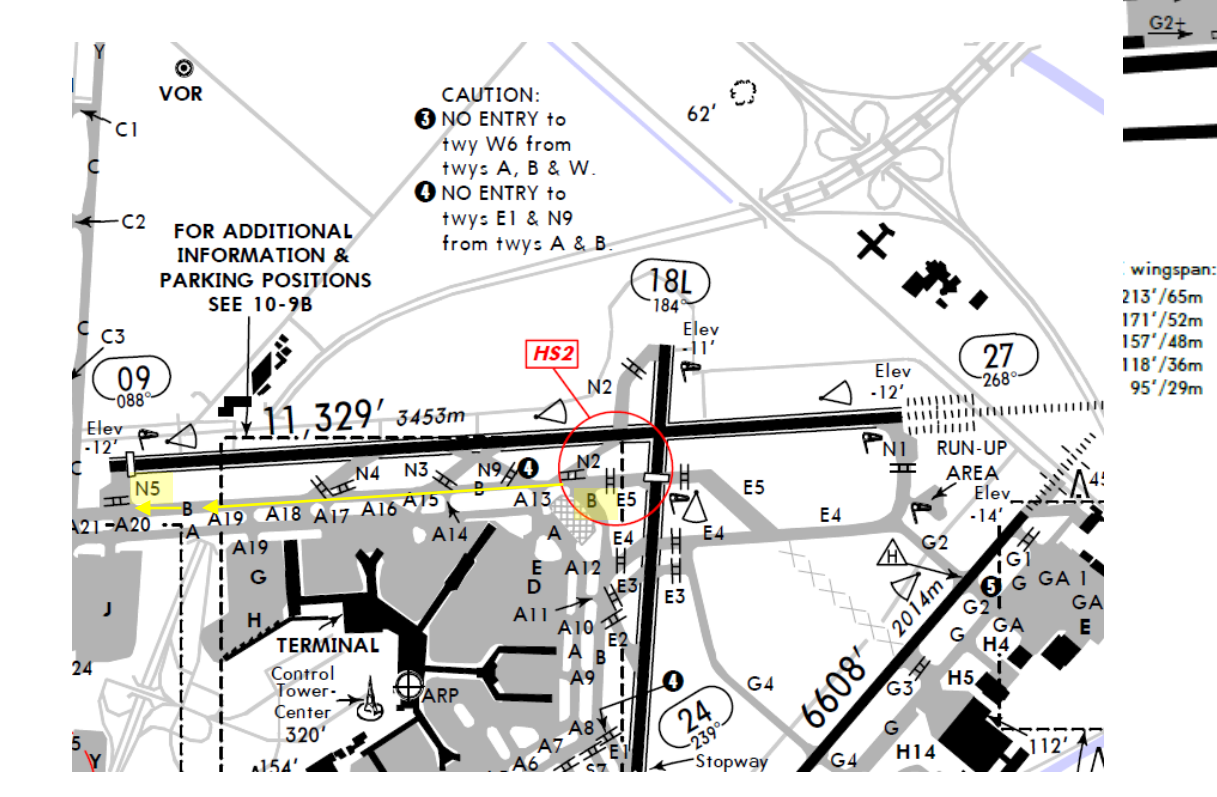

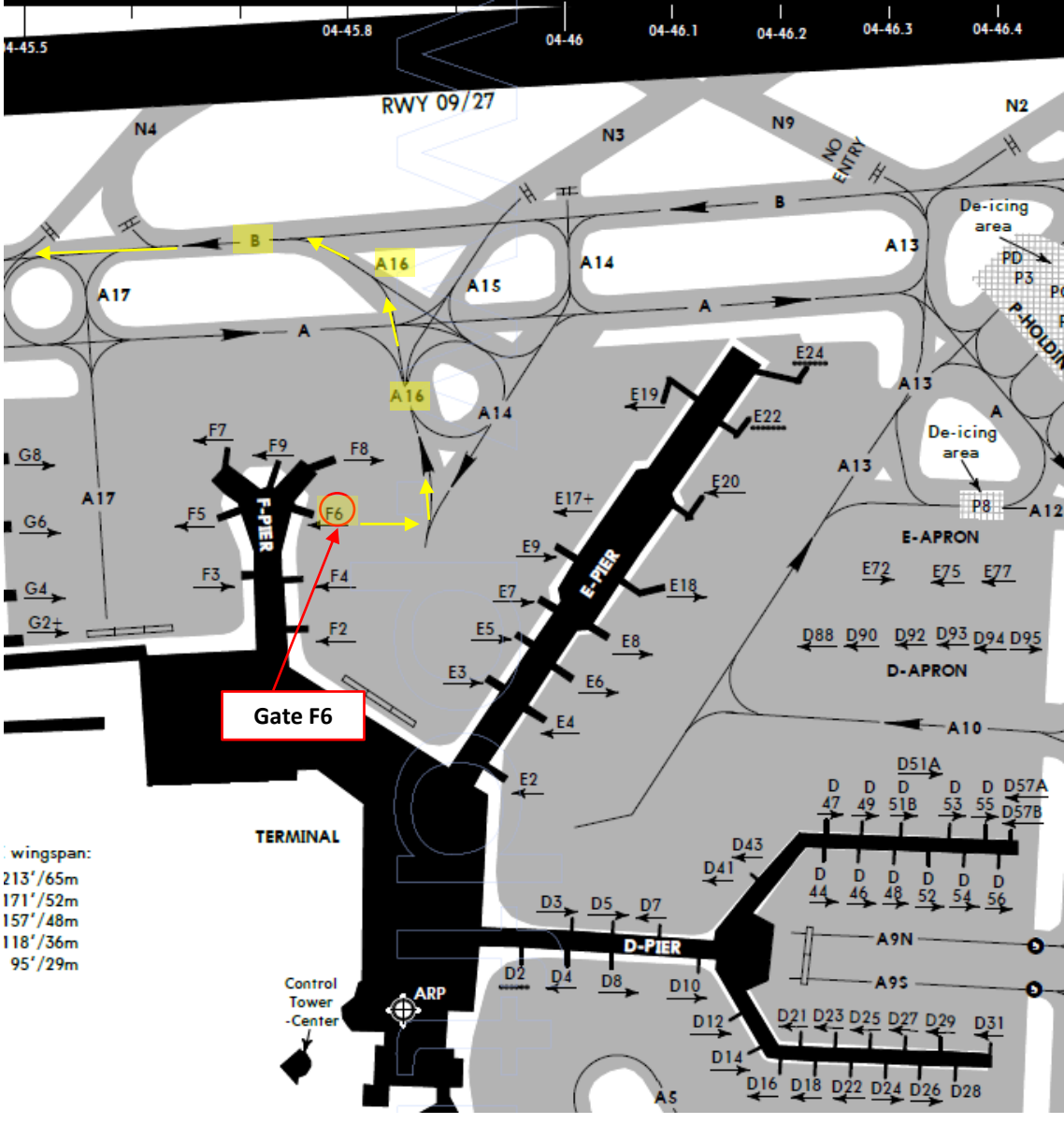

4-45.5

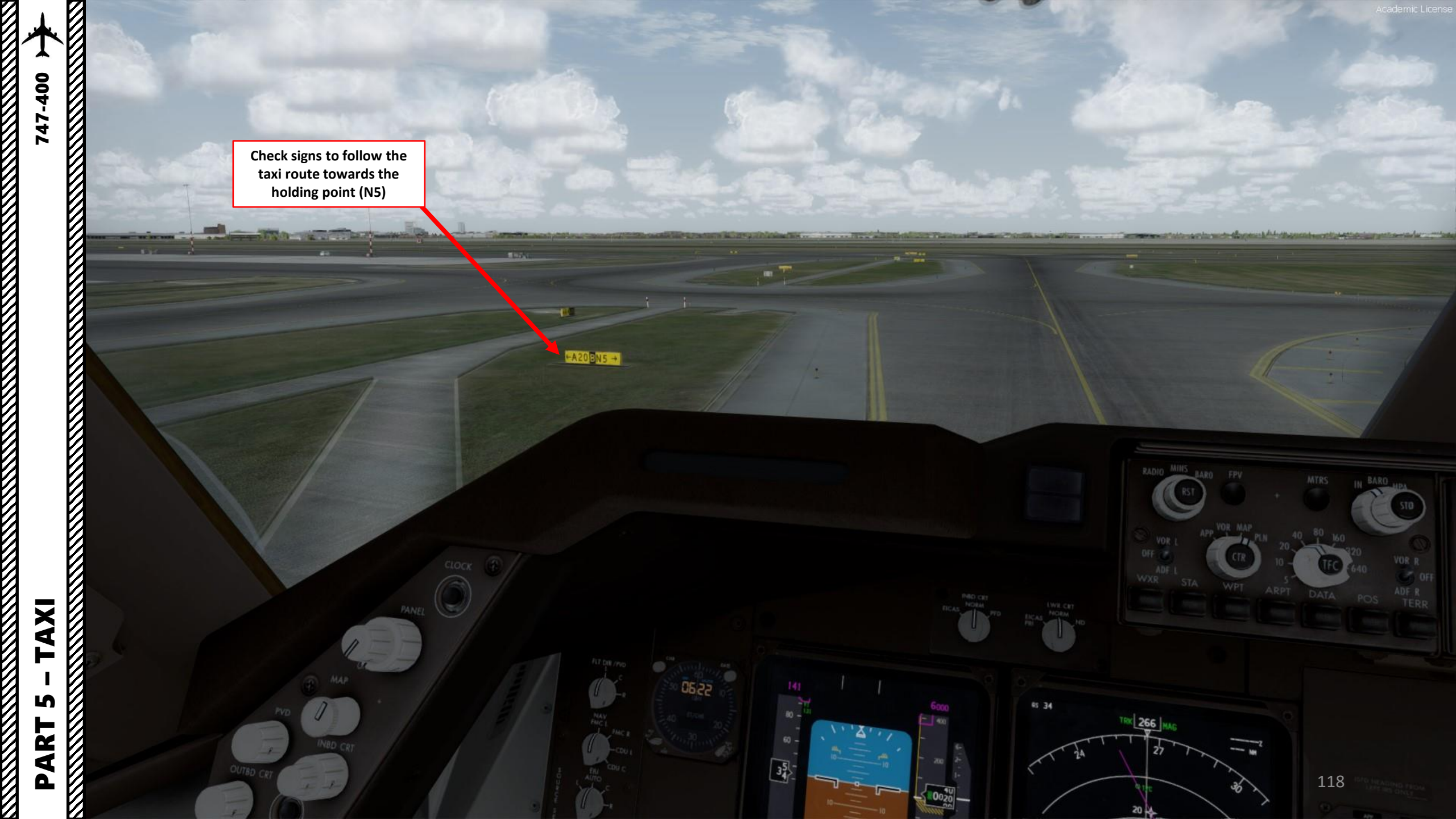

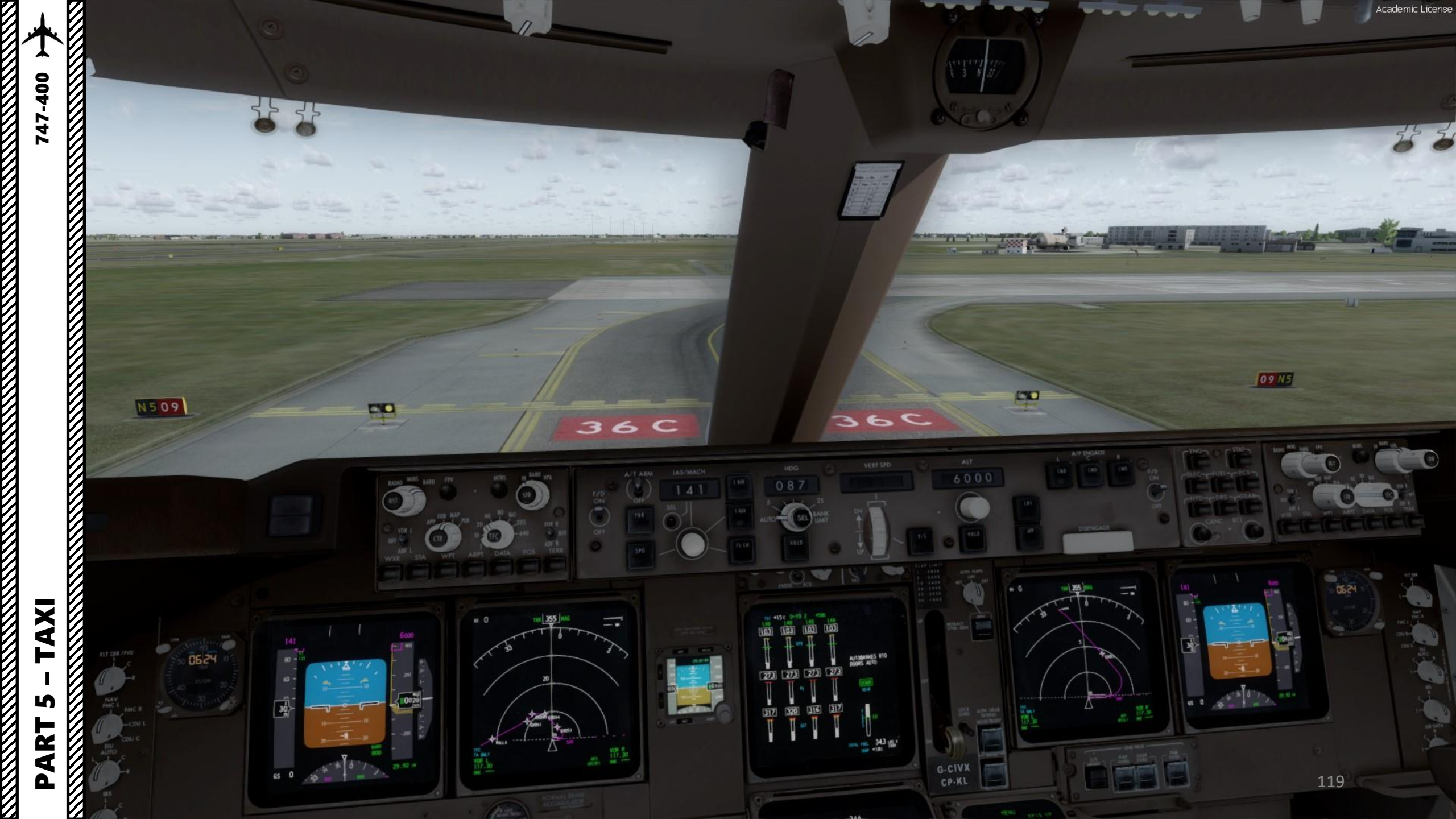

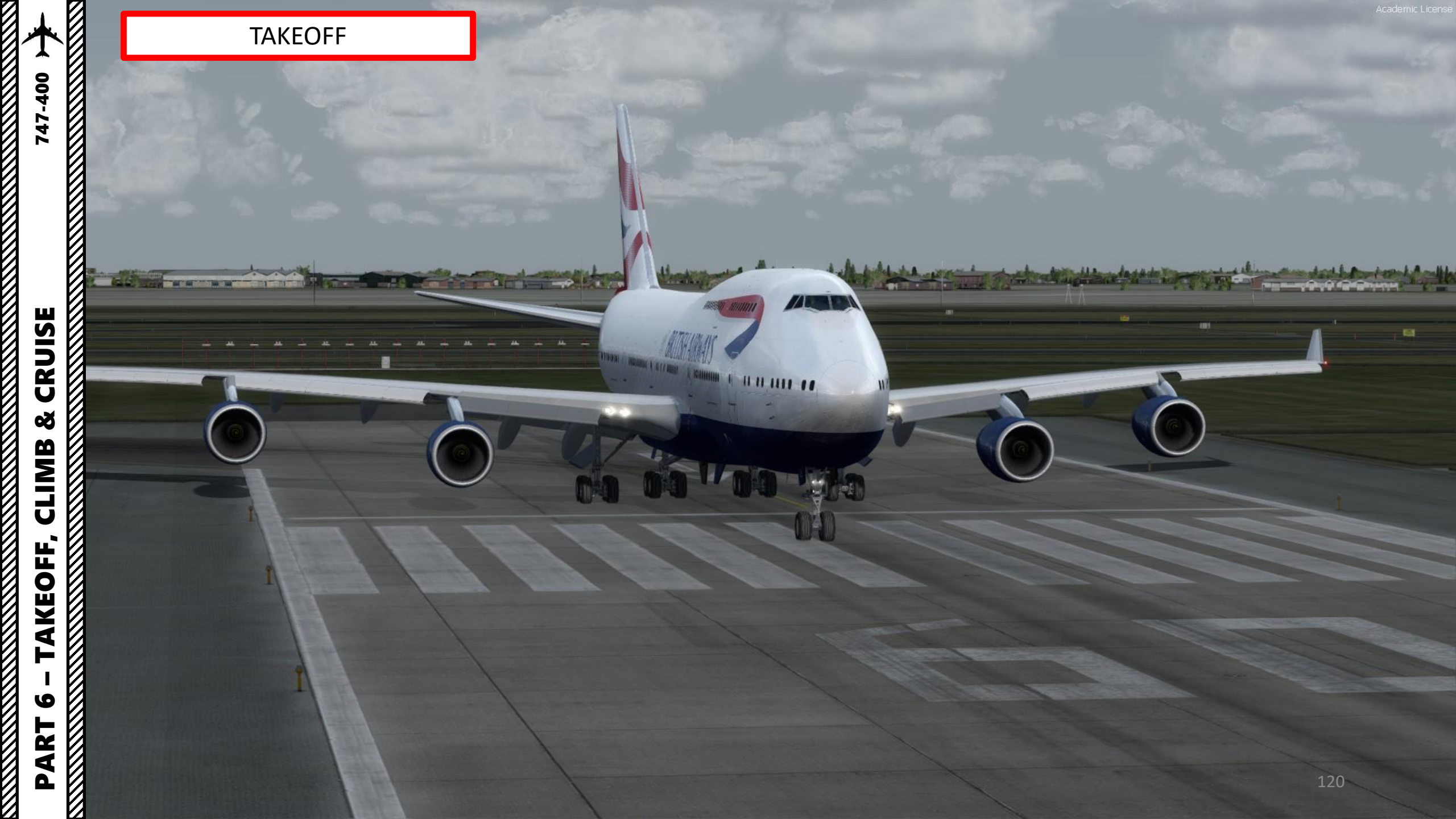

**CRUISE** 

õ

CLIMB

TAKEOFF,

0

PART

#### TAKEOFF

1. Arm the LNAV (Lateral Navigation) and VNAV (Vertical Navigation) autopilot modes

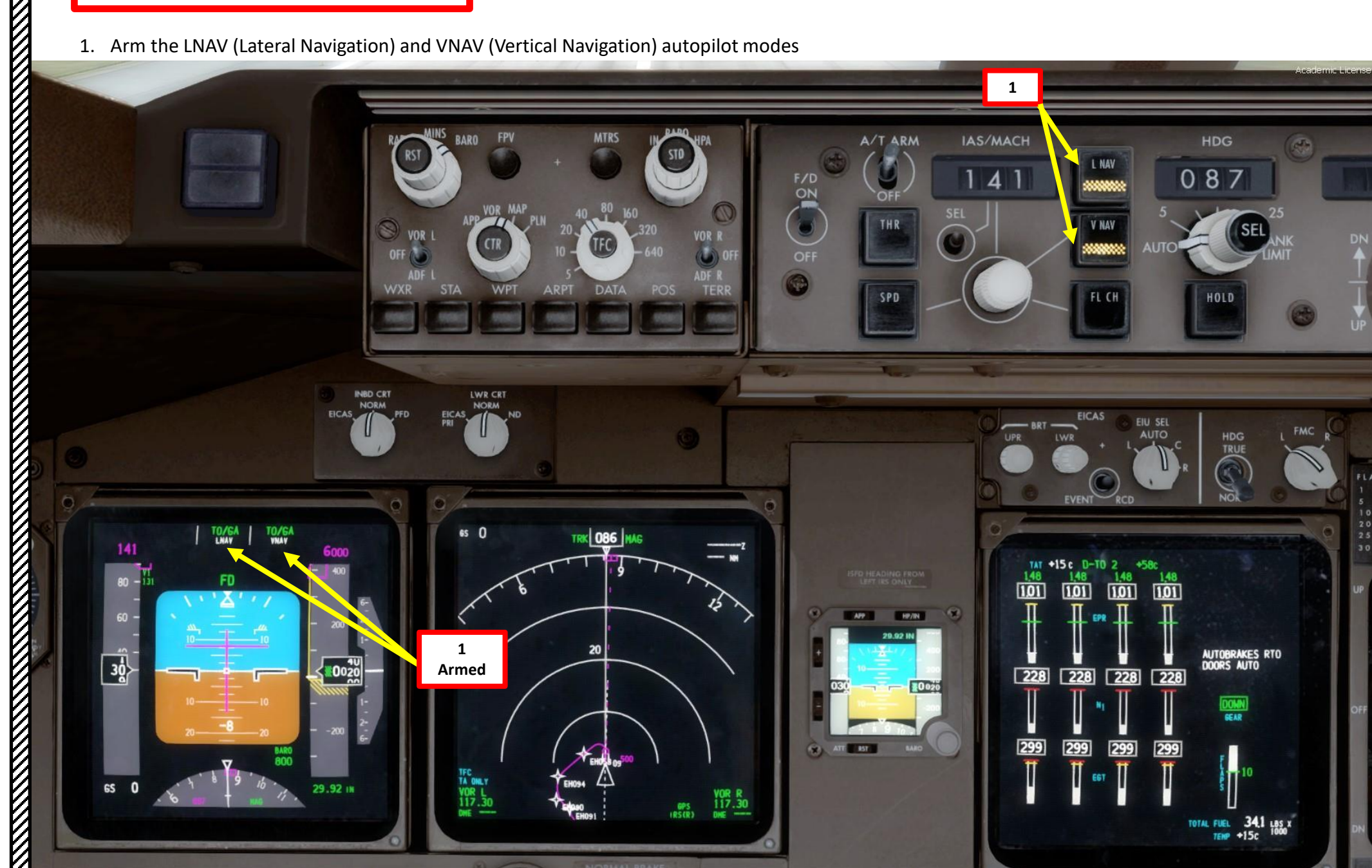

121

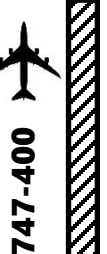

#### TAKEOFF

- 2. Line up on the runway and make sure parking brake is disengaged
- 3. Press and hold pedal brakes
- Throttle up until engines reach 50 % N1 (or 1.10 EPR) and 4. stabilize
- 5. Press the TO/GA (Takeoff/Go Around) paddles on the throttle to engage autothrottle and release brakes (alternatively, you can just throttle to max power)

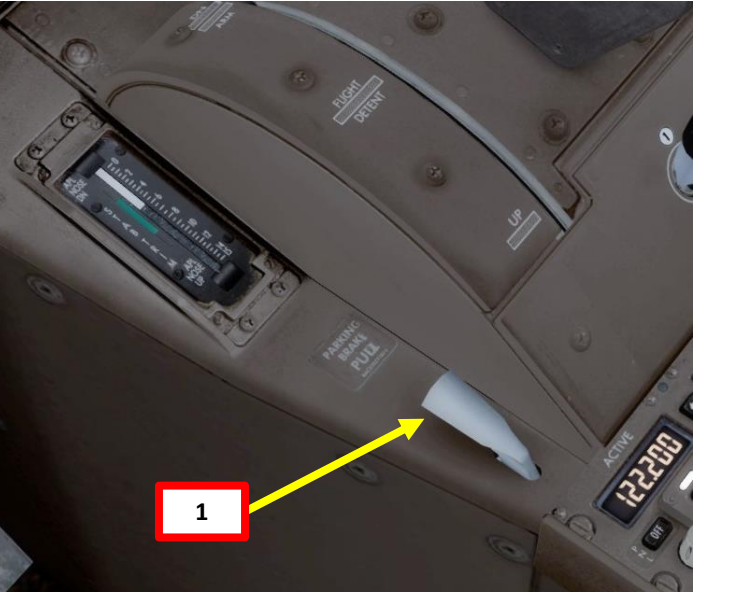

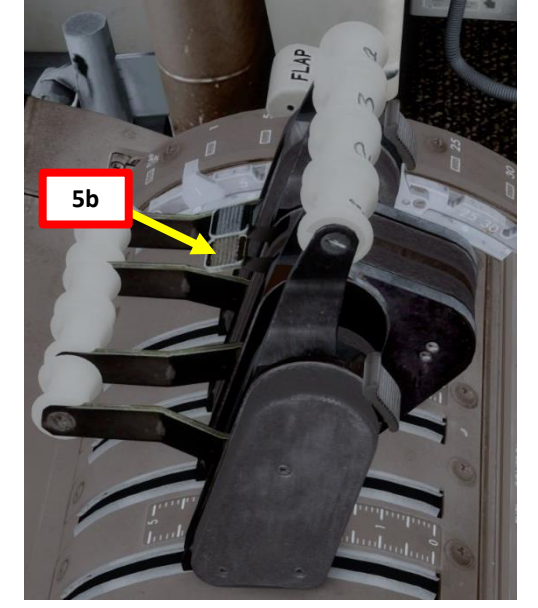

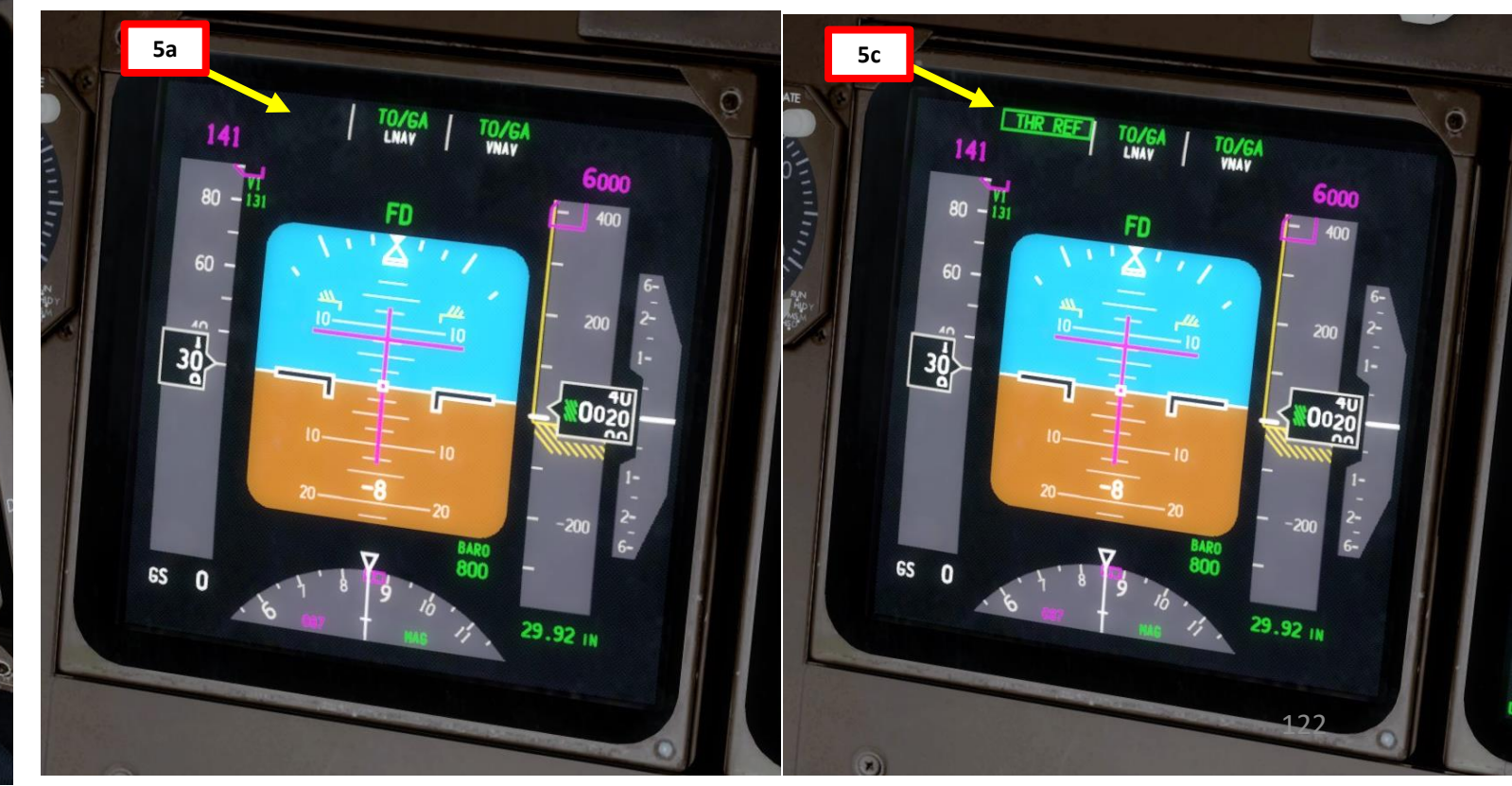

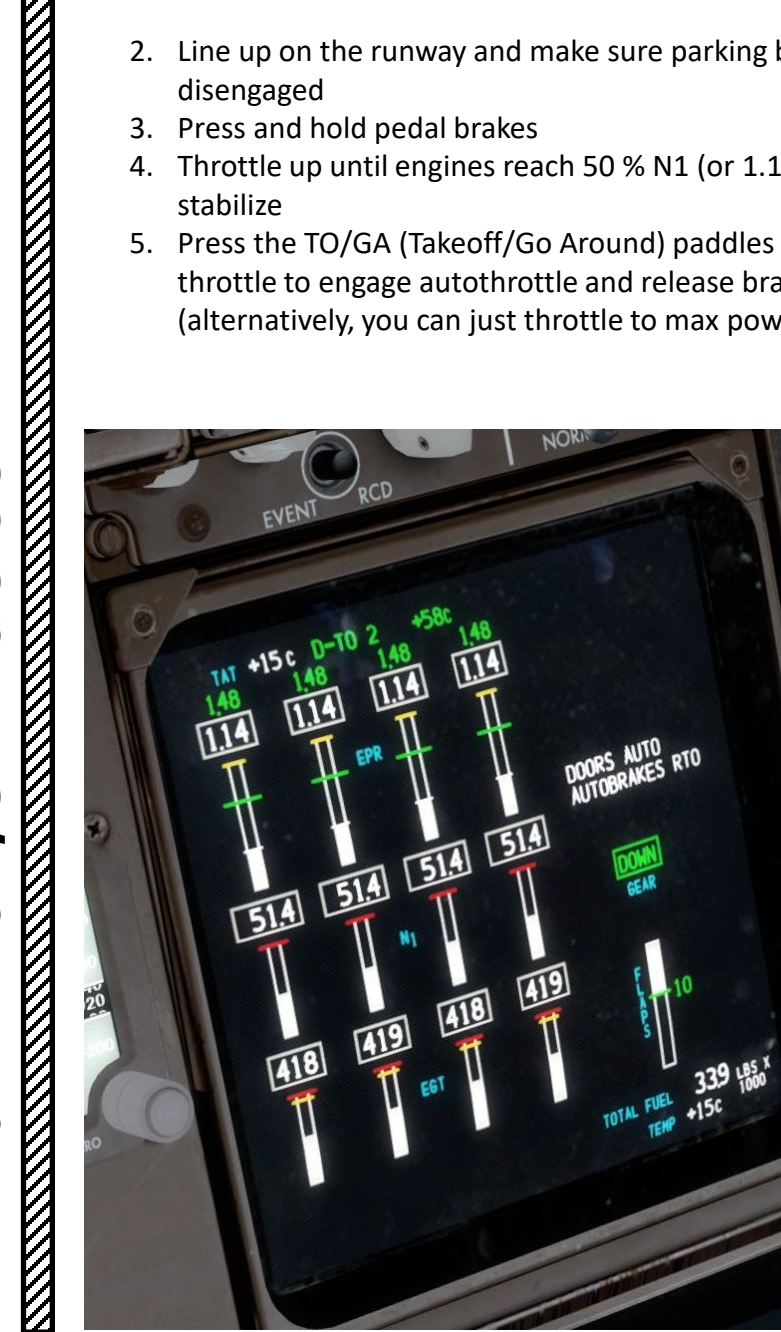

## 

747-400

#### TAKEOFF

- 6. Rotate smoothly and continuously when reaching VR (136 kts) until reaching 15 degrees of pitch angle
- 7. Follow the Flight Director (15 deg pitch)
- 8. Raise landing gear (right click) by setting landing gear lever to UP (up position)
- 9. Once landing gear has been fully retracted, set landing gear lever to OFF (middle position) by left-clicking
- 10. Autobrake switch OFF

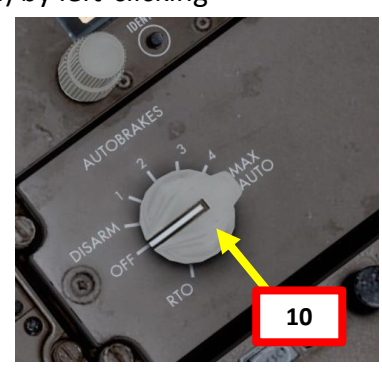

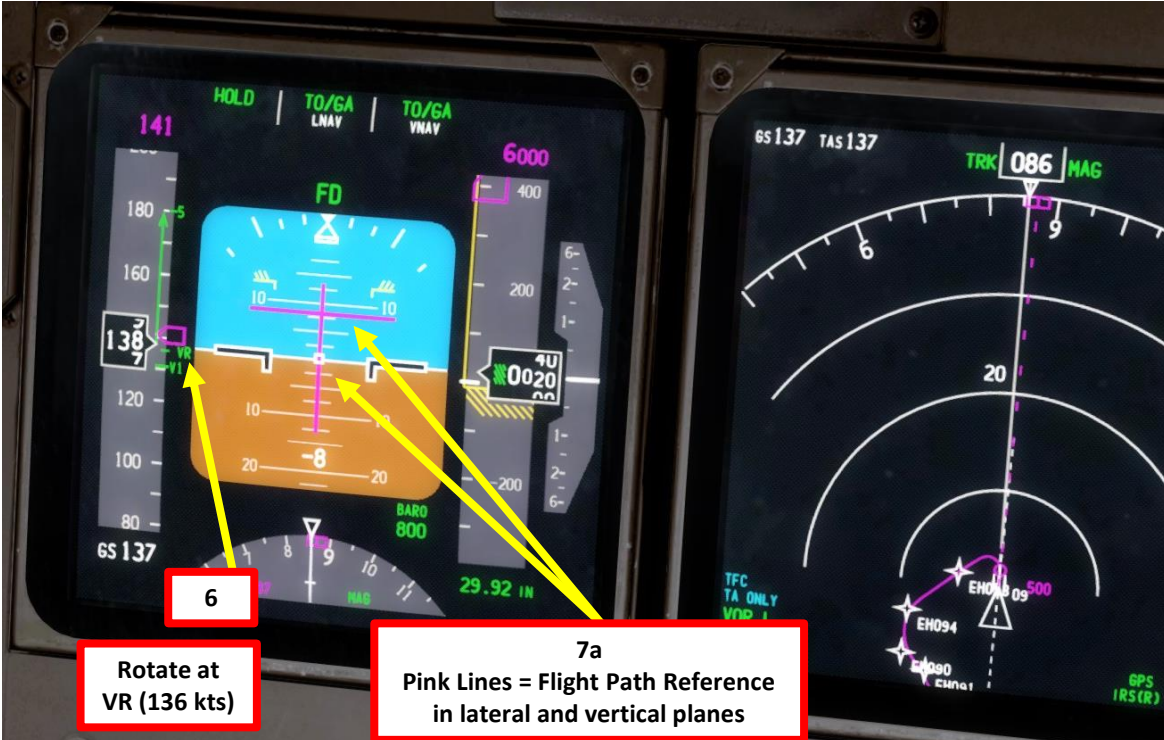

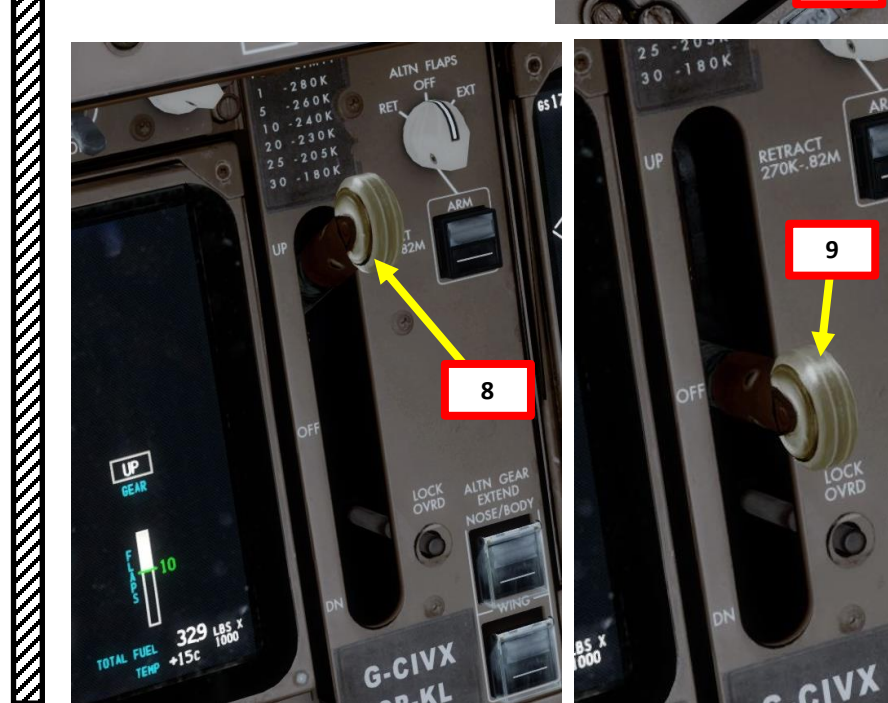

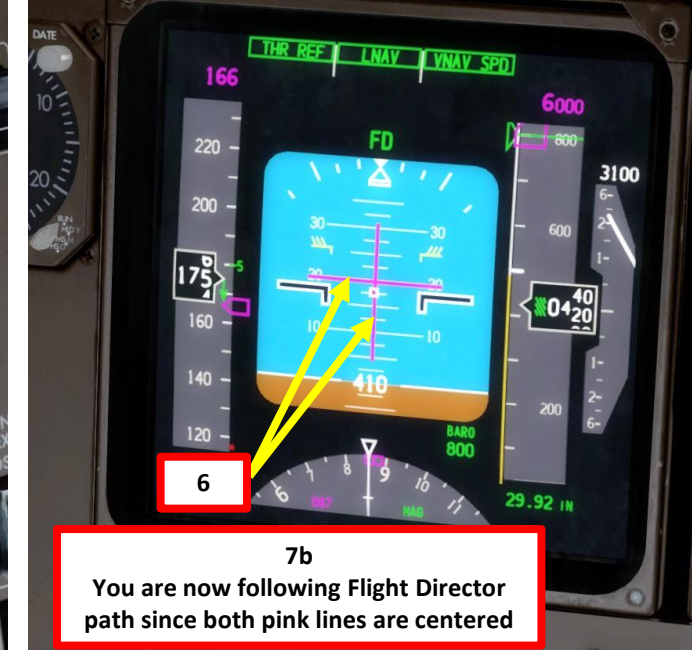

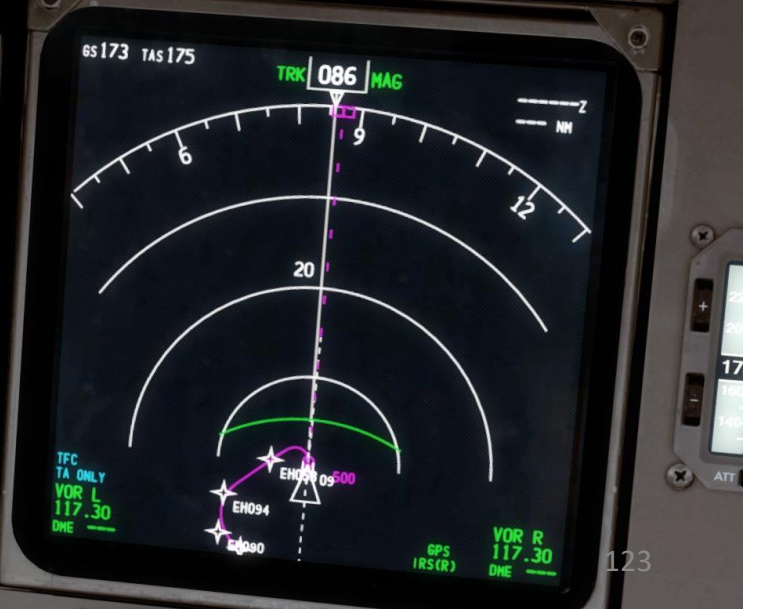

VOR R 117.30

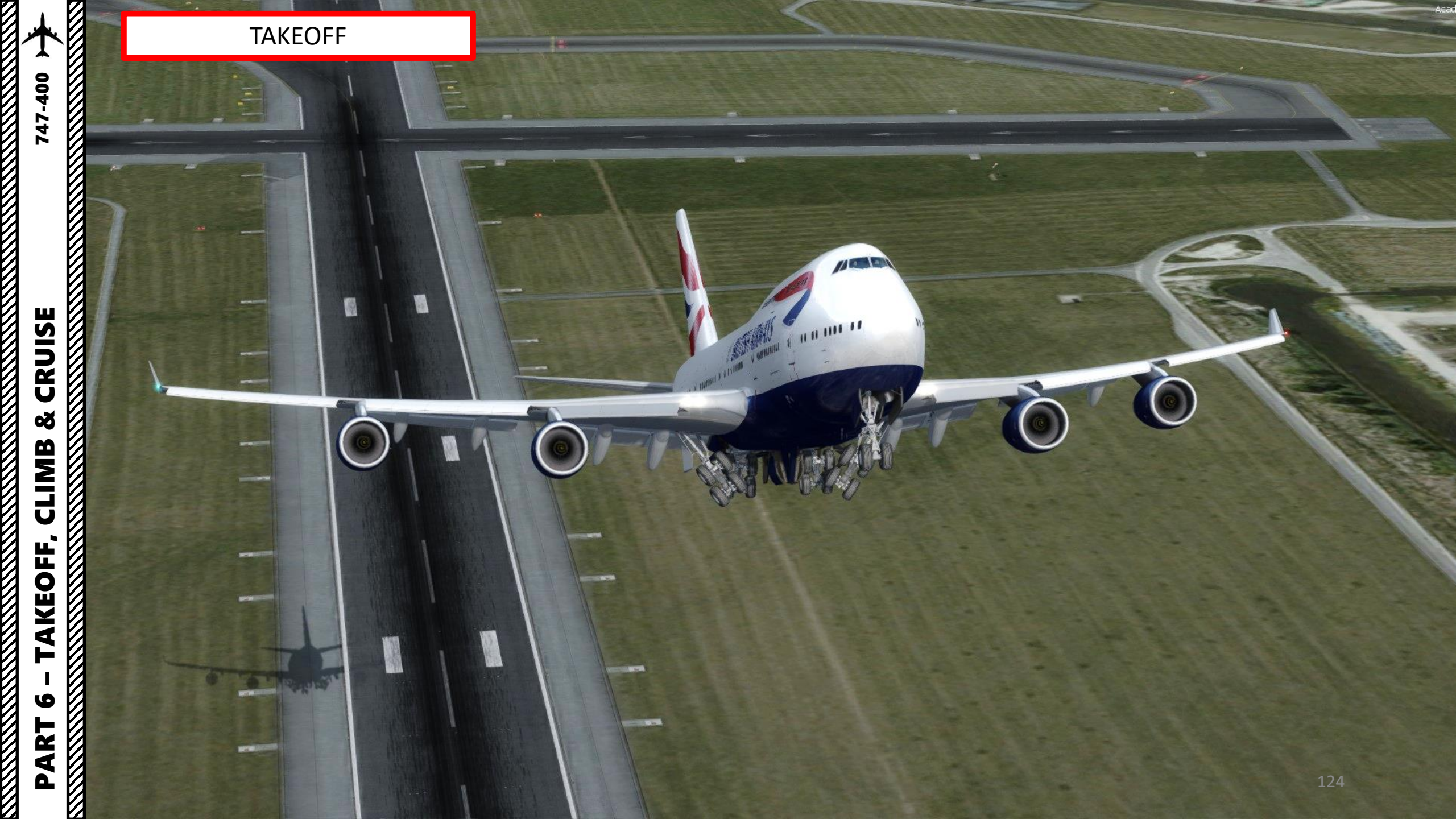

#### CLIMB

- 1. When reaching an altitude of 400 ft, engage autopilot by pressing either the CMD LEFT, CMD CENTER or CMD RIGHT button on the MCP. Your aircraft will now follow the "magenta line" on your navigation display automatically since we already armed the VNAV and LNAV modes.
- 2. Make sure the VNAV (Vertical Navigation) and LNAV (Lateral Navigation) autopilot mode buttons on the MCP (Mode Control Panel) are engaged
- 3. Always synchronize your heading using the HEADING knob on the MCP. This will not steer the aircraft, but it is good practice in case you need to engage other autopilot modes quickly.

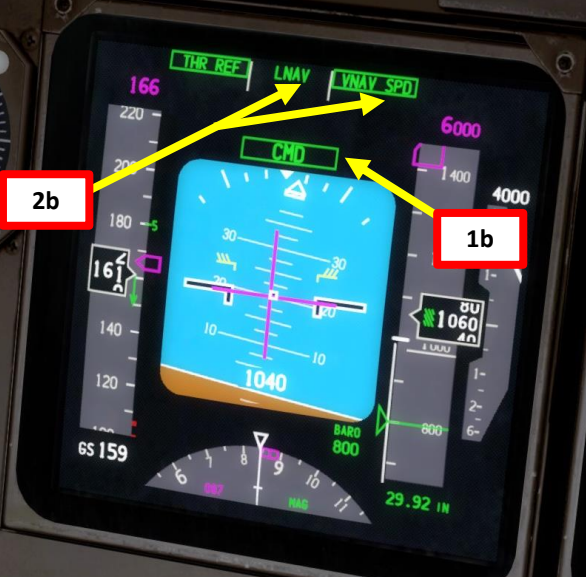

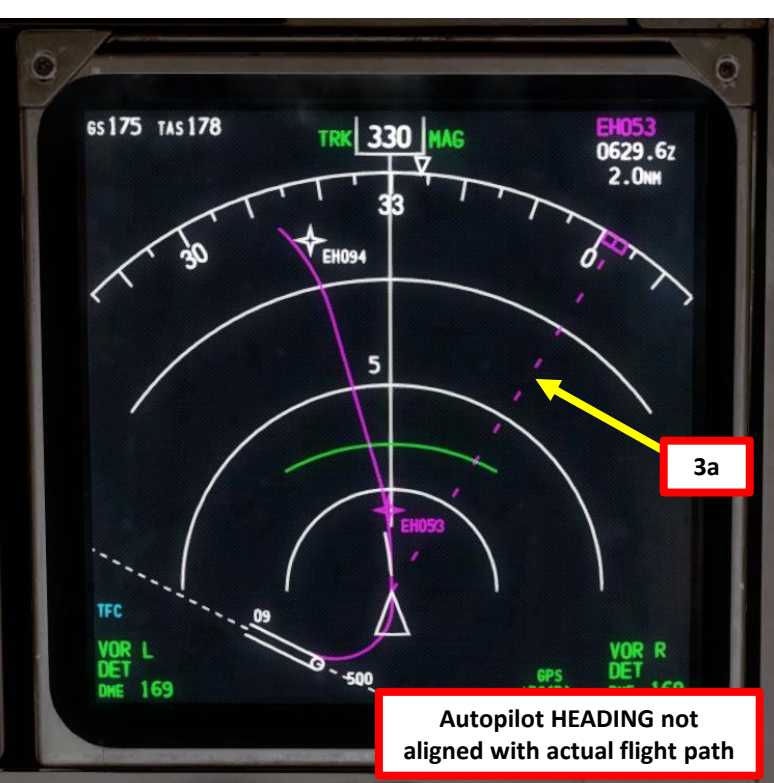

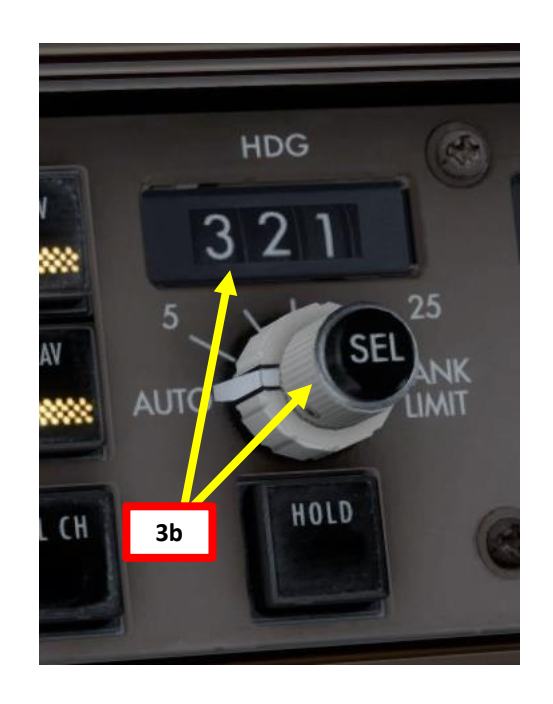

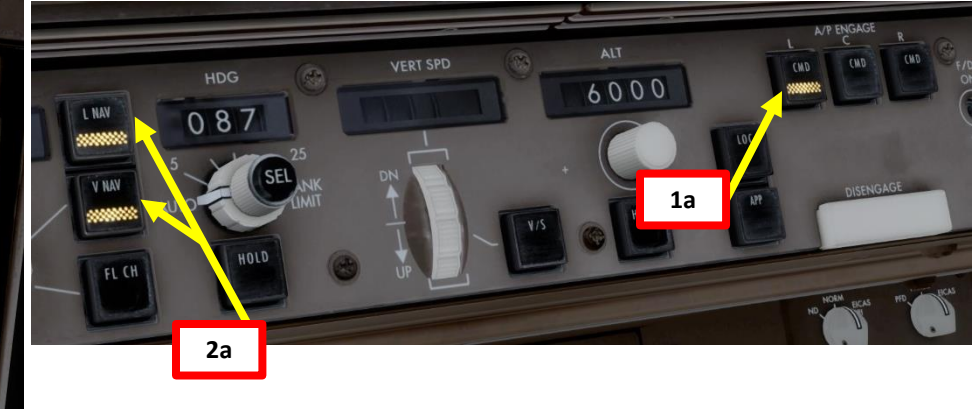

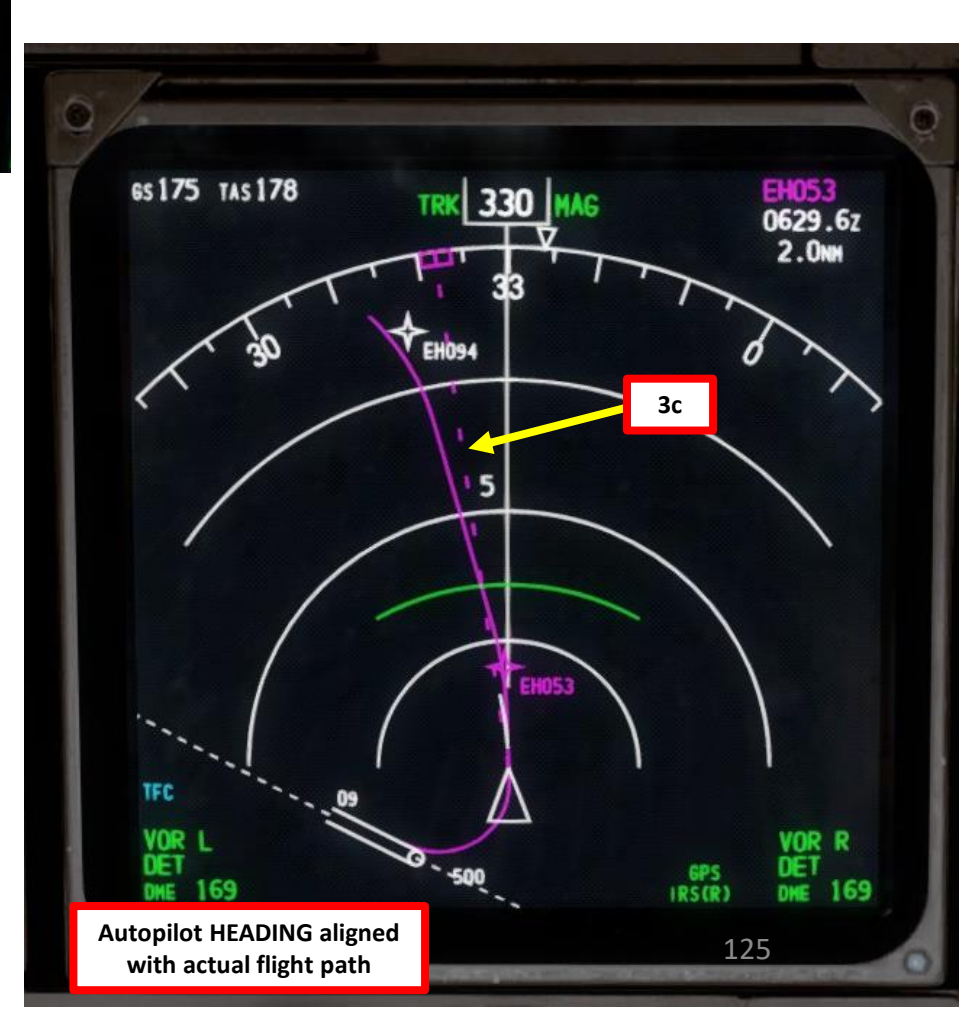

#### CLIMB

747-400

CRUISE

Š

CLIMB

AKEOFF,

6

ART

Δ

4. Once you pass transition altitude (3000 ft in Europe, 18000 ft in the US), click on the SET SPD knob to switch barometric pressure to STANDARD pressure in order to use flight levels as a reference. This means you will be using a standard barometric pressure of 29.92 in Hg, which is also used by other aircraft in the airspace instead of a local one given by an Air Traffic Controller. If pilots don't use a "standard" barometric pressure, different aircraft may collide in flight since they don't use the same pressure to define their current altitude. This is why higher altitudes are defined as "flight levels" (i.e. FL250 would be 25000 ft).

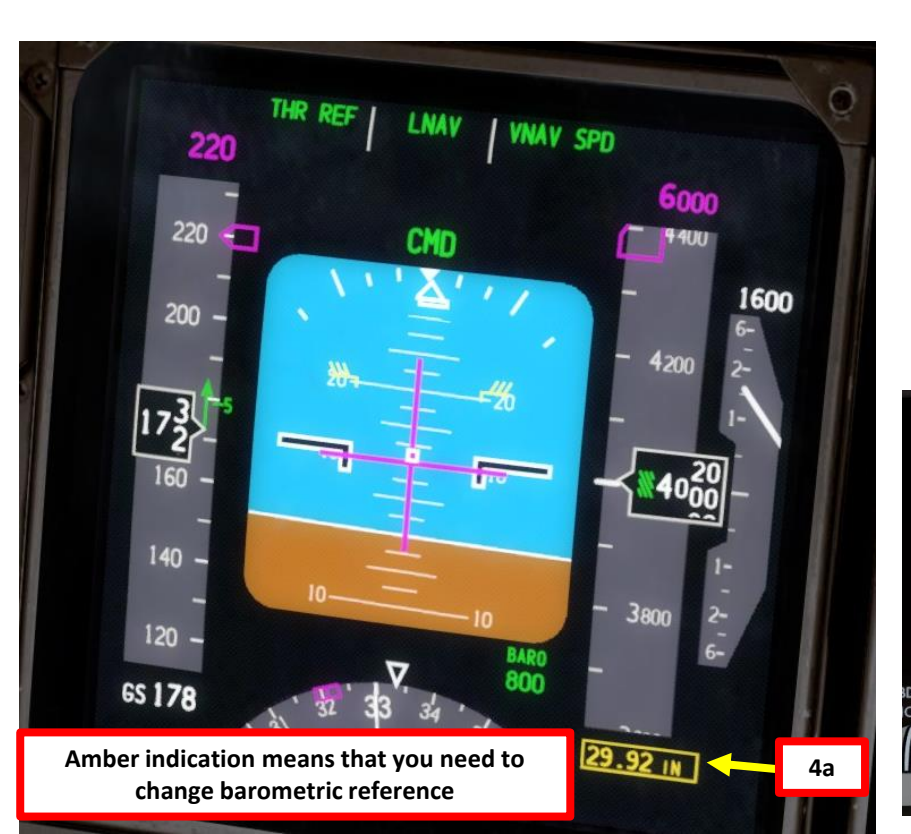

WXR

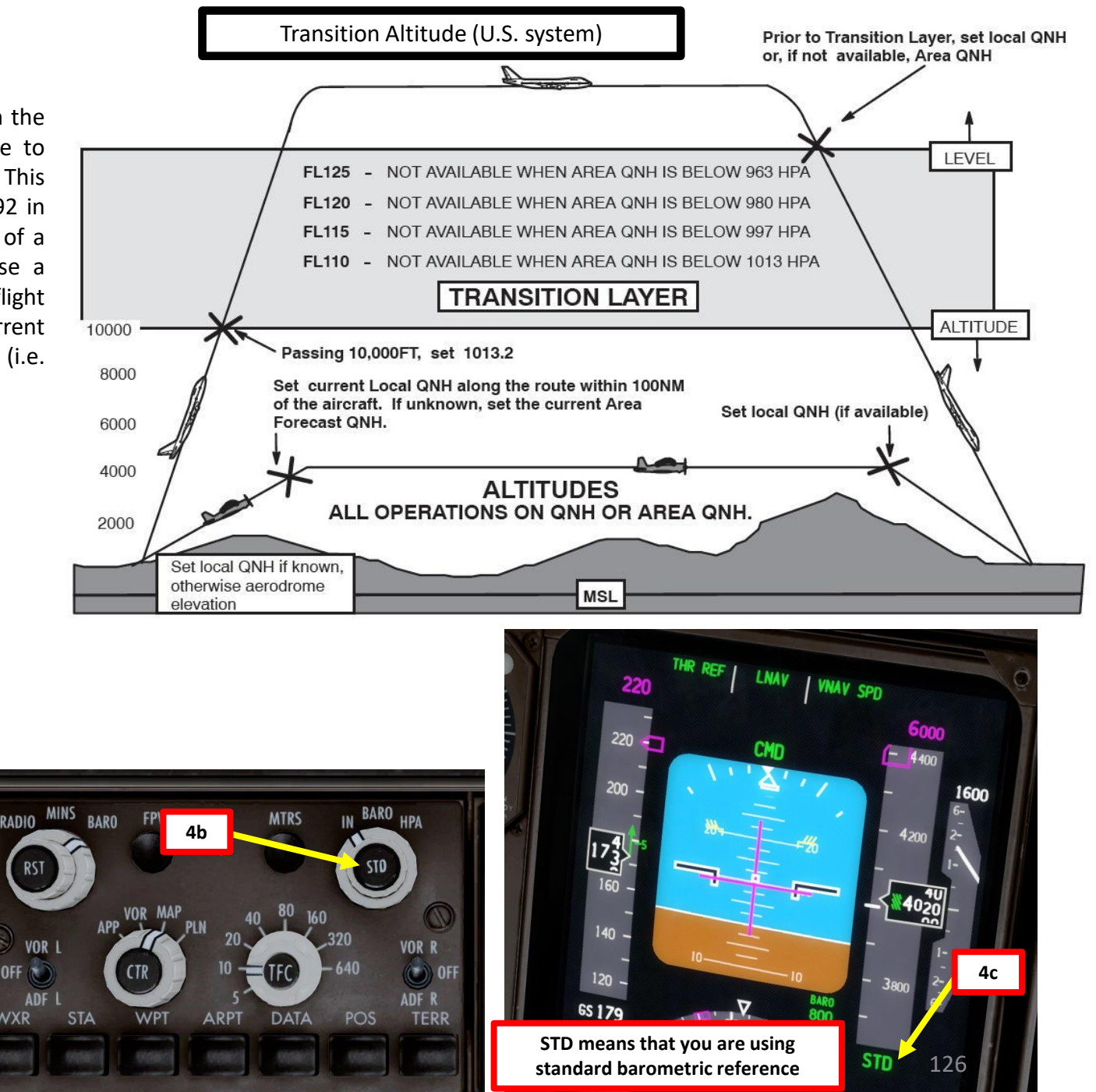

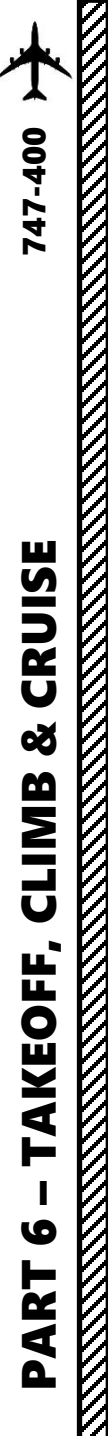

**CRUISE** 

ø

CLIMB

TAKEOFF,

9

PART

#### CLIMB

- 5. Once you have sufficient airspeed, set flaps to UP (right click)
- Landing Lights switches OFF 6.
- Runway Turnoff Lights switches OFF 7.
- Taxi Light switch OFF 8.
- 9. Strobe Light switch – ON
- 10. Beacon Light switch BOTH
- 11. Navigation (Position) Lights switch ON

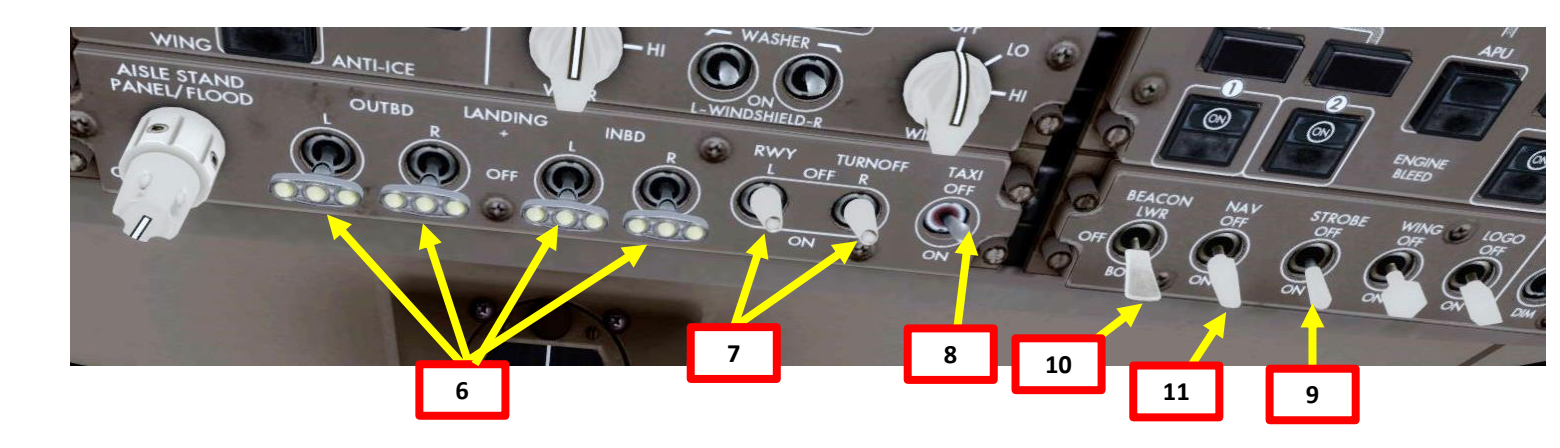

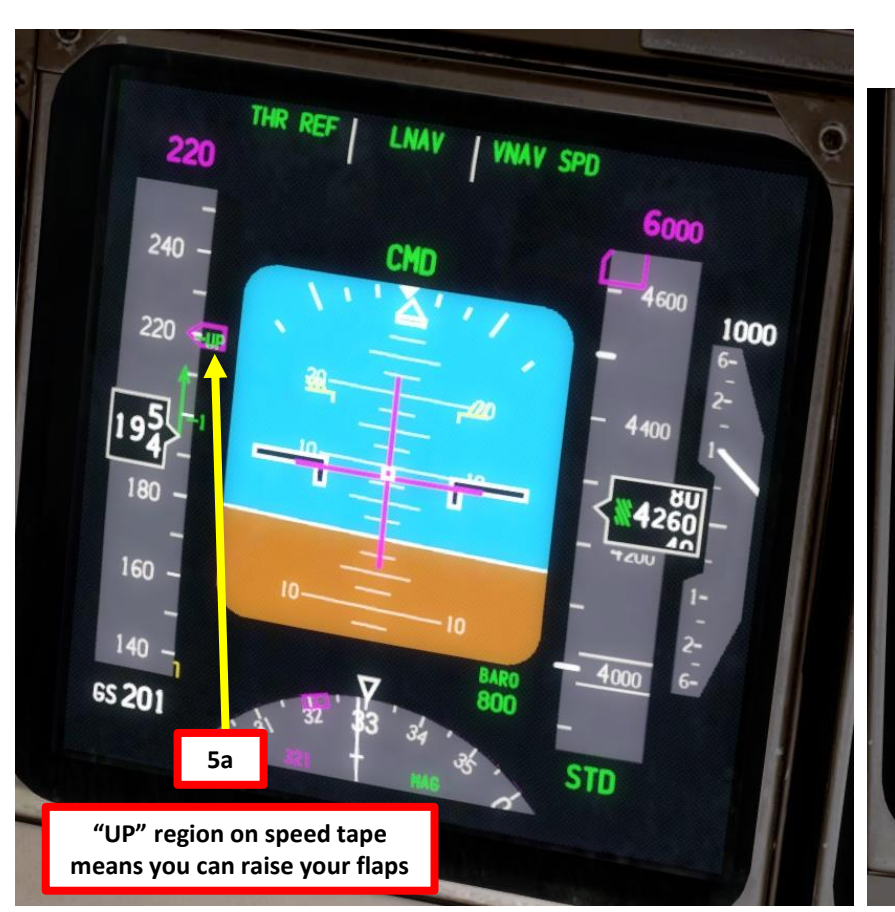

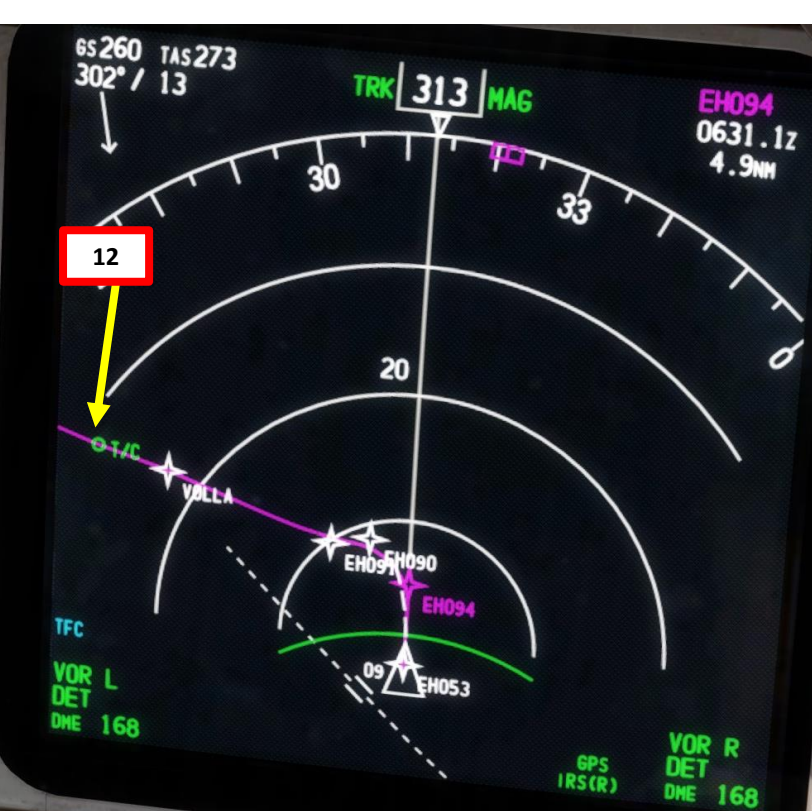

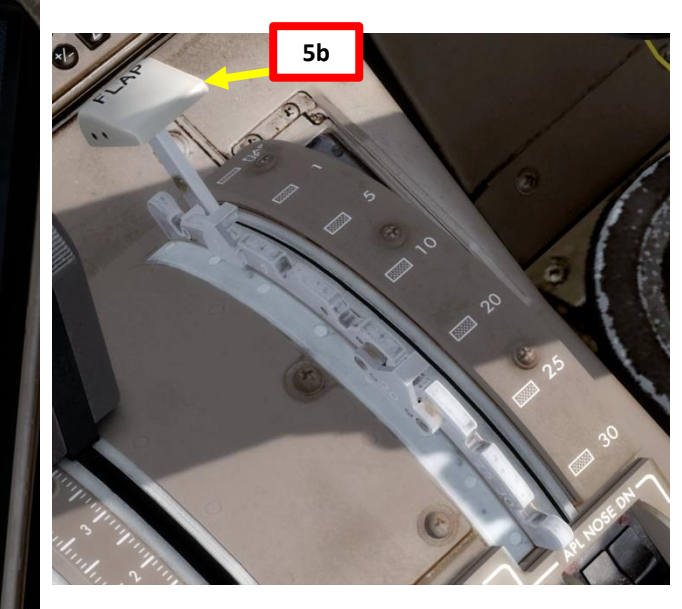

## **CRUISE** ø CLIMB TAKEOFF, 0

747-400

## PART

#### CLIMB

SPD

LNAV

250

300

280

251

220

200 -

.422

240 -

- 12. Once we have reached our first SID target altitude of 6000 ft, vertical autopilot mode will maintain 6000 ft (VNAV ALT mode) unless we set our cruising altitude and engage the VNAV SPD mode.
- 13. We will now begin our climb to our cruising altitude of 24000 ft. Set the ALTITUDE knob on the MCP (Mode Control Panel) to 24000.
- 14. Push (left click) the inner ALTITUDE button on the MCP to set new altitude target to the autopilot. Autopilot will now climb to selected altitude using the VNAV SPD mode.

VNAY ALT

12

6400

6080

580r

8**0**n

900

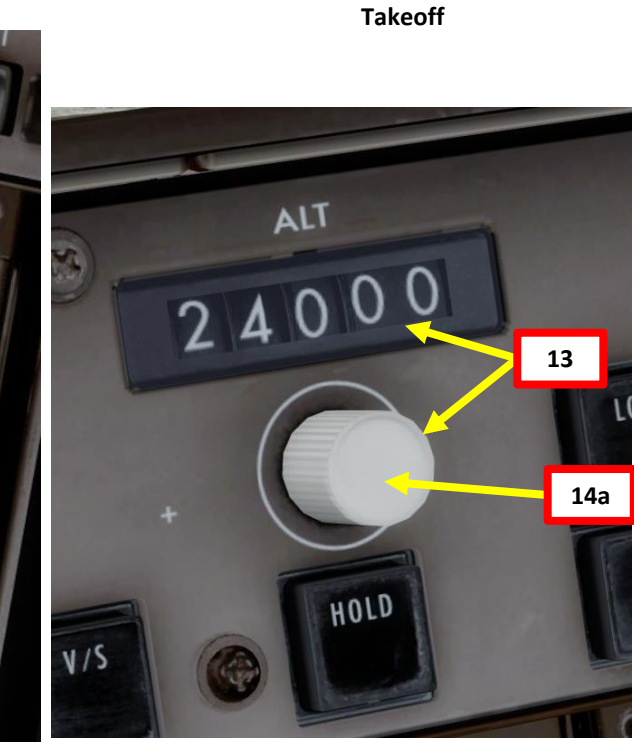

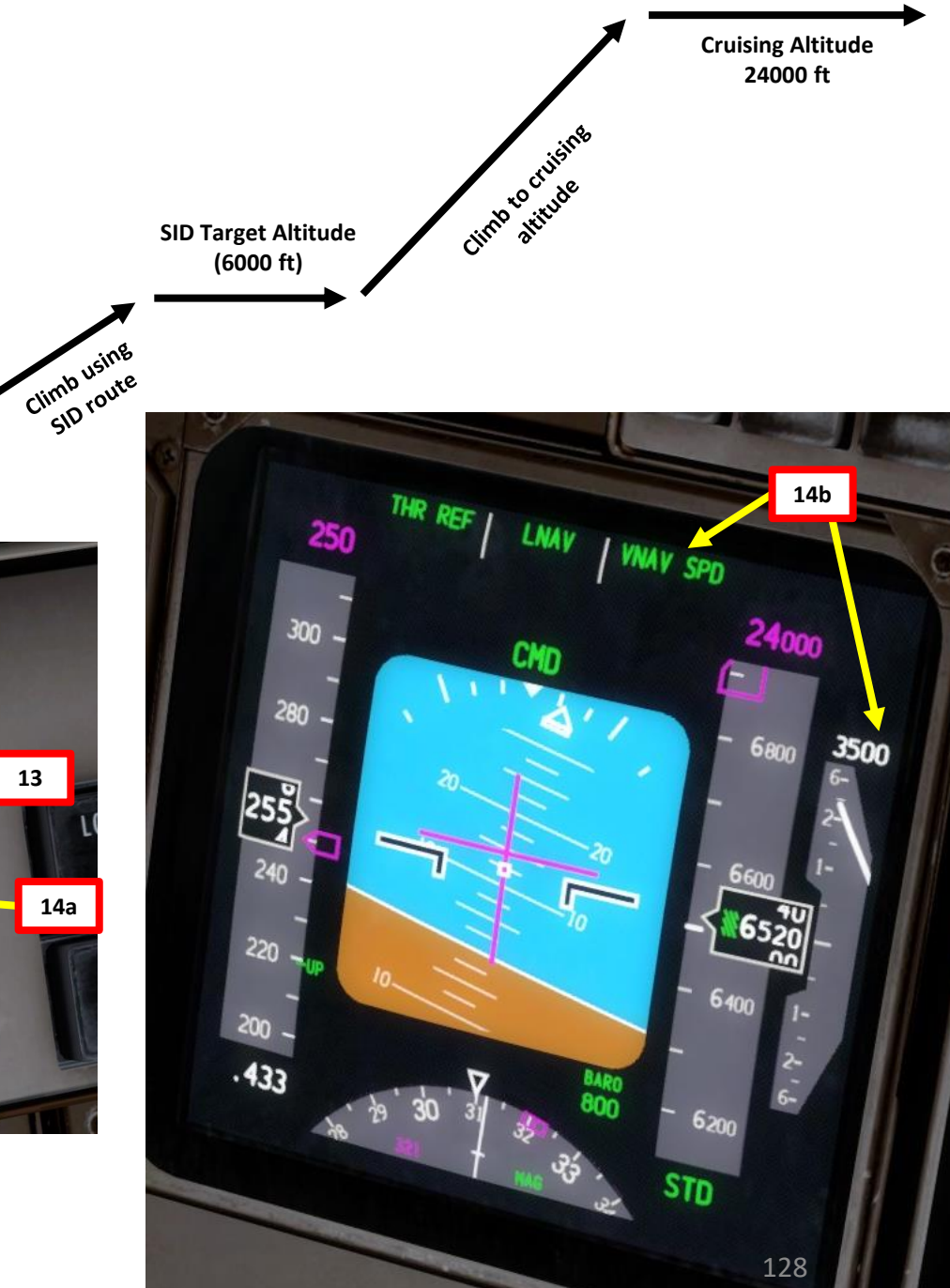

#### CLIMB

 $\overline{Z}$ 

15. You will reach your "TOP OF CLIMB" point at "T/C" on your navigation display for your cruising altitude (24000 ft)

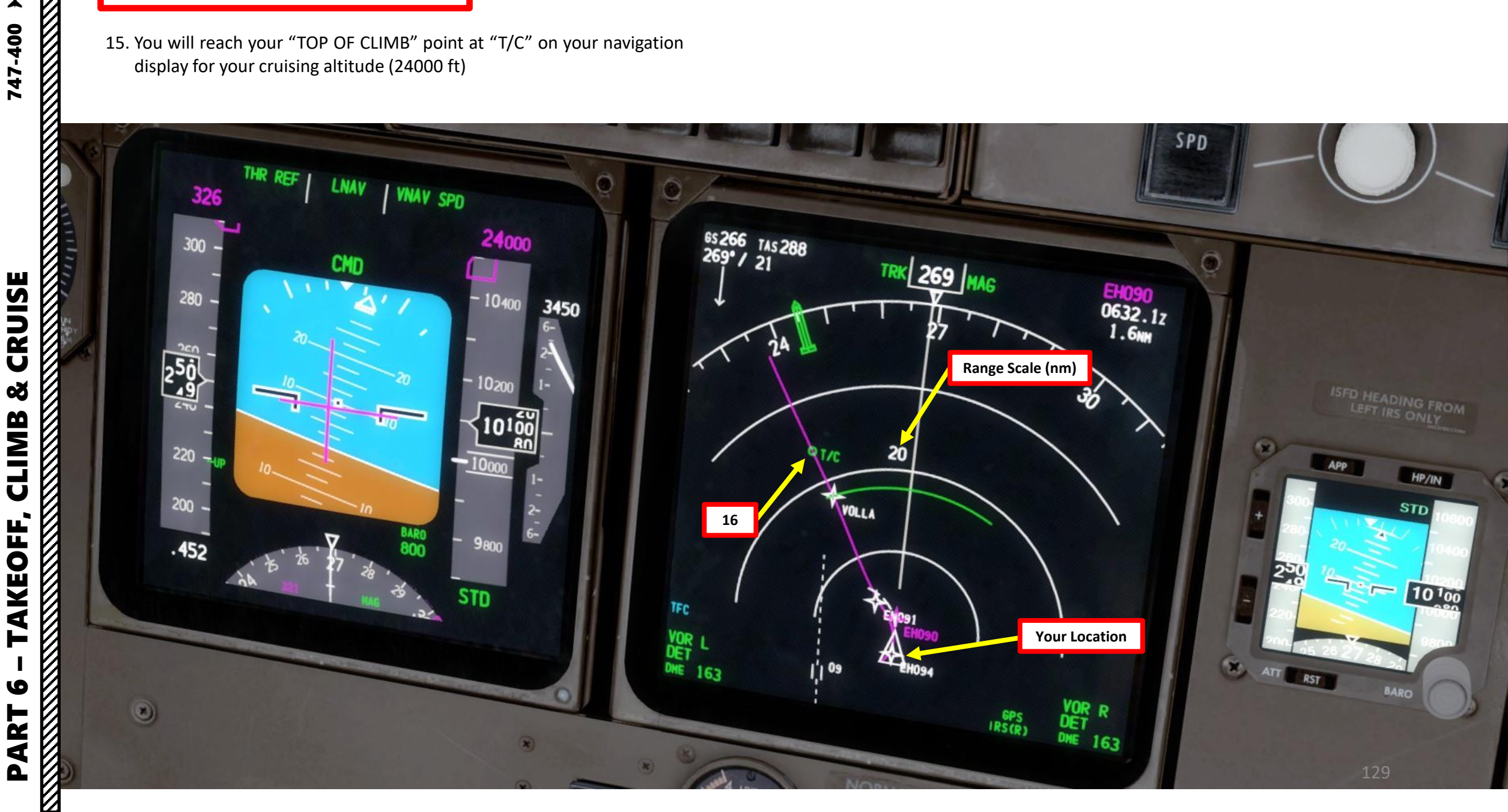

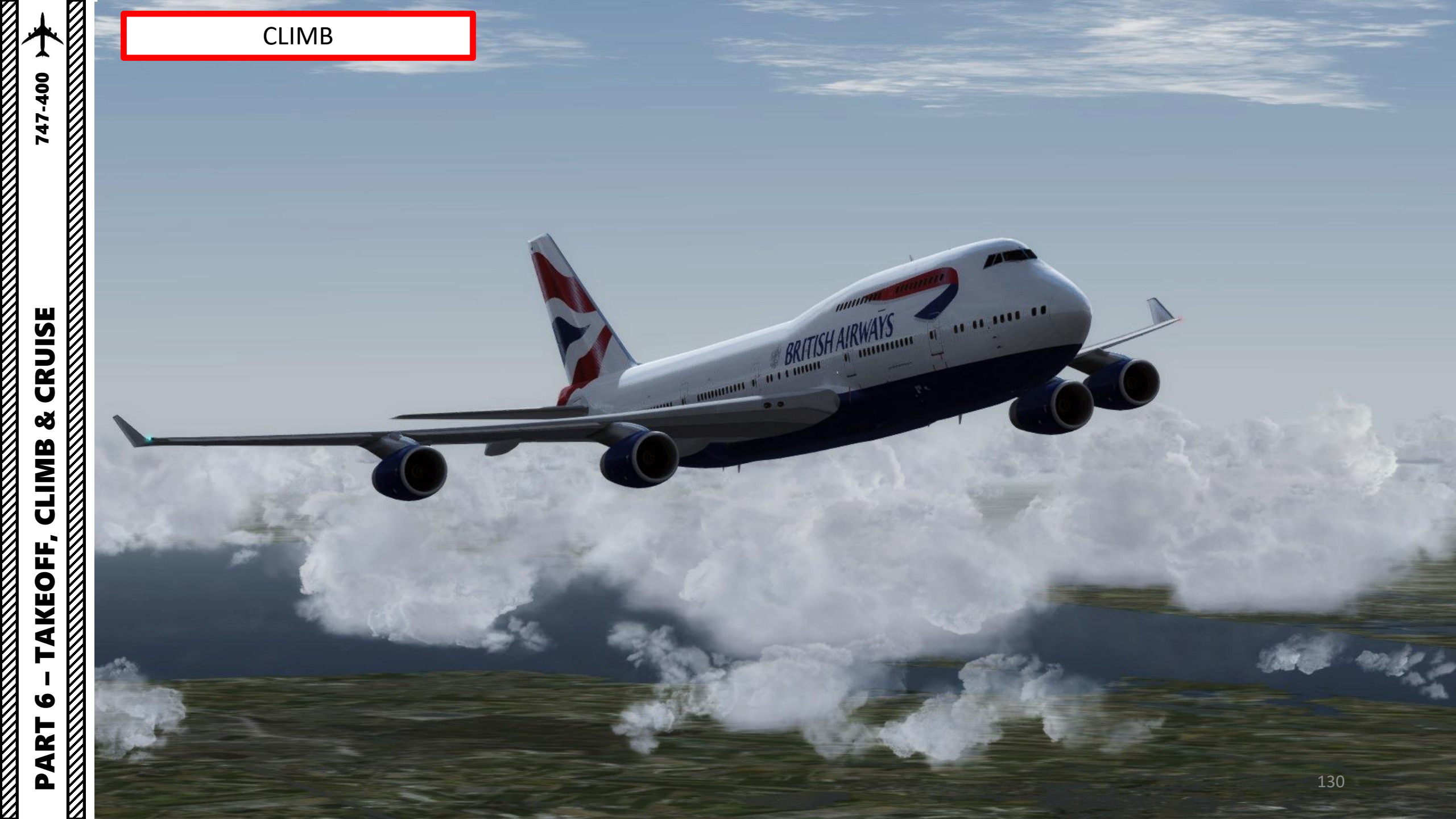

#### CRUISE

- 1. When reaching the top of climb, the autopilot will start levelling off.
- Once levelled off to 24000 ft, the vertical autopilot mode will switch to VNAV PTH 2. (Vertical Navigation Path).
- 3. The autothrottle system will automatically set the most efficient throttle setting during cruise.
- 4. You can monitor your progress on the FMC « PROG » (PROGRESS) page and on the « LEGS » page.

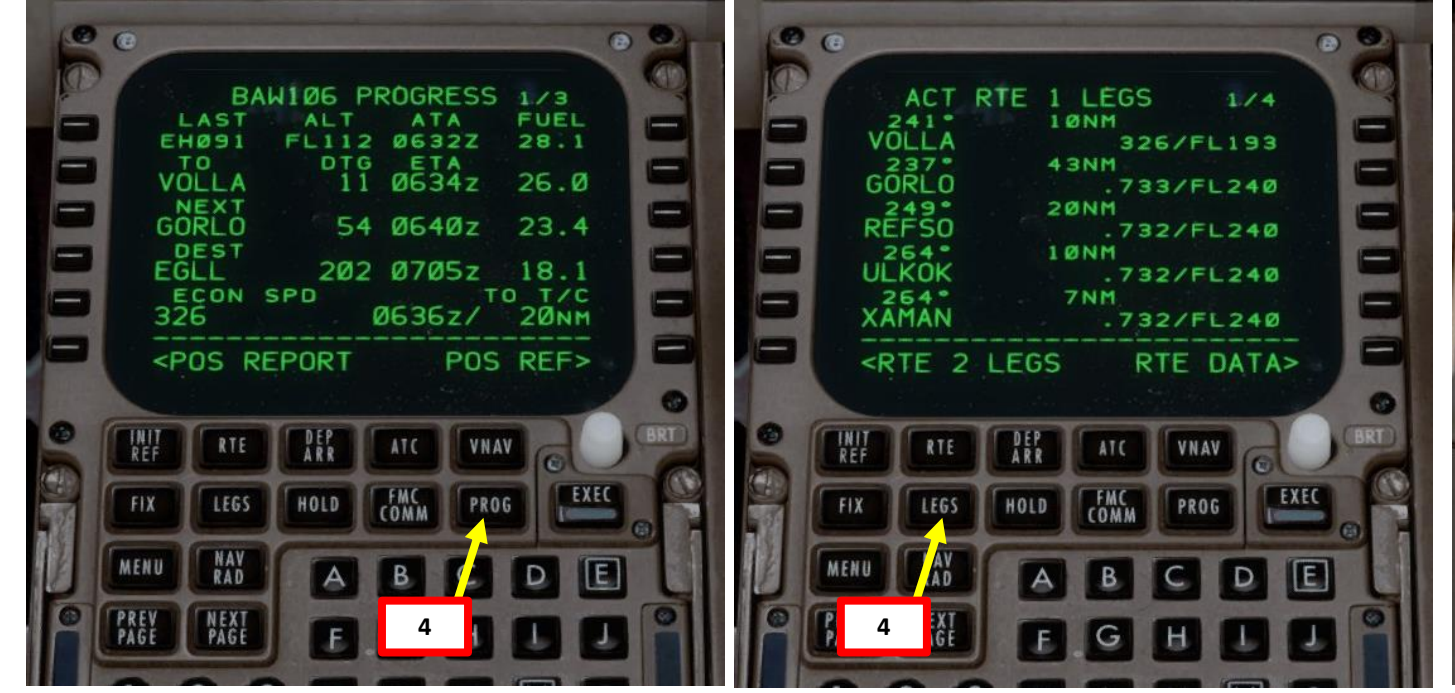

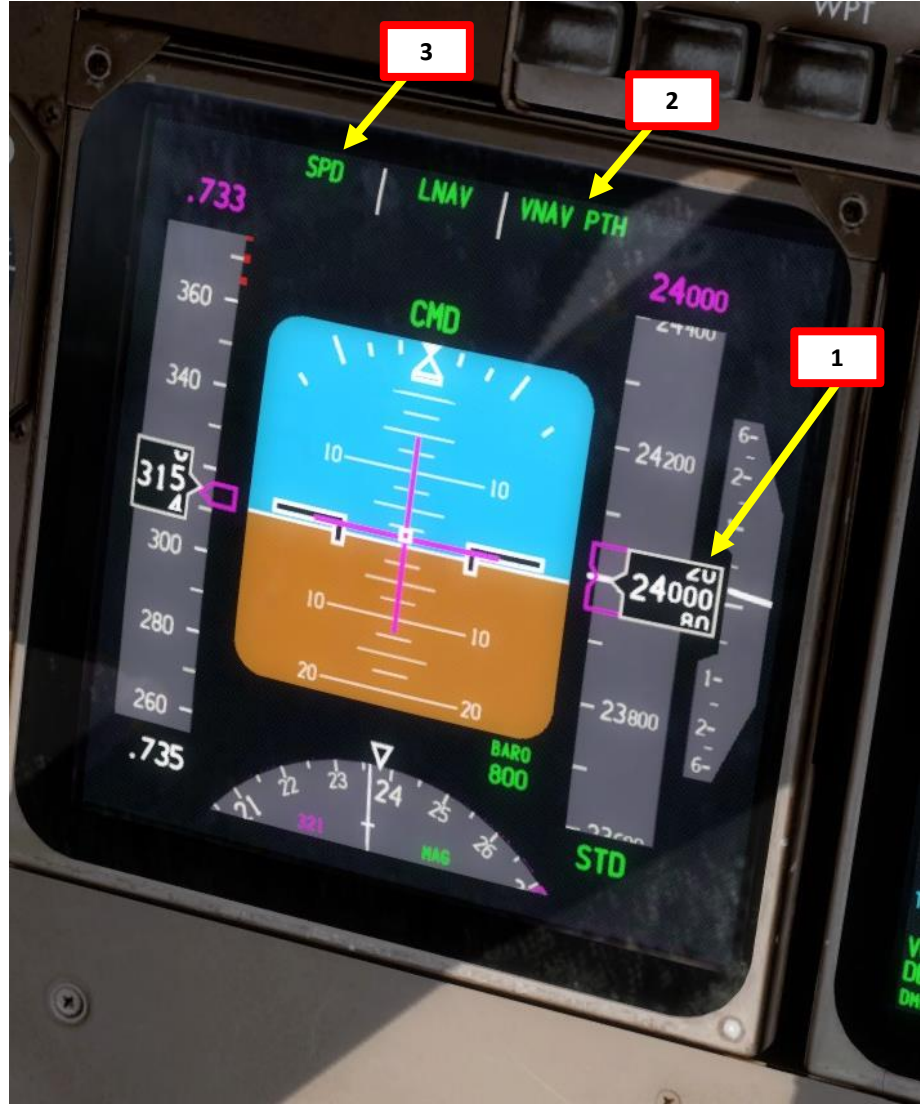

### CRUISE ø CLIMB TAKEOFF, 9 PART

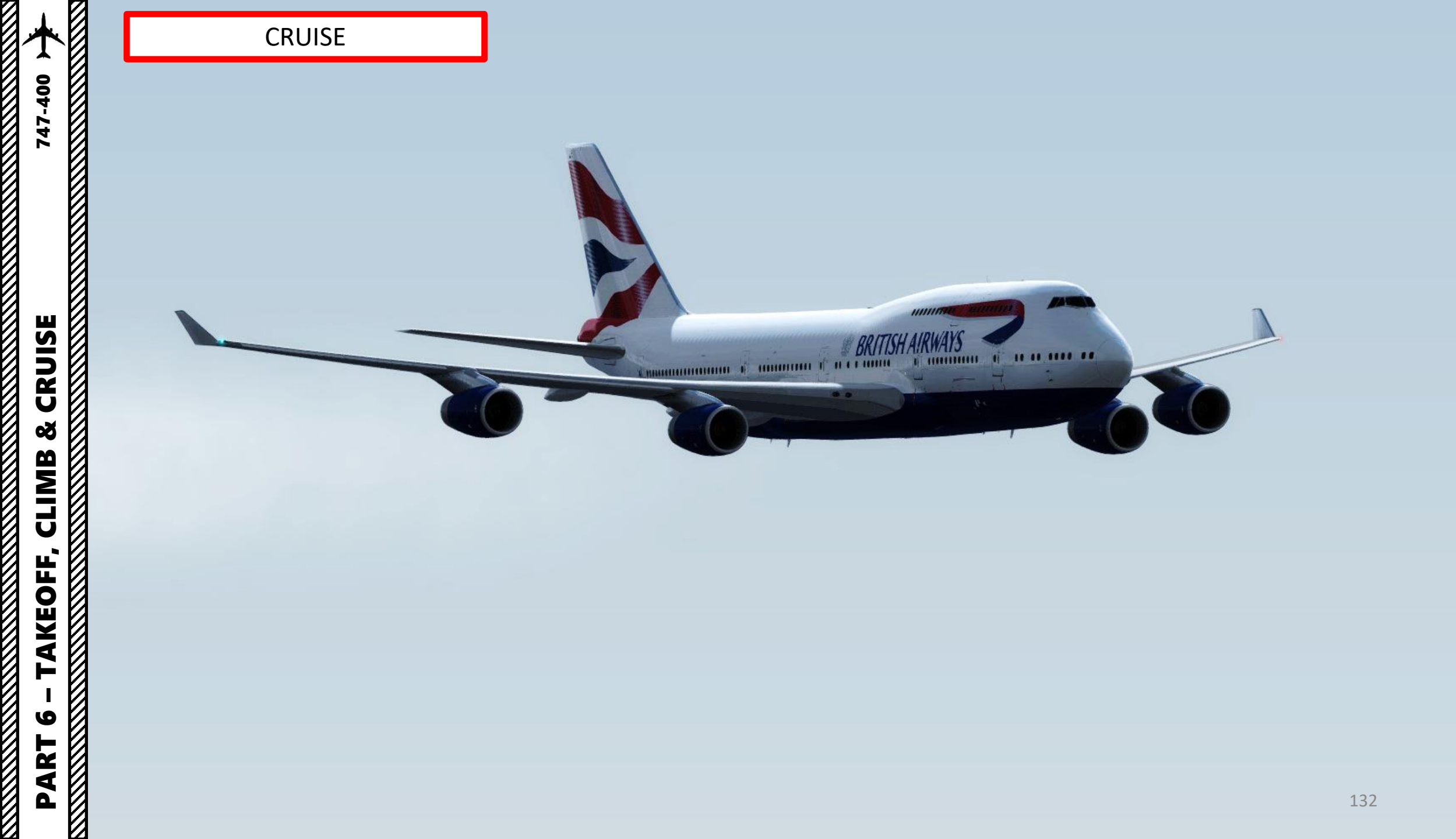

#### Introduction to Autopilot

Many newcomers in the flight simulation world have this idea that the autopilot is the answer to EVERYTHING. And I mean: e-v-e-r-y-t-h-i-n-g. Spoiler alert: it's not. The autopilot is a tool to help you fly to reduce your workload, not a tool to replace the pilot. The autopilot should be seen as a system that can make your life easier.

Now, why am I saying this? Because some people's knowledge of the autopilot system is summed up in "hit LNAV and VNAV, then go watch an episode of Mayday while the aircraft does all the work". However, there are times where the autopilot can disconnect by itself (i.e. during major turbulence, or when the autopilot is trying to follow a flight profile (SID or STAR) that exceeds safety limitations like bank or pitch angles). The autopilot isn't smart: it will put you in dangerous situations if you ask him to. It will "blindly" follow whatever is set in the FMC. If there are conflicts or errors in the FMC's flight plan, the AP will gladly follow them even if they don't make sense. This is why you need to constantly be able to fly the aircraft manually if need be. The autopilot should be seen as a system that can make your life easier. This is why you need to be familiar with the capabilities of the AFDS (Autopilot Flight Director System) and be able to read what the FMA (flight mode annunciator) is telling you.

#### **Autopilot and Auto-Throttle**

A/T ARM

IAS/MACH

The autopilot (AP) is separated in three main components: the flight director, the autopilot itself and the auto-thrust system. Aircraft pitch and attitude will help maintain the aircraft on a certain flight path. The throttle will help maintain the aircraft on a certain speed. Depending on the phase of flight (takeoff, climb, cruise, descent, final approach, etc.), the autopilot will react differently. During a climb, the AP will want to maintain the best, most fuel-efficient climb to save fuel. During a descent, the AP will want to slow down in order to approach the runway in a low-speed high-lift configuration. The Auto-Thrust system will take control over the engines throttles for you: when AT is engaged, you will see the throttle physically move by itself.

The AP has three channels: Left, Center and Right. The only time three autopilot channels will engage simultaneously is during automatic landing (AUTOLAND).

HDG

32

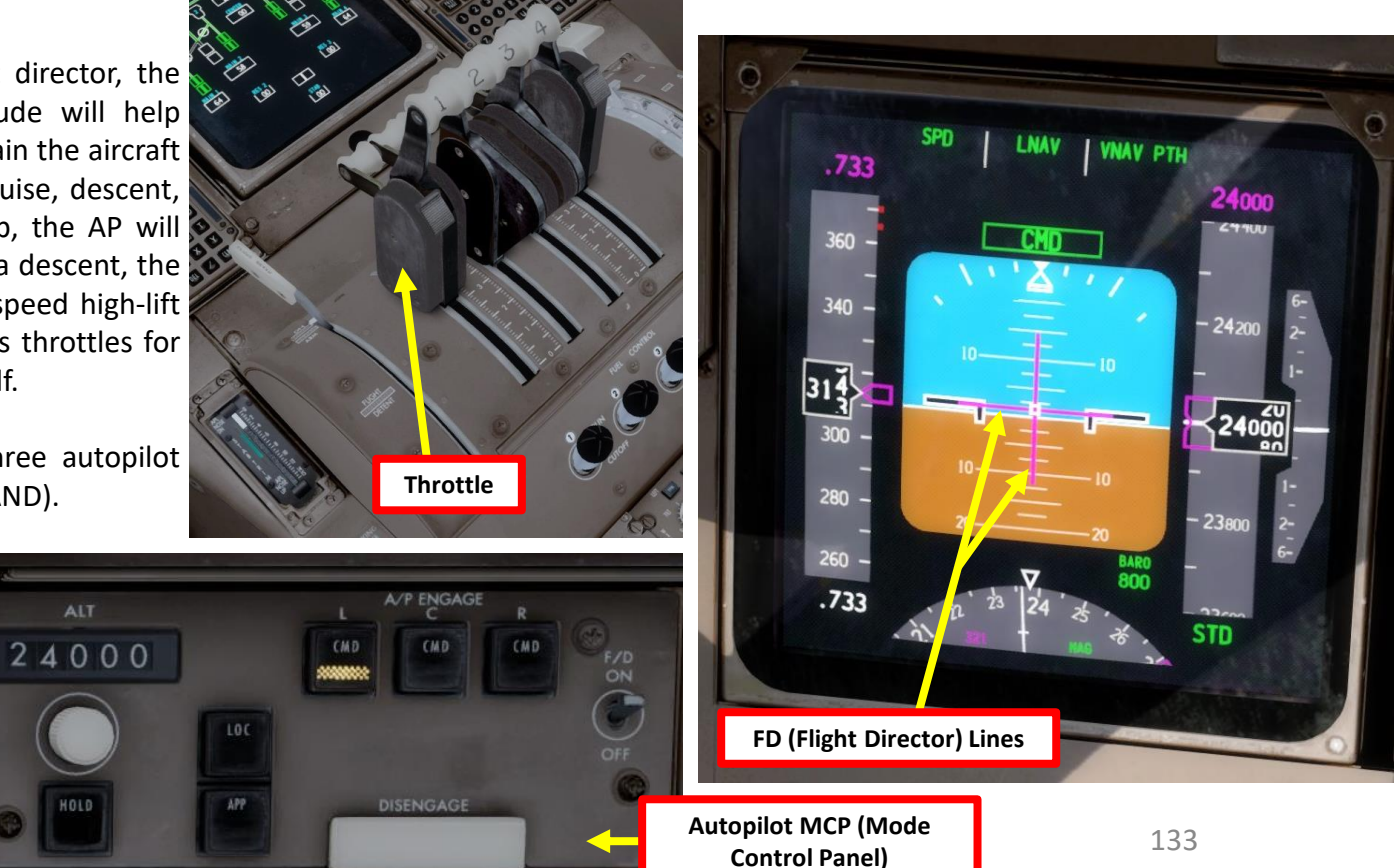

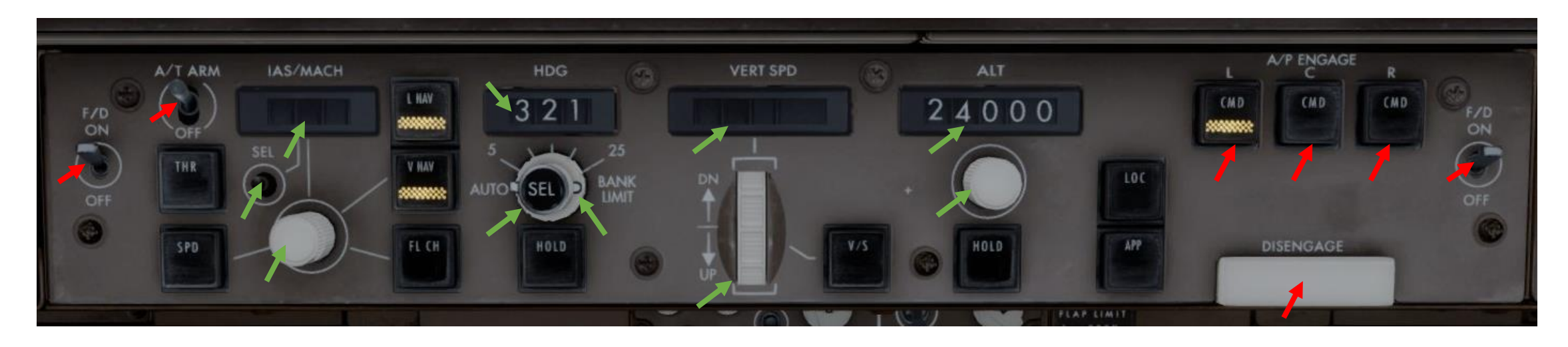

#### **Autopilot Parameter Selectors**

- IAS MACH Selector: Sets speed input to aircraft autopilot.
- SEL: Selects/toggles airspeed unit (IAS (indicated airspeed) vs Mach), usually used above FL260, or 26000 ft
- Heading Selector: Sets heading input to aircraft autopilot.
- Bank Angle Limit Selector: Sets autopilot bank angle limit
- Altitude Selector: Sets altitude input to aircraft autopilot.
- Vertical Speed (V/S) Selector: Sets vertical speed input to aircraft autopilot.

#### **Autopilot, Flight Director & Autothrottle Selectors**

- Auto-throttle (A/T) ARM Switch : Arms A/T for engagement. Auto-throttle engages automatically when FL CH, V/S, VNAV, ALT HOLD modes are used.
- Flight Director (F/D) Switch: Arms flight director
- CMD L/C/R: Engages selected autopilot channel in selected mode.
- DISENGAGE Bar: Disengages autopilot.

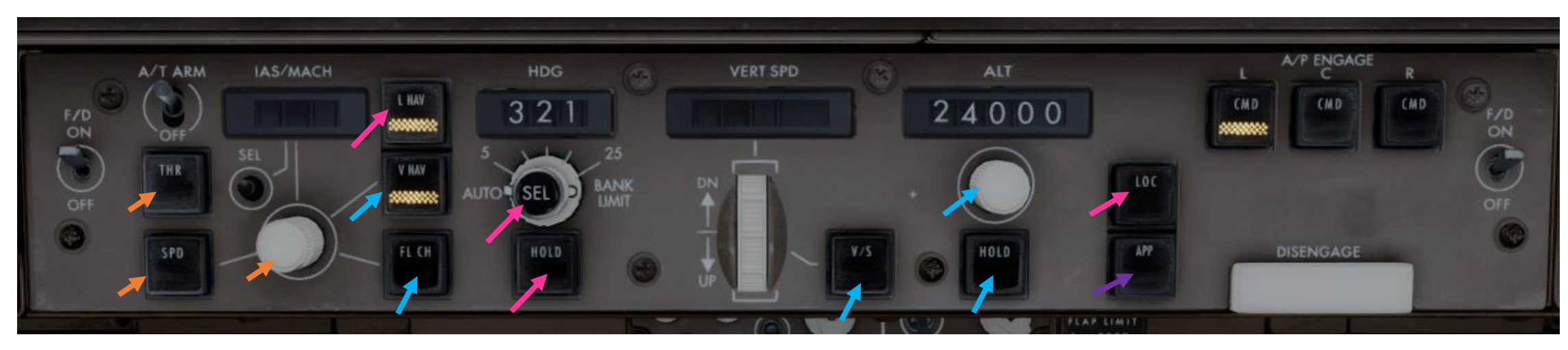

#### Autoflight – Thrust/Speed Modes

- THR: Engages auto-throttle in Thrust (THR) mode (selects climb thrust after takeoff or go-around). Mode inhibited under 400 ft altitude.
- SPD: Engages auto-throttle in SPEED mode (maintains IAS/MACH value in display). Speed Selector knob must be pushed to override the speed target of the FMC.

#### <u>Autoflight – Vertical Modes</u>

747-400

UTOPILOT

4

ART

Δ

- VNAV: Vertical Navigation mode will follow the vertical components and restrictions of the flight plan entered in the FMC.
- FL CH (Flight Level Change): Aircraft climbs or descends to selected ALTITUDE at selected IAS/MACH
- V/S: Sets Vertical Speed to selected VERT SPEED.
- ALT: Aircraft climbs or descends to target altitude. Altitude Selector knob must be pushed to override the altitude target of the FMC.
- ALT HOLD: Aircraft levels off and holds its current altitude.

#### <u> Autoflight – Lateral Modes</u>

- LNAV: Lateral Navigation mode will follow the lateral components and restrictions of the flight plan entered in the FMC.
- HDG SEL: Heading and Bank Angle selector. Aircraft will roll towards the selected HEADING.
- HDG HOLD: Holds the current aircraft heading.
- LOC: Tracks VHF Ominidirectional Range (VOR) localizer. Aircraft will only be controlled laterally.

#### <u> Autoflight – Vertical + Lateral Mode</u>

• APP: Tracks localizer and glideslope during approach. Aircraft will be controlled laterally and vertically.

| 十       |
|---------|
| 747-400 |
| 14      |

# 

Autopilot Modes

| Button                    | Description                                                                                                | Button     |
|---------------------------|----------------------------------------------------------------------------------------------------|------------|
| VNAV                      | Vertical autopilot changes aircraft attitude to follow vertical navigation path determined by the FMS      | SPD        |
| FL CH                     | Vertical autopilot changes aircraft attitude to climb or descend to selected ALTITUDE at selected IAS/MACH | THR        |
| V/S                       | Vertical autopilot changes aircraft attitude to hold vertical speed                                        | VERTI      |
| ALT HOLD                  | Vertical autopilot changes aircraft attitude to fly to target altitude                                     | LATER      |
| ALT                       | Vertical autopilot changes aircraft attitude to climb or descend to selected target ALTITUDE               | VERTICAL & |
| LNAV                      | Lateral autopilot tracks navigation flight plan determined by the FMS                                      | AUTO-THF   |
| HDG SEL                   | Lateral autopilot tracks selected heading                                                                  |            |
| HDG HOLD                  | Lateral autopilot maintains current heading                                                                |            |
| LOC                       | Lateral autopilot arms DFGS to capture and track a selected VOR or LOC course.                             |            |
| АРР                       | Lateral and vertical autopilots track localizer and glide slope targets for approach                       |            |
| CMD (AP)                  | Engages Autopilot                                                                                          |            |
| DISENGAGE BAR             | Disengages Autopilot                                                                                       |            |
| AUTOTHROTTLE (A/T<br>ARM) | Engages/Disengages Autothrottle                                                                            |            |

| Button        | Description                                                                                  |  |  |
|---------------|----------------------------------------------------------------------------------------------|--|--|
| SPD           | Autothrottle system will adjust thrust to maintain desired indicated airspeed (kts).         |  |  |
| THR           | Autothrottle system will adjust thrust to select climb thrust after takeoff or go-<br>around |  |  |
|               |                                                                                              |  |  |
| VERTICAL MODE |                                                                                              |  |  |
| LATERAL MODE  |                                                                                              |  |  |
| VERTICAL & L  | ATERAL MODE                                                                                  |  |  |
| AUTO-THR      | OTTLE MODE                                                                                   |  |  |
|               |                                                                                              |  |  |
|               |                                                                                              |  |  |
|               |                                                                                              |  |  |
|               |                                                                                              |  |  |
|               |                                                                                              |  |  |

FMA (Flight Mode Annunciator)

The FMA displays the status of the auto-throttle, roll, pitch, and autopilot systems.

Green annunciation is when a mode is ENGAGED. White annunciation is when a mode is ARMED.

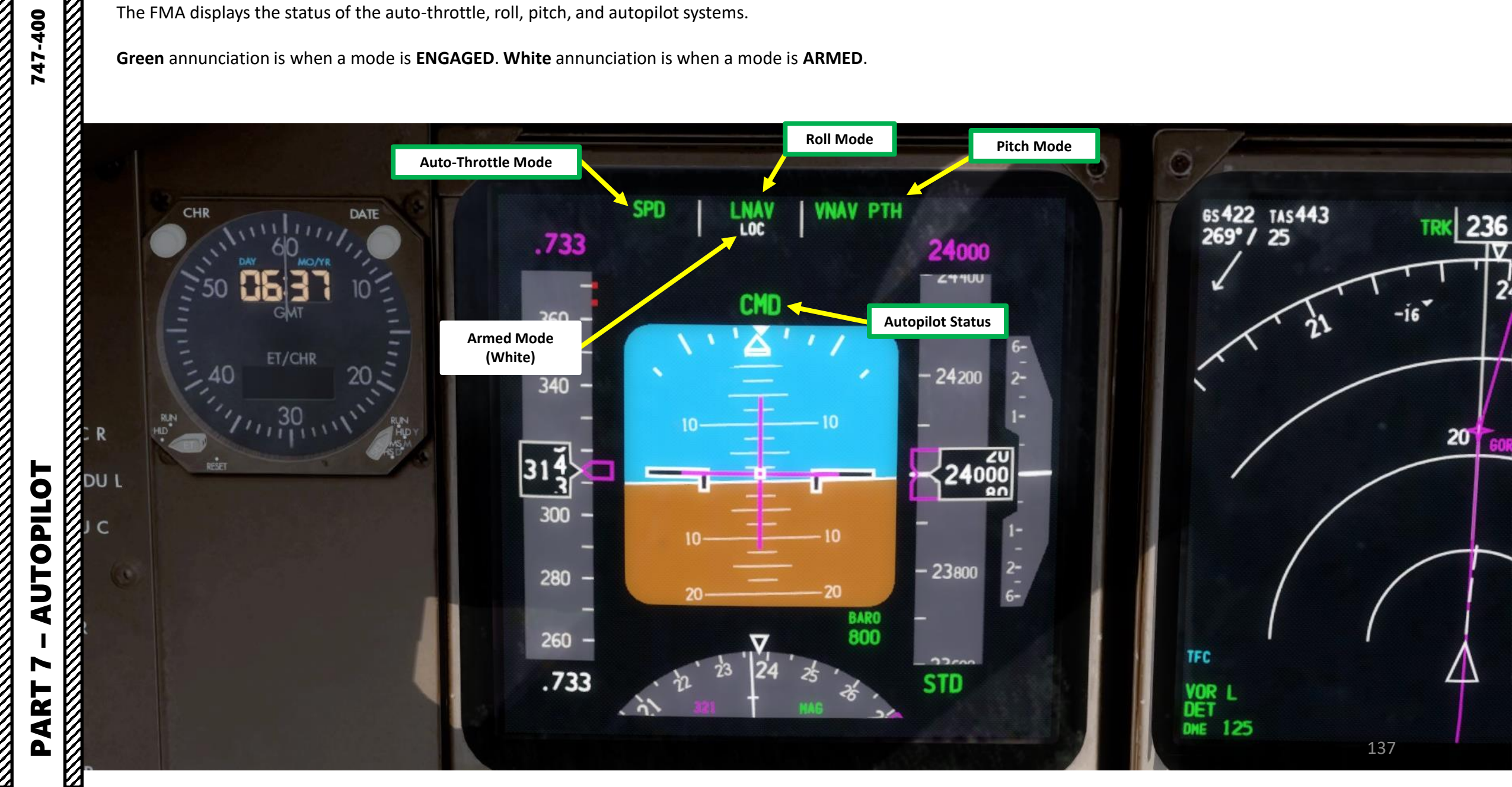

#### FMA (Flight Mode Annunciator)

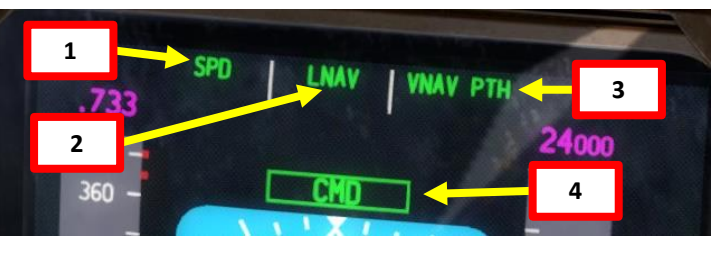

| 1: Autothrottle Mode                                                                                                    | 2: Roll Mode                                                                                                    | 3: Pitch Mode                                                                                                    | 4: Autopilot                                                                                                    |
|----------------------------------------------------------------------------------------------------|----------------------------------------------------------------------------------------------------|----------------------------------------------------------------------------------------------------|----------------------------------------------------------------------------------------------------|
| <b>THR</b> : Autothrottle applies thrust to maintain the climb/descent rate required by the pitch mode                      | HDG HOLD: autopilot maintains current heading                                                                                                    | <b>TO/GA</b> : annunciates by positioning either flight director switch ON when both flight directors are OFF or in flight when flaps are out of up or glideslope is captured. | <b>FD</b> : flight directors are ON and autopilots are not engaged                                                             |
| THR REF: thrust set to the reference thrust limit displayed on EICAS                                                        | HDG SEL: autopilot maintains heading set on the MCP with the HEADING SELECT knob                                                                                                    | <b>ALT</b> : altitude hold mode activated or target altitude is captured                                                                                                    | CMD: autopilot command is engaged                                                                                              |
| <b>HOLD</b> : thrust lever autothrottle servos are inhibited.<br>Pilot can set the thrust levers manually                   | <b>LNAV</b> : activates Lateral Navigation autopilot roll mode, following FMC flight plan                                                                                                    | V/S: autopilot maintains selected vertical speed                                                                                                    | LAND 3: three autopilot channels engaged<br>and operating normally for an automatic<br>landing                                 |
| <b>IDLE</b> : displays while autothrottle moves thrust lever to IDLE. IDLE mode is followed by HOLD mode.                   | LOC: Autopilot captures the localizer course                                                                                                    | <b>VNAV PTH</b> : Vertical Navigation, AP maintains FMC altitude or descent path with pitch commands                                                                           | LAND 2 (Green with white triangles):<br>autopilot redundancy reduced, only two<br>autopilots available                         |
| <b>SPD</b> : autothrottle maintains commanded speed, which can be set using the IAS/MACH selected or by the FMC flight plan | <b>ROLLOUT</b> : After touchdown, AFDS uses rudder and nosewheel steering to steer the airplane on the localizer centerline                                                                                         | <b>VNAV SPD</b> : Vertical Navigation, AP maintains FMC speed with pitch commands                                                                                              | NO AUTOLAND (amber): fault occurs after<br>LAND 3 or LAND 2 annunciates, making<br>AFDS unable to make an automatic<br>landing |
|                                                                                                    | <b>TO/GA</b> : annunciates by positioning either flight director switch ON when both flight directors are OFF or in flight when flaps are out of up or glideslope is captured.                                      | VNAV ALT: Vertical Navigation, AP maintains MCP<br>(Mode Control Panel) selected altitude in case of a<br>conflict between the VNAV profile and the MCP<br>altitude.           |                                                                                                    |
|                                                                                                    | <b>ATT</b> : when autopilot is first engaged or the flight director is first turned on in flight, AFDS (Autopilot Flight Director System) holds a bank angle between 5 and 30 deg and will not roll to wings level. | <b>G/S</b> : AFDS (Autopilot Flight Director System) follows the ILS (Instrumented Landing System) glideslope.                                                                 |                                                                                                    |
|                                                                                                    |                                                                                                    | <b>FLARE</b> : during Autoland, aircraft flare activates between 60 and 40 ft RA (radar altimeter)                                                                             |                                                                                                    |
|                                                                                                    |                                                                                                    | FLCH SPD: Autopilot maintains airspeed by using aircraft pitch input                                                                                                    | 138                                                                                                    |

Ø

#### PLANNING DESCENT

So, you've finally made it all the way up to your cruising altitude? Congrats! Now, we have a bit of planning to do.

First, let's introduce you to the ILS (Instrument Landing System). This system exists to guide you during your approach.

- The Localizer is generally an array of antennas that will give you a lateral reference to the center of the runway.
- The Glide Slope station will help you determine the descent speed you need in order to not smack the runway in a smoldering ball of fire.

A REAL PROPERTY AND A REAL PROPERTY AND A Localizer Array Station at Hannover **Glide Slope Station at Hannover** Great video explanation of ILS 90Hz https://www.youtube.com/watch?v=KVtEfDcNMO8 Localizer OM COMPASS LOCATOR OUTER MARKER (When Installed)

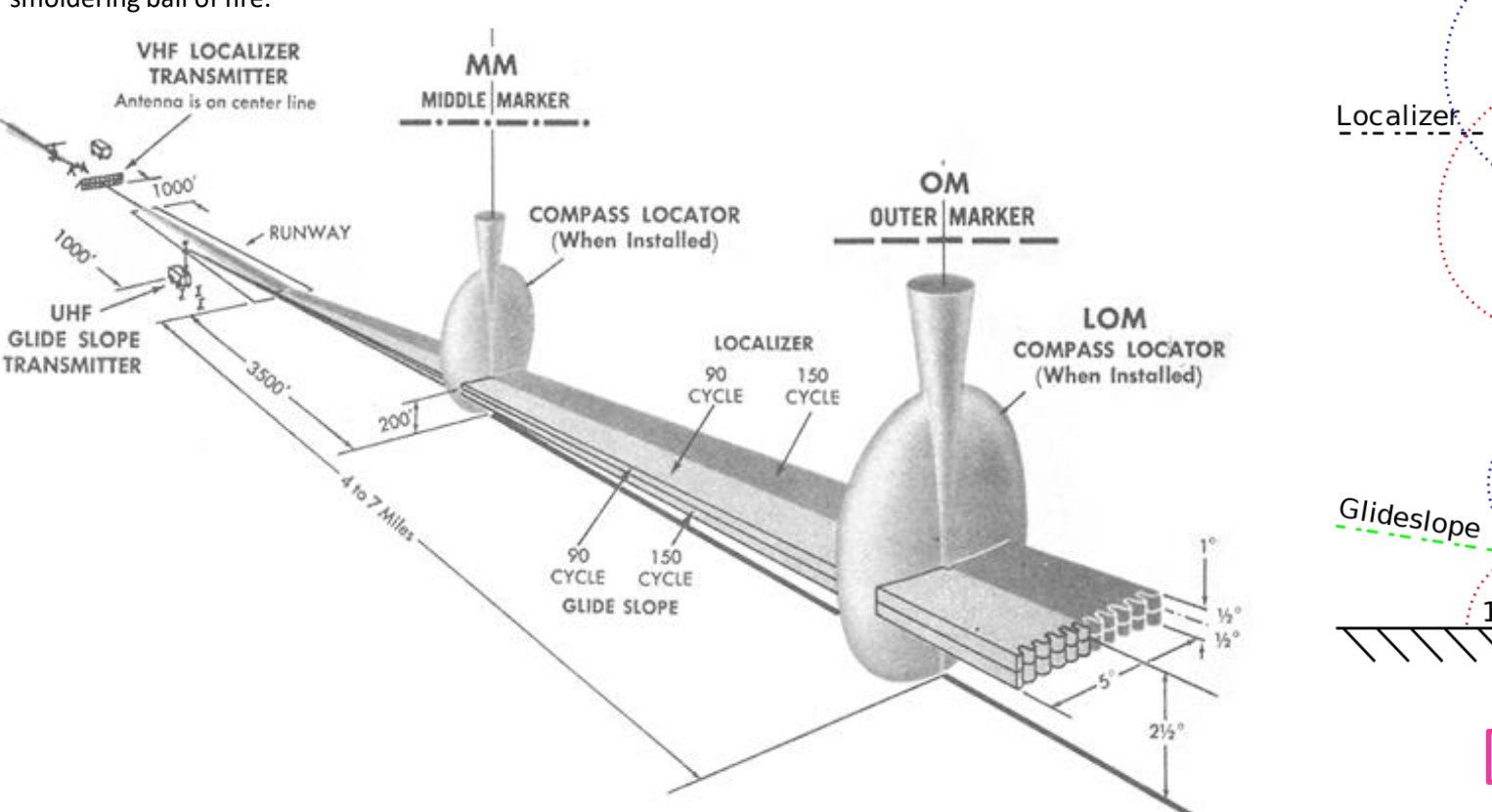

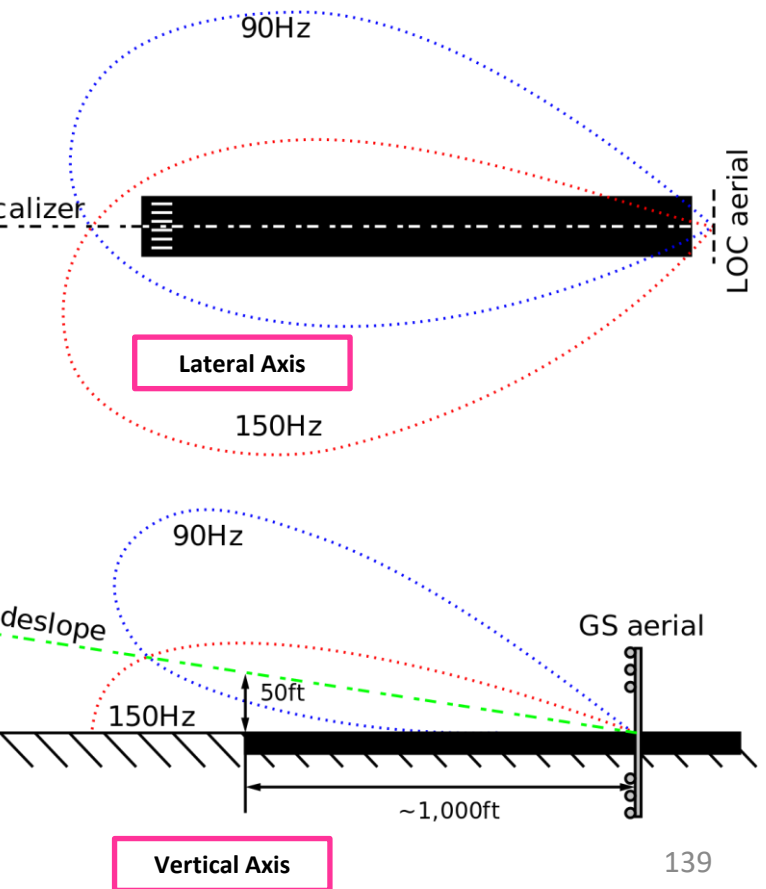

#### PLANNING DESCENT

These charts are for the STAR (Standard Terminal Arrival Route) from LOGAN to EGLL. We intend to:

- 1. Come from LOGAN waypoint
- 2. Fly from LOGAN towards the BIG1E arrival route.
- 3. Follow the STAR (BIG1E -> KOPUL -> TANET -> DET -> BIG)
- 4. Select an AIF (Approach Initial Fix) from the FMC database (in our case CI27L) and follow the approach towards the runway, guided by the EGLL airport's ILS (Instrument Landing System).
- 5. Land at Heathrow (EGLL) on runway 27L (orientation: 270 Left)

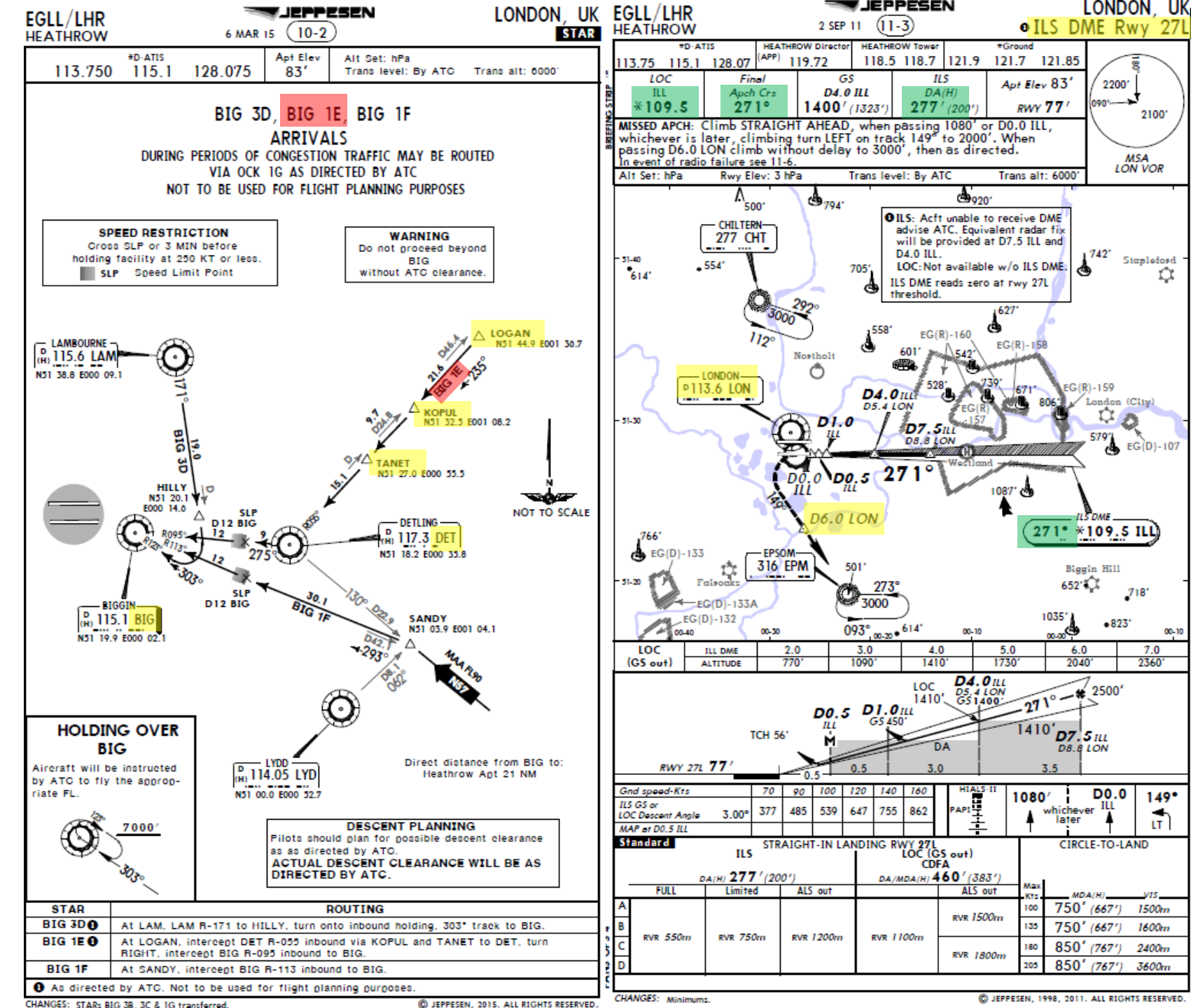

LEPPESEN

IEPPESEN

DNIDN 1 Q Т Ū 4 PPR0/ 1  $\boldsymbol{\omega}$ -٩

400

47

#### DNIDN ٢ Q Т Ū PPROA 4 $\boldsymbol{\omega}$ 4 Δ

47-400

#### PLANNING DESCENT

#### **Final Approach Course: 271**

This is the heading you will take when approaching for final landing.

#### Minimums in BARO: 277

This is the minimum "decision altitude" (DA) during landing. If you go lower than 277 ft, you are committed to land no matter what happens. Above 277 ft, you can still miss your approach and go around.

#### ILS Frequency: 109.50 MHz

This is the ILS system frequency you will track to guide your aircraft for landing.

#### Missed Approach Standby Frequency: 113.60 MHz

VOR "LONDON" (LON) will be the beacon we will track in case we miss our approach and have to go around.

#### Missed Approach Procedure

In case we miss our approach, the procedure is to climb straight ahead. When passing 1080 ft, we climb LEFT on heading 149 to 2000 ft. When passing VOR beacon D6.0 LON, we must climb to 3000 ft and wait for instructions from the tower.

#### **Transition Level & Transition Altitude**

The transition altitude is the altitude at or below which the vertical position of an aircraft is controlled by reference to altitudes (6000 ft on chart). The transition level is the lowest flight level available for use above the transition altitude. Our transition level is defined "by ATC" (Air Traffic Controller). In that case, a rule of thumb is to add 1000 ft to the transition altitude which give us FL070, or 7000 ft.

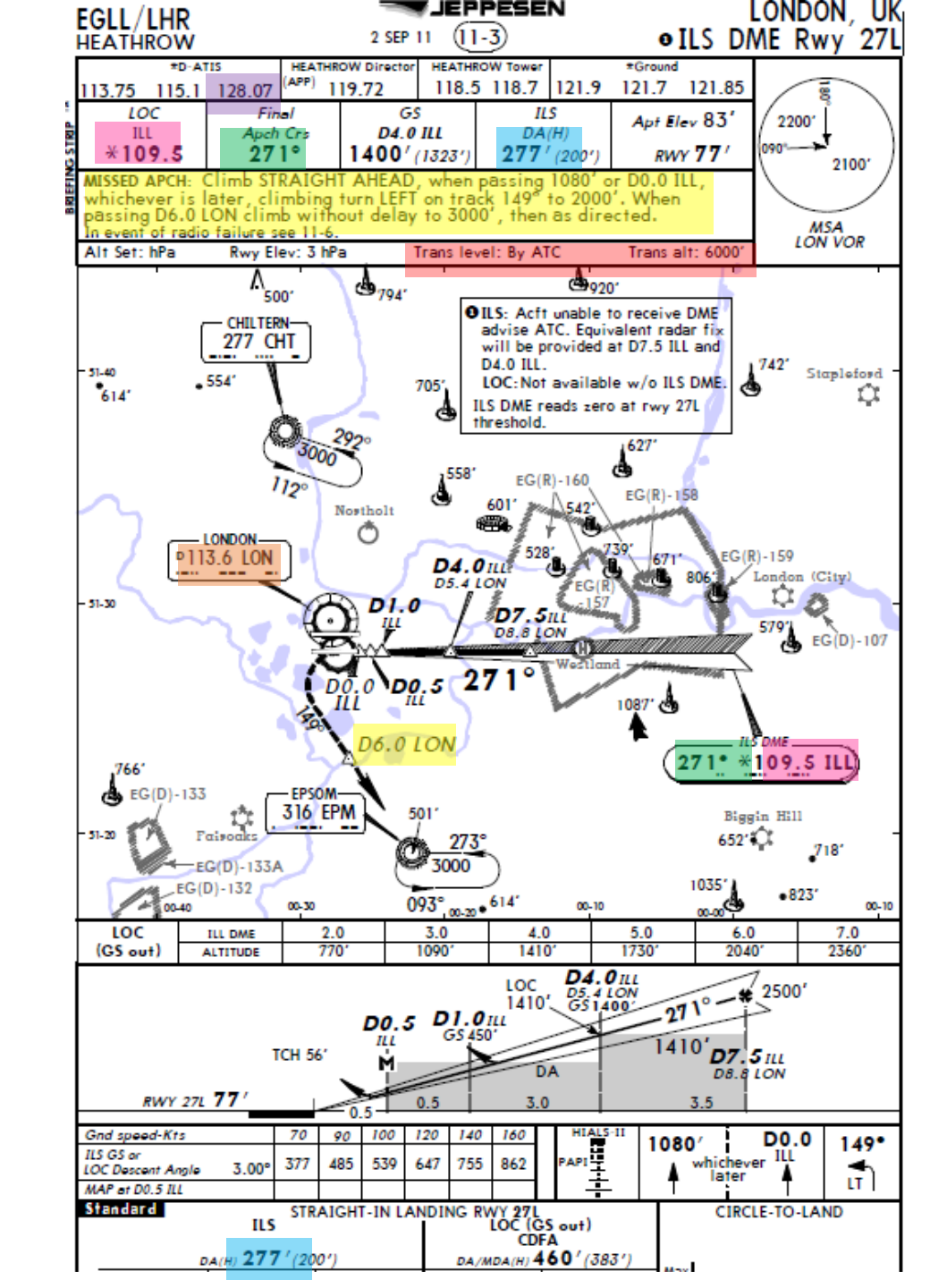

Here is a great link to know how to read these charts properly:

https://community.infinite-flight.com/t/howto-read-an-approach-chart/8952

#### ATIS Frequency: 128.075

The ATIS (Automatic Terminal Information Service) will provide you valuable information including wind direction and speed, and the altimeter setting required for landing.

## 747-400 DNIDN ٢ Q

Т

APPROAC

 $\mathbf{0}$ 

ART

Δ

#### PLANNING DESCENT

- We have already selected in our FMC our Arrival runway as ILS27L and our arrival STAR "BIG1E" and our Initial Approach Fix "CI27L" at the beginning. Normally, we do this before we begin our approach. See the "FMC SETUP – WAYPOINTS" section.
- 2. In the FMC, go in the RAD NAV (Radio Navigation) page. The final approach course for runway 27L (271) will already be automatically displayed since we entered the destination airport. Press on the LSK next to ILS 109.50/271PARK to select this ILS frequency.
- 3. The ILS field will now display the VOR frequency, followed by the course (109.50/271).
- 4. Set MINIMUMS on BARO to 277
- 5. Set AUTOBRAKE to 3
- 6. Set Standby Attitude Indicator to APP (approach) mode

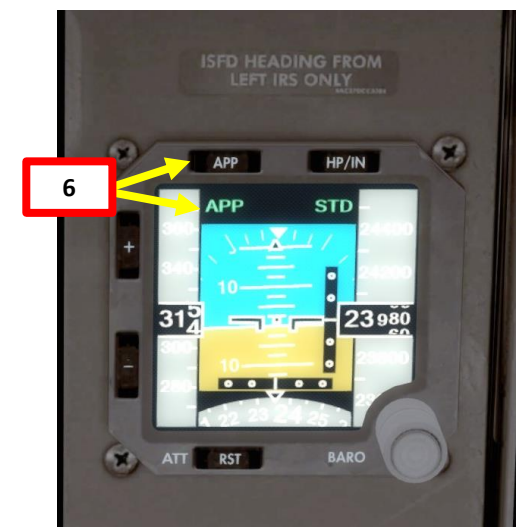

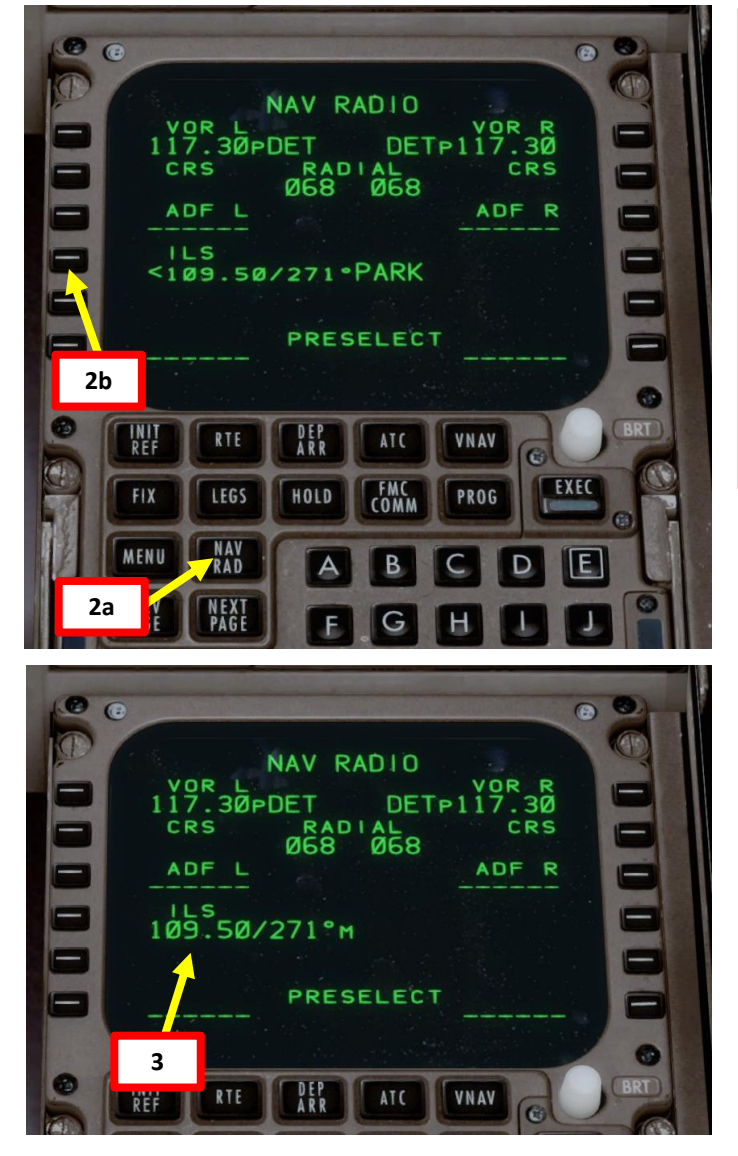

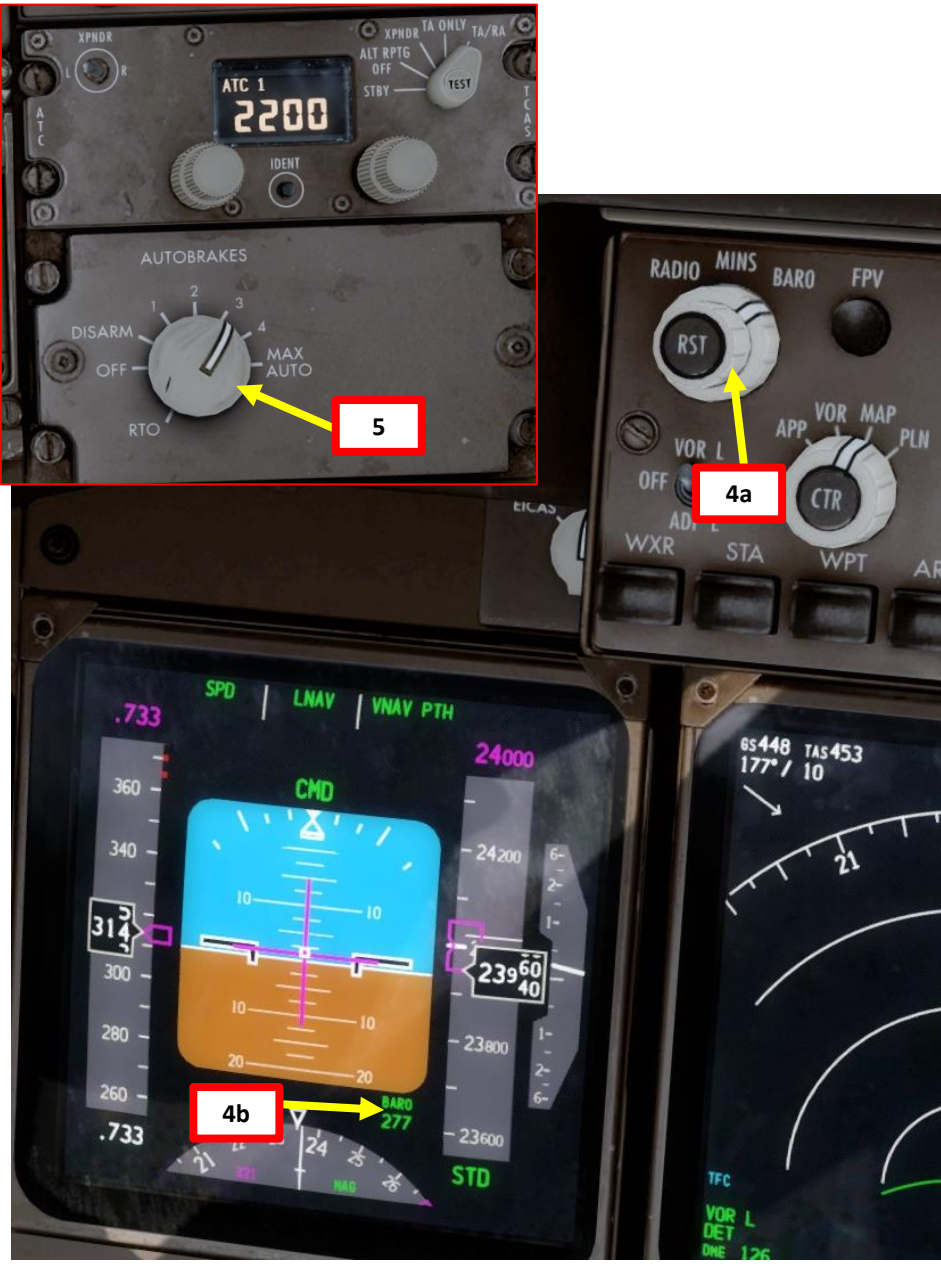

Δ

#### PLANNING DESCENT

- 7. We must now define VREF for our desired flap setting (reference landing speed over the runway threshold). Luckily, the FMC (Flight Management Computer) can calculate this speed for us. The only input we need is the aircraft's Gross Weight (Sum of the weights of the aircraft, fuel, crew, passengers, and cargo) when reaching EGLL (Heathrow).
- 8. We will use the following formula to calculate Gross Weight @ Landing:

GW @ Landing = (Current GW) – (Current Fuel – Arrival Fuel) = <u>511,000 lbs</u> Arrival Fuel @ EGLL = 18,200 lbs (see FMC "PROGRESS" page at "EGLL - FUEL") Current Fuel = 24,300 lbs (see TOTAL FUEL indication on EICAS ENG page) Current Gross Weight = 517,100 lbs (see FMC "INIT/APPROACH REF" page at "GROSS WT")

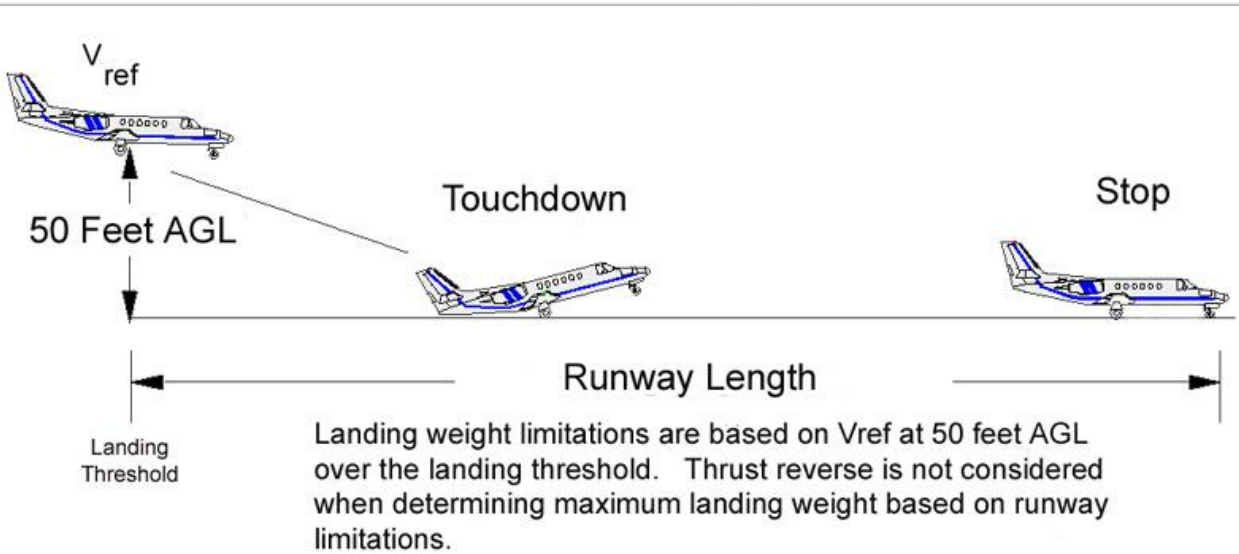

#### 8a 0 8 BAW106 PROGRESS FUEL VOLLA GORLO 23.4 36 064 22.5 164 Ø7Ø5z EGLL ECON SPD TO T/D 0649z/ 79NM <POS REPORT POS REF> 420 419 423 425 8b TOTAL FUEL (3) 8c APPROACH REF

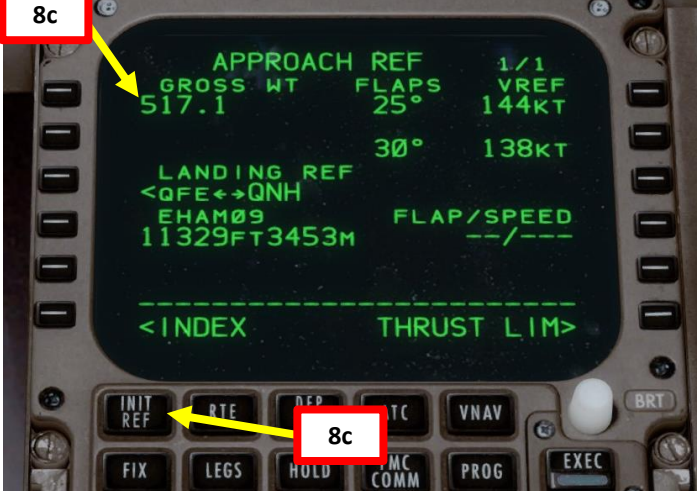

FAR Part 25 Landing Distance & Weight Limitation

47-400

#### PLANNING DESCENT

- 9. On the CDU keypad, enter the predicted gross weight at landing "511.0" (for 511,000 lbs) and select the LSK next to "GROSS WT" to update the VREF values. You should see them change to lower reference airspeed values.
- 10. Click on the LSK next to "30° 137KT" to copy the VREF speed for a Flaps 30 degrees landing configuration.
- 11. Click on the LSK next to FLAP/SPEED to paste the calculated VREF value.

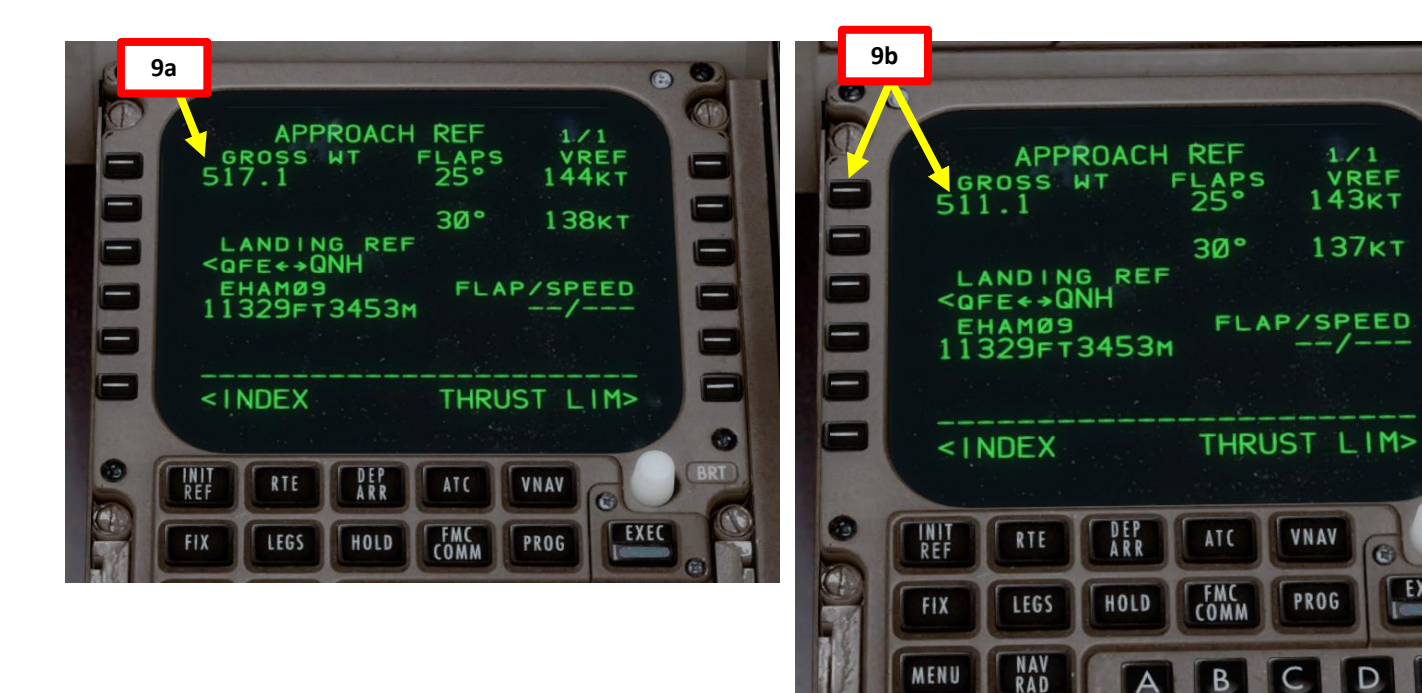

PREV

NEXT PAGE

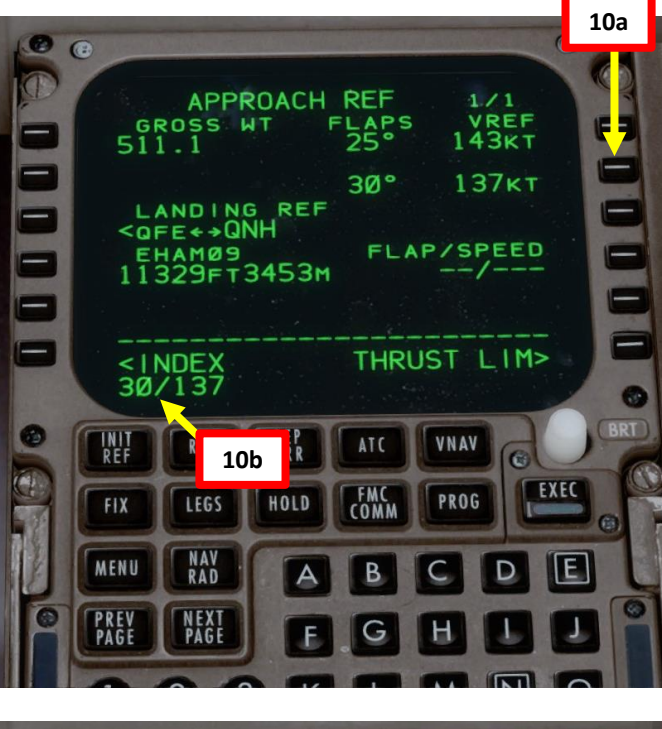

.

1

-

-

-

-

-

60

EXEC

E

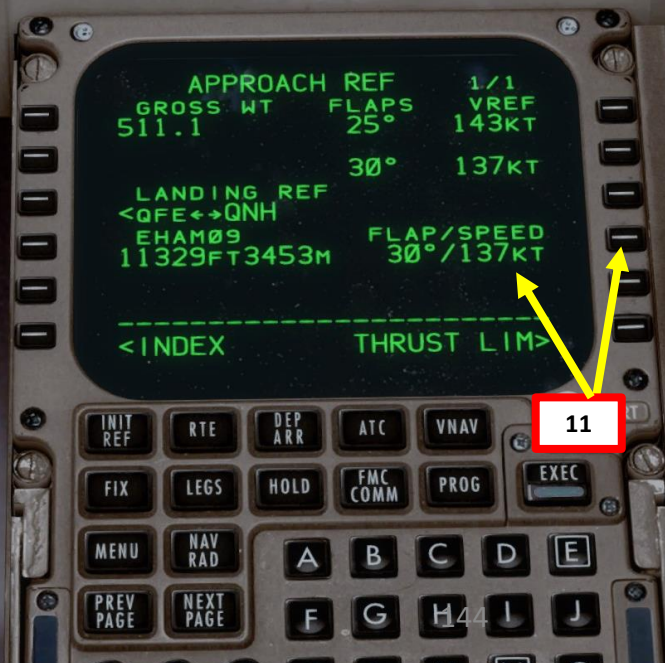
# PLANNING DESCENT

747-400

**ANDING** 

Ì

Š

**APPROACH** 

00

ART

Δ

- 12. On MCP (Mode Control Panel), set Final Descent Altitude to 2000 ft. The aircraft will not start descending yet because it hasn't reached the T/D (Top of Descent) point.
- 13. Go in the LEGS page of the FMC and make sure that you have enough distance to perform your approach at a 3 deg glide slope. You can use the following rule of thumb: Required Descent Distance = (Altitude x 3)/1000 + (10 nm for deceleration)

 $= (24000 \times 3)/1000 + 10 = 72 + 10 = 82 \text{ nm}$ 

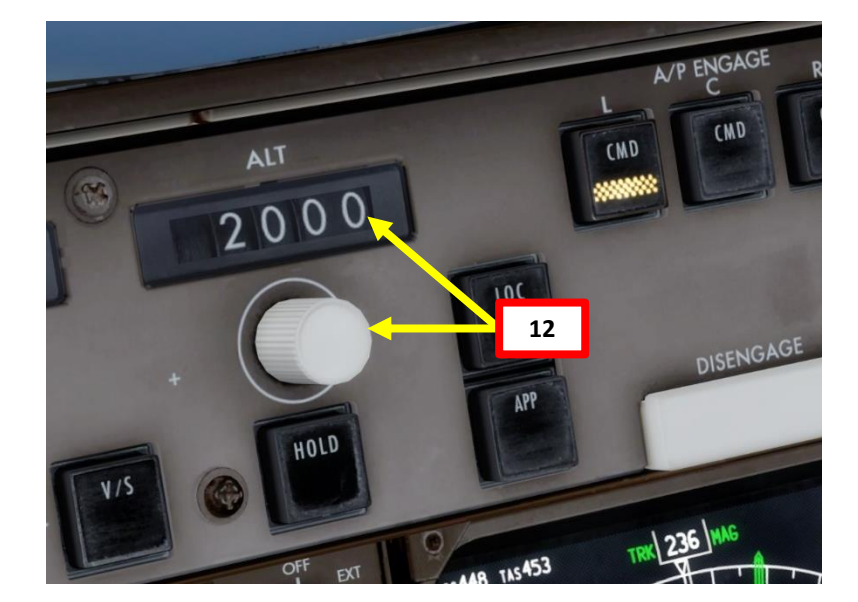

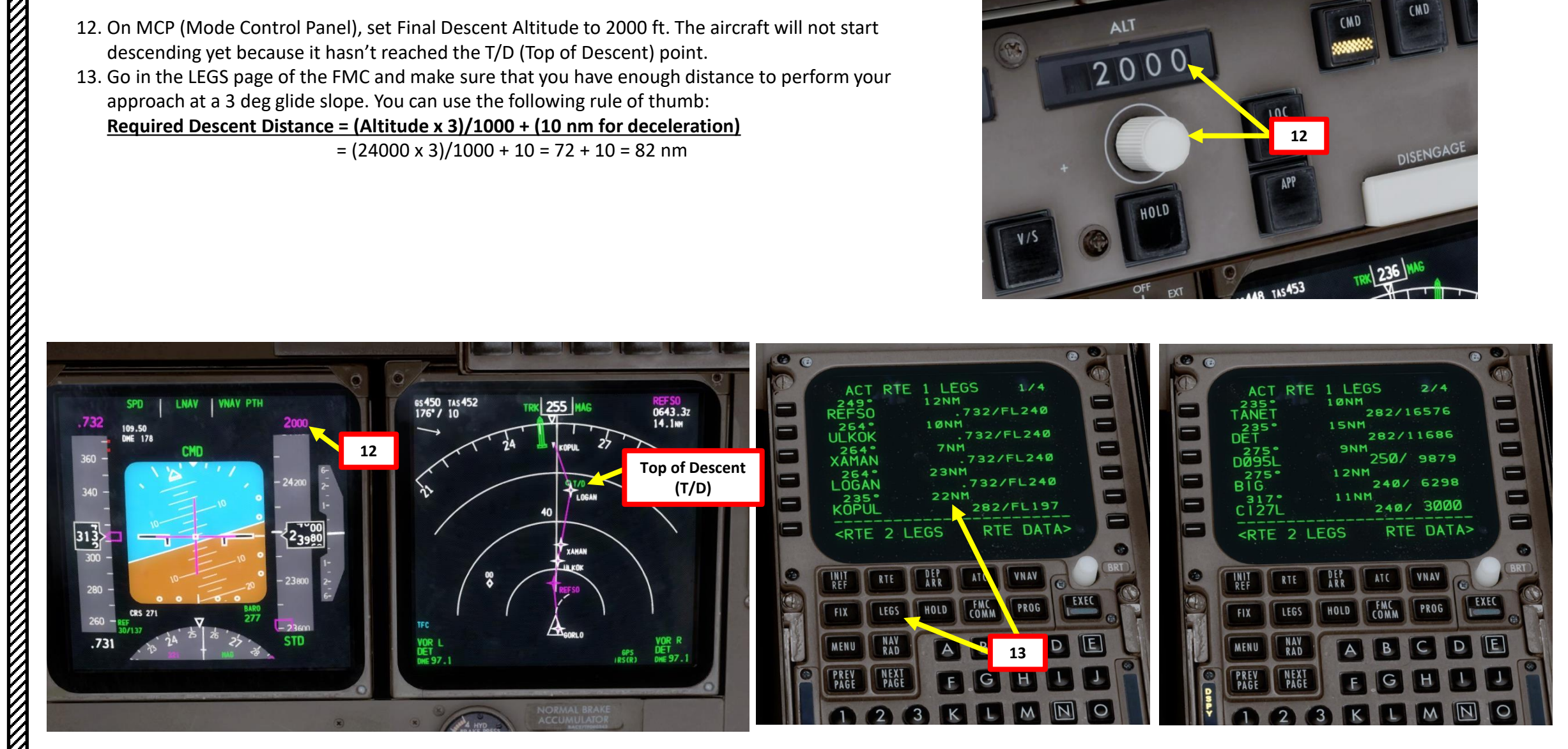

145

### PLANNING DESCENT

- 14. You can consult the EGLL ATIS (Automatic Terminal Information Service) system with the radio to get the altimeter setting.
  - a) Consult the EGLL chart and find the Heathrow ATIS Frequency (128.075).
  - b) Set VHF-1 STANDBY radio frequency ATIS frequency (128.075)
  - c) Click on the Transfer button to set the ATIS frequency to the ACTIVE frequency.
  - d) Press the L VHF button on the Audio Select Panel to listen on the VHF-1 active frequency.
  - e) You should receive the ATIS automated report on the radio for Schiphol Airport. The reported altimeter setting is 29.86 inches of Hg.
  - f) Press the L VHF button on the Audio Select Panel to mute the VHF-1 active frequency once you have the information you need.
- 15. When reaching the transition level of 7000 ft, click on the "STD" BARO button to set barometric pressure instead of standard pressure. In our case, we will use the barometric pressure the tower told us (29.86 in Hg).

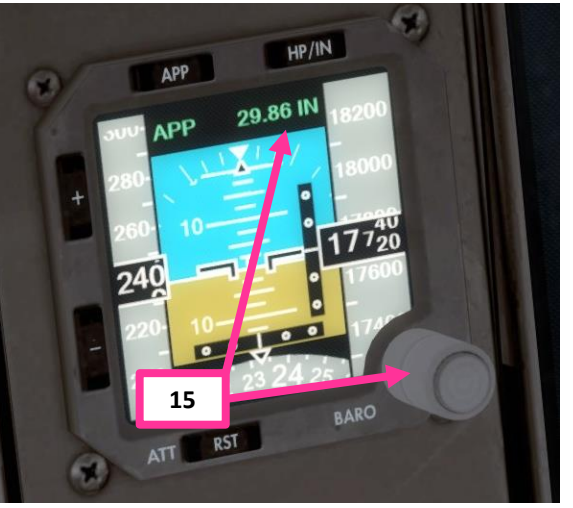

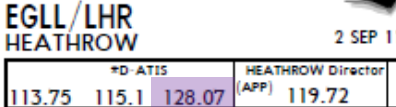

 113.75
 115.1
 128.07
 (APP)
 119.72
 118.5
 118.7
 121.9

 LOC
 Finel
 GS
 ILS

 ILL
 Apch Crs
 D4.0 ILL
 DA(H)

 \* 109.5
 271°
 1400'(1323')
 277'(200')

PPESEN

(11-3

HEATHROW Tower

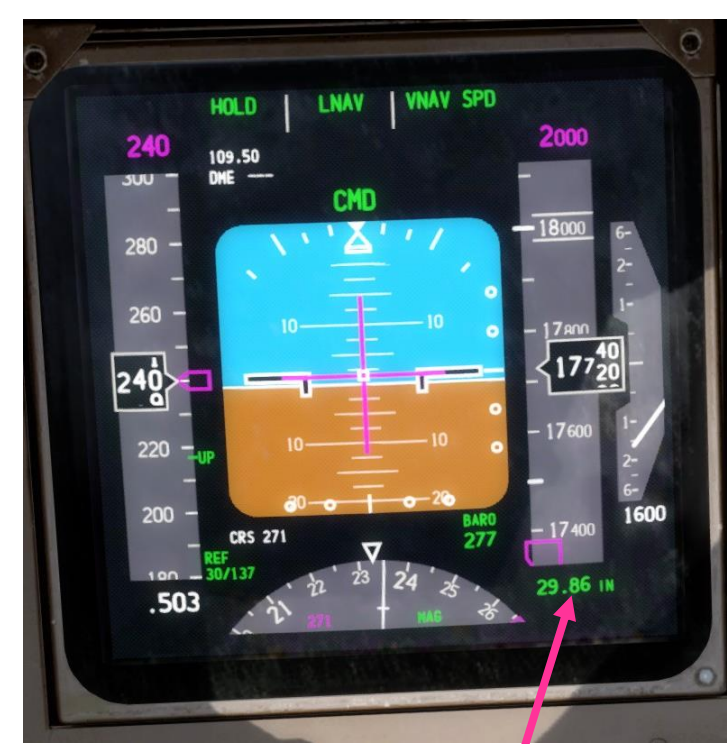

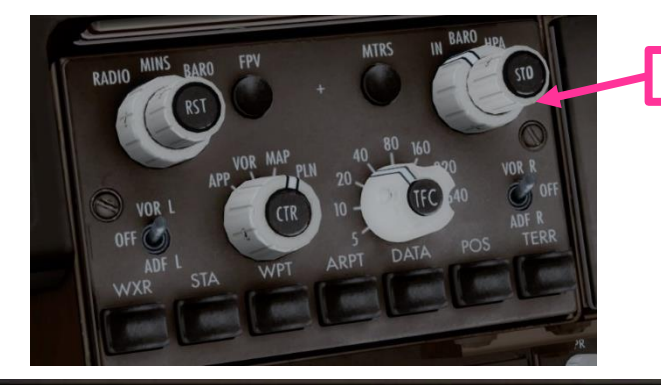

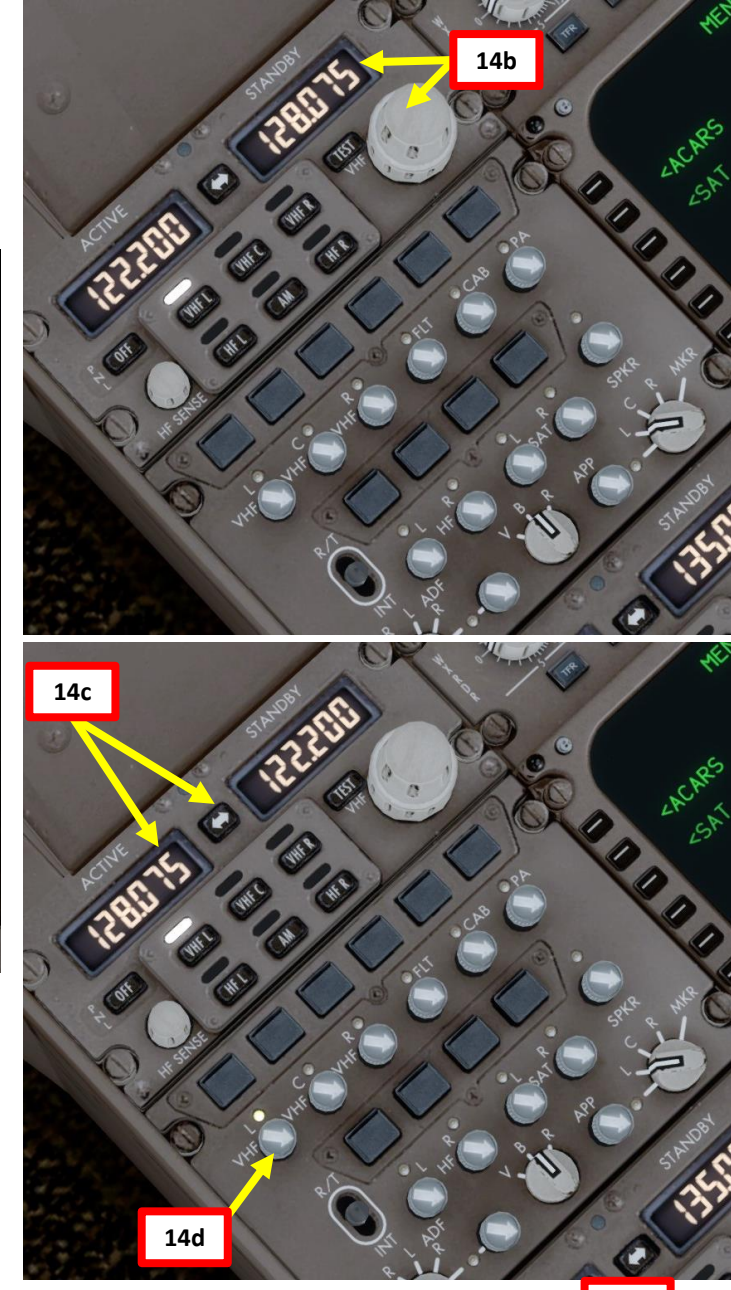

NUKW

14e

Heathrow airport information Echo, 0653 zulu. Wind 158 at 13 . Visibility: greater than 20 miles. Sky condition: clear. Temperature: 33. Dewpoint: 12. Altimeter 2986. ILS runwa

NUKM

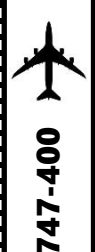

ART

Δ

### PLANNING DESCENT

- 16. We must now set our transition level in the FMC
- 17. Click on the "VNAV" FMC page on the CDU and use the NEXT button to reach Page 3/3: ECON DES.
- 18. Select LSK next to the "FORECAST" menu.
- 19. Type "070" for FL070 (7000 ft) on the CDU keypad and click on the LSK next to "TRANS LVL".

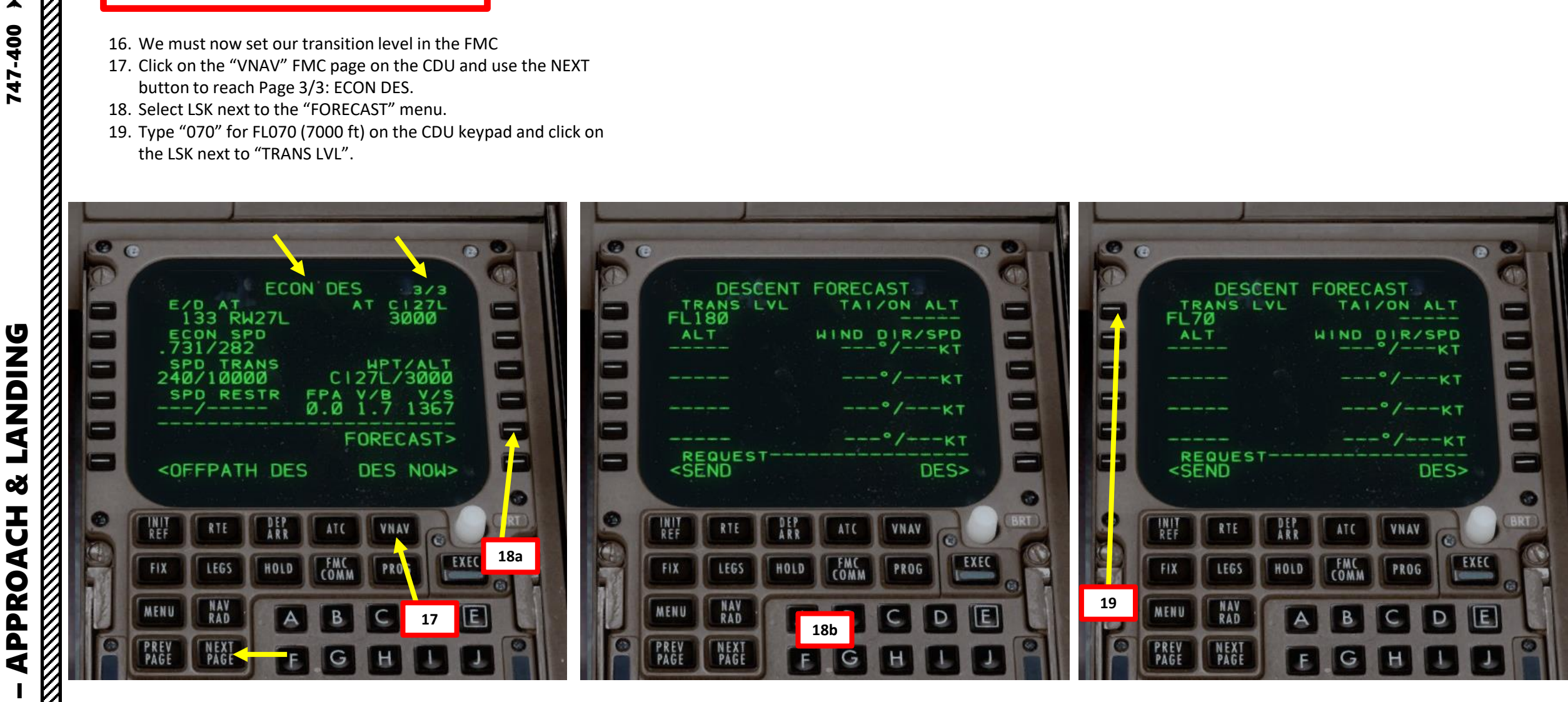

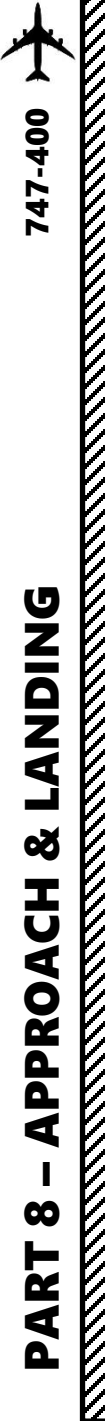

1. You will automatically start descending when reaching the T/D point.

NOTE: Alternatively, you can also start your descent a bit earlier in order to do a smoother descent that will be more comfortable for passengers by using the "DES NOW" mode. This DES NOW mode starts the plane down at a shallow 1000 FPM (feet per minute) until it intercepts the VNAV path. Going from 0 to 1000 FPM is far less noticeable to the passengers than quickly going from 0 to 3000 FPM is. DES NOW is also what you would press if ATC gave you a descent clearance prior to your T/D.

ALTERNATIVE PROCEDURE: When you are about 5-10 nm from the Top of Descent point (T/D), click on the "VNAV" FMC page on the CDU, select Page 3/3 ECON DES, then select LSK next to "DES NOW" and click on the EXEC button on the CDU.

2. When reaching FL100, set Landing Lights to ON.

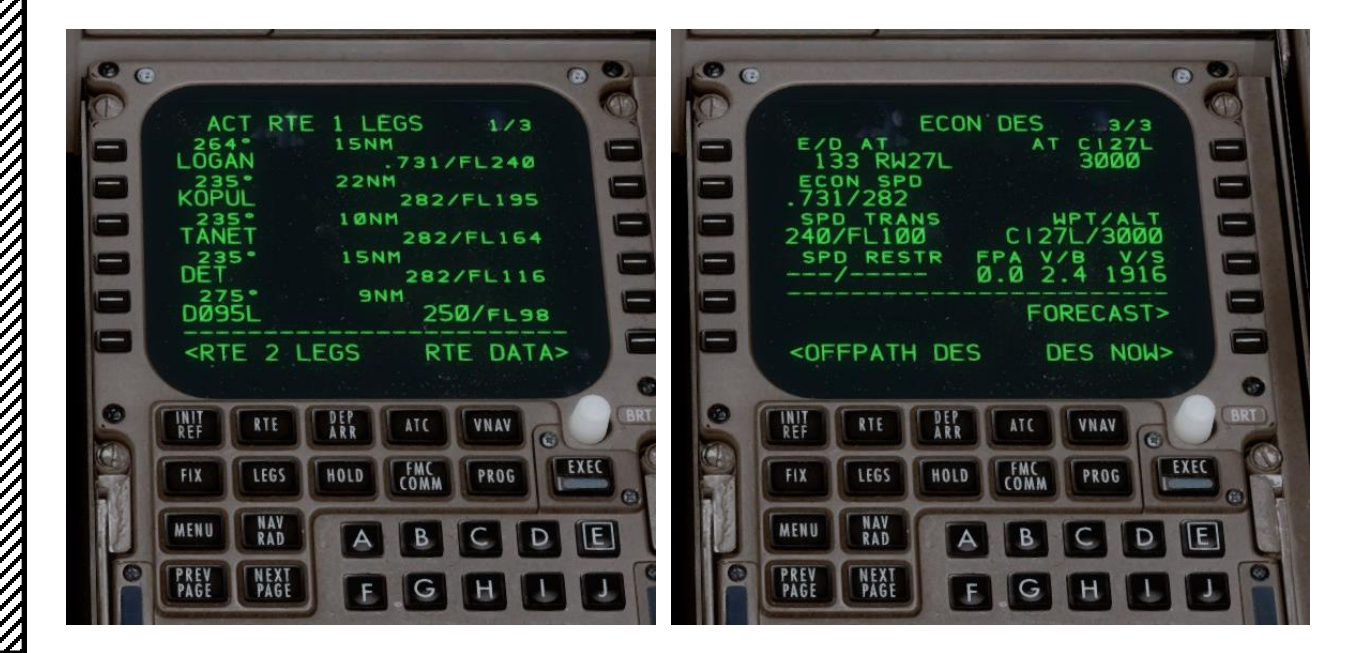

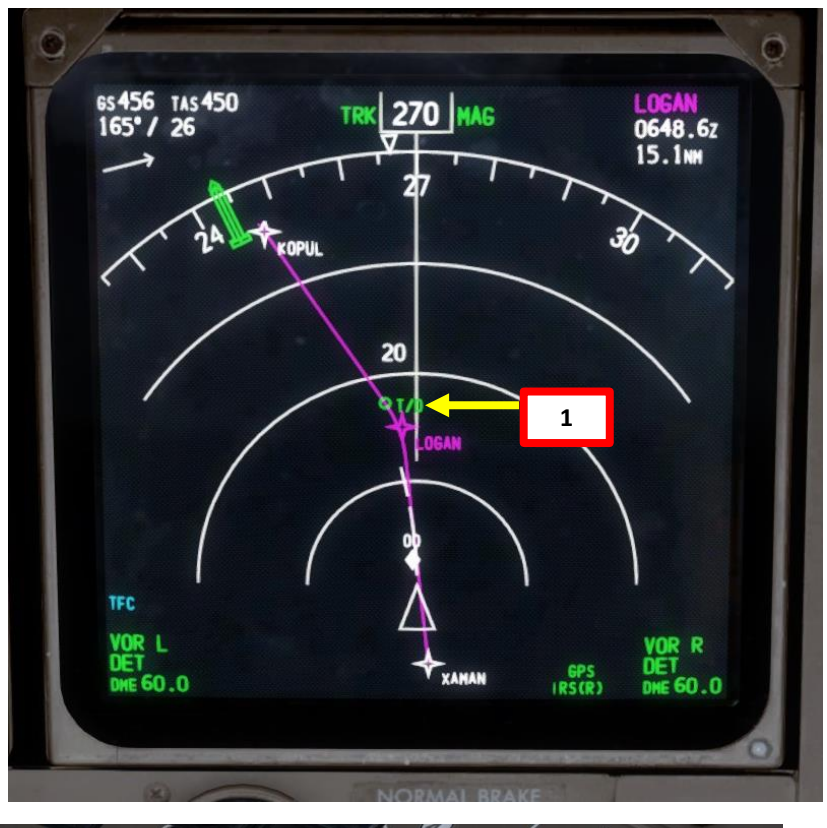

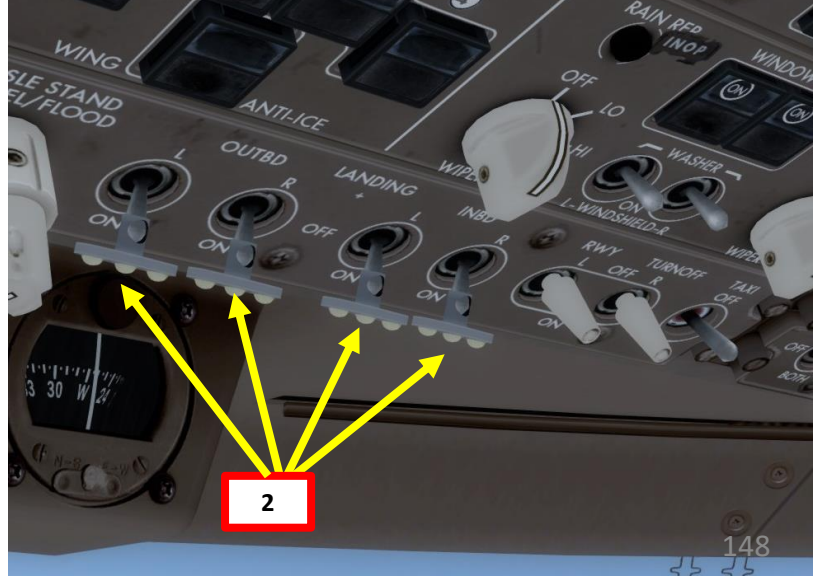

3. Before you reach the last waypoint of the STAR (BIG), the tower should be able to clear us for open descent to 2000 ft. Once you fly over the Deceleration Point (can be monitored on the Navigation Display), your aircraft will start losing speed and will begin your approach.

5

....

-

-

E

-

- 4. Open up the LEGS page on your FMC and look for the speed restriction at BIG. It says that we cannot fly faster than 240 kts.
- 5. Set autopilot speed to 240 and the altitude to 2000, then press the MCP Speed button (Speed Intervention) and the MCP Altitude button (Altitude Intervention).

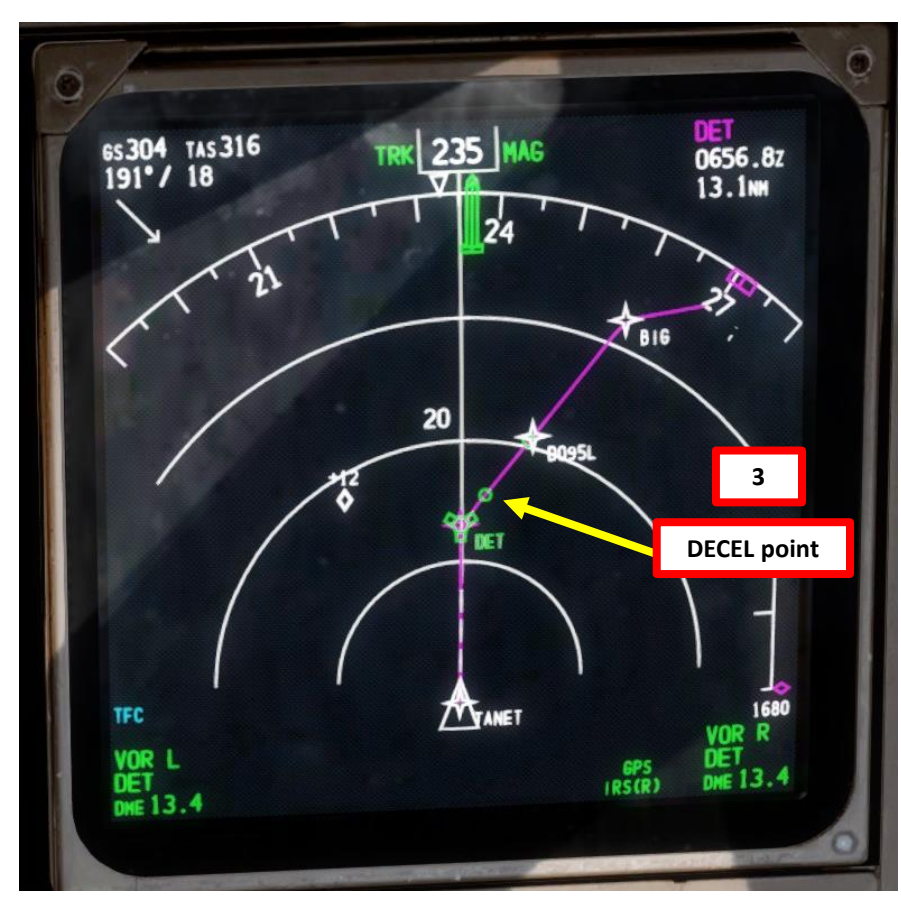

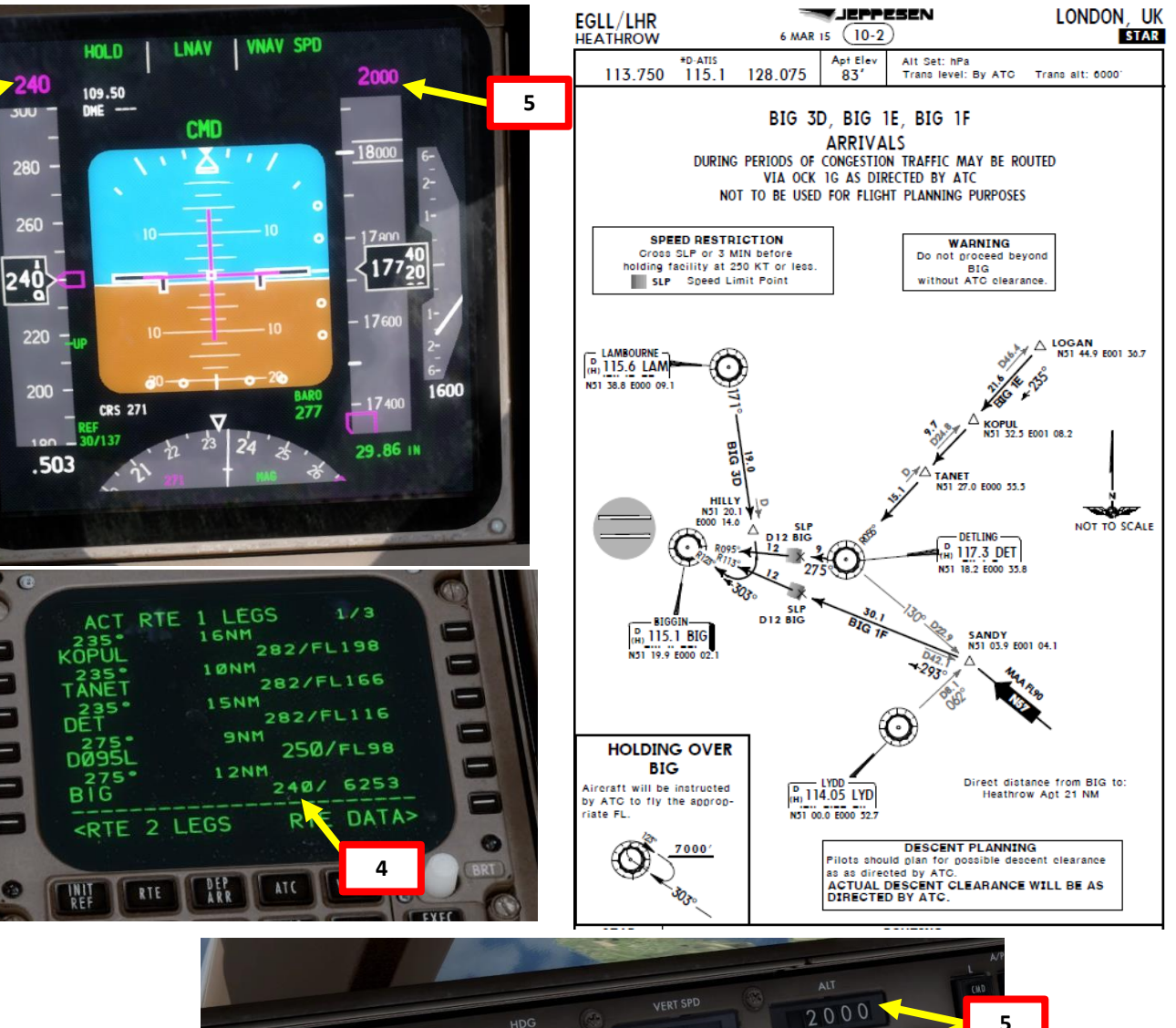

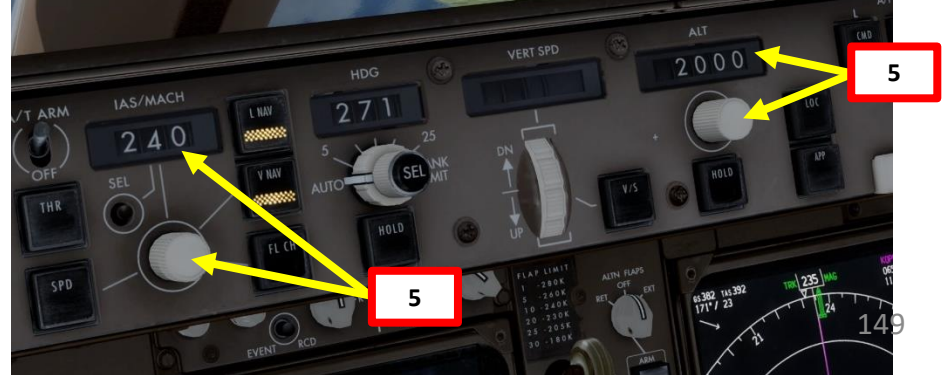

- 6. Once you are approaching the Approach Fix CI27L, slow down to FLAPS UP speed of 217 kts (indicated on speed tape) by setting the autopilot MCP SPEED to 217. If IAS window is blank, click on the MCP SPEED knob to activate the Speed Intervention functionality.
- 7. Set Flaps lever to 5 deg
- 8. Set MCP SPEED to the Flaps 5 Speed (177 kts), as shown on Speed Tape
- 9. Arm LOC (Localizer) switch

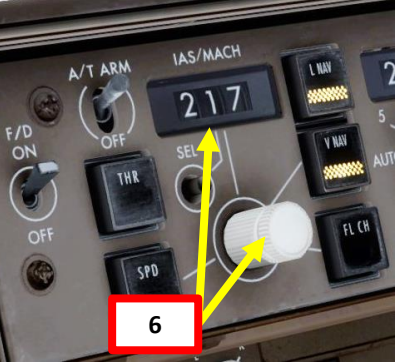

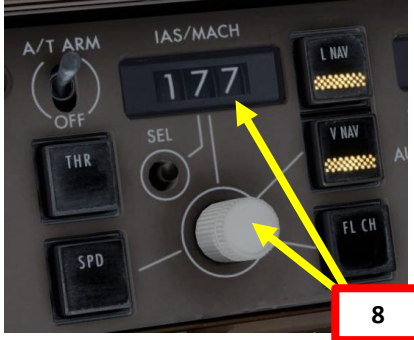

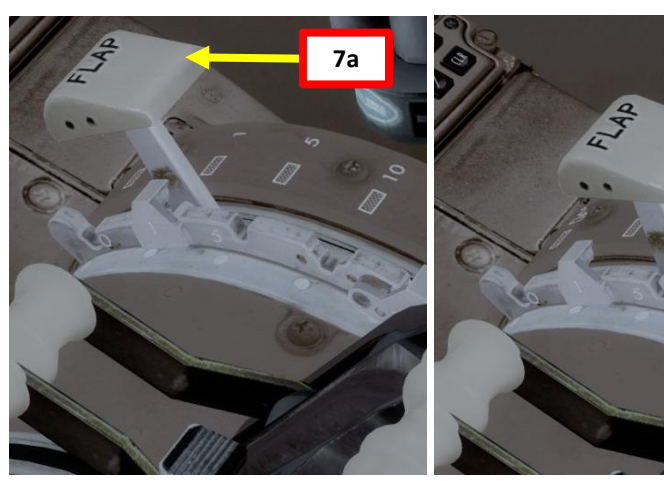

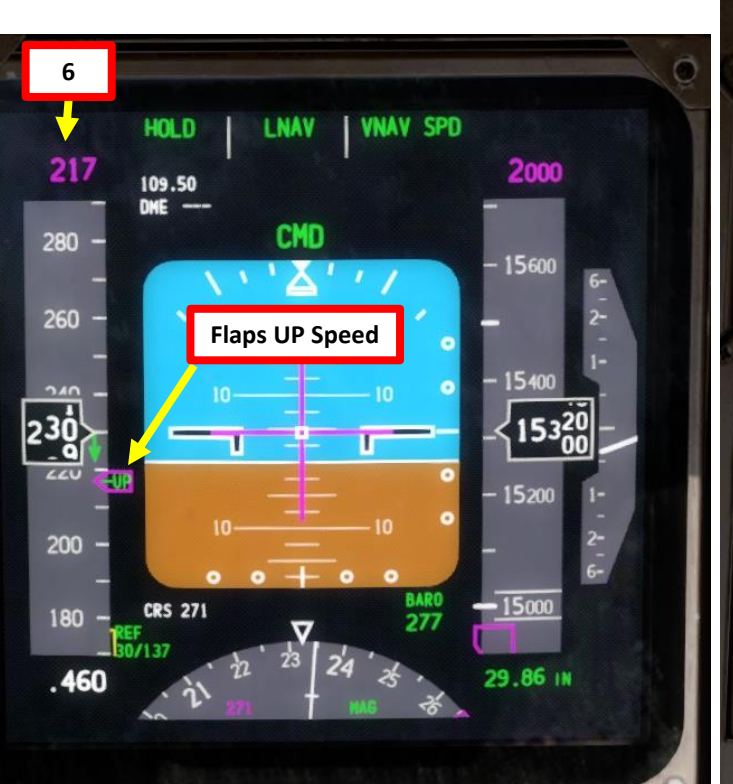

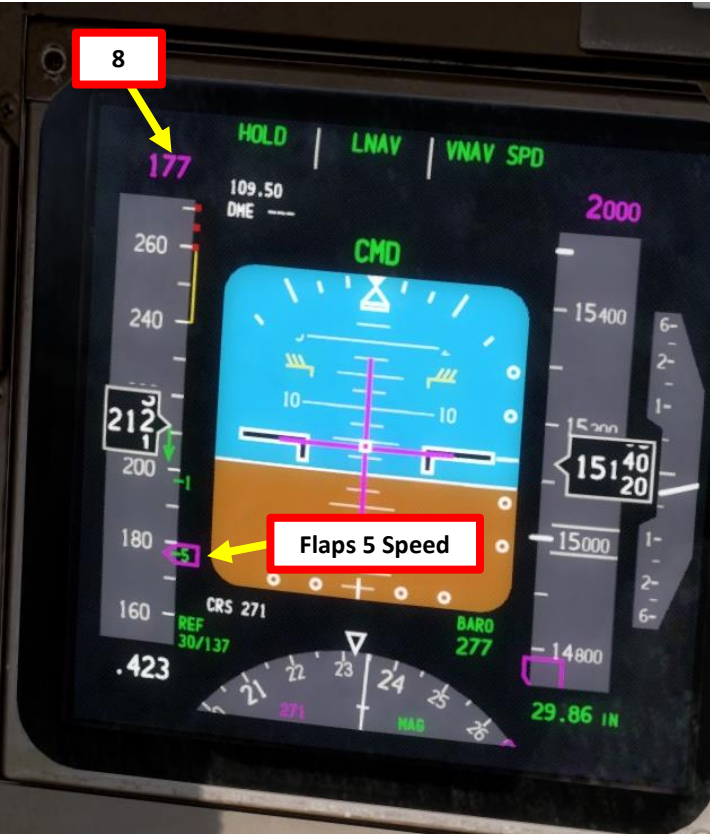

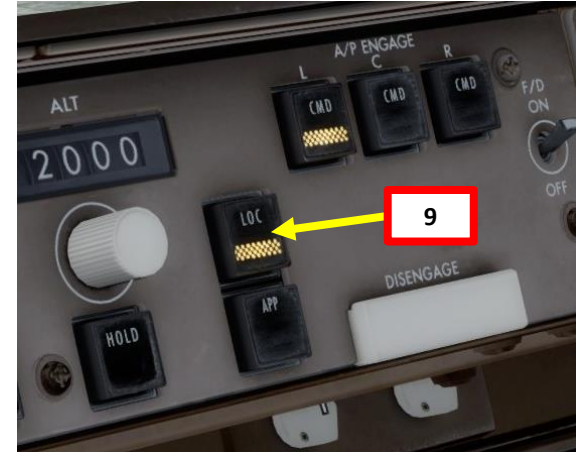

7b

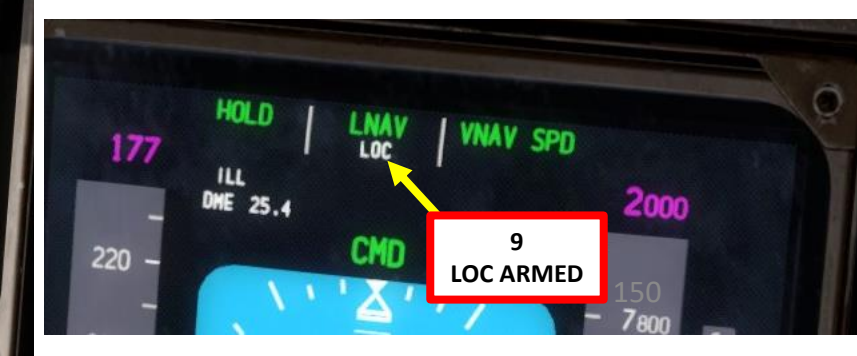

- 10. Once you are at least 25 nm from ILS approach (a bit before Approach Fix CI27L), press the "APP" autopilot mode to arm both LOC (Localizer) and G/S (Glide Slope) modes. All three autopilot channels (CMD L, CMD C and CMD R) should engage.
- 11. Set Flaps lever to 10 degrees
- 12. Once you are at 3000 ft, set MCP SPEED to the FLAPS 10 speed of 157 kts (indicated on speed tape)

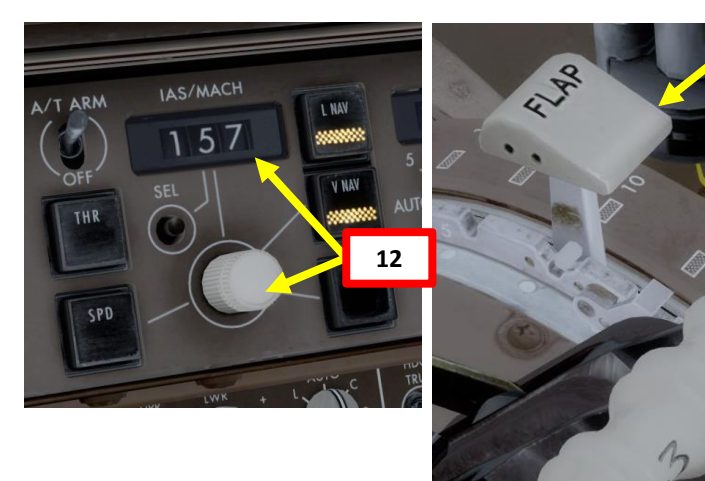

11

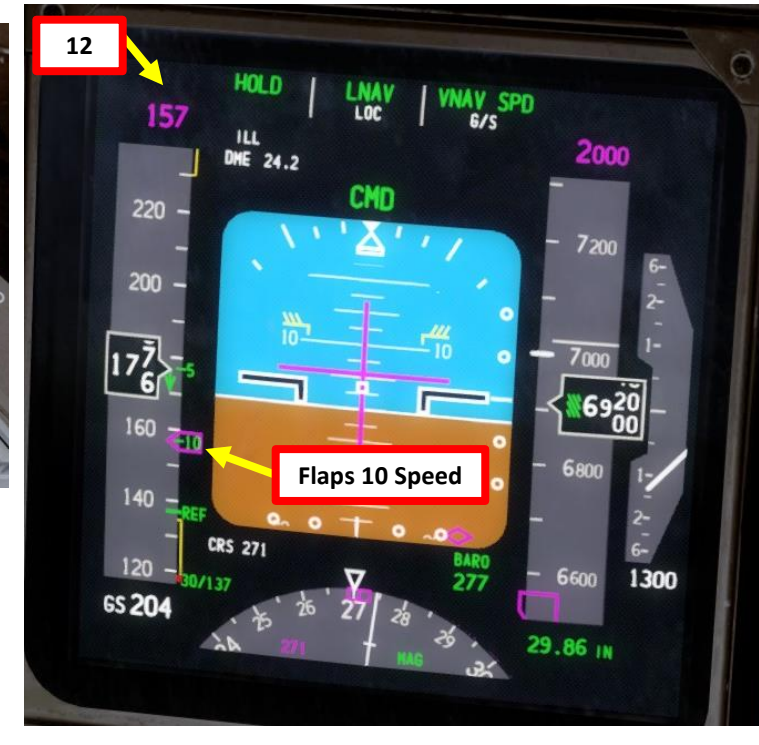

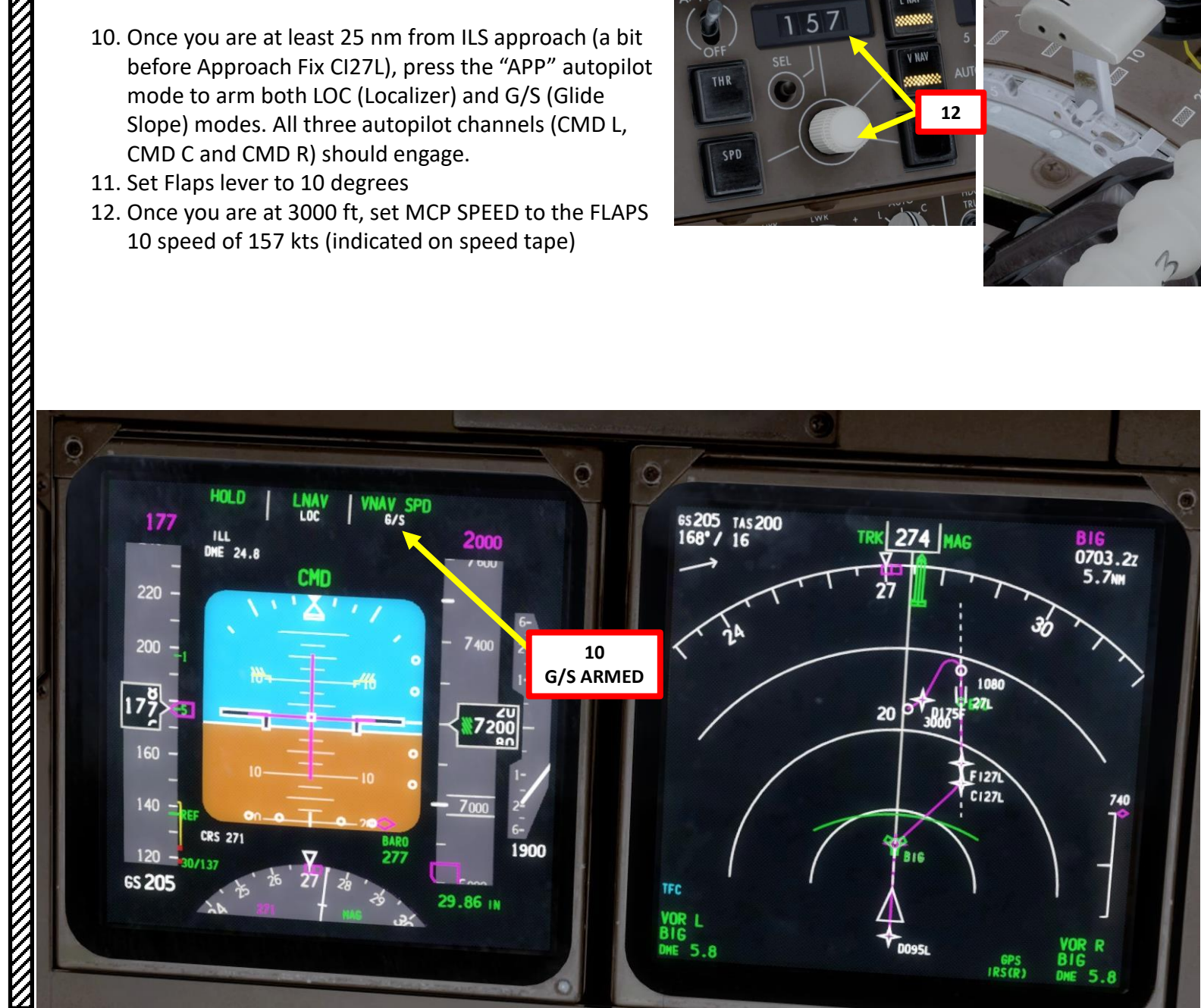

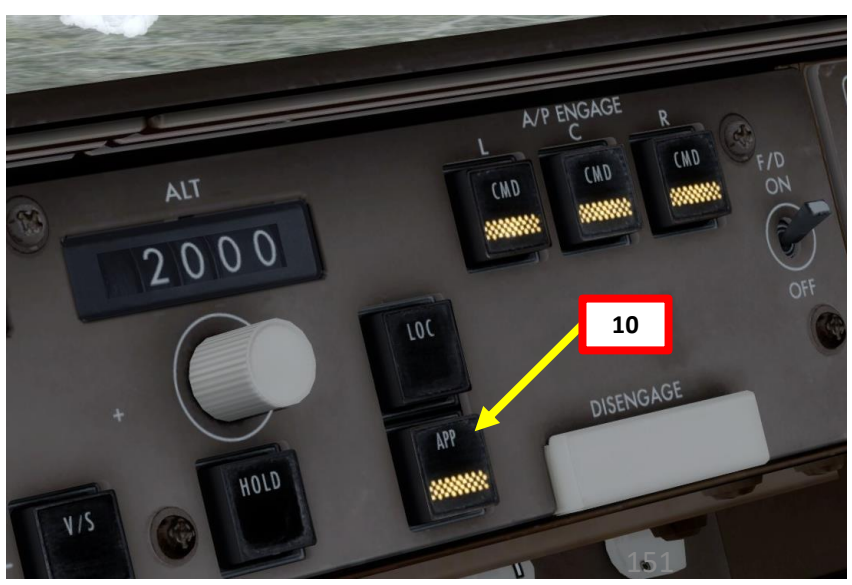

# LANDING Š **APPROACH** $\boldsymbol{\omega}$ PART

K

## DESCENT

- 13. Set Navigation Display mode to APP (Approach) to check for ILS localizer and glide slope.
- 14. When LOC (Localizer) is captured, the PFD will indicate in green that the "LOC" autopilot mode is active.

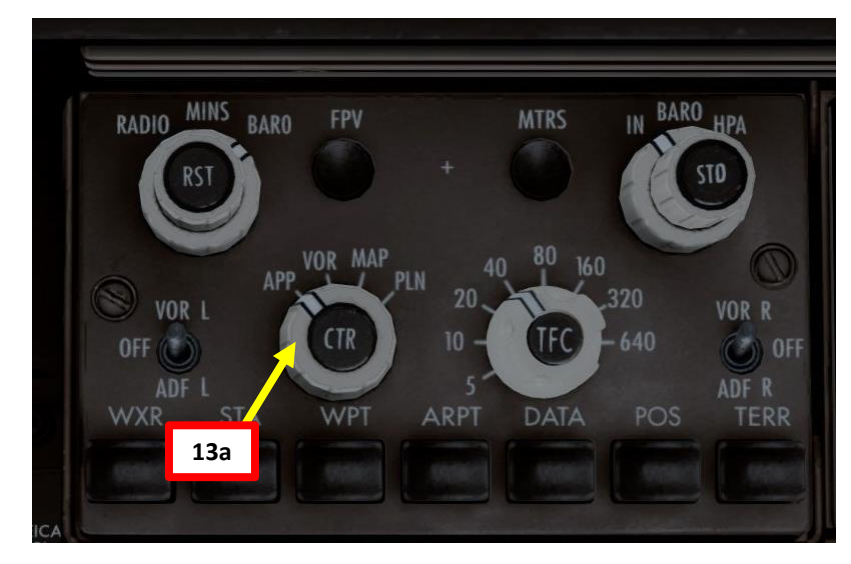

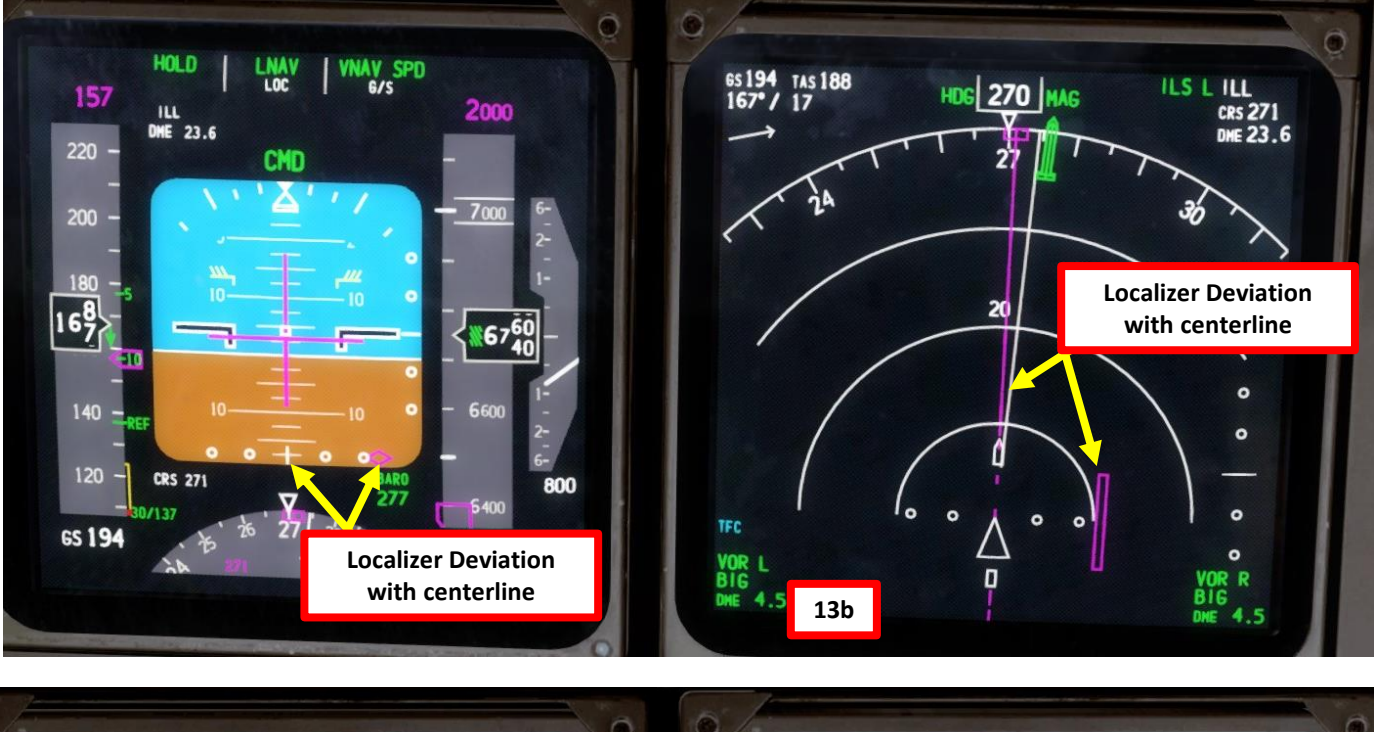

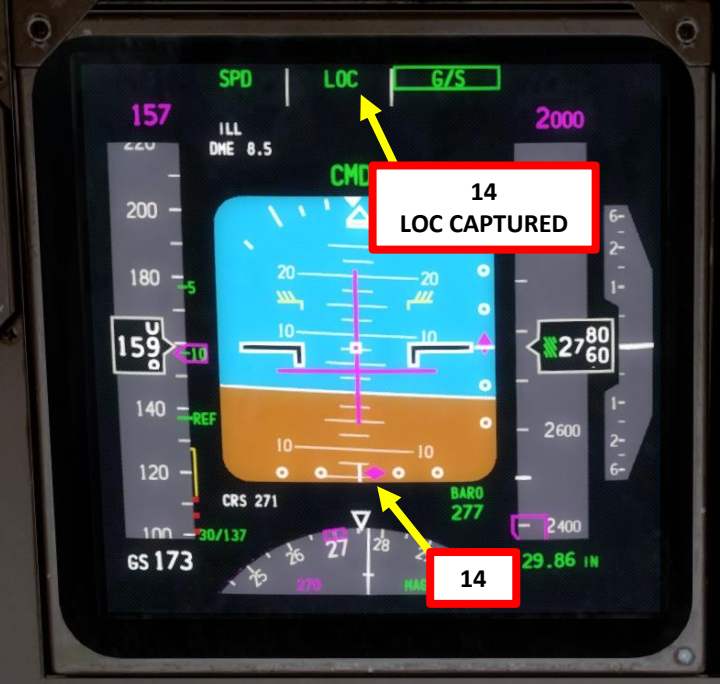

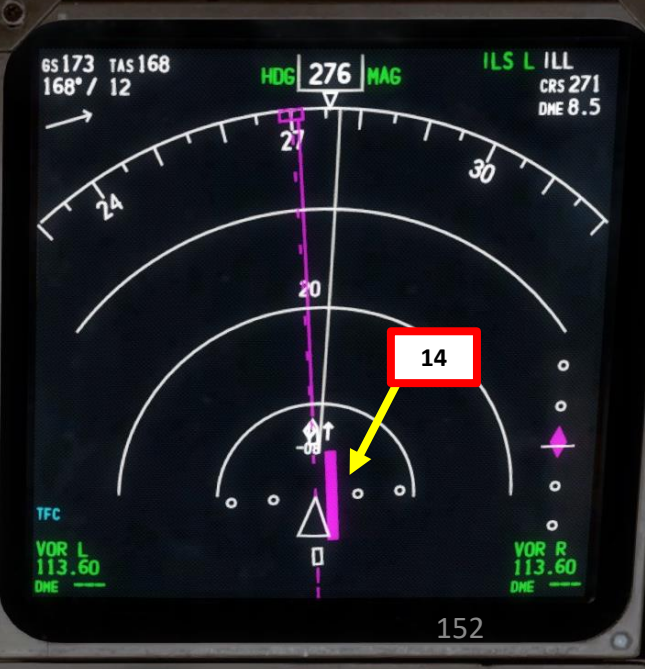

00

ART

Δ

## DESCENT

- 15. Set HEADING knob to 271, which is the runway QDM (magnetic heading)16. When glide slope is captured, the PFD will indicate in green that the "G/S" autopilot mode is active.
- 17. Set Navigation Display mode back to MAP
- 18. Once localizer (lateral guidance) and glide slope (vertical guidance) are both captured, you can now set your autopilot altitude to the Go-Around Altitude of 3000.

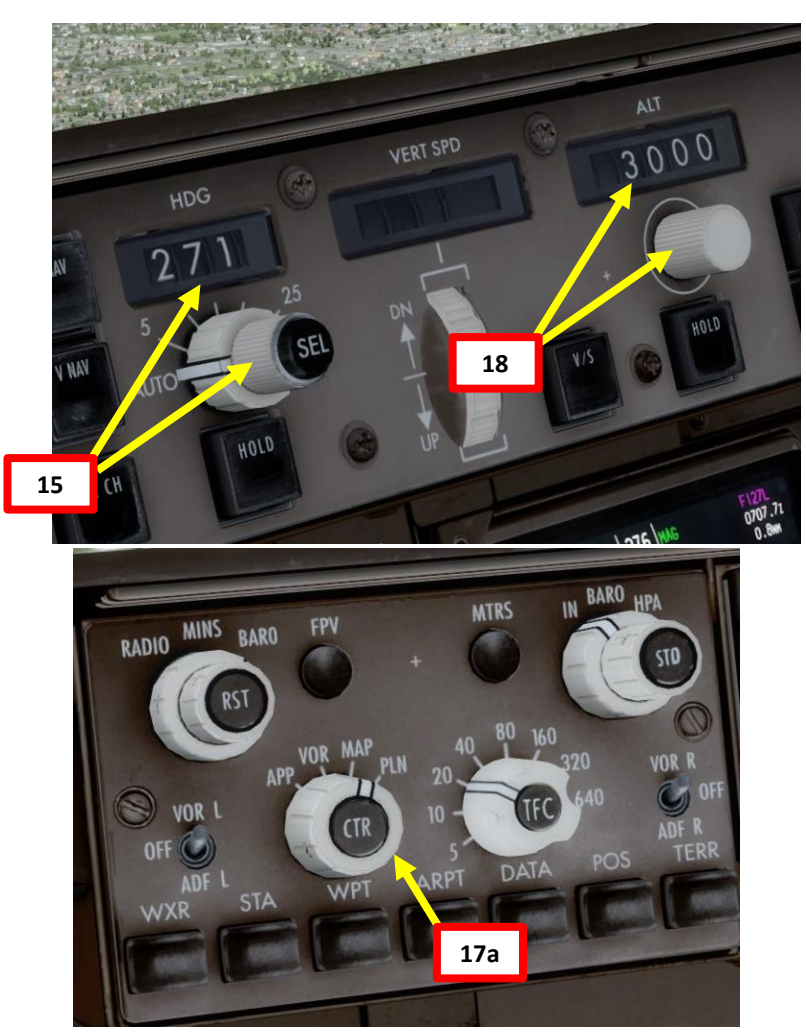

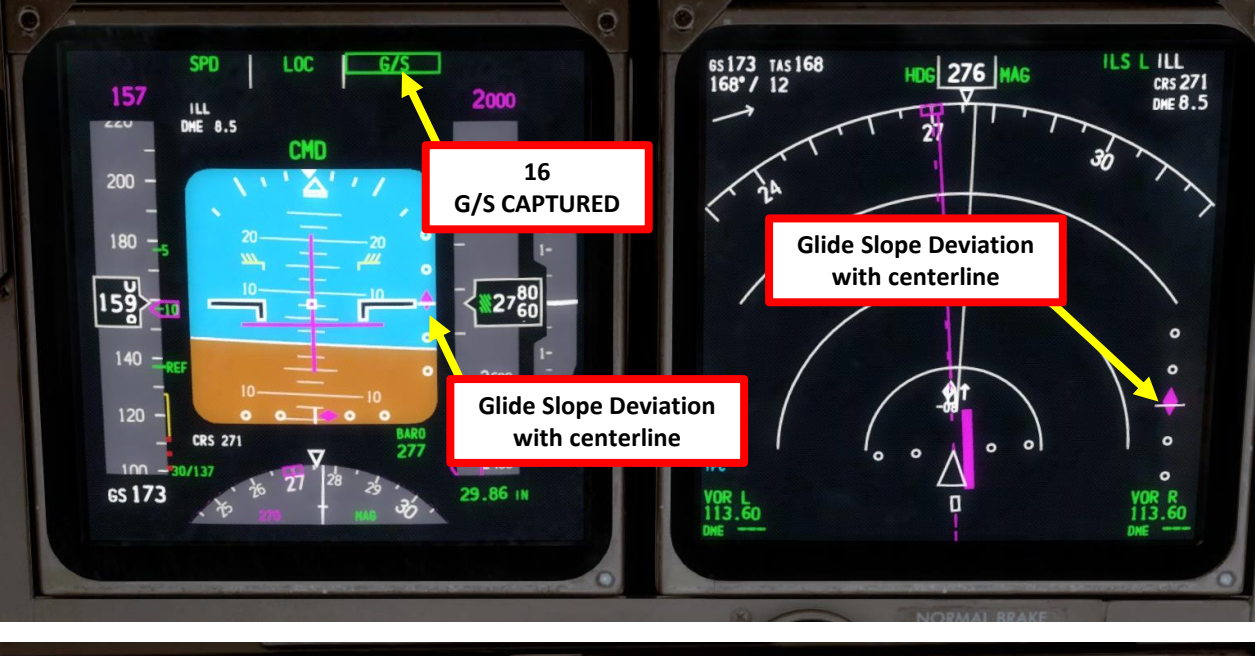

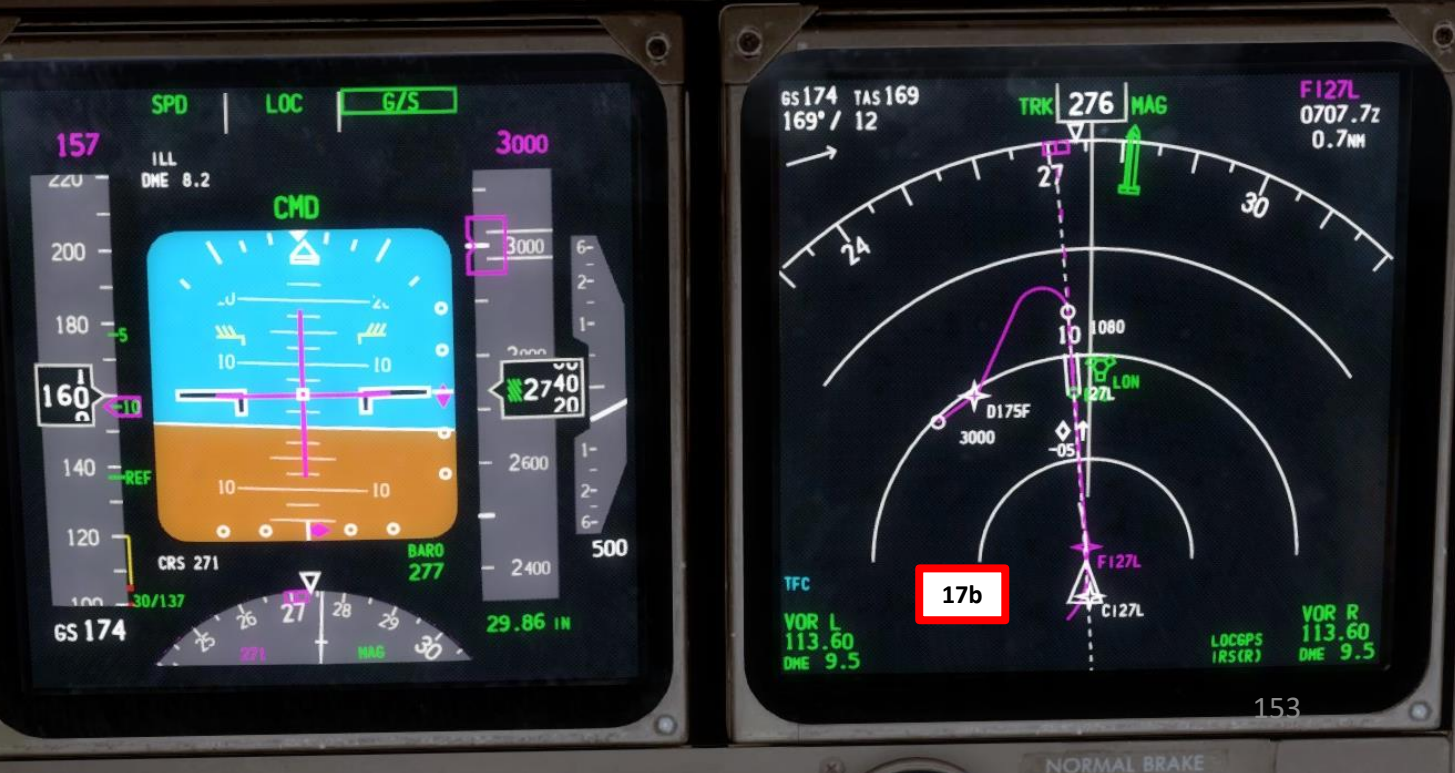

## DESCENT

19. When lined up on approach, set flaps to 20 deg.20. Set MCP SPEED to the FLAPS 20 speed of 147 kts (indicated on speed tape).

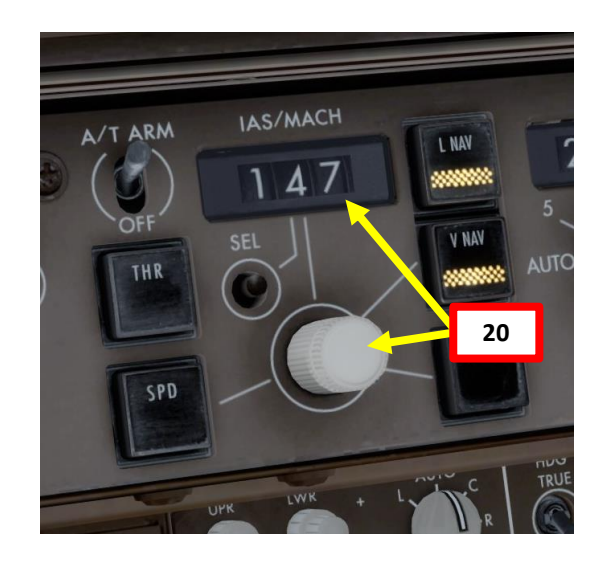

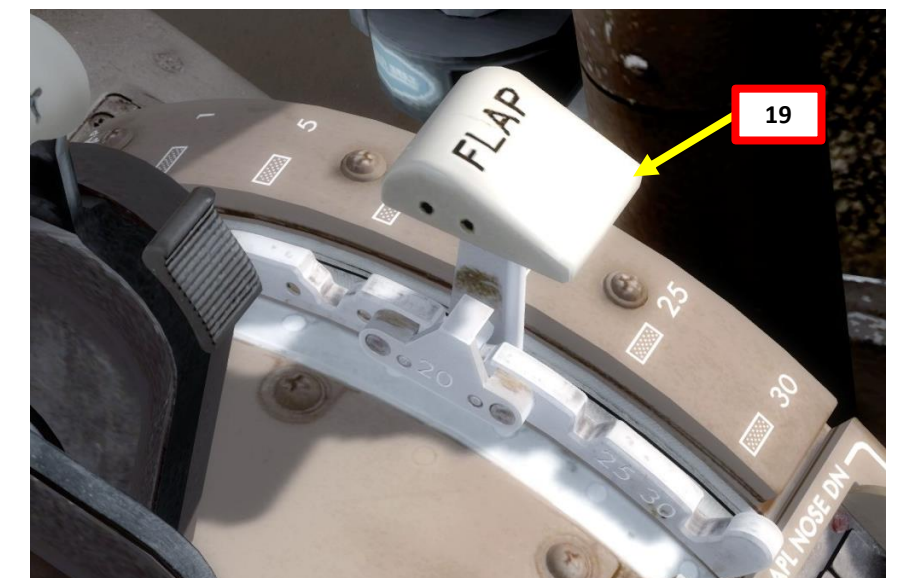

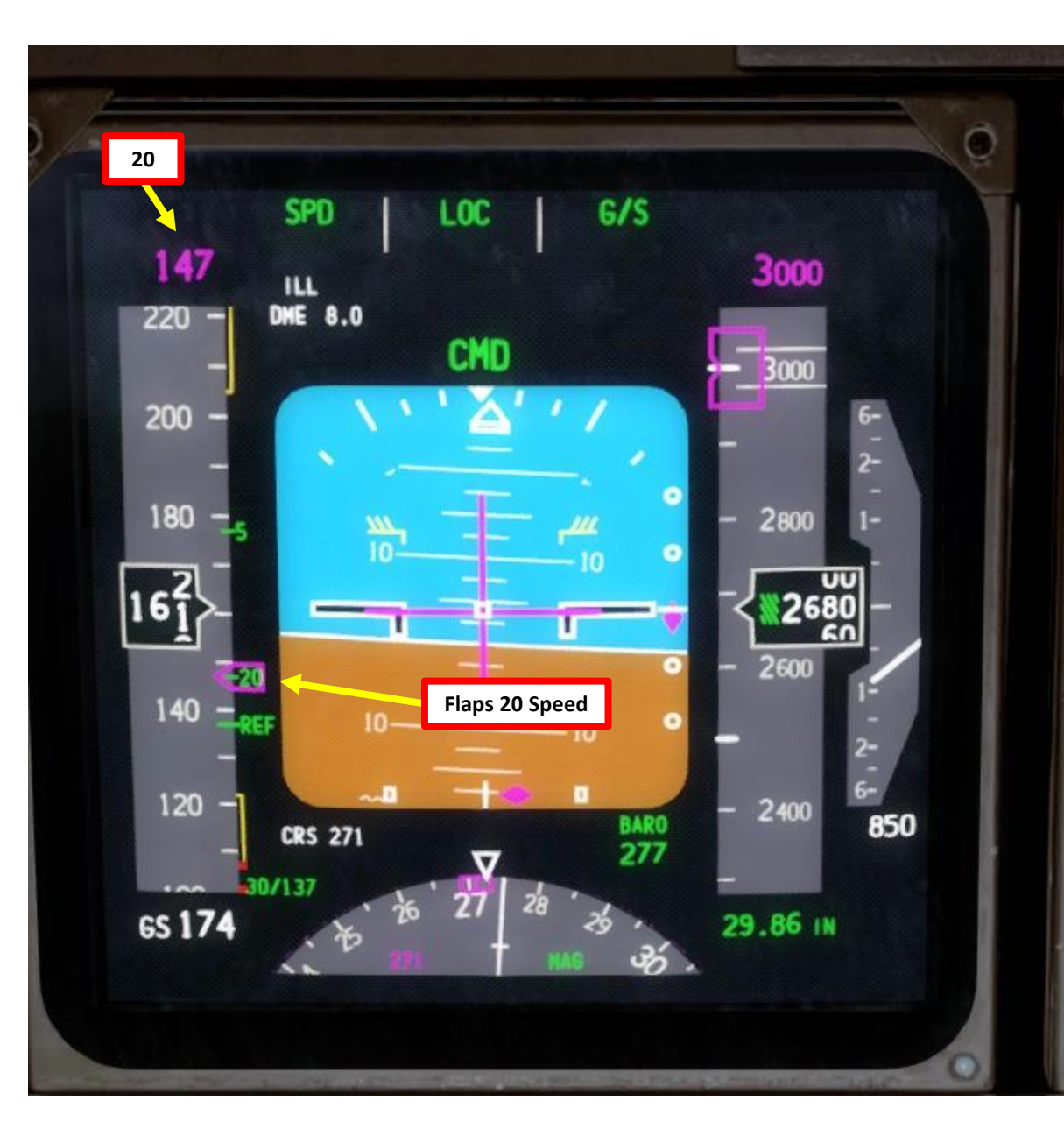

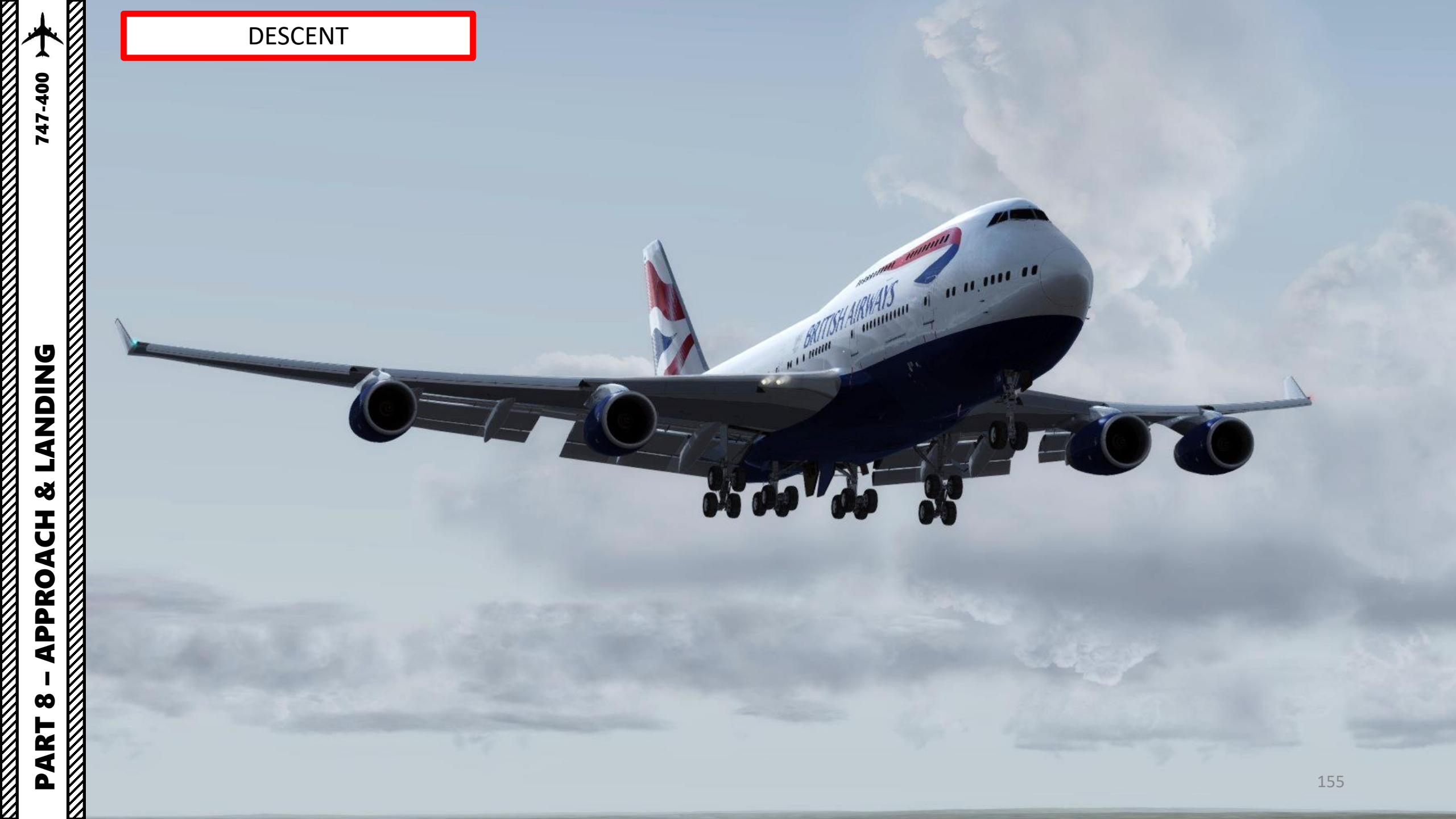

## **FINAL APPROACH**

- Once you are at 1500 ft on final approach, set landing gear down. 1.
- 2. Set Flaps Lever to 30 degrees
- Arm Speed Brake (you can click on the ARM text next to the lever) 3.
- Set MCP SPEED to the VREF+5 speed of (137 + 5) kts (indicated on speed 4. tape). In other words, set the autopilot MCP SPEED to 142.
- 5. This landing will be done with the Autoland (LAND3).
  - When flying at 400 ft, the autopilot will switch to LAND mode in order to set the aircraft in a proper altitude and attitude to flare properly.
  - When flying at 50 ft, the autopilot will switch to FLARE mode in ٠ order to flare the aircraft to have a smooth touchdown.
  - On touchdown, the autopilot will switch to ROLLOUT mode. This ٠ mode will keep the aircraft on the runway centerline.

NOTE: If for some reason you decide to do a manual landing instead, a good procedure is to disconnect the Autopilot switch and the Autothrottle switches and follow the flight director to the runway by flying manually. You will then land the aircraft visually. Don't follow the flight directors to touchdown: they're not designed to provide accurate design past this DH (decision height).

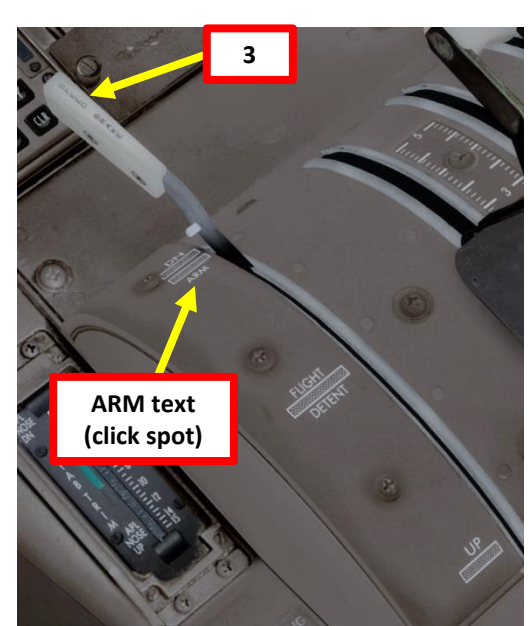

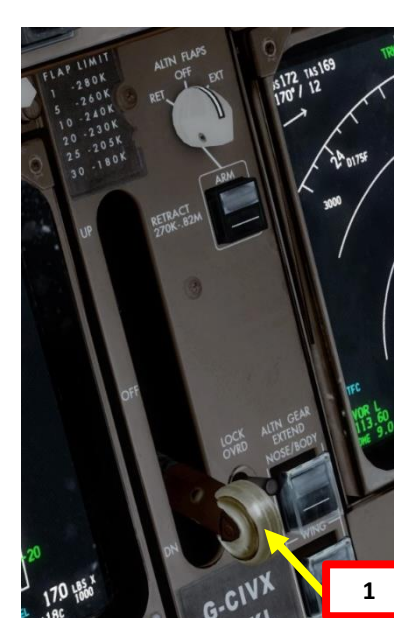

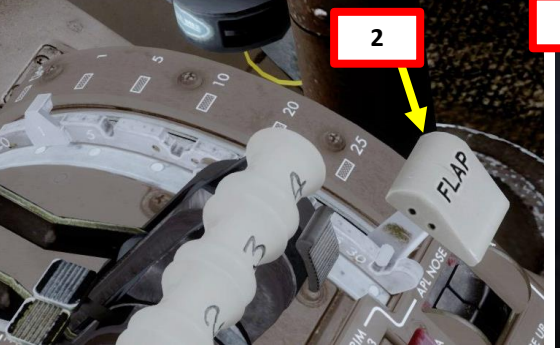

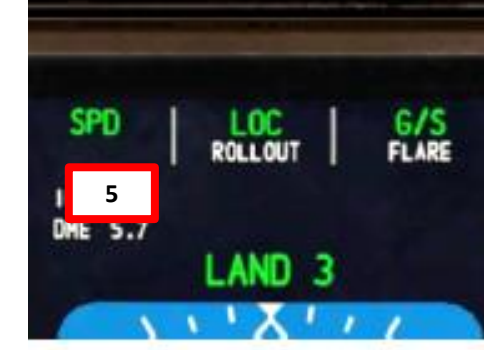

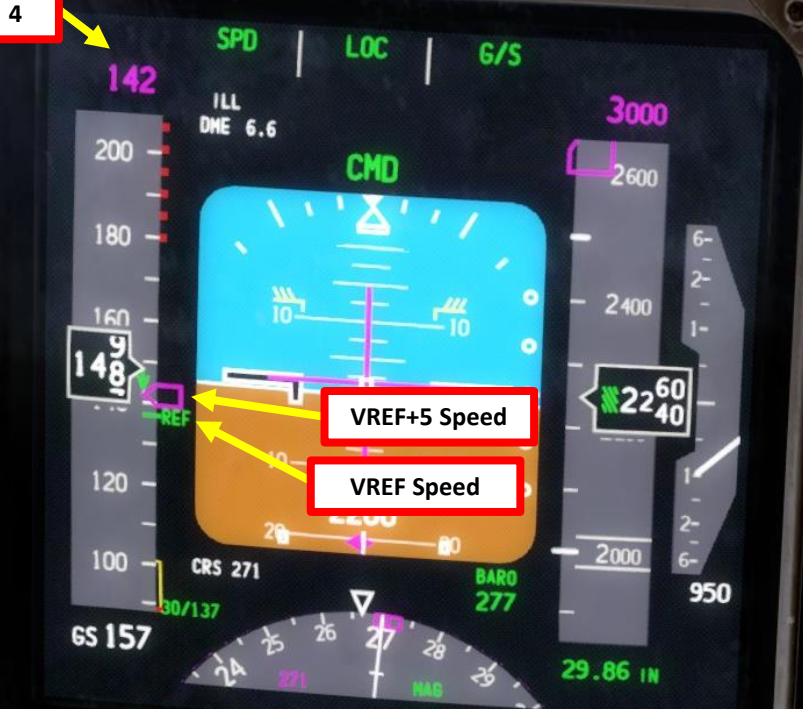

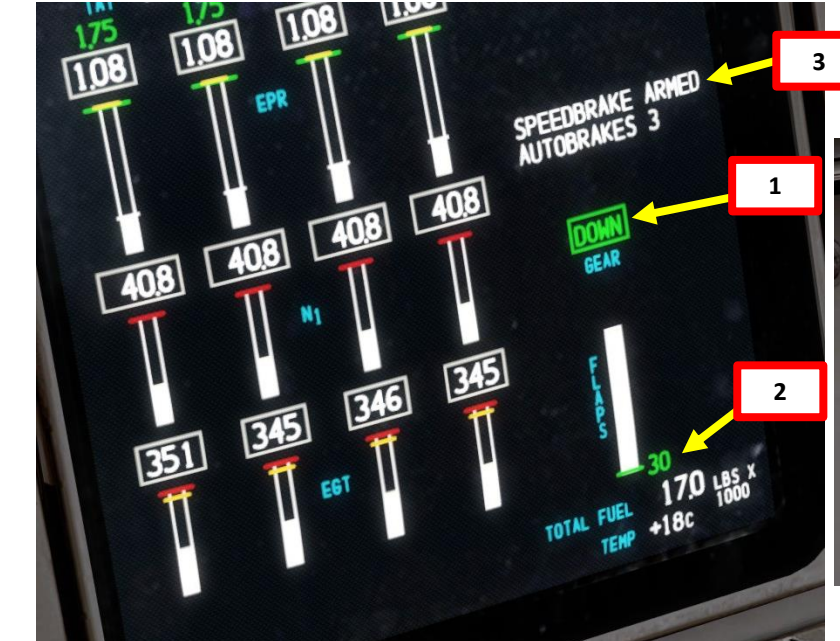

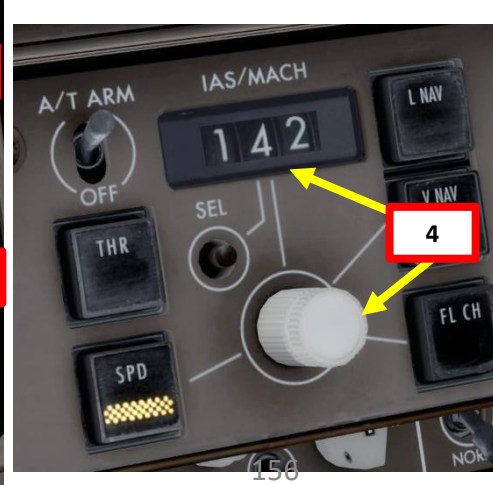

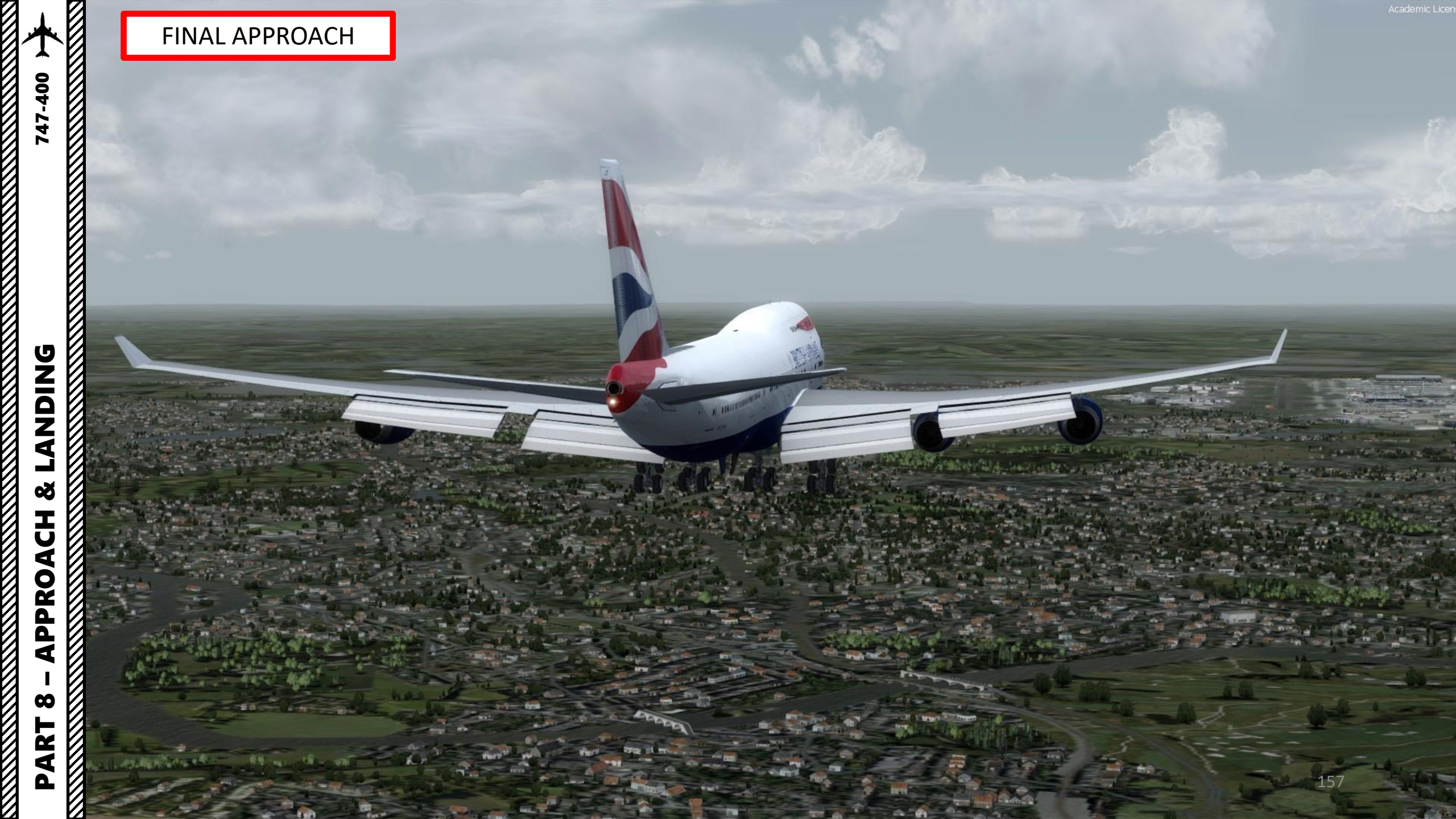

### LANDING

- 1. When you hear an audio cue "MINIMUMS", this means you have reached your minimal decision altitude. You are now committed to land.
- 2. At 20 ft, pull up slightly to reduce rate of descent
- 3. At 10 ft, throttle back to IDLE
- 4. On touchdown, push the nose into the ground to improve adherence with the runway and maximize braking (the Autobrake system will already brake for you)

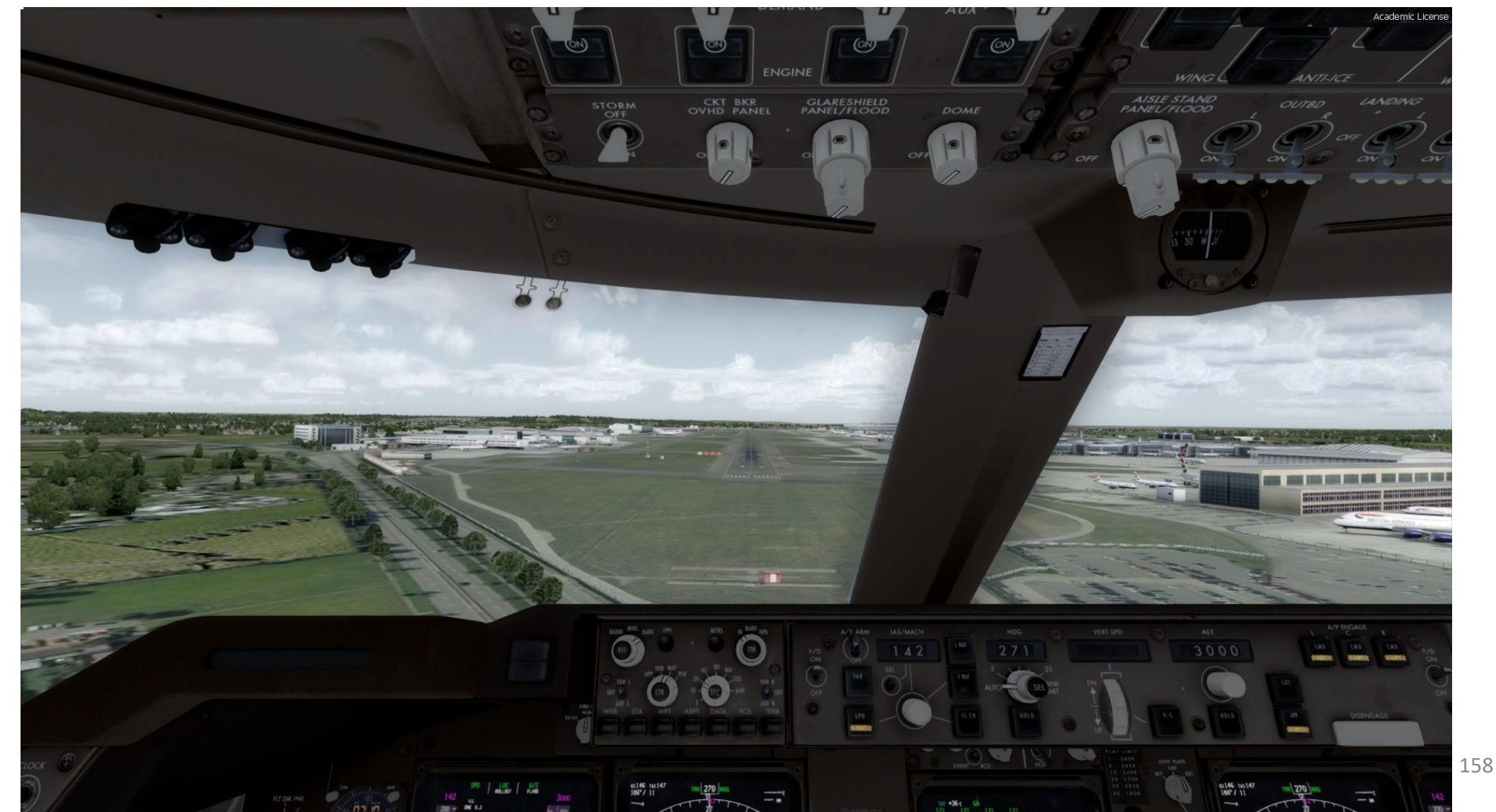

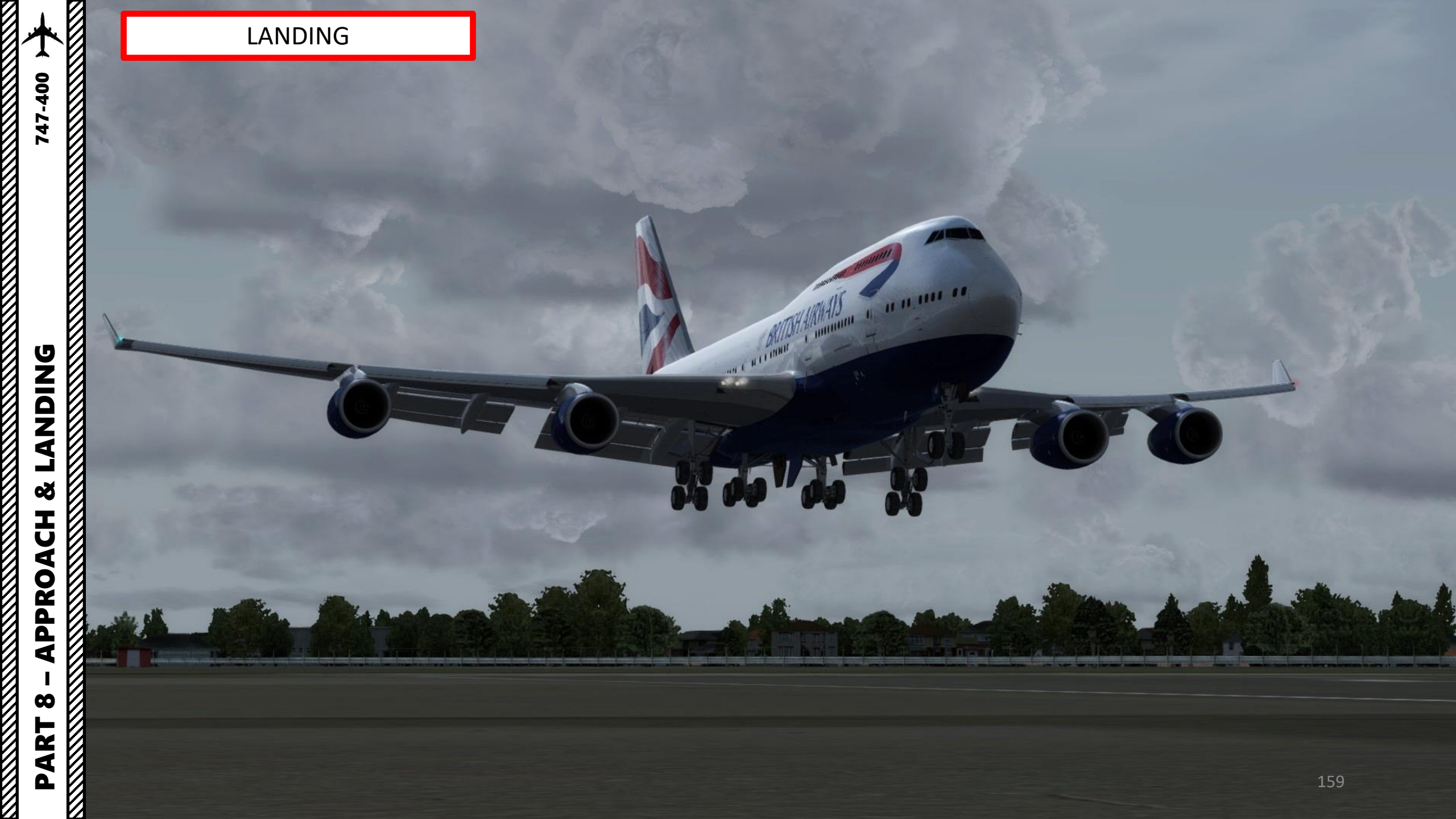

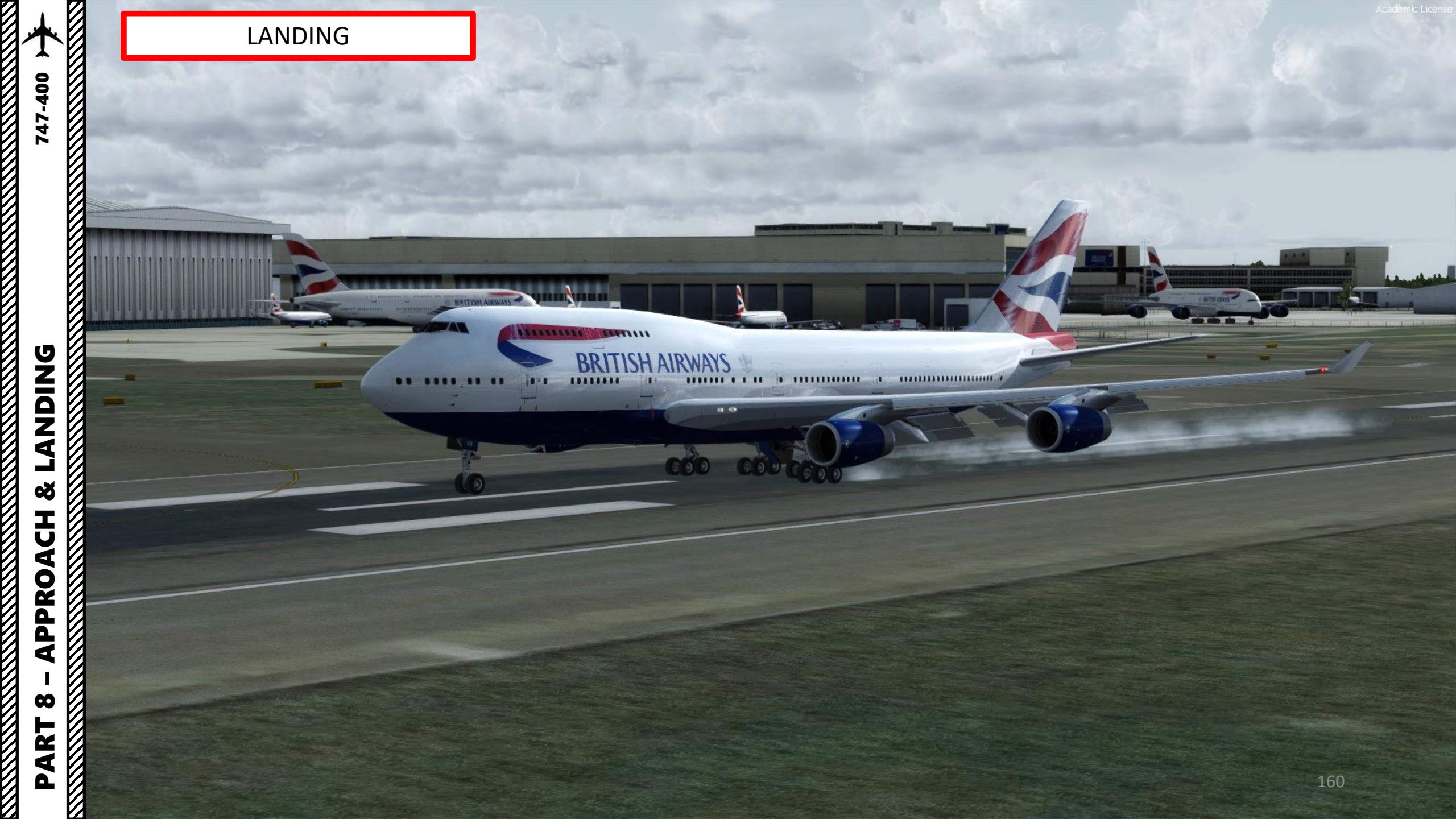

### LANDING

5. Press and hold "F2" ("Throttle decrease quickly" binding) to deploy thrust reversers until you slow down enough to vacate the runway safely.

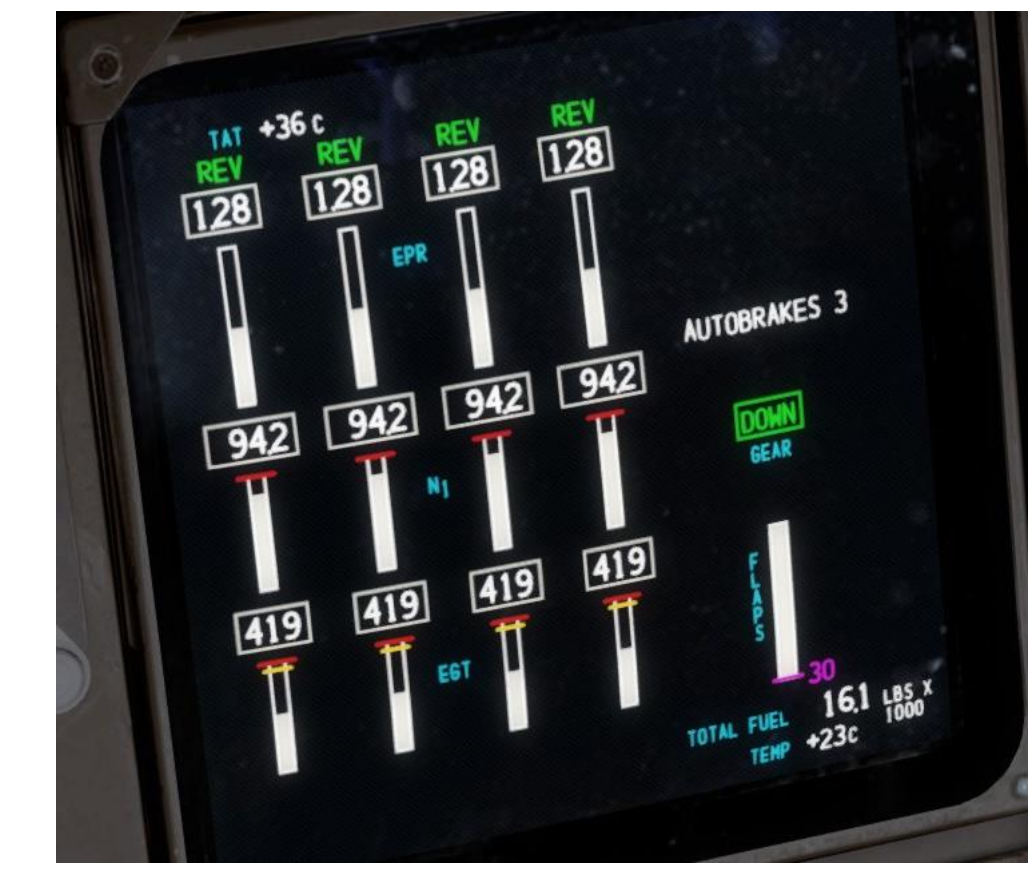

The Thrust Reverser lever can be moved by pressing and holding the "Throttle (decrease quickly)" control mapped to your joystick. Make sure that the "Repeat" slider is set fully to the right. The default key binding is "F2".

Take note that the Reverse Thrust lever can only be engaged if your throttle is at IDLE. The reason for that is a mechanical stopper that prevents you from engaging thrust reversers at high throttle settings.

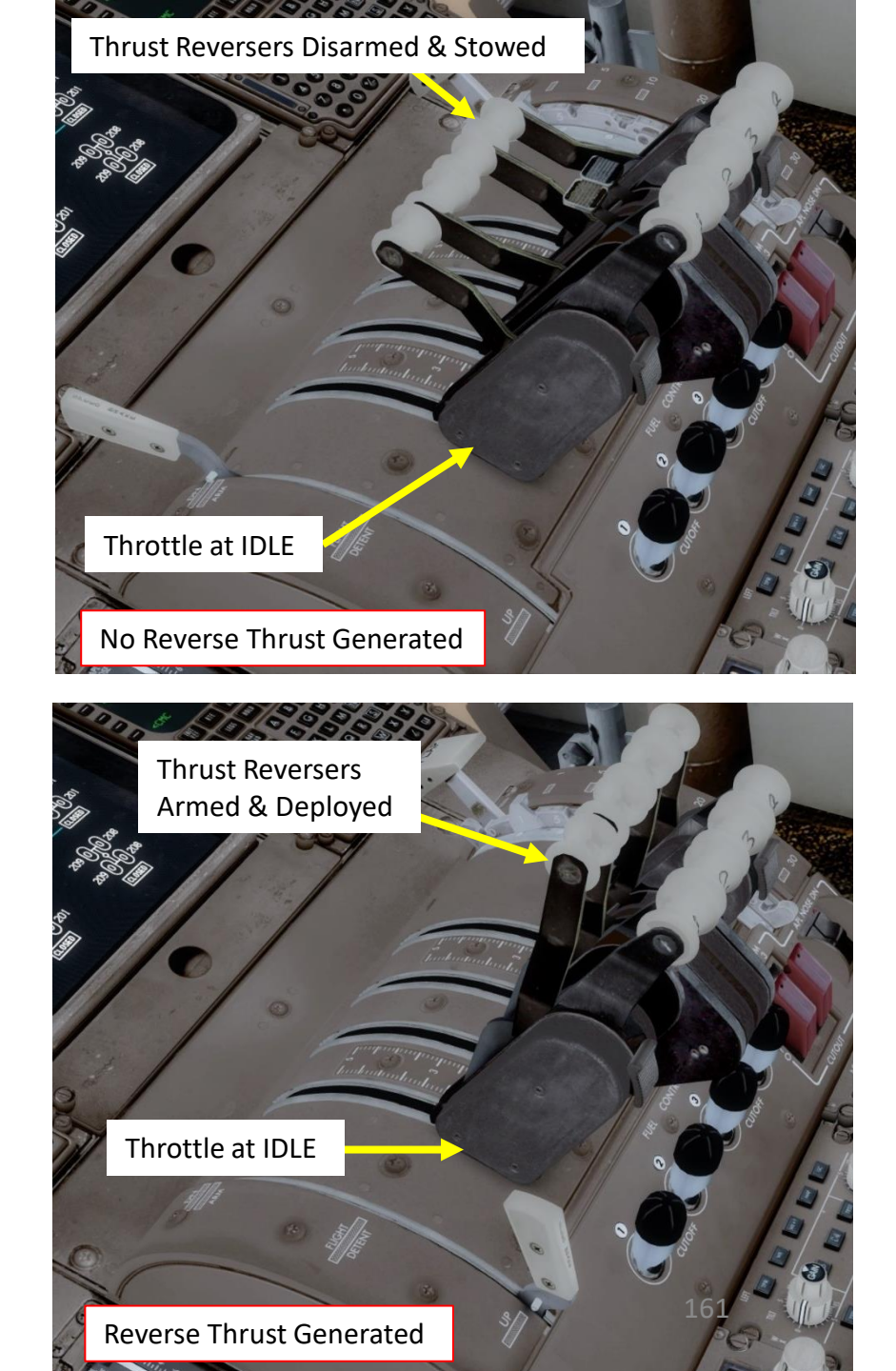

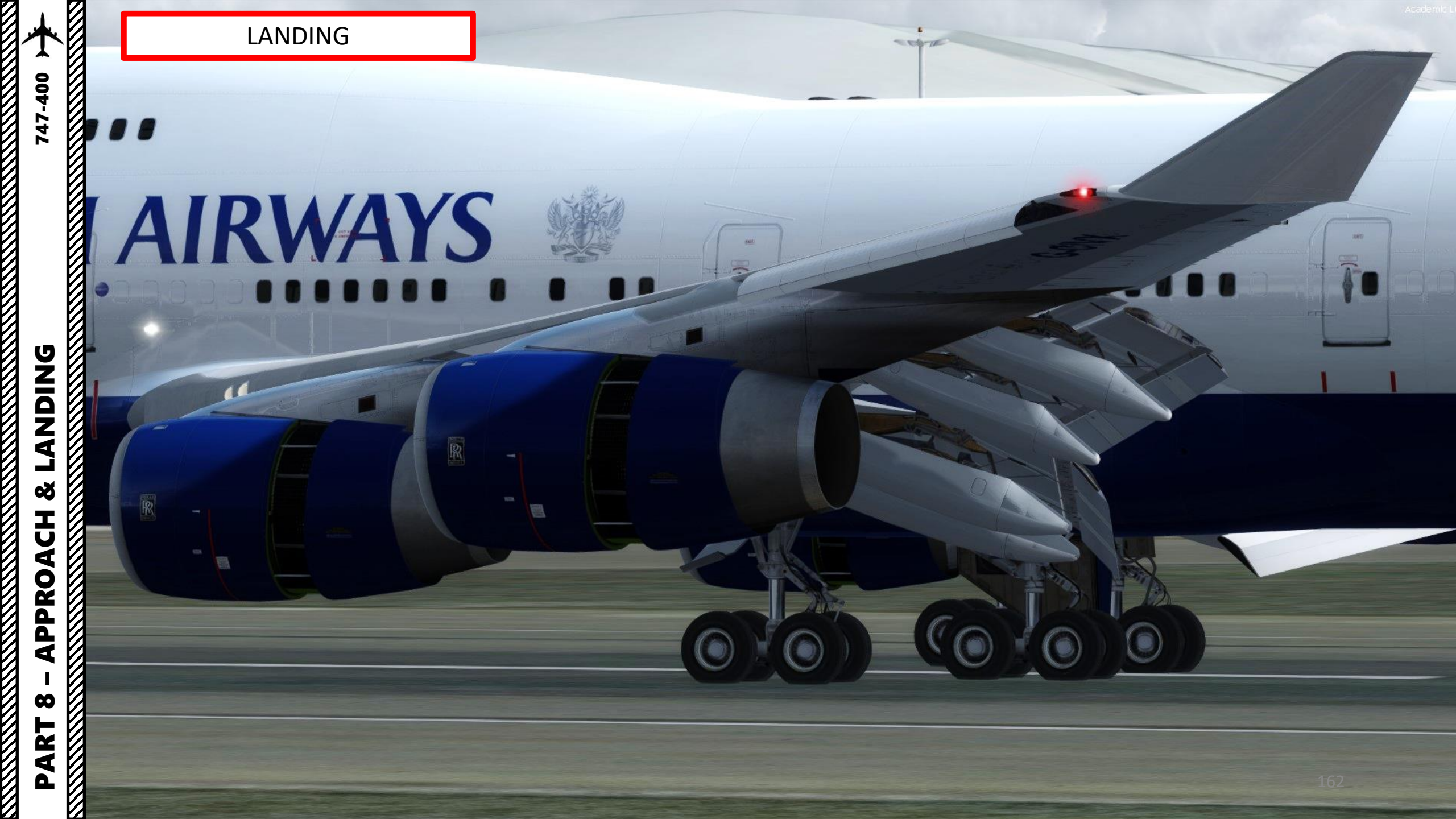

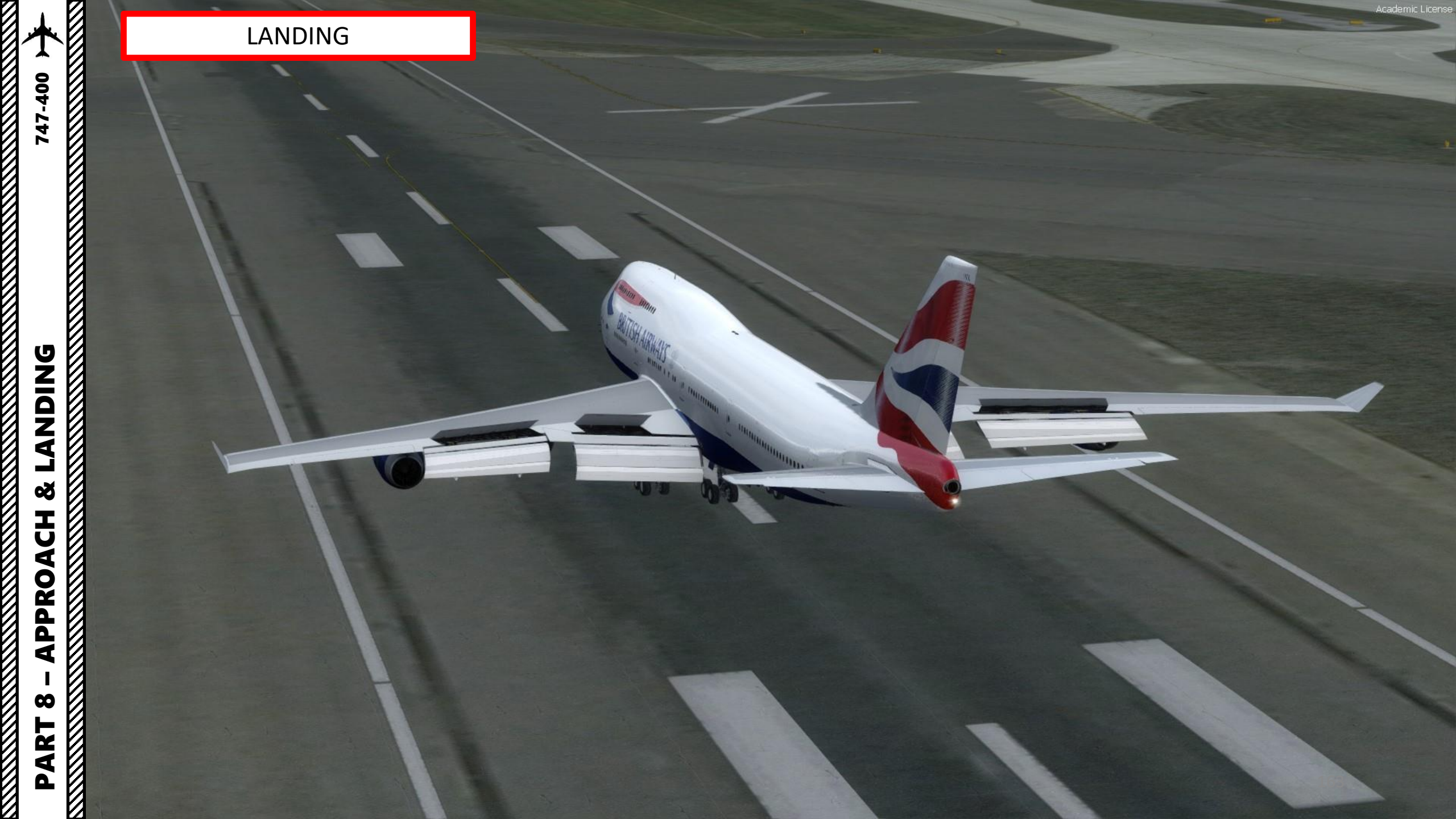

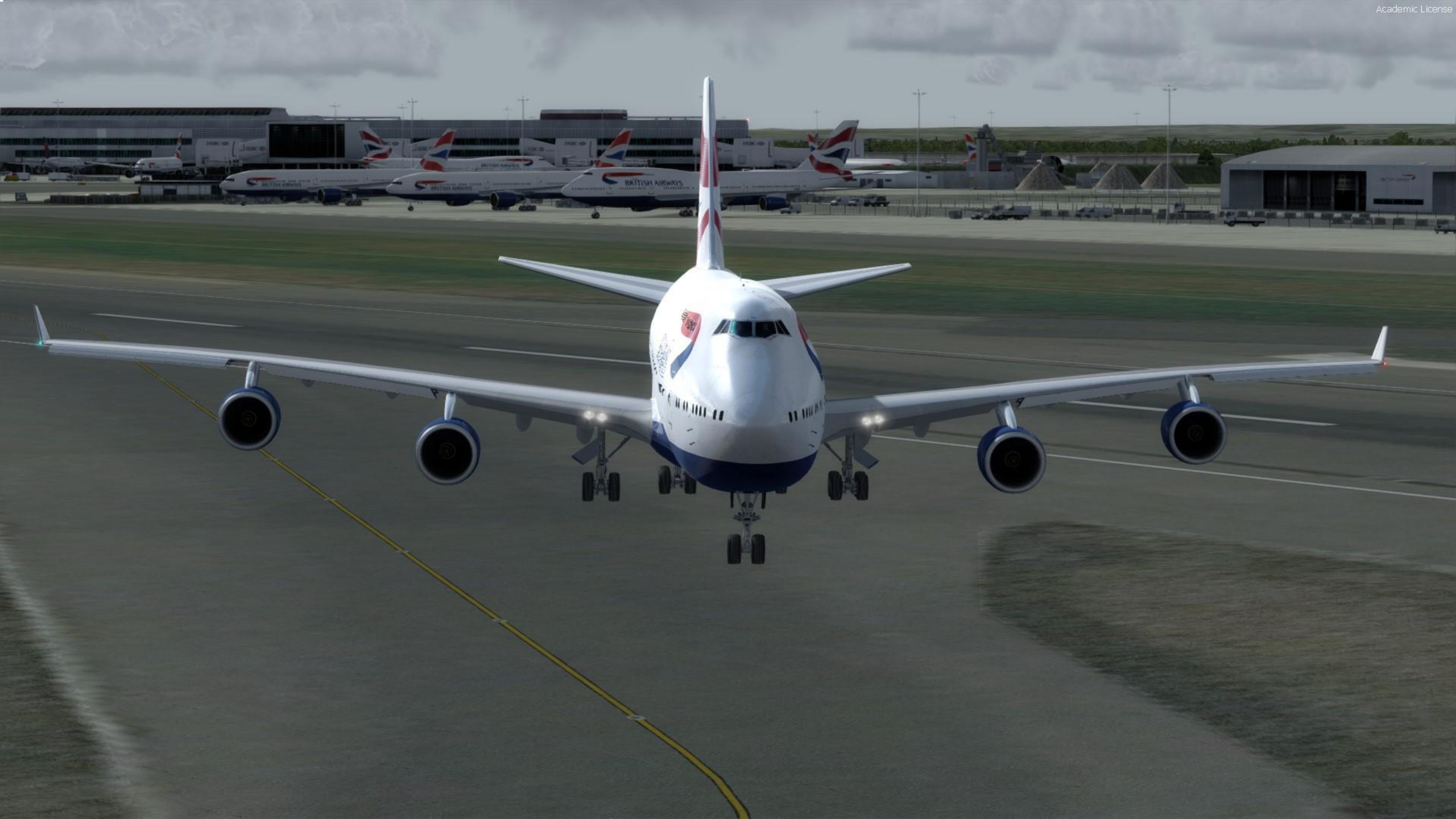